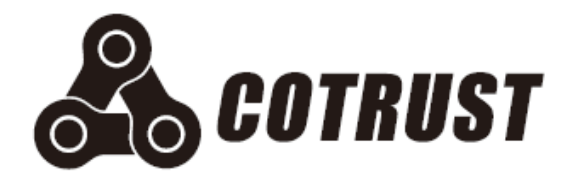

# CTH200 Series PLC Controller

# **User Manual**

Edition: V1.00 Release: 01/2018 Shenzhen Co-trust Technology Co.,Ltd

## Copyright

### Copyright ©2017

Shenzhen Co-trust Technology Co., Ltd. All rights reserved.

You are not authorized to duplicate, excerpt the document in whole or in part or transfer it in any form or by any means without prior written authority from Co-trust. Offenders will be liable for damages. All rights, including rights created by patent grant or registration of a utility model or design, are reserved.

### Trademarks

, TrustPLC, CoPanel, COTRUST are registered trademarks of Co-trust.

Some of other designations used in this document are also registered trademarks; the owner's rights may be violated if they are used by third parties for their own purposes.

### **Disclaimer of Liability**

We have checked the contents of this manual for agreement with the hardware and software described. Since deviations cannot be precluded entirely, we cannot guarantee full agreement. However, the data in this manual are reviewed regularly and any necessary corrections included in subsequent editions. Suggestions for improvement are welcomed.

### Safety Guidelines

Only qualified person should be allowed to install, operate and maintenance on CTH200 Series PLCs. Qualified persons are defined as persons who are authorized to commission, to ground, and to tag circuits, equipment, and systems in accordance with established safety practices and standards.

COTRUST has no responsibility for any consequence caused by using this document.

This manual contains notices which you should observe to ensure your own personal safety, as well as to protect the product and connected equipment. These notices are highlighted in the manual by a warning triangle and are marked as follows according to the level of danger:

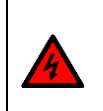

#### Warning

Warning indicates a potentially hazardous situation which, if not avoided, could result in death or serious injury.

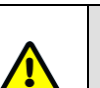

### Caution

Caution used with the safety alert symbol indicates a potentially hazardous situation which, if not avoided, may result in minor or moderate injury.

#### Notice

Notice indicates the supplementation and description for specific operation.

### **Correct Usage**

Safety circuit must be used to ensure the PLC system can operate securely when the external power lost or PLC failed. The following should be considered in the Design:

Emergency brake circuit, safety circuit, Positive and reverse operation interlock circuit and the Up/Down threshold interlock switch of position for preventing device damage must be implemented in the external circuit of PLC.

The external safeguard circuit and safety mechanism must be designed for the output signal which indicating major accident, to ensure the device can operate securely.

The PLC can detect system exceptions which resulting all output turned off, to ensure the device can operate correctly, external control circuits needs to be implemented appropriately.

When the Relay Unit or Resistor Unit in PLC was damaged, the ON/OFF for PLC Outputs can not be controlled.

The Power system should implement lightning protection device, to prevent the PLC interfaces like power inputs/signal inputs and controller outputs from being damaged by lightning over-voltage.

### **Proper Installation**

Don't install PLCs at the following places: dust, smut, conductive dust, corrosive gas, combustible gas, vibration and shock. Don't expose the PLC into high temperature, moisture condensation, raining. Lightning, fire or misoperation can also cause damage to the product.

Prevent the metal filing and cable outlet falling into the PLC ventilation hole when wiring and tightening the screws, or else they can cause fire, failure and misoperation.

After installing PLC, there must be no sundries in case of fire, fault and misoperation caused by bad heat dissipation.

Hot plugging is not allowed, shield cable must be used to increase immunity of inference.

### Wiring

Before Installation and wiring, all external powers must be cut-off, otherwise electric shock and device damage can be caused.

Cover the terminal plate before powering on, follow the instructions in this manual to connect power. PLC in/out signals wiring cannot be parallel with other High voltage or inference lines, they should be layout in separate slots.

Separate the PG terminal on CPU with high voltage.

### **Operation and maintenance**

Don't touch the terminals with power on, in case of electric shock and device damage .

Turn off the power and then clean and tighten screws, connect and disconnect communication cable.

Don't dismantle the controller in case of damaging the internal parts.

Please reading this manual before modifying program, Start, test and stop the CPU.

### Product obsolescence

The combustion of electrolytic capacitor on PCB can cause explosion, the main material on PLC is plastic which would generate toxic gas when burnt.

Please follow the local environment regulations to process the abandoned products

### Preface

Thank you for choosing CO-TRUST PLCs products. Please reading this document before securely utilizing the abundant functions of this product.

### Introduce

Chapter 1 describes the characteristics for CTH200 series CPUs and expansion modules;

Chapter 2 guides users to use CTH200 PLC;

Chapter 3 details the installation methods and dimensions for CTH200 PLC;

Chapter 4 details the specifications for CTH200 CPUs and expansion modules;

Chapter 5 describes the networks and communication protocols for CTH200 PLC;

Chapter 6 illustrates the main features for CTH200 PLC by use a few application examples;

Chapter 7 describes the Power budget calculation for CTH200 system;

Chapter 8 provides the fault diagnose for system Runtime;

Appendix provides application examples for multiple expansion modules and specified libraries, and all order number for this product profile.

### Applicable Objects

All information about CTH200 PLC installing and debugging are oriented for Engineers, Installation technician, maintainer and automation qualified electrician.

### **Online Support**

For related product materials and technical support, please visit http://www.co-trust.com

## Contents

| Cop | yrigl | ht       |                                   | I  |
|-----|-------|----------|-----------------------------------|----|
| Saf | ety G | Guidelin | es                                | II |
| Pre | face. |          |                                   | IV |
| Cor | tent  | s        |                                   | V  |
| 1   | F     | Product  | Overview                          | 1  |
|     | 1.1   | CPU      | J Introduction                    | 1  |
|     | 1.2   | Exp      | ansion Modules                    | 3  |
|     | 1.3   | Max      | c. System Configuration           | 5  |
|     | 1.4   | Net      | work Architecture                 | 6  |
|     | 1.5   | Sta      | ndards and Specifications         | 7  |
| 2   | Ģ     | QuickS   | tart                              | 9  |
|     | 2.1   | PLC      | Connection                        | 9  |
|     | 2.2   | PLC      | Communication Settings            | 11 |
|     |       | 2.2.1    | Serial port communication         | 11 |
|     |       | 2.2.2    | Ethernet Communication            | 12 |
|     |       | 2.2.3    | Modify PLC IP in System Block     | 14 |
|     | 2.3   | Cre      | ate Program Network               | 14 |
|     |       | 2.3.1    | Edit Program                      | 15 |
|     |       | 2.3.2    | Compile Program                   | 16 |
|     |       | 2.3.3    | Download Program                  | 17 |
|     |       | 2.3.4    | Run PLC                           | 18 |
| 3   | h     | nstalla  | tion                              | 19 |
|     | 3.1   | Imp      | ortant Notices                    | 19 |
|     | 3.2   | Inst     | allation Dimension Description    | 20 |
|     | 3.3   | Inst     | allation Methods                  | 21 |
|     | 3.5   | Rep      | blace battery card                | 22 |
|     | 3.4   | Gro      | ounding and Wiring                | 23 |
|     | 3.6   | Sup      | pression Circuit                  | 24 |
| 4   | т     | echnic   | al Specifications                 | 25 |
|     | 4.1   | Ger      | neral Technical Specifications    | 25 |
|     | 4.2   | CPI      | J Specifications and Diagram      | 25 |
|     |       | 4.2.1    | CPU Specifications                | 25 |
|     |       | 4.2.2    | CPU Schematic and wiring diagrams | 36 |
|     |       | 4.2.3    | Communication Port                | 40 |
|     |       | 4.2.4    | DIP Switch                        | 41 |

|   |      | 4.2.5   | Standard networking cable                          | 41  |
|---|------|---------|----------------------------------------------------|-----|
|   | 4.3  | Dig     | ital Expansion Modules Specifications              | 41  |
|   |      | 4.3.1   | Digital Input Modules Specifications               | 41  |
|   |      | 4.3.2   | Digital Output Modules Specifications              | 43  |
|   |      | 4.3.3   | Digital Input/Output Module Specifications         | 47  |
|   | 4.4  | Ana     | alog Expansion modules Specification               | 52  |
|   |      | 4.4.1   | Analog Input module Specification                  | 52  |
|   |      | 4.4.2   | Analog Output Module Specification                 | 56  |
|   |      | 4.4.3   | Analog I/O Module Specification                    | 58  |
|   | 4.5  | The     | ermocouple and RTD Expansion Module Specifications | 62  |
|   |      | 4.5.1   | RTD Module Specifications                          | 62  |
|   |      | 4.5.2   | Thermocouple Module Specifications                 | 68  |
|   |      | 4.5.3   | Temperature Module specifications                  | 72  |
|   | 4.6  | PID     | Module Specifications                              | 78  |
|   | 4.7  | Cor     | mmunication Module Specifications                  | 84  |
|   |      | 4.7.1   | SM277A DP Slave Interface Module Specifications    | 84  |
|   |      | 4.7.2   | SM277B DP Slave Module Specifications              | 87  |
|   |      | 4.7.3   | SM277C CANopen Slave Module Specifications         | 89  |
|   | 4.8  | We      | ighing Module Specifications                       | 92  |
|   | 4.9  | Pos     | sition Module Specifications                       | 94  |
|   | 4.10 | ) BD    | Expansion Board Specifications and Installation    | 97  |
|   |      | 4.10.1  | Analog Expansion Board Specifications              | 97  |
|   |      | 4.10.2  | CAN Expansion Board Specifications                 | 100 |
|   |      | 4.10.3  | Expansion Board Installation                       | 101 |
| 5 | Ν    | letwork | Communication                                      | 102 |
|   | 5.1  | PP      | Communication                                      | 102 |
|   | 5.2  | MP      | I Communication                                    | 103 |
|   | 5.3  | Fre     | eport communication                                | 104 |
|   | 5.4  | CA      | Nopen Communication                                | 104 |
|   | 5.5  | Eth     | ernet Communication                                | 105 |
| 6 | A    | Applica | tions                                              | 106 |
|   | 6.1  | CAI     | Nopen Communication                                | 106 |
|   |      | 6.1.1   | Components                                         | 106 |
|   |      | 6.1.2   | Network connection                                 | 107 |
|   |      | 6.1.3   | Procedures                                         | 107 |
|   | 6.2  | Мо      | dbus TCP Communication                             | 116 |
|   |      | 6.2.1   | Components                                         | 116 |
|   |      | 6.2.2   | Network connection                                 | 116 |
|   |      | 6.2.3   | Procedures                                         | 117 |

|    |      | 6.2.4   | Address Image for ModBus TCP slave    | 119 |
|----|------|---------|---------------------------------------|-----|
|    | 6.3  | UD      | P PPI Communication                   | 120 |
|    |      | 6.3.1   | Components                            | 120 |
|    |      | 6.3.2   | Network connection                    | 120 |
|    |      | 6.3.3   | Procedures                            | 121 |
|    |      | 6.3.4   | Address Image for UDP PPI             | 125 |
|    | 6.4  | Ana     | alog I/O Expansion Board              | 125 |
|    |      | 6.4.1   | Installation Notes                    | 125 |
|    |      | 6.4.2   | Access the Expansion Board            | 126 |
|    | 6.5  | Red     | cipe and Data Log                     | 128 |
|    |      | 6.5.1   | Using recipe                          | 128 |
|    |      | 6.5.2   | Using Data Logs                       | 135 |
| 7  | F    | ower l  | Budget                                | 145 |
|    | 7.1  | Pov     | ver Requirements                      | 145 |
|    | 7.2  | 5VE     | DC Supply                             | 146 |
|    | 7.3  | 24\     | /DC Supply                            | 147 |
|    | 7.4  | Pov     | ver calculation example               | 147 |
| 8  | F    | ault Di | agnose                                | 149 |
|    | 8.1  | Dia     | gnose with MagicWorks PLC             | 149 |
|    | 8.2  | Dia     | gnose by using CTH200 CPU module      | 152 |
| Ар | pend | lix     |                                       | 153 |
|    | А    | CT-     | MODBUS Master and Slave libraries     | 153 |
|    |      | A.1     | CT_MODBUS Libraries                   | 153 |
|    |      | A.2     | Library Installation (General)        | 153 |
|    |      | A.3     | CT_MODBUS Function description        | 155 |
|    | В    | CTI     | H200 CPU extended program space       | 162 |
|    |      | B.1     | Function Description                  | 162 |
|    |      | B.2     | Instructions                          | 162 |
|    | С    | 100     | K expansion DB Library for CTH200 PLC | 165 |
|    |      | C.1     | Introduction                          | 165 |
|    |      | C.2     | Installation                          | 165 |
|    |      | C.3     | Ext_mem Description                   | 167 |
|    |      | C.4     | Application example                   | 168 |
|    | D    | CTI     | H200 PLC PID Library                  | 169 |
|    |      | D.1     | PID_T library                         | 169 |
|    |      | D.2     | PID_setting library                   | 175 |
|    | Е    | mot     | ion_ctrl_lib for Motion Control       | 181 |
|    |      | E.1     | Description                           | 181 |
|    |      | E.2     | Installation                          | 181 |
|    |      |         |                                       |     |

|   | E.3                                   | Application Example              | 188 |
|---|---------------------------------------|----------------------------------|-----|
| F | Weighing library for SM231 7WA module |                                  |     |
|   | F.1                                   | Library Function description     | 191 |
|   | F.2                                   | Description                      | 196 |
| G | SM                                    | 277A Module                      | 199 |
| Н | SM                                    | 277B Module                      | 202 |
|   | H.1                                   | PROFIBUS-DP Network Architecture | 202 |
|   | H.2                                   | SM277B Structure                 | 203 |
|   | H.3                                   | Application                      | 203 |
| I | VN                                    | lemory library CT_savevmem       | 217 |
| J | Pro                                   | gramming Cable                   | 220 |
|   | J.1                                   | Install Drive                    | 220 |
|   | J.2                                   | Modify COM Port Number           | 225 |
|   | J.3                                   | Release COM Port                 | 227 |
| K | Special Memory (SM)                   |                                  |     |
| L | Ord                                   | ler information                  | 245 |

### 1 **Product Overview**

CTH200 PLCs are automatic controller oriented to the increasing OEM market in China. It combines rich experience of Co-trust engineers and can respond the market requirements for Industry 4.0. It features characteristics such as extensive models, variety expansions, Ethernet interaction, excellent performance, easy-to-use. This profile can provide economical and practical small automation solutions which facilitate the Industry 4.0 progress in China.

CTH200 is a joint name for all products in this family, which include CPU H224, CPU H226L, CPU H224X, CPU H226XL, CPU H228XL (The CPUH228XL only has relay output model and the others all have relay output and transistor output models); CTH200 CPUs can support a variety of expansion modules including but not limited to digital I/O modules, analog I/O modules, temperature collection modules and DP communication modules, they can help you solve industry automation issues with flexibility.

CTH200 PLC can communicate with upper computer via Ethernet port or RS485 port, programming with Magicworks PLC (as of MagicWorks PLC V2.08) or MicroWin.

CTH200 system consists of one individual CPU or one CPU plus up to 7 various optional expansion modules.

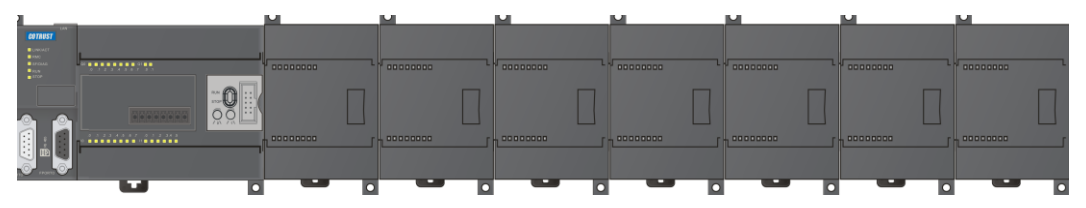

### 1.1 **CPU Introduction**

CTH200 PLCs are robust small programmable controllers which encapsulating not only micro-processor but also multiple digital I/O points, it can expand up to 7 modules via communication bus.

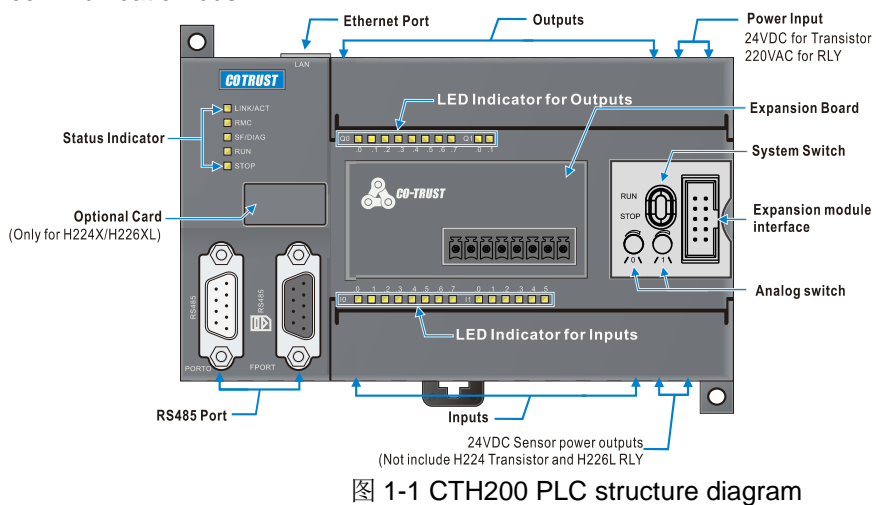

#### 表 1-1 CTH200 CPUs

| Specifications                                                       | Catalog number      |  |  |  |  |
|----------------------------------------------------------------------|---------------------|--|--|--|--|
| CPU main-control modules                                             |                     |  |  |  |  |
| CPU H224 12KB program/8KB data,24VDC supply,14DI/10DO                |                     |  |  |  |  |
| transistor-source outputs, 0.5A, 1 PPI port, 1 freeport, 1 Ethernet  | CTH2 214-1AD33-0X24 |  |  |  |  |
| port,3 50KHz motion outputs                                          |                     |  |  |  |  |
| CPU H224 12KB program/8KB data, 220VAC supply, 14DI/10DO             |                     |  |  |  |  |
| relay outputs, 2A,1 PPI port, 1 freeport, 1 Ethernet port            | CTH2 214-TDD33-0A24 |  |  |  |  |
| CPU H226L 12KB program/8KB data,24VDC supply,24DI/16DO               |                     |  |  |  |  |
| transistor-source outputs,0.5A, 2 PPI/freeports,1 Ethernet port,3    | CTH2 216-2AD33-0X40 |  |  |  |  |
| 50KHz motion outputs                                                 |                     |  |  |  |  |
| CPU H226L 12KB program/8KB data, 220VAC supply, 24DI/16DO            |                     |  |  |  |  |
| relay outputs, 2A, 2 PPI/freeports,1 Ethernet port                   | CTH2 216-2BD33-0X40 |  |  |  |  |
| CPU H224X 16KB program/108KB data, 24VDC supply, 14DI/10DO           |                     |  |  |  |  |
| transistor-source outputs, 0.5A,1 PPI port, 1 freeport, 1 Ethernet   | CTH2 214-1AX33-0X24 |  |  |  |  |
| port, 2 50KHz outputs (Pulse/Dir or PTO/PWM)                         |                     |  |  |  |  |
| CPU H224X 16KB program/108KB data, 220VAC supply,                    |                     |  |  |  |  |
| 14DI/10DO relay outputs, 2A, 1 PPI port, 1 freeport, 1 Ethernet port | CTH2 214-10X33-0X24 |  |  |  |  |
| CPU H226XL 72KB program/110KB data, 24VDC supply,                    |                     |  |  |  |  |
| 24DI/16DO transistor-source outputs, 0.5A, 2 PPI/freeports,1         | CTH2 216-2AX33-0X40 |  |  |  |  |
| Ethernet port, 2 50KHz outputs (Pulse/Dir or PTO/PWM)                |                     |  |  |  |  |
| CPU H226XL 72KB program/110KB data, 220VAC supply,                   |                     |  |  |  |  |
| 24DI/16DO relay outputs, 2A, 2 PPI/freeports, 1 Ethernet port        | CTH2 210-2BX33-0X40 |  |  |  |  |
| CPU H228XL 96KB program/110KB data, 220VAC supply,                   |                     |  |  |  |  |
| 36DI/24DO relay outputs, 2A, 2 PPI/freeports, 1 Ethernet port        | UITZZIO-35X33-UX6U  |  |  |  |  |

#### **CPU Characteristics:**

#### Stable and Reliable

- ESD and EFT immunity, approved for strict industry environment, CE certified
- Three proofings (moisture proofing, salt spray proofing and fungus proofing), suitable for various industry environment
- Permanent preservation for user program and data
- Multiple password protection; one-way download for kernel program, permanent confidential
- The communication interfaces all have lightning protection, providing high reliability
- Build-in real-time clocks

#### **Robust communication**

- Integrated 3 communication ports
- Support for various protocols like Ethernet, MPI, PPI, Freeport, MODBUS etc.
- Exchanging 200Bytes per read-write operation, enhanced networking communication

#### High intelligence

- Integrated parameter self-tuning fuzzy logic algorithm and temperature control PID library, with high accuracy and dynamic performance
- Build-in plenty of integrated functions with simplified programming and flexible control
- High-speed closed loop can be delivered to support some high-speed system application
- Abundant of motion control functions, suitable for some synchronization and positioning applications

#### High speed and high-capacity

- Logical operation rate: 0.22µs for H224&H226L; 0.15µs for H224X&H226XL
- Floating-point calculation rate: 12µs for H224&H226L; 8µs for H224X&H226XL
- High program capacity: 12K-72Kbytes
- Large data space: 8K-110Kbytes
- High-speed Input counter: 4 for H224&H226L; 6 for H224X&H226XL
- High speed pulse output: tripple for H224&H226L; dual for H224X&H226XL

#### Ultra system expandation

- Analog I/O: H224 and H226L up to 32 I/Os; H224X and H226XL up to 194 I/Os
- Digital I/O: H224 and H226L up to 128 I/Os; H224X and H226XL up to 640 I/Os
- Up to 7 Extended I/O modules

### 1.2 **Expansion Modules**

CTH200 series CPUs offers I/Os, but various expansion modules can also be utilized to provide more additional I/Os and communication functions. The expansion modules include digital I/O modules, analog I/O modules, temperature collection modules and DP communication modules etc. These modules each consists of different I/O number, used for configuring various scale of I/Os with high cost performance.

All modules are installed with standard DIN35 rail,

| Module name and Specifications                                           | Ord. No.        |  |
|--------------------------------------------------------------------------|-----------------|--|
| SM221 Digital Input module with 8 Inputs, 24VDC                          | CTH2 221-1BF32  |  |
| SM221 Digital Input module with 16 Inputs, 24VDC                         | CTH2 221-1BH32  |  |
| SM221 Digital Input module with 32 Inputs, 24VDC                         | CTH2 221-1BL32  |  |
| SM222 Digital Output module with 8 transistor outputs, 24VDC, 0.5A (with | CTH2 222-1BE32  |  |
| Output Protection)                                                       | GTH2 222-TBF32  |  |
| SM222 Digital Output module with 16 transistor outputs, 24VDC, 0.5A      |                 |  |
| (with Output Protection)                                                 | GTTI2 222-TBH32 |  |
| SM222 Digital Output module with 32 transistor outputs, 24VDC, 0.5A      |                 |  |
| (with Output Protection)                                                 | 01112 222-10L32 |  |

Table 1-2 Specifications for expansion modules

| SM222 Digital Output module with 8 relay outputs, 2A                                   | CTH2 222-1HF32   |
|----------------------------------------------------------------------------------------|------------------|
| SM222 Digital Output module with 16 relay outputs, 2A                                  | CTH2 222-1HH32   |
| SM223 Digital Input/Output module with 4 24VDC inputs, 4 transistor                    |                  |
| outputs, 24VDC, 0.5A (with Output Protection)                                          | CTH2 223-TBF32   |
| SM223 Digital Input/Output module, 8 24VDC inputs, 8 transistor outputs,               |                  |
| 24VDC, 0.5A (with Output Protection)                                                   | CTH2 223-TBH32   |
| SM223 Digital Input/Output module, 16 24VDC inputs, 16 transistor                      |                  |
| outputs, 24VDC, 0.5A (with Output Protection)                                          | GTH2 223-TBL32   |
| SM223 Digital Input/Output module, 4 24VDC inputs, 4 relay outputs, 2A                 | CTH2 223-1HF32   |
| SM223 Digital Input/Output module, 8 24VDC inputs, 8 relay outputs, 2A                 | CTH2 223-1PH32   |
| SM223 Digital Input/Output module, 16 24VDC inputs, 16 relay outputs,                  |                  |
| 2A                                                                                     | CTH2 223-TPL32   |
| SM231 Analog Input module with 4 inputs, 0 $\sim$ 20 mA current input or $\pm$         |                  |
| 5V, $\pm$ 2.5V, 0 $\sim$ 10V, 0 $\sim$ 5V voltage input, isolated 12 bit resolution    | CTH2 231-0HC32   |
| SM231 Analog Input module with 8 inputs, $\pm$ 2.5V, 0 $\sim$ 10V, 0 $\sim$ 5V voltage |                  |
| input or optional 0 $\sim$ 20 mA current input, isolated 12 bit resolution             | GTH2 231-3HF32   |
| SM231 Thermal resistance Temperature Input module, 2 RTDs, isolated                    | CTH2 231-7DB32   |
| 16 bit resolution                                                                      | 01112 231-77 032 |
| SM231 Thermal resistance Temperature Input module, 4 RTDs, isolated                    | CTH2 231-7PC32   |
| 16 bit resolution                                                                      | 01112 201 11 002 |
| SM231 Thermocouple Temperature Input module, 4 TCs, J/K/R/S/T/E/N,                     | CTH2 231-7PD32   |
| isolated 16 bit resolution                                                             | 01112 201 11 202 |
| SM231 Thermocouple Temperature Input module, 8 TCs, J/K/R/S/T/E/N,                     | CTH2 231-7PF32   |
| isolated 16 bit resolution                                                             |                  |
| SM231 Thermocouple PID module, 4-points J/K model with intelligent                     | CTH2 231-7TD32   |
| PID, isolated 16 bit resolution                                                        |                  |
| SM231 Thermocouple PID module, 8-points J/K model with intelligent                     | CTH2 231-7TF32   |
| PID, isolated 16 bit resolution                                                        |                  |
| SM231 Hybrid temperature Input module, 2-points NTC or PT100, dual                     |                  |
| $0\sim$ 20mA current or ±5V/±10V/0 $\sim$ 10V/0 $\sim$ 5V voltage inputs, isolated 16  | CTH2 231-7ND32   |
| bit resolution                                                                         |                  |
| SM231 Thermal resistance temperature Input Module, 8NTC/PT100,                         | CTH2 231-7NF32   |
| Isolated 16 bit resolution                                                             |                  |
| SM231 Weighing Module, single sensor input, 50Hz sample frequency,                     |                  |
| 0.01% accuracy, 6VDC, 150mA excitation power output per channel,                       | CTH2 231-7WA32   |
| Isolated 16 bit resolution                                                             |                  |
| SM232 Analog Output Module, dual $\pm 10V$ supply or $0 \sim 20$ mA current            | CTH2 232-0HB32   |
| outputs, isolated 12 bit voltage or 11 bit current resolution                          |                  |
| SM232 Analog Output Module, quad $\pm$ 10V supply or 0~20mA current                    | CTH2 232-0HD32   |
| outputs, isolated 12 bit voltage or 11 bit current resolution                          |                  |
| Sivi235 Analog input/Output Module, quad voltage/current inputs, single                | CTH2 235-0KD32   |
| voltage/current output, isolated 12 bit voltage or 11 bit current resolution           |                  |
| SIVI253 Positioning module, two uniphase or AB phase HSC inputs, 2-axis                | CTH2 253-1BH32   |
| PIO/PVVIVI output, 200KHZ, CO-trust motion ctr lib.                                    |                  |
| SIVIZITA PROTIDUS DP STAVE INTERTACE MODULE, 12Mbps traffic rate,                      | CTH2 277-0AA32   |

| photoelectric isolated                                                               |                |
|--------------------------------------------------------------------------------------|----------------|
| SM277B Profibus DP Slave module, 1.5Mbps traffic rate, photoelectric isolated        | CTH2 277-0AB32 |
| SM277C CAN Slave module, 8DI/6DO, photoelectric isolated, up to 7 extendable modules | CTH2 277-0AC32 |

#### Table 1-3 BD Expansion Board

| Module Name | Specifications                                     | Odr. No. |
|-------------|----------------------------------------------------|----------|
|             | Analog I/O Expansion Board, 2*12 bit resolution    |          |
|             | inputs, 1*12 bit resolution voltage/current output |          |
|             | Analog I/O Expansion Board, 4*12 bit resolution    |          |
|             | inputs, 2*12 bit resolution voltage/current output |          |
|             | CAN Master communication Expansion Board,          |          |
|             | 1Mbps, photoelectric isolated                      |          |

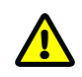

### Notice

H224/H226L in CTH200 profile don't support the CAN-01 expansion board.

### Features

- CTH200 series CPU can support up to 7 expandable modules
- All Analog modules have integrated CPU, with advanced filter technique, can provide excellent sampling stability.
- ALL I/Os of Digital modules have implemented photoelectric isolation and disturbance rejection.
- Integrated bus isolation, power isolation and interchannel isolation, high immunity from interference and high sampling accuracy, with intelligent fault diagnosis.
- The PID modules like Temperature Control can promote the respond speed of program executing.
- The expansion board for CAN master and the DP Slave module can significantly increase the interconnectivity and communication performance.
- The analog I/O expansion board has dual 12 bit voltage inputs and single 12 bit voltage/current input.

### 1.3 Max. System Configuration

- Up to 7 expansion modules per PLC connection
- Digital image register: 128DI/128DQ for H224/H226L; 640DI/640DQ for H224X/H226XL, in which including private image for CAN communication.
- Analog image register: 32AI/32AQ for H224/H226L; 194AI/194AQ for H224X/H226XL, in

which including private image for CAN communication.

### 1.4 Network Architecture

The typical network architecture for CTH200 system is shown as following:

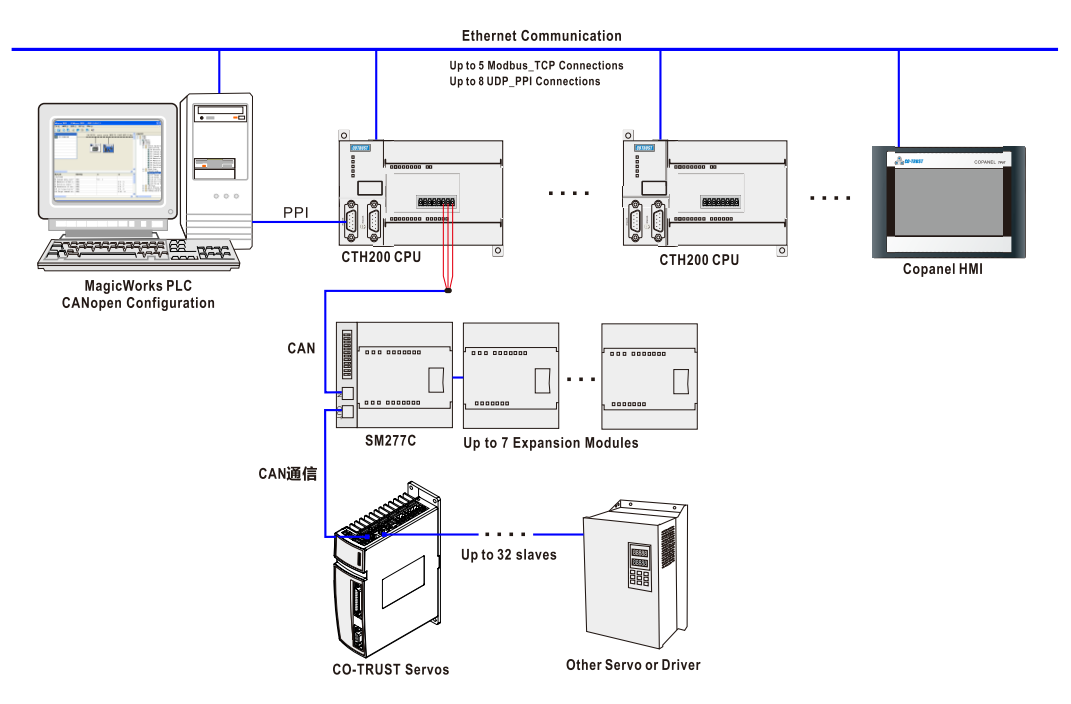

Figure 1-2 CTH200 Network Architecture

Note:

### 1. Inter-PLCs communication

H224/H226L: 8 UDP\_PPI connections, max. 200 bytes per connection. 5 MODBUS\_TCP connections, max. 240 bytes per connection.

H224X/H226XL: 8 UDP\_PPI connections, including 4 masters and 4 slaves, max. 200 bytes per connection. 4 MODBUS\_TCP connections, including 2 masters and 2 slaves, max. 240 bytes per connection.

H228XL: 8 UDP\_PPI connections, including 4 master and 4 slave connections, max. 200 bytes per connection. 6 MODBUS\_TCP connections, including 3 masters and 3 slaves, max. 240 bytes per connection

2. PLC & HMI (or third-party software) connection, with HMI or the third-party software as master UDP PPI: H224/H226L can connect up to 8 HMIs; 4 for H224X/H226XL/H228XL.

MODBUS\_TCP: H224/H226L can connect up to 5 HMIs; 2 for H224X/H226XL and 3 for H228XL.

3. CPU can access other devices as master, equivalently a master connection for the CPU itself.

4. CPU can be accessed as slave by other devices, equivalently a slave connection for the CPU itself.

### 1.5 Standards and Specifications

CTH200 series PLCs have been approved for various international and industrial standards, the specifications for operating environment are shown as table 1-4:

| Environmental Conditions |                 |                                                        |                                    |  |
|--------------------------|-----------------|--------------------------------------------------------|------------------------------------|--|
| Transportat              | ion and Storag  | e                                                      |                                    |  |
| Items                    |                 | H224/H226L                                             | H224X/H226XL/H228XL                |  |
| Temperature              | 9               | -25℃ ~ 70℃                                             | -40°C~+85℃                         |  |
| Pressure                 |                 | 1080hPa~660hPa (for altitude w                         | <i>i</i> ithin -1000m ~ +3500m)    |  |
| Relative Hur             | midity          | 5%~95%, no condensation                                | 10%~95%, no condensation           |  |
| Dropping                 |                 | 1m, 5 times, transport package                         |                                    |  |
| Operation                |                 |                                                        |                                    |  |
| Temperature              | H-installation  | 0℃~55℃                                                 |                                    |  |
|                          | V-installation  | 0℃~45℃                                                 |                                    |  |
| Pressure                 |                 | 1080hPa~795hPa (for altitude w                         | <i>i</i> ithin -1000m ~ +2000m)    |  |
| Relative Humidity        |                 | 10%~95%, no condensation                               |                                    |  |
| Dellutent Or             |                 | Low salt mist, moist, dust fog et                      | с.                                 |  |
| Pollutant Co             |                 | SO2<0.5ppm, Relative Humidity                          | <60%, no condensation              |  |
| severe envir             | onment          | H2S<0.1ppm, Relative Humidity                          | <60%, no condensation              |  |
| EMC - Imm                | unity           |                                                        |                                    |  |
| ESD                      |                 | Contact discharge: ±4KV (Class                         | A)                                 |  |
| IEC61000-4               | -2              | Air discharge: ±8KV (Class A)                          |                                    |  |
| FFT                      |                 | Power line: 2KV, 5KHz (Class A)                        |                                    |  |
|                          | _1              | Signal line: 2KV, 5KHz (I/Ocoup                        | ling clamp) (Class A)              |  |
| IEC61000-4-4             |                 | 1KV, 5KHz (Commur                                      | nication coupling clamp) (Class A) |  |
| Impulse                  |                 | Power line: 2KV (asymmetric) 1KV (symmetric) (Class B) |                                    |  |
| IEC61000-4-5             |                 |                                                        |                                    |  |
| RFFMS                    |                 | 80MHz~1GHz, 10V/m, 80%AM (1KHz) (Class A)              |                                    |  |
| IEC61000-4               | -3              | 1.4GHz~2GHz, 3V/m, 80%AM (1KHz)                        |                                    |  |
| 120010001                | 0               | 2GHz~2.7GHz, 1V/m, 80%AM (1KHz)                        |                                    |  |
| RF interference          |                 | 0.15MHz~80MHz, 10V/m, 80%AM (1KHz) (Class A)           |                                    |  |
| IEC61000-4               | -6              | 15KHz~150KHz, 10V/m, 80%AM (1KHz)                      |                                    |  |
| Short interru            | ption and volt  | Short interruption: 10ms                               |                                    |  |
| change at D              | C input         | volt change: $80\%$ , 120% 100ms                       |                                    |  |
| IEC61000-4               | -29             |                                                        | ,<br>,                             |  |
| Anti damping performance |                 | Power line: 1KV                                        |                                    |  |
| IEC61000-4               | -12             | Digital I/O (as of 24V): 1KV                           |                                    |  |
| Radiation E              | mission         |                                                        |                                    |  |
| EMI Noise                |                 | Measured at 10m                                        |                                    |  |
| EN55011 cl               | ass A group 1   | 30MHz~230MHz, < 40dB (uV/m) peak                       |                                    |  |
|                          |                 | 230MHz~1000MHz, < 47dB (uV/m) peak                     |                                    |  |
| AC Conduction            | on interference | Measured at 10m                                        |                                    |  |
| EN55011, class A group 1 |                 | 0.15~0.5MHz, < 79dB (uV/m) peak; < 66dB (uV/m) peak    |                                    |  |

Table 1-4 CTH200 series PLC standards and specifications

|                              | 0.5~30MHz, < 73dB (uV/m) peak; < 60dB (uV/m) peak              |  |  |  |  |
|------------------------------|----------------------------------------------------------------|--|--|--|--|
| Environmental test criteria  |                                                                |  |  |  |  |
| Hot operation IEC60068-2     | 16 hours at 60 ℃                                               |  |  |  |  |
| Cold operation IEC60068-2    | 16 hours at -10 $^{\circ}$ C                                   |  |  |  |  |
| Hot start IEC60068-2         | 2 hours at 60°C                                                |  |  |  |  |
| Cold start IEC60068-2        | 2 hours at -10℃                                                |  |  |  |  |
| High-Low temperature         | 2h dwall time for 10°C 60°C temperature rising rate 1°C/min 2  |  |  |  |  |
| cycle operation              |                                                                |  |  |  |  |
| IEC60068-2                   | cycles                                                         |  |  |  |  |
|                              | High-temperature: 72h at 70℃                                   |  |  |  |  |
| Storage IEC60068-2           | Low-temperature: 72h at -40 $^\circ C$                         |  |  |  |  |
| Thermal shock                | 2h dwall time for 40°C 70°C verifies time staring 5 evelop     |  |  |  |  |
| IEC60068-2                   | 3n dwell time for -40°C~70°C, variation time <1min. , 5 cycles |  |  |  |  |
| Hot and humid                | 48h at 40℃                                                     |  |  |  |  |
| IEC60068-2                   |                                                                |  |  |  |  |
| Alternate hot and humid      |                                                                |  |  |  |  |
| test IEC60068-2              | 25 C~55 C 95%, 2 cycles                                        |  |  |  |  |
| sine vibration (bare         | 5~150Hz, 0.05G <sup>2</sup> /Hz                                |  |  |  |  |
| machine) IEC60068-2          | 150Hz~500Hz -3dB/oct, 1h/axis, with X/Y/Z 3 axes               |  |  |  |  |
| Impact (bare machine)        | 150 11ma pulsa Stimaa/direction                                |  |  |  |  |
| IEC60068-2                   | rod, rims pulse, sumes/direction                               |  |  |  |  |
| Flow mixed gas corrosion     | H2S: 0.1ppm, NO2: 0.2ppm, CL2: 0.02ppm                         |  |  |  |  |
| test IEC60068-2-60           | Temperature 30°C, Humidity: 75%, cycle: 4days                  |  |  |  |  |
| Hipot test                   |                                                                |  |  |  |  |
| 24V/5V Inter-Nominal circuit | 500 VAC                                                        |  |  |  |  |
| 110V/220V Circuit to GND     | 1500 VAC                                                       |  |  |  |  |
| 110V/220V Inter-circuit      | 1500 VAC                                                       |  |  |  |  |
| 110V/220V to 24V/5V          | 1500 VAC                                                       |  |  |  |  |

#### QuickStart 2

This chapter introduces how to connect, program and run CTH200 series PLC with Magicworks.

#### **PLC Connection** 2.1

■ When connecting CTH200 PLC, Please connect the CTH200 CPU to program device with the RS485 cable, then power up the CTH200 CPU.

CTH200 series PLC supports Ethernet communication, please connect the CTH200 CPU to program device with Standard Ethernet cable.

#### **Power connection**

The following Figures are diagram for 2 models of CPU:

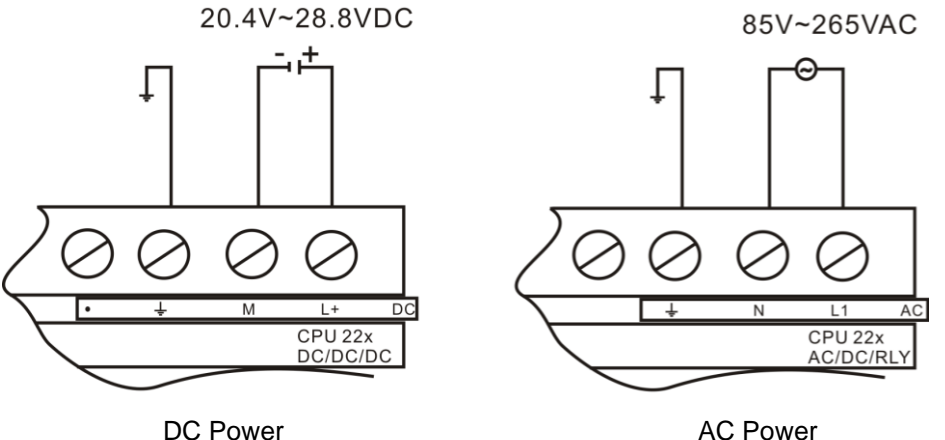

DC Power

Figure 2-1 Power up the CTH200

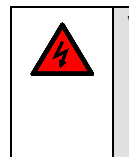

Warning

Notice

Don't install and wire the CTH200 series PLC with power on, faulty operation can cause serious damage for machines and personal death. Ensure disconnecting power while install or disassemble any electric device.

#### **Connecting with RS485 cable**

How to connecting CTH200 CPU with Program computer using RS485 program cable is shown as figure 2.

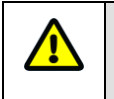

Please install the drive for PLC program cable referring to Appendix K.

1. Connect USB port of the Cable to the communication port of program computer (PC), thus can generate a virtual serial port.

2, Connect RS485 interface of the cable to the Port0 or Port1 of CTH200 CPU.

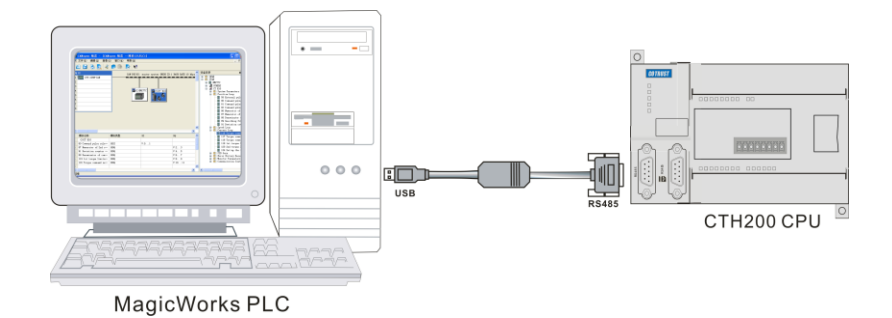

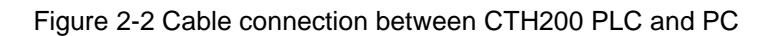

#### PLC connection with net cable

图 2-3 所示为使用标准网线连接 CTH200 CPU 与编程设备。

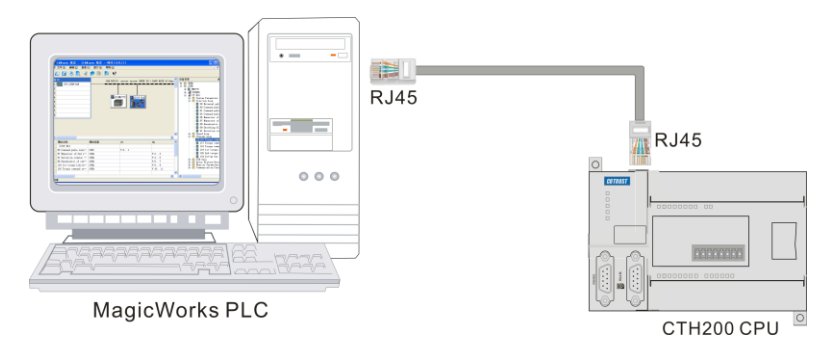

Figure 2-3 connection between CTH200 PLC&PC using net cable

### Using MagicWorks PLC

Double-click the icon in to start MagicWorks PLC software, select "File -> New" to create a new project. As shown in figure 2-3, this is a new project, in which user can click the respective item to open components in the MagicWorks PLC.

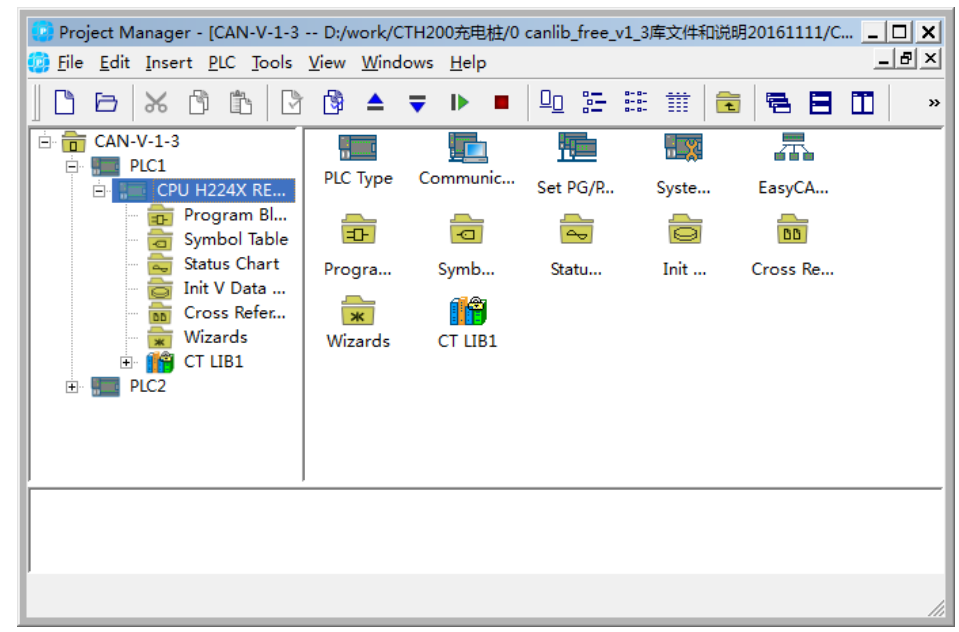

Figure 2-4 MagicWorks PLCnet cable

### 2.2 PLC Communication Settings

### 2.2.1 Serial port communication

Select the serial port communication protocol in "Set PG/PC Interface" dialog, which will be used as a interface for PLC communication. The default serial port is "PG/PC Cable (PPI)", please proceed as following:

1) Click the "Set PG/PC Interface" in the "Communications" screen.

| Communications                           |                    |                                                                                                    |  |  |  |
|------------------------------------------|--------------------|----------------------------------------------------------------------------------------------------|--|--|--|
| Address<br>Local :                       | 0                  | PC/PPI Cable (PPI)                                                                                                    |  |  |  |
| Remote :                                 | 2                  | Set PG/PC Interface                                                                                                    |  |  |  |
| PLC Type :<br>▼ Save PLC Type with Proje | CPU H224X REL 02.0 | Access Point of the Application:<br>MagicWorks PLC> FC/PFI Cable (PFI)<br>(Standard for MagicWorks FLC)                 |  |  |  |
| Network Parameters                       |                    | Interface Parameter Setting:                                                                                            |  |  |  |
| Interface :                              | PC/PPI Cable ()    | PC/PPI Cable (PPI)                                                                                                    |  |  |  |
| Protocol :                               | PPI                | CP645x-yMPI (TCP/IP) -> Realtek PCIe GBE Family Controller<br>CPU300/200 (TCP/IP) -> Realtek PCIe GBE Family Controller |  |  |  |
| Mode :                                   | 11 bit             | CPU300/200-Remote (TCP/IP) -> Realtek PCIe GBE Family Controller                                                        |  |  |  |
| Highest Station(HSA) :                   | 31                 |                                                                                                    |  |  |  |
| 🗖 Supports Multiple Master               | s                  |                                                                                                    |  |  |  |
| Transmission Rate                        |                    |                                                                                                    |  |  |  |
| Baud Rate :                              | 9.6 kbps           | (Setting Parameters to a FC/PFI cable for a PFI network)                                                                |  |  |  |
| Set PG/PC Interface                      |                    | Properties OK Cancel Help                                                                                               |  |  |  |

Figure2-5 Magicworks PLC serial port settings

2) Select the "PC/PPI Cable (PPI)" in "Set PG/PC Interface", then click the "Properties" button in this dialog to set the communication parameters.

9.6Kbps

| Properties - PC/PPI Ca | able (PPI)          | ×    |                      |
|------------------------|---------------------|------|----------------------|
| Station Parameters —   |                     |      |                      |
| Address:               | Þ                   | ×    | 1) PC/PPI Address: ( |
| fimeout:               | 1 s                 | •    | 2)interface: COM1    |
| Network Parameters —   |                     |      | 3)Transmission rate: |
| Transmission Rate:     | 9.6 kbps            | •    |                      |
| Highest Station Addre  | ss: 31              | •    |                      |
| Connection Parameters  |                     |      |                      |
| Connect to Port:       |                     | •    |                      |
| 🗌 Use remote program   | ning (CTSC191-GPRS) |      |                      |
|                        |                     |      |                      |
| Default 01             | K Cancel            | Help |                      |

| Communications                                                                                                    |                                                           | ×                                                                                                    |
|----------------------------------------------------------------------------------------------------|-----------------------------------------------------------|----------------------------------------------------------------------------------------------------|
| - Address<br>Local :<br>Remote :                                                                                               | 0                                                         | PC/PPI Cable (PPI)<br>Adress:0                                                                                                    |
| PLC Type :<br>▼ Save PLC Type with Proj                                                                                        | CPU H224X REL 02.C<br>ject                                | Access Point of the Application:<br>MagicWorks FLC> PC/PPI Cable (PPI)                                                                                                    |
| Network Parameters                                                                                                    |                                                           | (Standard for MagicWorks PLC)                                                                                                    |
| Interface :<br>Protocol :<br>Mode :<br>Highest StationOdSA) :<br>□ Supports Multiple Maste<br>Transmission Rate<br>Baud Rate : | PC/PPI Cable ()<br>PPI<br>11 bit<br>31<br>ers<br>9.6 kbps | Interface Parameter Setting:<br>PC/PPI Cable (PPI)<br>CP645x-yMPI (TCP/IP) -> Realtek PCIe GBE Family Controller<br>CPU300/200 (TCP/IP) -> Realtek PCIe GBE Family Controller<br>CPU300/200-Remote (TCP/IP) -> Realtek PCIe GBE Family Controller |
| Set PG/PC Interface                                                                                                    |                                                           | (Setting Parameters to a PC/PPI cable for a PPI network)                                                                                                    |
|                                                                                                    |                                                           | Properties OK Cancel Help                                                                                                    |

Click OK to return to the "Communications" page. Then double-click Refresh to find the PLC.

Note: if communication failed, Please do examine as the following steps:

1) Check wiring

Please use the cable provided by Co-trust (Order No. CTS7-191-USB) and ensure the connector remained intact. Switch PLC to STOP when the communication protocol had changed previously.

2) Check the drive

The cable provided by Co-trust must have matched drive, please obtain the drive from the following site: http://www.co-trust.com/cn/service.php?dlm=11&xlm=17

- 3) Check the communication settings
- 1. Select the PPI protocol (PC/PPI Cable).
- 2. Ensure the selected COM port not hold by other programs.
- 3. Select the suitable baud rate.

#### 2.2.2 Ethernet Communication

Users can select and set the Ethernet communication protocol for CTH200 PLCs in in "Set PG/PC Interface" dialog, the selected port would be used as a interface, the available interfaces are as following:

- CPU300/200 (TCP/IP)
- CPU300/200-Remote (TCP/IP)

Here with the CPU300/200 (TCP/IP) -> Realtek PCIe GBE Family Controller as example, the procedures are as following:

(1) Click "Set PG/PC Interface" in the Project tree.

(2) Choose "CPU300/200(TCP/IP)-> Realtek PCIe GBE Family Controller" in the dialog.

| 💽 Communications                          |               | ×                                                                                                    |
|-------------------------------------------|---------------|----------------------------------------------------------------------------------------------------|
| Address                                   |               | TCP/IP -> Realtek PCIe GBE Fam                                                                                                    |
| Host :                                    | GZ-20150033   | Set PG/PC Interface                                                                                                    |
| Remote PLC:                               | 192.168.1.20  | Access Point of the Application:                                                                                                    |
| PLC Type :                                | CPU H224X REI | MagicWorks PLC> CPU300/200 (TCP/IP) -> Realtek PCIe GBE Fam: 💌<br>(Standard for MagicWorks PLC)                                               |
| ▼ Save PLC Type with Pr                   | oject         | Interface Parameter Setting:                                                                                                    |
| Network Parameters                        |               | CPU300/200 (TCP/IP) -> Realtek PCIe GBE Family Controller                                                                                     |
| Interface : CPU300/200 (TCP/IP) -> Realte |               | PC/PPI Cable (PPI)<br>CP645x-yMPI (TCP/IP) -> Realtek PCIe GBE Family Controller<br>CPU300/200 (TCP/IP) -> Realtek PCIe GBE Family Controller |
| Protocol : TCP/IP                         |               | CPU300/200-Remote (TCP/IP) -> Realtek PCIe GBE Family Controller                                                                              |
| - Communication Monitor                   |               |                                                                                                    |
| Time Out :                                | 45            |                                                                                                    |
| Set PG/PC Interface                       |               | (Setting Parameters to your NDIS and Ethernet/Internet gateway<br>for a TCP/IP network)                                                       |
|                                           |               | Properties OK Cancel Help                                                                                                    |

Figure 2-6 Magicworks PLC Ethernet communication setting

Build communication with CTH200 PLC:

1) Double-click the Refresh icon in the following dialog, MagicWorks PLC will search for and show the connected CTH200 CPU.

| 🕐 Communications          |                                   |                                                                  | ×   |
|---------------------------|-----------------------------------|------------------------------------------------------------------|-----|
| Address                   |                                   | TCD/ID > Paoltals DCIa CRE Fam                                   | _   |
| Host :<br>Remote PLC:     | GZ-20150033                       | Host:GZ-20150033<br>CPU H224X REL 02.01<br>MAC:00-60-6e-a2-a1-4f |     |
| FLC Type :                | CPU H224X REL 02.01               | 192.168.1.202:20000                                              |     |
| 🔽 Save PLC Type with Pro  | oject                             |                                                                  | - 1 |
| -Network Parameters       |                                   |                                                                  | - 1 |
| Interface : CPV300/200 (1 | CCP/IP) -> Realtek PCIe GBE Famil |                                                                  |     |
| Protocol : TCP/IP         |                                   |                                                                  |     |
| Communication Monitor —   |                                   |                                                                  | - 1 |
| Time Out :                | 45 💌                              |                                                                  |     |
| Set PG/PC Interface       |                                   | OK Cance                                                         | 1   |

2) Users can choose the CTH200 station and click OK after searching. If the MagicWorks PLC haven't found CTH200 CPU, please check wring first and then validate the Communication settings, after which repeat the above steps. When the PLC communication has established, The IPs for PC and PLC should be in same segment but can't identical, as shown in the following figure, IP for PLC searched by PC is 192.168.1.202, then the PC IP should be 192.168.1.XXX (in which XXX ranges from 1 to-255). Please set PC IP as following procedures:

| 🕹 本地连接 状态 🔹 ? 🗙                       | → 本地连接 属性 ? 🗙                                                                                                    | Internet 协议(ICP/IP)属性                                           |
|---------------------------------------|----------------------------------------------------------------------------------------------------|-----------------------------------------------------------------|
| 常规  支持                                | 常规 高级                                                                                                    | 常规                                                              |
| - 连接<br>状态:                           | 连接时使用:<br>1999 Broadcom NetLink (TM) Gigabit 配置(C)                                                                               | 如果网络支持此功能,则可以获取自动指派的 IP 设置。否则,<br>您需要从网络系统管理员处获得适当的 IP 设置。      |
| コム(Ara)日、                             | 此连接使用下列项目 @):<br>♥ 雪字FROFINET ID RT-Frotocol<br>♥ 雪?SIMATIC Industrial Ethernet (ISO)<br>♥ 雪?IMATIC Condustrial Conference (ISO) | ○目动获得 IP 地址(Q)<br>④使用下面的 IP 地址(Q):<br>IP 地址(Q):<br>192.168.1100 |
| 活动<br>发送 — 收到<br>数据包: 134,939 106,675 | 安装 (0)                                                                                                    | 子阿捷码(①):                                                        |
| <b>属性 (2)</b> 禁用 (2)                  | <ul> <li>✓ 连接后在通知区域显示图标 (2)</li> <li>✓ 此连接被限制或无连接时通知我 (2)</li> </ul>                                                             | 首选 DDS 服务器 (2):        各用 DBS 服务器 (a):                          |
| ▲ 〔关闭①〕                               | ▲ 確定 取消                                                                                                    | ▲ 【 和 A C C · · · · 」<br>确定 取消                                  |
| 1                                     | 2                                                                                                    | 3                                                               |

### 2.2.3 Modify PLC IP in System Block

After established communication connection and you need to modify the IP address for CPU, you can open the System Block in Magicworks PLC to modify IP address.

Note: the modification can be effective after download the System Block into PLC. Then you need to search PLC again to establish connection (refer to section 2.2.2)

| System Block                                                                                                    |
|----------------------------------------------------------------------------------------------------|
| System Block       PPI Ports       CCP/IP Port         Communication Ports       Retentive Ranges         Password       Defaults         Output Tables       Input filters         Pulse Catch Bits       Background Time         EM Configurations       Configure LED         Edit in Run       Vse the Following IP         Imask:       255.255.0.0         Gateway:       192.168.1.1         C Automatic Assigned DNS       Server Fort:         Wise the Following DNS       Company ID:         Confugure LED       DNS:         Alt DNS:       Alt DNS:         Alt DNS:       Verify: |
| Configuration must be downloaded before taking effect. OK Cancel Default All Help                                                                                                    |

### 2.3 Create Program Network

This section describes how to create, download and run PLC program to help users learn the application for CTH200 PLC. The following program example use 3 instructions to shift left 1 bit for value transferred in QB0 at 1s interval.

Here shows the ladder diagram and statement list to explain logic relationship in the program.

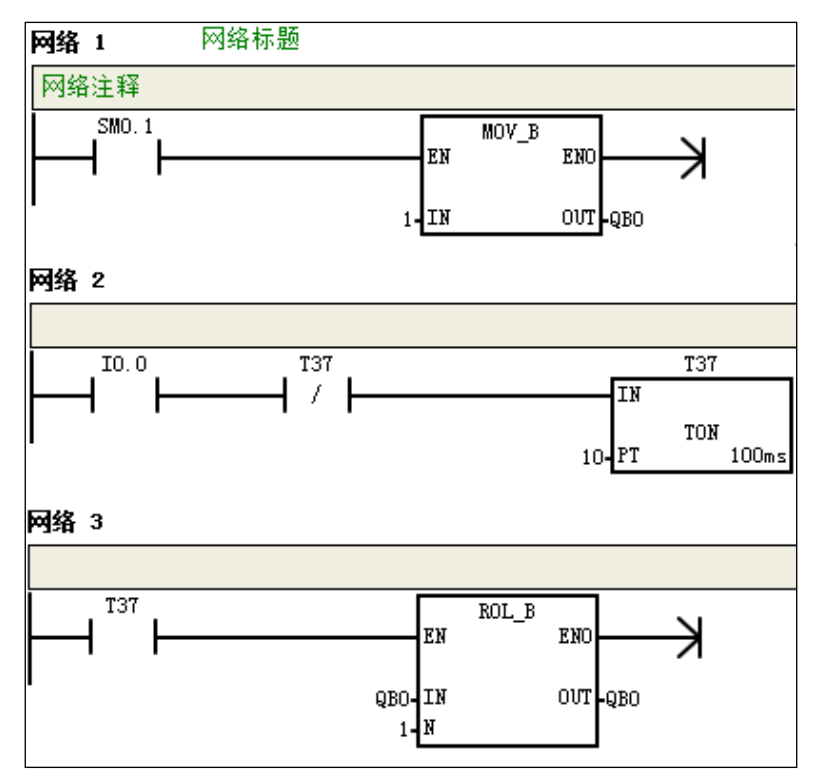

Figure 2-7 CTH200 program example

Statement list (with annotation):

Network 1: LD SM0.1 // Enable with SM0.1 MOVB 1, QB0 // Transfer 1 to QB0 Network 2: LD I0.0 // Enable signal AN T37 // Circulate timer signal TON T37, 10 // Set timer T37, Tme 100ms x 10 = 1s Network 3: LD T37 // Set enable pulse via T37 RLB QB0, 1 // QB0 shift 1 bit left, with the PLC LEDs light on at 1s interval.

### 2.3.1 Edit Program

Click the Program Block to open the program editor, as shown in figure 2-8. User can drag&drop the ladder instructions into program editor, or use the shortcut for available instructions directly.

| 階 STL/LAD - [OB1(主程序) CAN-V-1- | VPLC1]                         | _ <b>_ </b>             |
|--------------------------------|--------------------------------|-------------------------|
| File Edit Insert PLC View Deb  | g <u>W</u> indows <u>H</u> elp | _ <b>ð</b> ×            |
|                                | 🖞 🛍 🖉 🏹 💆 🔻 🕨 🔳                | 🔁 🖻 🔒 🖬 🍯 »             |
|                                | 🖃 🕕 Inter Symbol               | Var Type 🛛 Data Type 🔶  |
| Favorites                      | EN                             | IN BOOL                 |
|                                |                                | TEMP                    |
|                                |                                | TEMP                    |
| E Compare                      |                                | F                       |
| ⊕ 🔤 Convert                    | PROCRAM COMMENTS               |                         |
| En Counters                    | Theorem Comments               |                         |
| 🗄 📻 Floating-Point Math        | Network 1 Network litle        |                         |
| 🗄 💼 Integer Math               | Network Comment                |                         |
|                                |                                |                         |
|                                |                                |                         |
| 🖭 📅 Program Control            |                                |                         |
| 🕀 💼 Shift/Rotate               |                                |                         |
| 🗄 📠 String                     |                                |                         |
|                                |                                |                         |
| E SEC blocks                   | Network 2                      |                         |
| FC blocks                      |                                |                         |
| - 📅 FB blocks                  |                                |                         |
| Multiple instances             |                                |                         |
| 🖻 🏦 🎁 Libraries                |                                |                         |
|                                |                                |                         |
|                                |                                |                         |
|                                |                                |                         |
|                                |                                |                         |
| I                              |                                |                         |
|                                |                                |                         |
|                                |                                |                         |
|                                |                                |                         |
| 1                              |                                |                         |
|                                | Netw                           | vork 1 Row 1, Col 1 INS |

Figure 2-8 Program editor

### 2.3.2 Compile Program

The program needs to be compiled when editing completely:

1)Select menu command "PLC -> Compile" or click Compile button

2)The output window at bottom will show status for compiling, if there occurs error, user can click the prompt to view details

| Compiling PLC2 - Program Block                 |
|------------------------------------------------|
| OB1(主程序)                                       |
| Block Size = 83 (bytes), 0 errors, 0 warnings. |
|                                                |
| 1                                              |
| /ii                                            |

Figure 2-9 Program compile result

Save project:

1)Select menu command "File -> Save as".

2)Enter the required project name in "Name" dialog.

3)Select the required project Storage.

| 💽 Project Save As                  | ×      |
|------------------------------------|--------|
| Name:                              |        |
| CAN-V-1-3(1)(1)(1)                 |        |
| Storage:                           |        |
| 桩/O canlib_free_v1_3库文件和说明20161111 | Browse |
| OK Cancel                          | Help   |

Figure 2-10 Project Storage

### 2.3.3 Download Program

Click the download icon 🔽 in toolbar or select the menu command "PLC -> Download" to download the program into CTH200, as shown in Figure 2-11 and 2-12. CTH200 PLCs support read/write online, which means user can write instructions or parameters into PLCs during Running, without switching to STOP.

| 🏧 下载               |    | ×                   |
|--------------------|----|---------------------|
| PPI Connection     |    |                     |
| 使用 达坝 按钮选择需要下轴印状。  |    |                     |
| 远程地址: 2            |    | CPU H224X REL 02.01 |
| <b>道</b> 单击"下载"开始。 |    |                     |
|                    |    |                     |
| 更多选项               | 下载 | 取消                  |

Figure 2-11 Download program in serial communication

| 🚾 下載                  | ×                   |
|-----------------------|---------------------|
| CPW300/200 (TCP/IP)   |                     |
| 使用"选项"按钮选择需要下载的块。     |                     |
| 远程地址: 10.1.4.43:20000 | CPU H224X REL 02.01 |
| 单击"下载"开始。             |                     |
|                       |                     |
| 更多选项                  | 下载 取消               |

Figure 2-12 Download program in Ethernet communication

### 2.3.4 Run PLC

MagicWorks PLC can switch the CTH200 PLC into RUN mode and execute program when the Mode Switch of PLC set to RUN:

1)Click the RUN icon I in toolbar or select the menu command "PLC -> RUN".

2)Click Yes to enter RUN mode and the CPU would execute program, Q0.0-Q0.7 will light on circularly at 1s interval, which means left shaft the value circularly in Q memory.

| 🤨 Run |                 | ×           |
|-------|-----------------|-------------|
| ?     | Place the PLC i | n RUN mode? |
|       | Yes             | No          |

图 2-13 运行程序

Users can monitor the program via project tree -> state table. MagicWorks PLC would show the appropriate results. Click the icon or select menu command "PLC -> STOP" would stop the PLC.

### 3 Installation

CTH200 PLCs have been designed easy for installation, they can be fixed into backplane of the cabinet via mounting hole, or use the DIN clamp to mount on a standard DIN rail. It's compact structure allow users utilizing space efficiently.

This chapter will guide user for the installation and wiring of CTH200 PLCs

### 3.1 Important Notices

CTH200 PLCs can be installed on the backplane of cabinet or on the standard DIN rail, vertically or horizontally. Users must observe the following notices:

#### Isolate the PLC with Heat, HV and Electronic noise

According to the general conventions, PLC with low voltage must be isolated with HV and electronic noise sources.

When mounted on the backplane of cabinet, the PLC should be arranged into lower temperature area of the cabinet to extend its lifetime.

Try to avoid putting the AC power line, high energy and high switching frequency DC line, low voltage signal line and communication cable into one slot.

### Make room for heat dissipation and wiring

CTH200 PLCs are designed with natural ventilation and heat dissipation, with at least 30mm space above and below the module. Distance between the front plane and back plane must be at least 80mm.

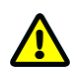

### Notice

Comparing with horizontal installation, the max. Ambient temperature allowed with vertical installation should lack for 10°C, and CPU should be installed below all expansion modules.

Enough spaces should be left for cable wiring and connecting when installing CTH200 PLC.

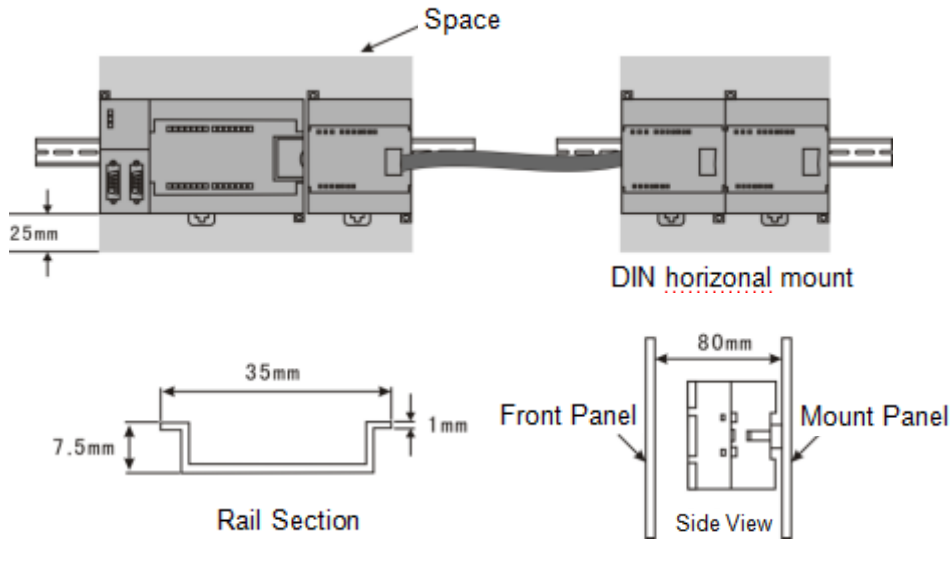

Figure 3-1 Installation

### 3.2 Installation Dimension Description

CTH200 PLC and all expansion modules have mounting holes, with which can be installed at back plane conveniently. The following figure shows the Installation Dimension for all PLC and expansion modules.

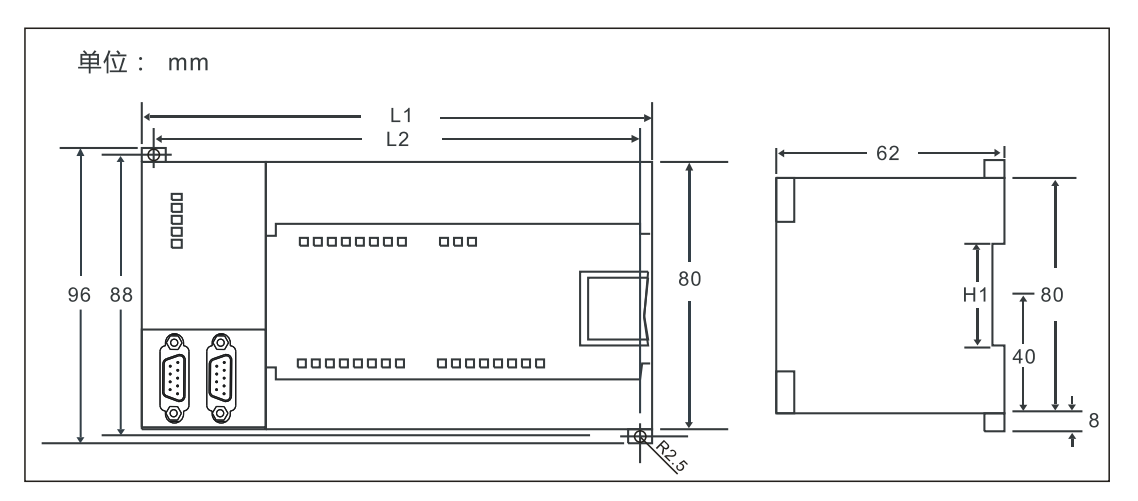

Figure 3-2 CTH200 PLC Installation Dimension

| Items                                          | L1(mm) | L2(mm) |
|------------------------------------------------|--------|--------|
| CPU H224/H224X                                 | 137    | 129    |
| CPU H226X/H226XL                               | 196.5  | 188.5  |
| CPU H228XL                                     | 200    | 195    |
| CTH2 221-1BL32, CTH2 222-1BL32                 | 107    | 100    |
| CTH2 223-1BL32, CTH2 223-1PL32                 | 137    | 129    |
| CTH2 221-1BF32, CTH2 222-1BF32, CTH2 222-1HF32 | 46     | 20     |
| CTH2 223-1BF32, CTH2 223-1HF32, CTH2 232-0HB32 | 40     | 30     |

| 01n2 221-10n32, 01n2 222-10n32, 01n2 223-10n32, |      |      |
|-------------------------------------------------|------|------|
| CTH2 223-1PH32, CTH2 231-0HC32, CTH2 235-0KD32, |      |      |
| CTH2 231-0HF32, CTH2 231-7HB32, CTH2 231-7HC32, |      |      |
| CTH2 231-7PB32, CTH2 231-7PC32, CTH2 231-7PD32, | 71.3 | 62.3 |
| CTH2 231-7PF32, CTH2 231-7TF32, CTH2 231-7TD32, |      |      |
| CTH2 231-7ND32, CTH2 231-7NF32, CTH2 277-0AA32, |      |      |
| CTH2 277-0AB32                                  |      |      |
| CTH2 277-0AC32                                  | 90   | 82   |

### 3.3 Installation Methods

CTH200 PLC can be installed at standard DIN35 rails or panels.

#### Prerequisites

Make sure the equipment had been powered off before assembly and disassembly, meanwhile, all related devices must also be powered off.

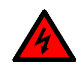

#### Warning

Don't assemble and disassemble the CTH200 PLC and related devices with power, otherwise can cause electric shock or malfunction, even serious damage, injury or death.

Correct or equivalent modules must be used when changing or installing CTH200 PLC, meanwhile the direction and location must be correctly when changing modules, or it can result in damage, injury or death.

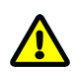

### Notice

Incorrect modules would cause CTH200 PLC program failure.

### Installation and Disassembly for CPU and expansion module

Following the procedures below:

Mounting panel

1)Location the open holes according to the dimensions on Figure 3-1;

2)Fix the modules on backplane by using appropriate screws;

3)When using expansion modules, connect the flat cable for expansion modules to the extended port below the front cover.

• Mounting DIN rail

1)Fix the rail on backplane with 80mm distance.

2) open the DIN clamp below the module, lock the module back on DIN rail.

3)When using expansion modules, connect the flat cable for expansion modules to the extended

port below the front cover.

4)Spin the module to approach the DIN rail, then close the DIN clamp.

5)Check the DIN clamp fit the rail closely.

6)Don't push the front of module, you can push the open holes instead to prevent damage.

• Mounting terminal strip

1) open the front cover of the terminal position.

2)make sure the module pins are alignment with the holes on terminal strip.3)push the terminal strip down into module and lock it up.

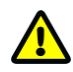

### Caution

When mounting the CTH200 PLC vertically in high vibration environment, the DIN rail blocks should be used, thus backplane mounting is highly recommended to achieve high vibration protection.

• Disassembling CPU or expansion modules

1)Dismantle the power of CTH200 CPU.

2)Dismantle all cables and wires on module.

3)Open the front cover to pull up the extended flat cable from neighbor expansion module if there has one.

4)Dismount out the mounting screw or open the DIN clamp.

5)Remove the CPU and modules.

Disassembling terminal strip

1)Open the cover of the terminal strip.

2)Plug the screwdriver into the slot of terminal block as shown in the following picture.3)Pull down and push out the strip.

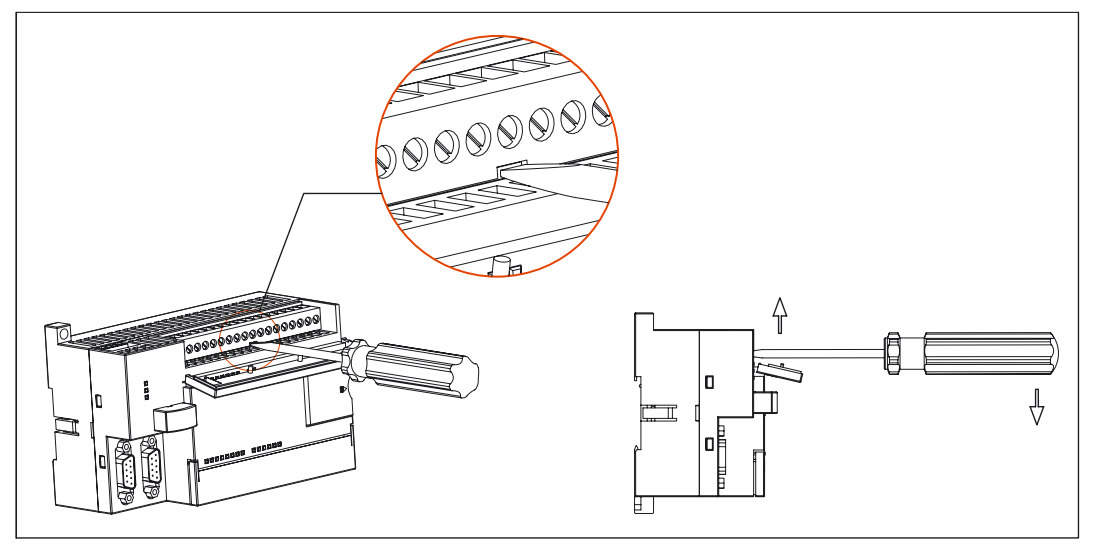

Figure 3-3 Dismantle the terminal strip

### 3.5 Replace battery card

Battery card is optional for CTH200 PLCs and it is removable, please proceed as following to replace it:

1) Unplug the cap of battery card with power-off.

2) Remove the original card vertically, in case damaging the card slot.

3) Plug the new battery card into slot and close the cap again.

It's recommended to backup data and cut-off the power of PLC, then you can replace with new battery. Battery Cap

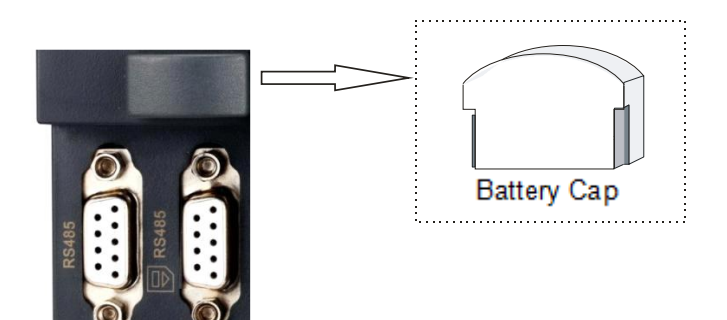

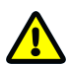

### Caution

Make sure replacing battery card with same specifications and models. Be careful to assemble/disassemble the battery, avoid damaging the other parts. Save all related data before replacing.

### 3.4 Grounding and Wiring

CTH200 PLCs and related devices must all be powered down before grounding and wiring. The available Electrical coding rules must be obeyed and related safety standards should be followed while installing and operating all devices.

It's important for all devices to ground and wire correctly, providing the optimal features and best noise protection for your system.

Always follow appropriate safety precautions and ensure that power to the CTH200 is disabled before attempting to install or remove the CTH200 or related equipment.

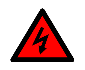

### 警告

Failure to disable all power to the PLC and related equipment during grounding or wiring procedures could result in death or serious injury to personnel, and/or damage to equipment.

### 3.6 Suppression Circuit

You should equip inductive loads with suppression circuits to limit voltage rise when the control output turns off. Suppression circuits protect your outputs from premature failure due to high inductive switching currents. In addition, suppression circuits limit the electrical noise generated when switching inductive loads.

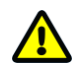

#### Notice

The effectiveness of a given suppression circuit depends on the application, and you must verify it for your particular use. Always ensure that all components used in your suppression circuit are rated for use in the application.

#### DC Outputs and Relays That Control DC Loads

The DC outputs have internal protection that is adequate for most applications. Since the relays

can be used for either a DC or an AC load, internal protection is not provided.

Figure 3-4 shows a sample suppression circuit for a DC load. In most applications, the addition of a diode (A) across the inductive load is suitable, but if your application requires faster turn-off times, then the addition of a Zener diode (B) is recommended. Be sure to size your Zener diode properly for the amount of current in your output circuit.

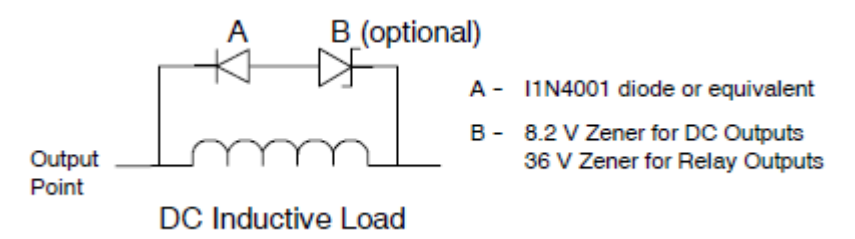

Figure 3-4 Suppression Circuit for a DC Load

#### AC Outputs and Relays That Control AC Loads

The AC outputs have internal protection that is adequate for most applications. Since the relays

can be used for either a DC or an AC load, internal protection is not provided.

Figure 3-4 shows a sample suppression circuit for an AC load. When you use a relay or AC output to switch 115 V/230 VAC loads, place resistor/capacitor networks across the AC load as shown in this figure. You can also use a metal oxide varistor (MOV) to limit peak voltage. Ensure that the working voltage of the MOV is at least 20% greater than the nominal line voltage.

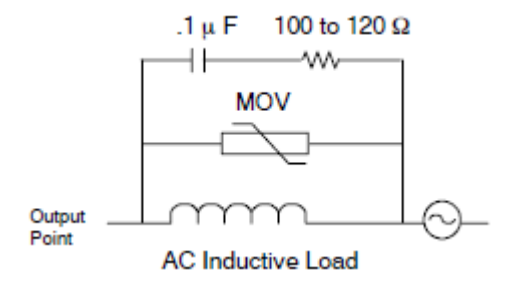

Figure 3-5 Suppression Circuit for an AC Load

## 4 **Technical Specifications**

### 4.1 General Technical Specifications

All S7-200 CPUs and expansion modules conform to the technical specifications listed in Table 4-1:

| ltem           | Description                                                           |  |
|----------------|-----------------------------------------------------------------------|--|
| Rated Power    | AC: 220V, DC: 24V                                                     |  |
| Input          | AC: 85 V~265V, DC: 20.4 ~ 28.8V                                       |  |
| Operation Temp | $0~\sim~55^{\circ}\!\mathrm{C}$                                       |  |
| Storage Temp   | -25 $\sim$ 70°C                                                       |  |
| Ventilation    | Inlet Air 50.8 mm below unit                                          |  |
| Humidity       | 5 $\sim$ 95% (non-condensing)                                         |  |
| Electrical     | Pulse width 50ns, repetition frequency 5kHz, 2,000V voltage peak      |  |
| Interference   |                                                                       |  |
| Vibration      | Frequency 10 $\sim$ 57Hz, range 0.1mm, accel 1.0g, 10 times each      |  |
| VIDIATION      | dimension                                                             |  |
| High voltage   | Terminal to ground 2200VDC, I/O port to other terminal 1500VAC, dwell |  |
| insulation     | time 1 minute                                                         |  |
| Ground         | Type 3 (single point grounding with multi-branch)                     |  |
| Operating      | Dust proof, Noncorrosive environment                                  |  |
| environment    |                                                                       |  |
| Toppling       | 100 mm, 4 drops, unpacked                                             |  |
| Free Fall      | 1 m, 5 times, packed for shipment                                     |  |

Table 4-1 Physical performance specifications for CTH200 PLCs

### 4.2 **CPU Specifications and Diagram**

### 4.2.1 CPU Specifications

Table 4-2 Performance specifications for CTH200 CPUs

| Itomo                   | Description   |                 |                |
|-------------------------|---------------|-----------------|----------------|
| nems                    | H224/H226L    | H224X/H226XL    | H228XL         |
| Size (W×H×D)            | 137×96×71.3mm | 196.5×96×71.3mm | 200×100×69.5mm |
| Boolean execution speed | 0.22µs        | 0.15µs          |                |
| Float execution speed   | 12µs          | 8µs             | 8µs            |

| User Program                                                                                         |                 |                                                 | H224X: 12+4KB                         |               |  |
|----------------------------------------------------------------------------------------------------|-----------------|-------------------------------------------------|---------------------------------------|---------------|--|
|                                                                                                    |                 | 8+4KB                                           | H226XL: 24+48KB                       |               |  |
|                                                                                                    |                 |                                                 | H228XL: 48+24+24KB                    |               |  |
| Data                                                                                                 |                 | H224X: 8+100KB                                  |                                       |               |  |
| Data                                                                                                 |                 | SKB                                             | H226XL/H228XL: 10+                    | 100KB         |  |
| Data hold                                                                                            | with            | FlashROM, Max.                                  | super-capacitor and lit               | nium battery, |  |
| power-off                                                                                            |                 | 8KB, permanent                                  | Max. 10KB, 200 hours                  |               |  |
|                                                                                                    |                 | 128DI/128DQ (not                                | 640DI/640DO (including image for CAN  |               |  |
| Digital I/O Image                                                                                    |                 | including image for                             | communication)                        |               |  |
|                                                                                                    |                 | CAN communication)                              |                                       |               |  |
|                                                                                                    |                 | 32AI/32AQ (not                                  | 194AI/194AQ (including image for CAN  |               |  |
| Analog I/C                                                                                           | ) Image         | including image for                             | communication)                        |               |  |
|                                                                                                    |                 | CAN communication)                              |                                       |               |  |
| Bit Memor                                                                                            | у (М)           | 256 bits                                        |                                       |               |  |
| Local Men                                                                                            | nory (L)        | 64 bytes                                        |                                       |               |  |
| SCR (S)                                                                                              |                 | 256 bits                                        | 1                                     |               |  |
| Pulse inpu                                                                                           | its             | 14                                              | 14                                    | 36            |  |
| Sin<br>pha<br>HSC                                                                                    |                 | 4 at 50KHz                                      |                                       |               |  |
|                                                                                                    | Single<br>phase | (HSC0~HSC3), only                               | 6 at 50KHz (HSC0~HS                   | SC5)          |  |
|                                                                                                    |                 | support HSC mode 0                              |                                       |               |  |
|                                                                                                    |                 | and 9                                           |                                       |               |  |
|                                                                                                    | Two<br>phase    |                                                 | 4 at 30KHz                            |               |  |
|                                                                                                    |                 |                                                 | (not including HSC3 ar                | nd HSC5)      |  |
|                                                                                                    | •               |                                                 | , , , , , , , , , , , , , , , , , , , |               |  |
| HSC input                                                                                            | voltage         | 18~26V                                          |                                       |               |  |
| HSPSO (Transistor                                                                                    |                 | Motion ctr outputs: 3                           | Motion ctr outputs: 2 at 50KHz        |               |  |
|                                                                                                    |                 | at $50$ KHz $00.0$ $-0.02$                      | PTO/PWM: 2 at 50KHz                   |               |  |
|                                                                                                    |                 |                                                 | Q0.0~Q0.1                             |               |  |
| Timed inte                                                                                           | errupts         | 2 with 1 ms resolution                          | ۰<br>۱                                |               |  |
| Edge inter                                                                                           | rupts           | 4 up and/or 4 down                              |                                       |               |  |
| Max. No. o                                                                                           | of              | 7                                               |                                       |               |  |
| expansion                                                                                            | modules         |                                                 |                                       |               |  |
| BD expan                                                                                             | sion board      | 1                                               |                                       |               |  |
|                                                                                                    |                 | SF (RED): ON - system                           | n error, OFF - normal                 |               |  |
|                                                                                                    |                 | RUN (Green): ON - Ru                            | n, OFF - Stop                         |               |  |
| LED indicator STOP (Orange): ON - Stop, OFF - Run<br>RMC (Green): ON - Enable RMC, OFF - Disable RMC |                 |                                                 |                                       |               |  |
|                                                                                                    |                 | RMC (Green): ON - Enable RMC, OFF - Disable RMC |                                       |               |  |
|                                                                                                    |                 | LINK/ACT (Green): ON                            | I - connected, flash - trai           | nster, OFF -  |  |
|                                                                                                    | disconnected    |                                                 |                                       |               |  |
| Run switc                                                                                            | h               | KUN/STOP, reset IP so                           | ettings with 6 times dial i           |               |  |
| A                                                                                                    |                 | (note: KUN→STOP co                              | unts 1 and so as with S               | UY→KUN)       |  |
| Analog<br>potentiom                                                                                  | eter            | None                                            | 2 with 8 bit resolution               | None          |  |
| Real-time                                                                                            | clock           | Built-in with resolution                        | of ±120s/m.                           |               |  |

#### CTH200 PLC User Manual

| Brogram Card | Support. users can choose to "overwrite/not overwrite" the |               |
|--------------|------------------------------------------------------------|---------------|
| Program Card | program/data blocks.                                       |               |
| Battery Card | No                                                         | Yes           |
| Memory Card  | No                                                         | Yes           |
| Timer        | Total for 256                                              | Total for 512 |
|              | 1ms: 4                                                     | 1ms: 4        |
|              | 10ms: 16                                                   | 10ms: 272     |
|              | 100ms: 236                                                 | 100ms: 236    |
| Counter      | 256 (data-hold while power-off)                            |               |

### Table 4-3 Power specifications for CTH200 CPUs

| ltem                       | Description                                          |  |
|----------------------------|------------------------------------------------------|--|
| Input Voltage              | 85~264VAC (47-63HZ), 20.4~28.8VDC, with anti-reverse |  |
| input voltage              | protection                                           |  |
| Inrush current             | 8A @ 264VAC, 6A @ 28.8VDC                            |  |
| Isolation (field to logic) | AC: 1500VAC                                          |  |
|                            | DC: no isolation                                     |  |
| Hold up time (loss of      | 120/240VAC: 10ms/20ms                                |  |
| power)                     | 24VDC: 10ms                                          |  |
| Expansion bus +5V          | 660mA                                                |  |
| BD expansion board +5V     | 200mA                                                |  |
| Communication port +5V     | 10mA, 100R resistor                                  |  |
| Sensor supply 24VDC        | <=300mA, ripple noise (<10MHZ) <1V PP                |  |

#### ${\it ${\bar{\pi}}$}$ 4-4 Communication specifications for CTH200 CPUs

| CPU                    | H224/H226L                                                    | H224X/H226XL                 | H228XL |  |
|------------------------|---------------------------------------------------------------|------------------------------|--------|--|
| RS485 communication    |                                                               |                              |        |  |
|                        | H224/H224X: 2, in which 1 PPI and 1 freeport                  |                              |        |  |
| No. of COM ports       | H226L/H226XL: 2, PPI/Freeport                                 |                              |        |  |
|                        | H228XL: 1, PPI/Freeport                                       |                              |        |  |
| PPI Baud rate          | 9.6Kbps, 19.2Kbps,                                            | 9.6Kbps, 19.2Kbps, 187.5Kbps |        |  |
| Freeport Baud rate     | 1.2Kbps~115.2Kbps                                             |                              |        |  |
| Cable length (max)     | With Isolated repeater: 1000m at 187.5Kbps, 1200m at 38.4Kbps |                              |        |  |
| Cable length (max.)    | Without Isolated repeater: 50m                                |                              |        |  |
| Stations (max.)        | 32 for each segment, 126 for each network                     |                              |        |  |
| Masters (max.)         | 32                                                            |                              |        |  |
| Isolation              | No                                                            |                              |        |  |
| Ethernet communication |                                                               |                              |        |  |
| Interface type         | 1 standard Ethernet port                                      |                              |        |  |
| communication          |                                                               |                              |        |  |
| standard               |                                                               |                              |        |  |
| transmission speed     | 10Mbps/100Mbps self-adaption                                  |                              |        |  |
| self-adaption          | Vac                                                           | No                           |        |  |
| cross-connect          | 162                                                           |                              |        |  |
| Industrial Ethernet       |                                                                        |                        |                   |  |  |
|---------------------------|------------------------------------------------------------------------|------------------------|-------------------|--|--|
| interface                 | RJ45                                                                   |                        |                   |  |  |
| (10/100Mbps)              |                                                                        |                        |                   |  |  |
| Protocol type             | UDP_PPI, MODBUS_                                                       | TCP, Ethernet          |                   |  |  |
| Configuration mathed      | PC Searching PLC and downloading configuration via Eth                 |                        |                   |  |  |
| Configuration method      | port                                                                   |                        |                   |  |  |
| Connections (Max.)        | Up to 8 UDP and 6 TC                                                   | CP connections for eac | h PLC             |  |  |
|                           |                                                                        | 8 UDP_PPI              | 8 UDP_PPI         |  |  |
|                           | o UDF_FFI                                                              | connections,           | connections,      |  |  |
| IT connection (Max )      |                                                                        | 4masters/4slaves.      | 4masters/4slaves. |  |  |
|                           | connections master                                                     | 4 MODBUS_TCP           | 6个MODBUS_TCP      |  |  |
|                           | / slave insensitive                                                    | connections,           | connections,      |  |  |
|                           | / slave insensitive                                                    | 2masters/2slaves       | 3masters/3slaves  |  |  |
| l Iser data volume        | Up to 200 bytes used for TCP/IP<br>Up to 240 bytes used for MODBUS_TCP |                        |                   |  |  |
|                           |                                                                        |                        |                   |  |  |
|                           | Local: 1~65535                                                         |                        |                   |  |  |
| COM                       | Remote MiCO server:                                                    | mico.co-trust.com      |                   |  |  |
|                           | Port: 20000                                                            |                        |                   |  |  |
| Time for start or restart |                                                                        |                        |                   |  |  |
| after reset               |                                                                        |                        |                   |  |  |
|                           | SF (RED): ON - syste                                                   | m error, OFF - normal  |                   |  |  |
|                           | RUN (Green): ON - Run, OFF - Stop                                      |                        |                   |  |  |
| Indicators                | STOP (Orange): ON - Stop, OFF - Run                                    |                        |                   |  |  |
| mulcators                 | RMC (Green): ON - Enable RMC, OFF - Disable RMC                        |                        |                   |  |  |
|                           | LINK/ACT (Green): ON - connected, flash - transfer, OFF -              |                        |                   |  |  |
|                           | disconnected                                                           |                        |                   |  |  |
| Cable length (Max.)       | 100m                                                                   |                        |                   |  |  |
| Isolation                 | COM port isolated                                                      |                        |                   |  |  |
| Cable                     | Ethernet: CAT5e shield cable                                           |                        |                   |  |  |

#### Table 4-5 Digital input specifications for CTH200 CPUs

| Item                               | H224/H224X                                                                                                    | H226L/H226XL | H228XL |
|------------------------------------|----------------------------------------------------------------------------------------------------|--------------|--------|
| No. of Inputs                      | 14                                                                                                    | 24           | 36     |
| Input Type                         | Drain/Source                                                                                                    |              |        |
| Rated Voltage                      | 24VDC                                                                                                    |              |        |
| Voltage Range                      | 20.4~28.8VDC                                                                                                    |              |        |
| Surge                              | 35VDC, 持续0.5s                                                                                                    |              |        |
| Logic 1 (min.)                     | 15 VDC, 2.5mA                                                                                                    |              |        |
| Logic 0 (max.)                     | 5 VDC, 1mA                                                                                                    |              |        |
| Permissible leakage current (max.) | 1mA                                                                                                    |              |        |
| Input filter                       | Configurable, H224/H226L support 3.4ms and 6.4ms;<br>H224X/H226XL/H228XL support 0.2ms, 0.4ms, 0.8ms,<br>1.6ms, 3.2ms, 6.4ms, 12.8ms, default as 6.4ms |              |        |

| Isolation (field to logic) | 500VAC for 1 minute                  |
|----------------------------|--------------------------------------|
| Isolation groups           | See wiring diagram                   |
| Inputs on simultaneously   | All                                  |
| Cable length (max.)        |                                      |
| Shielded                   | 500 m normal inputs, 50 m HSC inputs |
| Unshielded                 | 300 m normal inputs                  |

#### Table 4-6 Digital output specifications for CTH200 CPUs

|             |                 | Transistor                   | Relay                          |                  |  |
|-------------|-----------------|------------------------------|--------------------------------|------------------|--|
| lt          | ems             | H224/H226L                   | H224/H226L                     | H228XI           |  |
|             |                 | H224X/H226XL                 | H224X/H226XL                   | HILLOKE          |  |
| Туре        |                 | Solid State-MOSFET           | Dry contact                    |                  |  |
| туре        |                 | (Sourcing)                   | Dry contact                    |                  |  |
| Rated volt  | age             | 24VDC                        | 24VDC 或 110V/22                | PC 或 110V/220VAC |  |
| Voltage Ra  | ange            | 20.4~28.8VDC                 | 5~30VDC: 5~250VAC              |                  |  |
| Surge cur   | rent (max.)     | 8A for 100ms                 | 5A for 4s@10% du               | ity cycle        |  |
| Rated cur   | rent per point  | 0.54                         | 2.04                           |                  |  |
| (max.)      |                 | 0.5A                         | 2.07                           |                  |  |
| Rated cur   | rent per        | 64                           | 84                             |                  |  |
| common (    | max.)           | 0A                           | 0A                             |                  |  |
| Lamp load   | d (max.)        | 5W                           | DC 30W, AC 200W                | /                |  |
| On State r  | resistance      | 0.3.0 typical (0.6.0 max)    | 020 (maximum w                 | hen new)         |  |
| (contact)   |                 | 0.5 12 typical (0.0 12 max.) | 0.2 22 (maximum w              | nen new)         |  |
| Isolation C | Optical         | 500VAC for 1 minute          | 1500\/AC for 1 minuto          |                  |  |
| (galvanic,  | field to logic) |                              |                                |                  |  |
|             |                 | H224/H226L: 15µs             | H224/H226I · 50us              |                  |  |
|             | Off to on       | H224X/H226XL: 2µs(Q0.0,      | H224X/H226XI /H2               | 228XI · 10ms     |  |
| Delay       |                 | Q0.1), 15µs (all other)      |                                |                  |  |
| (max.)      |                 | H224/H226L: 130µs            | H224/H226I · 200u              | IS               |  |
|             | On to off       | H224X/H226XL: 10µs(Q0.0,     | H224X/H226XI /H2               | 28XI · 10ms      |  |
|             |                 | Q0.1), 130µs(all other)      |                                |                  |  |
| Lifetime m  | nechanical      |                              | 10 000 000 (no loa             | d)               |  |
| cycles      |                 |                              | 10,000,000 (110,100            |                  |  |
| Lifetime c  | ontacts         | 100,000 (rated load 2A)      |                                |                  |  |
| Outputs of  | n               |                              |                                |                  |  |
| simultane   | ously           | 7.01                         |                                |                  |  |
| Connectin   | g two           | No                           | Vas only outputs in same group |                  |  |
| outputs in  | parallel        |                              |                                | roamo group      |  |
| Cable leng  | gth (max.)      |                              |                                |                  |  |
| Shielded    |                 | 500m                         |                                |                  |  |
| Unshielde   | d               | 150m                         |                                |                  |  |

# Specifications for program and data memory

Table4-7 Program Specifications for CTH200 CPUs

| Items            | Description                                                             |                                                          |  |  |
|------------------|-------------------------------------------------------------------------|----------------------------------------------------------|--|--|
| Instructions     | Basic instruction set for CTH200                                        |                                                          |  |  |
| Software         | Magicworks PL                                                           | Magicworks PLC/Step7 MicroWIN                            |  |  |
| Sollware         | (Program for using Ethernet port is only supported with Magicwork PLC.) |                                                          |  |  |
| Interface        | RS485/Ethernet                                                          | t port                                                   |  |  |
| Program          | Support for U22                                                         |                                                          |  |  |
| online           |                                                                         | 4A/HZZOAL/HZZOAL                                         |  |  |
| Program          |                                                                         |                                                          |  |  |
| language         | STULAD                                                                  |                                                          |  |  |
|                  |                                                                         | Main program: 1(OB1)                                     |  |  |
|                  |                                                                         | Subprogram: 128(0-127)                                   |  |  |
| DOLL             | Types/NO.                                                               | Interrupt routine: 126(2-127), OB0 reserved, OB1 as main |  |  |
| POU              |                                                                         | program                                                  |  |  |
|                  | Necting death                                                           | Main Program: 8 levels                                   |  |  |
|                  | Nesting depth                                                           | Interrupt routine: 1 level                               |  |  |
| Accumulator      | 4                                                                       |                                                          |  |  |
|                  | MODBUS RTU Communication library                                        |                                                          |  |  |
| Built in library | MODBUS TCP Communication library                                        |                                                          |  |  |
| Dulit-in library | PID_T Commur                                                            | ication library (H224/H226L supports 16 channels;        |  |  |
|                  | H224X/H226XL/H228XL supports 64 channels)                               |                                                          |  |  |

# Table 4-8 Data memory specifications

| Items                    | H224/H226L                                          | H224X/H226XL<br>/H228XL    | H224/H226L                            | H224X/H226XL/<br>H228XL |  |
|--------------------------|-----------------------------------------------------|----------------------------|---------------------------------------|-------------------------|--|
|                          | Digital input                                       | image area (I)             | area (I) Digital output image area (C |                         |  |
| Bit address<br>range     | l0.0~l15.7                                          | l0.0~l79.7                 | Q0.0~Q15.7                            | Q0.0~Q79.7              |  |
| Byte address<br>range    | IB0~IB15                                            | IB0~IB79                   | QB0~QB15                              | QB0~QB79                |  |
| Word address<br>range    | IW0~IW14                                            | IW0~IW78                   | QW0~QW14                              | QW0~QW78                |  |
| DWord address<br>range   | ID0~ID12                                            | ID0~ID76                   | QD0~QD12                              | QD0~QD76                |  |
| Access                   | immediate/direct                                    | /indirect access           |                                       |                         |  |
| Data hold                | power-down data retention is not supported          |                            |                                       |                         |  |
|                          | Analog input image area (AI) Analog output image ar |                            |                                       | image area (AQ)         |  |
| Bits for each<br>channel | 16 bit                                              |                            | -                                     |                         |  |
| Word address<br>range    | AIW0~AIW62                                          | AIW0~AIW386                | AQW0~AQW62                            | AQW0~AQW386             |  |
| Access                   | immediate/direct                                    | /indirect access           |                                       |                         |  |
| Data hold                | power-down data                                     | a retention is not si      | upported                              |                         |  |
|                          |                                                     | Variable                   | memory(V)                             |                         |  |
|                          | H224/H226L                                          | H224X                      | H226                                  | XL/H228XL               |  |
| Storage (bytes)          | 8K                                                  | 8K (expanded u<br>to 108K) | up<br>10K (expand                     | ed up to 110K)          |  |
| Bit address<br>range     | V0.0~V8191.7                                        | V0.0~V8191.7               | V0.0~V1023                            | 39.7                    |  |
| Byte address             | VB0~VB8191                                          | VB0~VB8191                 | VB0~VB102                             | VB0~VB10239             |  |

| range                  |                                                        |                             |                                      |  |  |
|------------------------|--------------------------------------------------------|-----------------------------|--------------------------------------|--|--|
| Word address           | \/\\/0~\/\\/8190                                       | \/\//0~\/\//8190            | \/\/\0~\/\/\10238                    |  |  |
| range                  | *****                                                  | *****                       | VVV0 VVV10200                        |  |  |
| range                  | VD0~VD8188                                             | VD0~VD8188                  | VD0~VD10236                          |  |  |
| Access                 | immediate/direct/ir                                    | ndirect access              |                                      |  |  |
| Data hold              | power-down data                                        | retention is not suppo      | orted                                |  |  |
|                        |                                                        | special mem                 | ory (SM)                             |  |  |
|                        | H224/H226L                                             | H224X/H226XL/H2             | 228XL                                |  |  |
| Storage                | 550bytes                                               | 550bytes 650bytes           |                                      |  |  |
| Bit address<br>range   | SM0.0~SM549.7                                          | SM0.0~SM549.7 SM0.0~SM649.7 |                                      |  |  |
| Byte address<br>range  | SMB0~SMB549                                            | SMB0~SMB649                 |                                      |  |  |
| Word address range     | SMW0~SMW548                                            | SMW0~SMW648                 |                                      |  |  |
| DWord address range    | SMD0~SMD546                                            | SMD0~SMD646                 |                                      |  |  |
| Access                 | The first 30 bytes                                     | can be accessed wit         | h read-only, support direct/indirect |  |  |
|                        | access                                                 |                             |                                      |  |  |
| Note: for detailed     | d information abou                                     | t SM, please refer to       | o appendix L in this document.       |  |  |
|                        | Int                                                    | ternal memory (M)           |                                      |  |  |
| Storage (bytes)        | 32 bytes                                               |                             |                                      |  |  |
| Bit address<br>range   | M0.0~M31.7                                             |                             |                                      |  |  |
| Byte address<br>range  | MB0~MB31                                               |                             |                                      |  |  |
| Word address<br>range  | MW0~MW30                                               |                             |                                      |  |  |
| DWord address range    | MD0~MD28                                               |                             |                                      |  |  |
| Access                 | direct/indirect access                                 |                             |                                      |  |  |
| Data hold              | configurable as all or partial retention at power-down |                             |                                      |  |  |
|                        | L                                                      | .ocal variable (L)          |                                      |  |  |
| Storage (bytes)        | 64 bytes                                               |                             |                                      |  |  |
| Bit address range      | L0.0~L63.7                                             |                             |                                      |  |  |
| Byte address range     | LB0~LB63                                               |                             |                                      |  |  |
| Word address range     | LW0~LW62                                               |                             |                                      |  |  |
| DWord address range    | LD0~LD60                                               |                             |                                      |  |  |
| Access                 | direct access                                          |                             |                                      |  |  |
| Data hold              | Retention for subp                                     | orogram (only for H22       | 24X and H226XL), no data             |  |  |
|                        | retention.                                             |                             | 0)                                   |  |  |
|                        | Accu                                                   | mulator register (A         | 6)                                   |  |  |
| NO.                    | 4                                                      |                             |                                      |  |  |
| Bit address<br>range   | Not support                                            |                             |                                      |  |  |
| Byte address<br>range  | AC0~AC3                                                |                             |                                      |  |  |
| Word address<br>range  | AC0~AC3                                                |                             |                                      |  |  |
| DWord address<br>range | AC0~AC3                                                |                             |                                      |  |  |
| Access                 | Direct access                                          |                             |                                      |  |  |

| Data hold                  | Not support                                                                 |                                                                                              |                                 |             |  |
|----------------------------|-----------------------------------------------------------------------------|----------------------------------------------------------------------------------------------|---------------------------------|-------------|--|
| Sequence Control Relay (S) |                                                                             |                                                                                              |                                 |             |  |
| Storage (bytes)            | 32                                                                          |                                                                                              |                                 |             |  |
| Bit address<br>range       | S0.0~S31.7                                                                  | \$0.0~\$31.7                                                                                 |                                 |             |  |
| Byte address<br>range      | SB0~SB31                                                                    |                                                                                              |                                 |             |  |
| Word address<br>range      | SW0~SW30                                                                    |                                                                                              |                                 |             |  |
| DWord address<br>range     | SD0~SD28                                                                    |                                                                                              |                                 |             |  |
| Access                     | direct/indirect a                                                           | ccess                                                                                        |                                 |             |  |
| Data hold                  | Not support                                                                 |                                                                                              |                                 |             |  |
| Timer (T) - H224/          | H226L                                                                       |                                                                                              |                                 |             |  |
| Туре                       | Resolution                                                                  | Quantity                                                                                     | No.                             | Max. time   |  |
|                            | 1ms                                                                         | 2                                                                                            | T0, T64                         | 32.767s     |  |
| TONR                       | 10ms                                                                        | 8                                                                                            | T1~T4, T65~T68                  | 327.67s     |  |
|                            | 100ms                                                                       | 54                                                                                           | T5~T31, T69~T95                 | 3276.7s     |  |
|                            | 1ms                                                                         | 2                                                                                            | T32, T96                        | 32.767s     |  |
| TON/TOF                    | 10ms                                                                        | 8                                                                                            | T33~T36, T97~T100               | 327.67s     |  |
|                            | 100ms                                                                       | 182                                                                                          | T37~T63, T101~T255              | 3276.7s     |  |
| Timer (T) - H2242          | X/H226XL/H228X                                                              | Ĺ                                                                                            |                                 |             |  |
| Туре                       | Resolution                                                                  | Quantity                                                                                     | No.                             | Max. time   |  |
|                            | 1ms                                                                         | 2                                                                                            | T0, T64                         | 32.767s     |  |
| TONR                       | 10ms                                                                        | 8                                                                                            | T1~T4, T65~T68                  | 327.67s     |  |
|                            | 100ms                                                                       | 54                                                                                           | T5~T31, T69~T95                 | 3276.7s     |  |
|                            | 1ms                                                                         | 2                                                                                            | T32, T96                        | 32.767s     |  |
| TON/TOF                    | 10ms                                                                        | 8+256                                                                                        | T33~T36, T97~T100,<br>T256~T511 | 327.67s     |  |
|                            | 100ms                                                                       | 182                                                                                          | T37~T63, T101~T255              | 3276.7s     |  |
| Access                     | Support direct/in                                                           | ndirect acce                                                                                 | ssing for counter register,     | only direct |  |
| AUCESS                     | accessing for st                                                            | atus bit                                                                                     |                                 |             |  |
| Retention                  | Can be configurable for the current count value, not support for status bit |                                                                                              |                                 |             |  |
| Counter (C)                |                                                                             |                                                                                              |                                 |             |  |
| No.                        | 256                                                                         |                                                                                              |                                 |             |  |
| counting mode              | Count up/count                                                              | down/count                                                                                   | up and down                     |             |  |
| Max. value                 | 32767                                                                       |                                                                                              |                                 |             |  |
| Access                     | Support direct/in accessing for st                                          | Support direct/indirect accessing for counter register, only direct accessing for status bit |                                 |             |  |
| Retention                  | Can be configurable for the current count value, not support for status bit |                                                                                              |                                 |             |  |

# Table 4-9 data types for CH200

| Туре    | Size (bit) | description             | Value range   |
|---------|------------|-------------------------|---------------|
| Boolean | 1          | 布尔值                     | 0~1           |
| Byte    | 8          | Unsigned byte           | 0~255         |
| Word    | 16         | Unsigned integer        | 0~65535       |
| integer | 16         | Signed integer          | -32768~+32767 |
| Dword   | 32         | Unsigned double integer | 0~4294967295  |

| Double<br>Integer | 32         | Signed double integer                                     | -2147483648~+2147483647                                    |
|-------------------|------------|-----------------------------------------------------------|------------------------------------------------------------|
| REAL              | 32         | IEEE 32 bits float                                        | +1.175495E-38~+3.402823E+38<br>-1.175495E-38~-3.402823E+38 |
| String            | 1~255 x 16 | ASCII string: 1 bytes<br>characters + ASCII<br>characters | none                                                       |

#### Password access control

| Items                                                                    | Level 1 | Level 2              | Level 3              | Level 4                                                                                                    |
|--------------------------------------------------------------------------|---------|----------------------|----------------------|----------------------------------------------------------------------------------------------------|
| Read-write user data                                                     | Y       | Y                    | Y                    | Y                                                                                                    |
| RUN/Stop/power on<br>reset                                               | Y       | Y                    | Y                    | Υ                                                                                                    |
| Read-write real time<br>clock                                            | Y       | Υ                    | Υ                    | Υ                                                                                                    |
| Write Q at STOP                                                          | Y       | validate<br>password | validate<br>password | validate password                                                                                              |
| Mandatory data                                                           | Y       | validate<br>password | validate<br>password | validate password                                                                                              |
| Upload program<br>block/DB/hardware<br>configuration                     | Y       | Υ                    | validate<br>password | Ν                                                                                                    |
| download program<br>block/DB/hardware<br>configuration                   | Y       | validate<br>password | validate<br>password | validate password<br>(hardware configuration<br>is not permitted to<br>download)                               |
| Clear program<br>block/DB/hardware<br>configuration                      | Y       | validate<br>password | validate<br>password | validate password<br>(hardware<br>configuration is not<br>permitted to delete, ,<br>Allow to delete all three) |
| Edit at Runtime                                                          | Y       | validate<br>password | validate<br>password | N                                                                                                    |
| First or multiple scan                                                   | Y       | validate<br>password | validate<br>password | validate password                                                                                              |
| Refresh scan                                                             | Y       | validate<br>password | validate<br>password | validate password                                                                                              |
| Project Comparison                                                       | Y       | Y                    | validate<br>password | Ν                                                                                                    |
| Program condition<br>monitoring<br>(timestamp compare<br>is allowed)     | Y       | Y                    | Y                    | Υ                                                                                                    |
| Program condition<br>monitoring<br>(timestamp compare<br>is not allowed) | Y       | validate<br>password | validate<br>password | N                                                                                                    |

#### Real time clock and interrupt

Table 4-11 Real time clock for CTH200

| Factory setting         | Not set, fixed at 00:00:00 of 1/1/1990, Sunday |
|-------------------------|------------------------------------------------|
| Retention at power down | Approx. 100h (typical at 25°C)                 |
| Resolution              | Bias <120s each month                          |
| Read clock              | Read via TODR/TODRX instruction or software    |

| Set clock               | Set via TODW/TODWX instruction or software |                                                   |  |  |  |
|-------------------------|--------------------------------------------|---------------------------------------------------|--|--|--|
| General clock format (8 | General clock format (8 bytes)             |                                                   |  |  |  |
| T BYTE                  | Description                                | Byte data                                         |  |  |  |
| 0                       | Year(0-99)                                 | Current year (BCD value)                          |  |  |  |
| 1                       | Month(1-12)                                | Current Month (BCD value)                         |  |  |  |
| 2                       | date(1-31)                                 | Current date (BCD value)                          |  |  |  |
| 3                       | hour(0-23)                                 | Current hour (BCD value)                          |  |  |  |
| 4                       | minute(0-59)                               | Current minute (BCD value)                        |  |  |  |
| 5                       | second(0-59)                               | Current second (BCD value)                        |  |  |  |
| 6                       | 0                                          | Reserved, always set as 00                        |  |  |  |
| 7                       | day of the week(1-7)                       | The current day of the week, 1=sunday (BCD value) |  |  |  |
| Extended clock format ( | 19 bytes)                                  |                                                   |  |  |  |
| 0                       | Year(0-99)                                 | Current year (BCD value)                          |  |  |  |
| 1                       | Month(1-12)                                | Current Month (BCD value)                         |  |  |  |
| 2                       | date(1-31)                                 | Current date (BCD value)                          |  |  |  |
| 3                       | hour(0-23)                                 | Current hour (BCD value)                          |  |  |  |
| 4                       | minute(0-59)                               | Current minute (BCD value)                        |  |  |  |
| 5                       | second(0-59)                               | Current second (BCD value)                        |  |  |  |
| 6                       | 0                                          | Reserved, always set as 00                        |  |  |  |
| 7                       | day of the week (1-7)                      | The current day of the week, 1=sunday (BCD value) |  |  |  |
| 8                       | Time zone                                  | 00H-03H, 08H,10H-13H, FFH                         |  |  |  |
| 9                       | Modified hours (0-23)                      | Modified values, hour (BCD value)                 |  |  |  |
| 10                      | Modified minutes (0-59)                    | Modified values, minute (BCD value)               |  |  |  |
| 11                      | Starting month (1-12)                      | Starting month in DST (BCD value)                 |  |  |  |
| 12                      | Starting date (1-31)                       | Starting date in DST (BCD value)                  |  |  |  |
| 13                      | Starting hour (0-23)                       | Starting hour in DST(BCD value)                   |  |  |  |
| 14                      | Starting minute (0-59)                     | Starting minute in DST (BCD value)                |  |  |  |
| 15                      | Ending month (1-12)                        | Ending month in DST (BCD value)                   |  |  |  |
| 16                      | Ending date (1-31)                         | Ending date in DST (BCD value)                    |  |  |  |
| 17                      | Ending hour (0-23)                         | Ending hour in DST (BCD value)                    |  |  |  |
| 18                      | Ending minute (0-59)                       | Ending minute in DST (BCD value)                  |  |  |  |

The following table lists interrupts supported by CTH200.

Table 4-12 interrupts supported by CTH200

| Groups and<br>priority | No. | Group | Description                        |  |
|------------------------|-----|-------|------------------------------------|--|
|                        | 8   | 0     | Port 0: receive character          |  |
| Communication          | 9   | 0     | Port 0: transfer complete          |  |
| Communication          | 23  | 0     | Port 0: complete receiving message |  |
|                        | 24  | 0     | Port 1: complete receiving message |  |
| (Top Priority)         | 25  | 0     | Port 1: receive character          |  |
| (Top I nonty)          | 26  | 0     | Port 1: transfer complete          |  |
|                        | 36  | 0     | Module diagnostics interrupt       |  |
|                        | 0   | 1     | rising edge, I0.0                  |  |
|                        | 2   | 1     | rising edge, I0.1                  |  |
|                        | 4   | 1     | rising edge, I0.2                  |  |
|                        | 6   | 1     | rising edge, I0.3                  |  |
|                        | 1   | 1     | falling edge, 10.0                 |  |
|                        | 3   | 1     | falling edge, I0.1                 |  |
|                        | 5   | 1     | falling edge, I0.2                 |  |
|                        | 7   | 1     | falling edge, I0.3                 |  |
|                        | 12  | 1     | HSC0 CV=PV                         |  |
|                        | 27  | 1     | HSC0 direction change              |  |
|                        | 28  | 1     | HSC0 External recovery/Zphase      |  |
| disperse               | 13  | 1     | HSC1 CV=PV                         |  |
| (Medium Priority)      | 14  | 1     | HSC1 direction change              |  |
|                        | 15  | 1     | HSC1 External recovery             |  |
|                        | 16  | 1     | HSC2 CV=PV                         |  |
|                        | 17  | 1     | HSC2 direction change              |  |
|                        | 18  | 1     | HSC2 External recovery             |  |
|                        | 19  | 1     | PTO 0 complete interrupt           |  |
|                        | 20  | 1     | PTO 1 complete interrupt           |  |
|                        | 32  | 1     | HSC3 CV=PV                         |  |
|                        | 29  | 1     | HSC4 CV=P                          |  |
|                        | 30  | 1     | HSC4 direction change              |  |
|                        | 31  | 1     | HSC4 External recovery/Z phase     |  |
|                        | 33  | 1     | HSC5 CV=PV                         |  |
|                        | 10  | 2     | timer interrupt 0                  |  |
| Timer                  | 11  | 2     | timer interrupt 1                  |  |
| (Lowest priority)      | 21  | 2     | Timer T32 CT=PT interrupt          |  |
|                        | 22  | 2     | Timer T96 CT=PT interrupt          |  |

# 4.2.2 CPU Schematic and wiring diagrams

#### Schematics

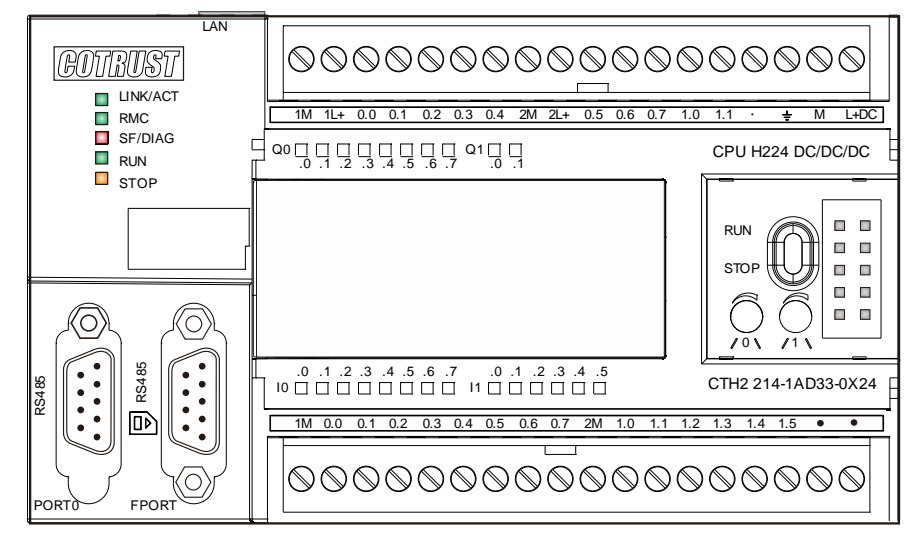

Figure 4-1 CTH2 214-1AD33-0X24

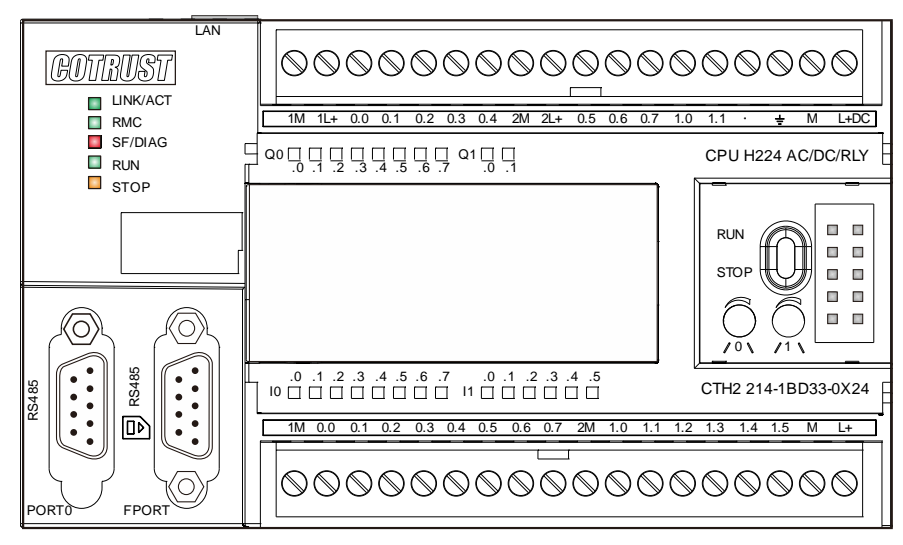

#### Figure 4-2 CTH2 214-1BD33-0X24

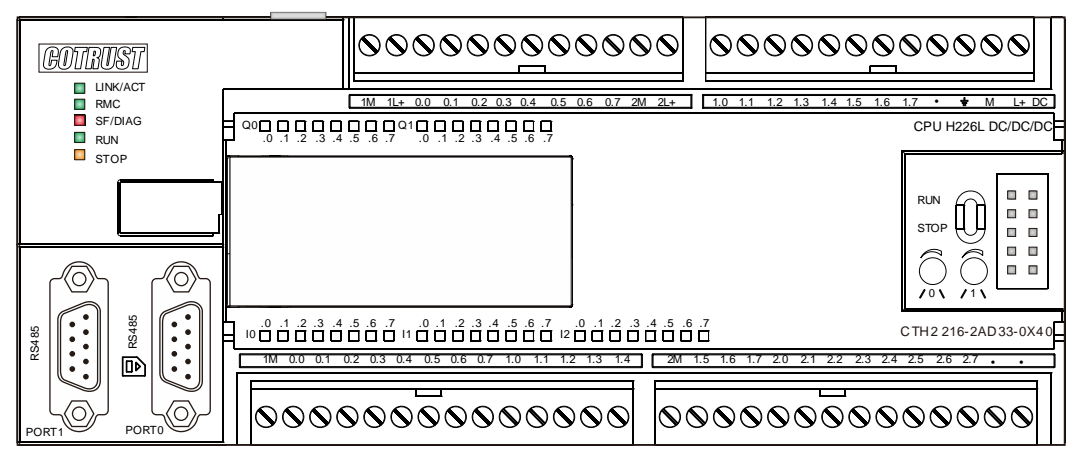

Figure 4-3 CTH2 216-2AD33-0X40

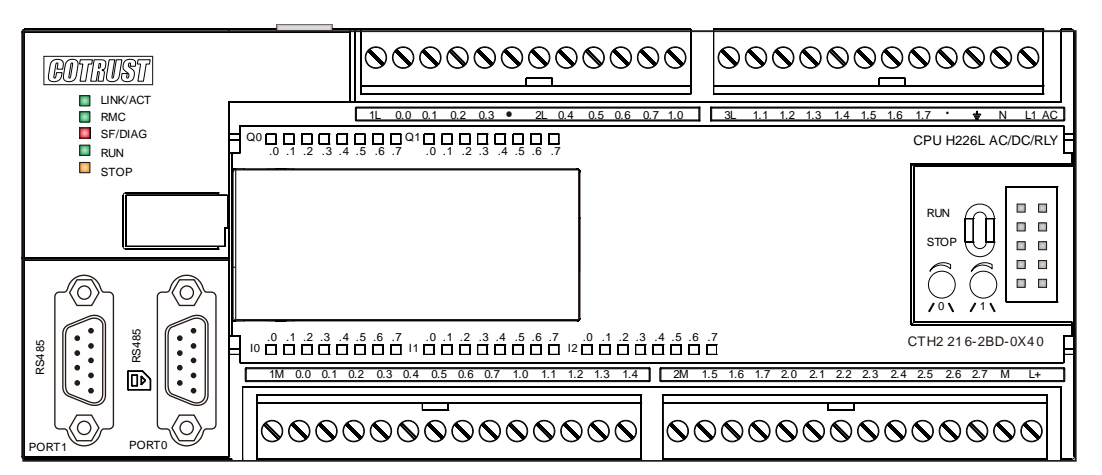

Figure 4-4 CTH2 216-2BD33-0X40

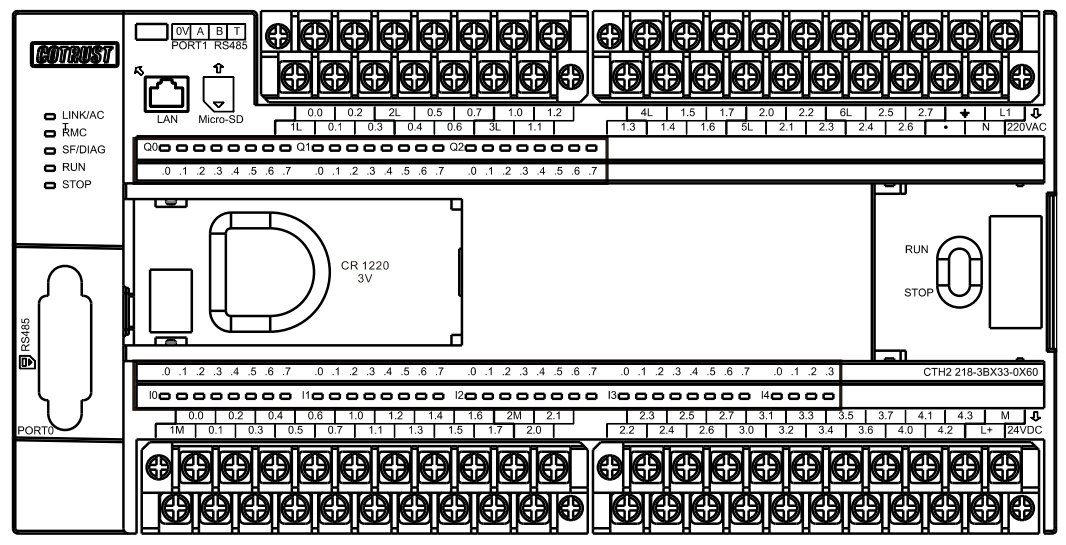

Figure 4-5 CTH2-218-3BX33-0X60

#### Wiring Diagrams

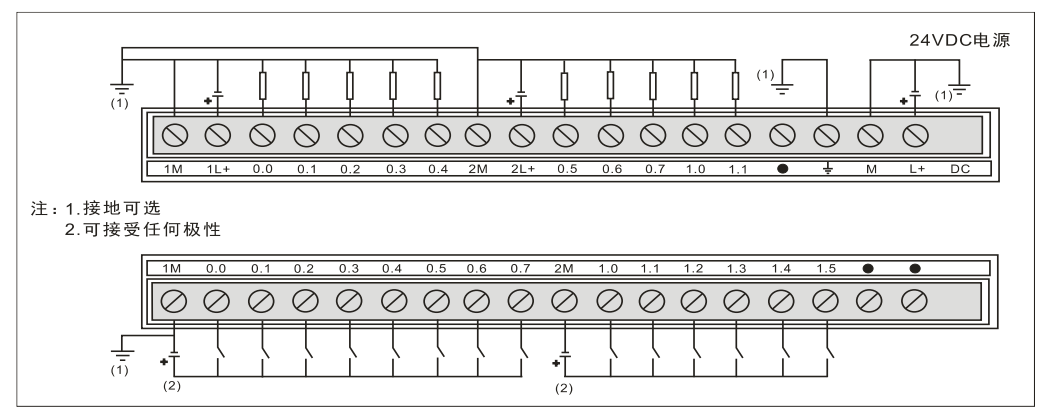

Figure 4-6 CTH2 214-1AD33-0X24

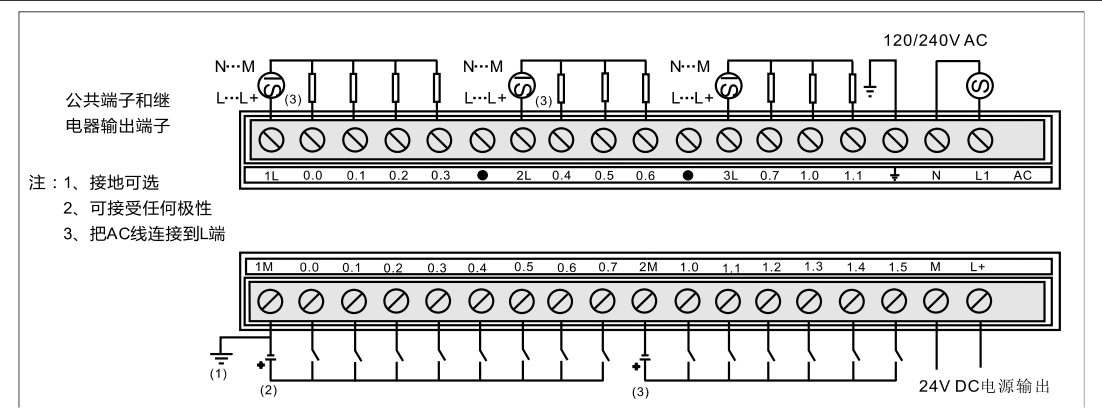

Figure 4-7 CTH2 214-1BD33-0X24

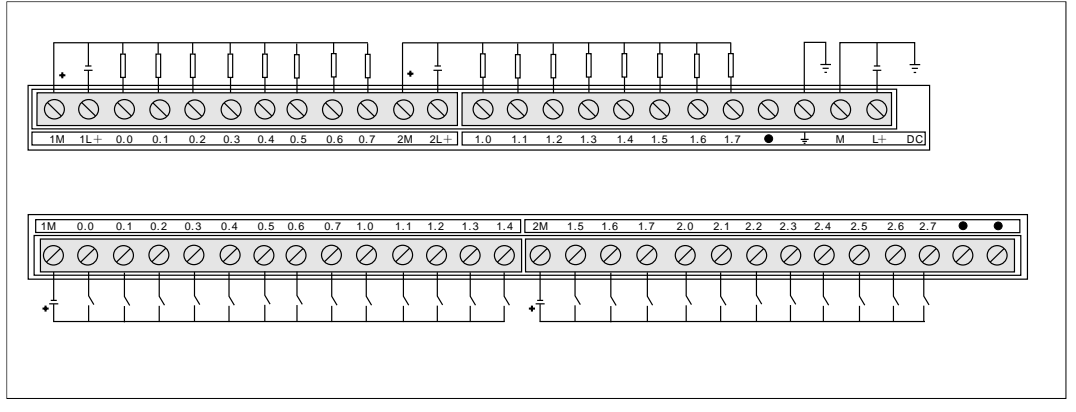

Figure 4-8 CTH2 216-2AD33-0X40

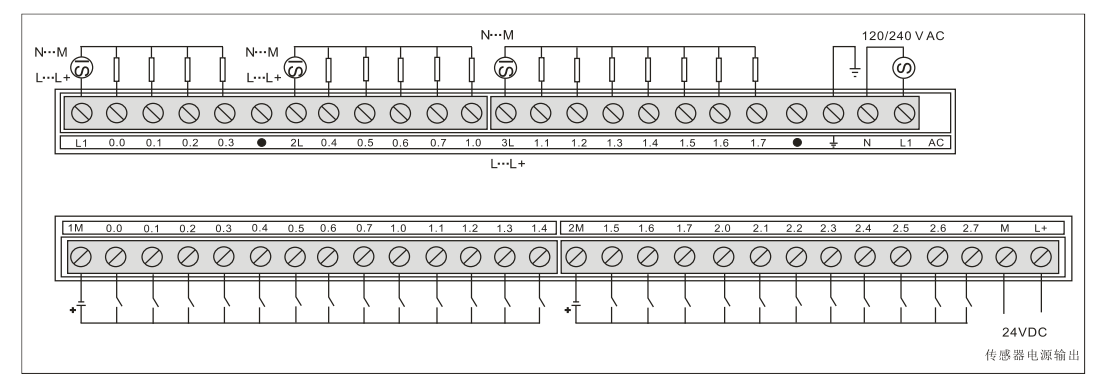

Figure 4-9 CTH2 216-2BD33-0X40

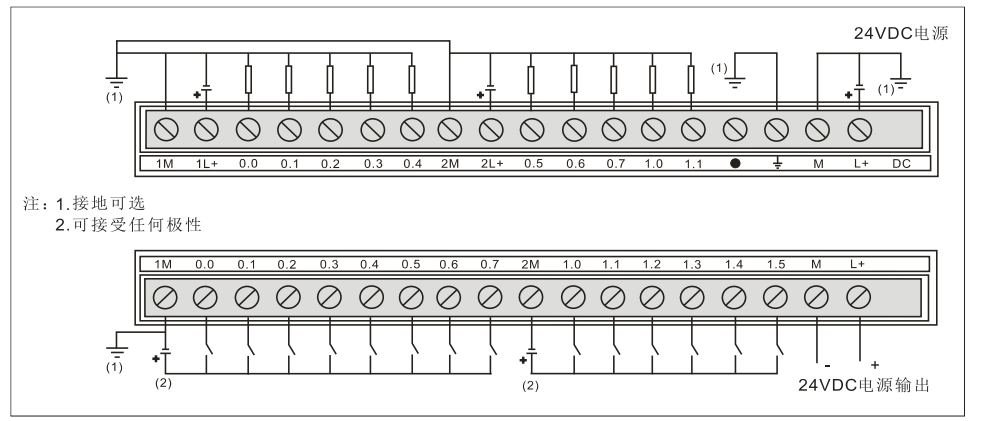

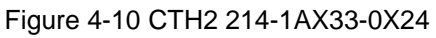

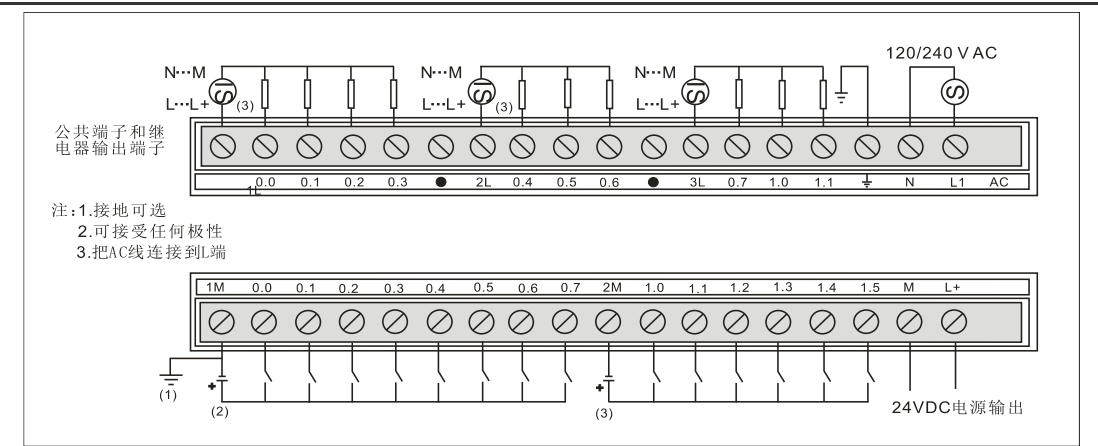

Figure 4-11 CTH2 214-1BX33-0X24

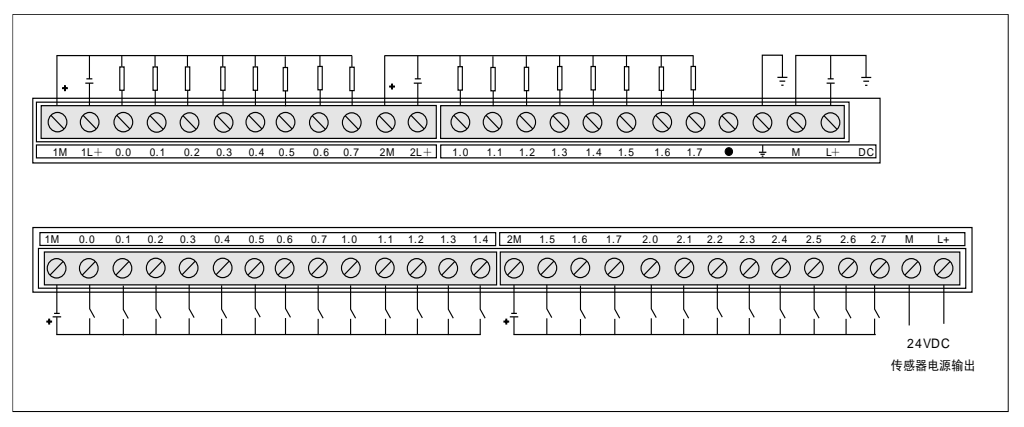

Figure 4-12 CTH2 216-2AX33-0X40

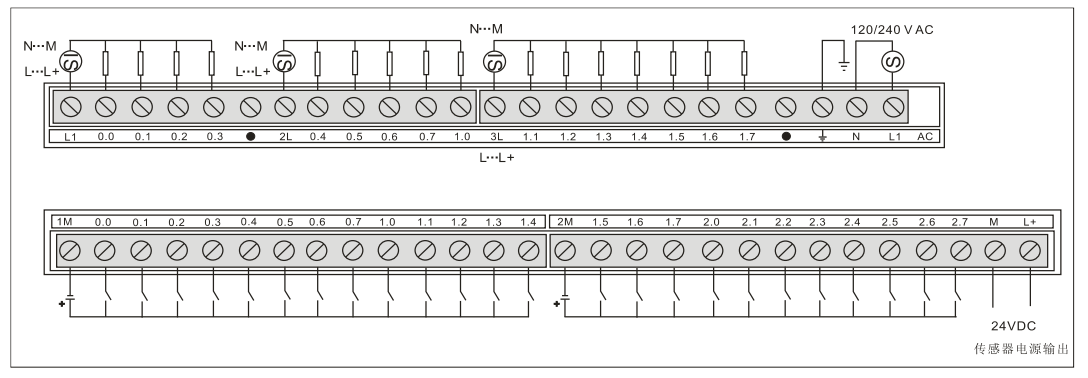

Figure 4-13 CTH2 216-2BX33-0X40

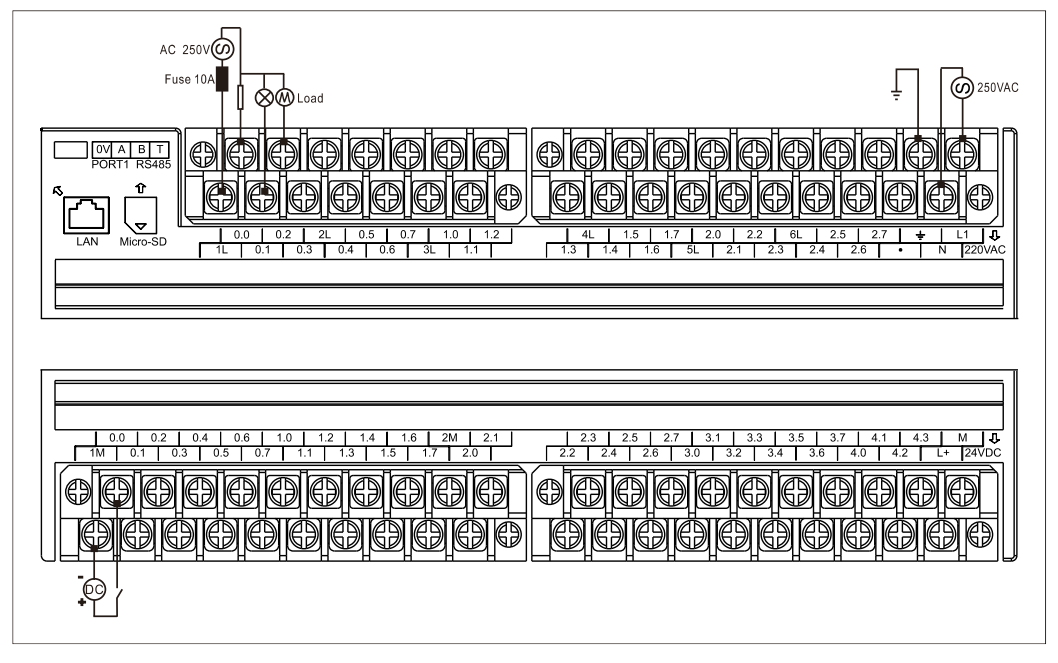

Figure 4-14 CTH2 218-3BX33-0X60

# 4.2.3 Communication Port

Pin Assignments for CTH200 PLC communication ports

| Table 1-11-1 | Standard | RS185 | Communication port |
|--------------|----------|-------|--------------------|
| Table 4-14-1 | Slanuaru | K3400 | Communication port |

| Connector | Pin Number      | Port 0         | Port 1         |
|-----------|-----------------|----------------|----------------|
|           | 1               | Chassis ground | Chassis ground |
|           | 2               | +24V Return    | +24V Return    |
|           | 3               | RS485 signal B | RS485 signal B |
| 1         | 4               | RTS (TTL)      | RTS (TTL)      |
| 6         | 5               | +5V Return     | +5V Return     |
| 9         | 6               | +5V, 100Ω      | +5V, 100Ω      |
| 5         | 7               | +24V           | +24V           |
|           | 8               | RS485 signal A | RS485 signal A |
|           | 9               | NC             | NC             |
|           | Connector shell | Chassis ground | Chassis ground |

| Table 4-14-2 4pin RS485 | Communication port | (only for CPU H228XL) |
|-------------------------|--------------------|-----------------------|
|-------------------------|--------------------|-----------------------|

| Connector | Pin Number | Signal | Definition         |
|-----------|------------|--------|--------------------|
|           | 1          | 0V     | Logic common       |
|           | 2          | A      | RS485 signal A     |
|           | 3          | В      | RS485 signal B     |
| 321       | 4          | Т      | Terminal resistor, |
| 4         |            |        | connect with pin2  |

#### Table 4-14-3 RJ45 Ethernet port

| RJ45 Connector   | Pin Number | Signal | Definition            |
|------------------|------------|--------|-----------------------|
|                  | 1          | TX+    | Data send positive    |
|                  | 2          | TX-    | Data send negative    |
| 1:1X+<br>2:TX-   | 3          | RX+    | Data receive positive |
| 3:RX+<br>4:TERM  | 4          | TERM   |                       |
| 5:TERM<br>6:RX-  | 5          | TERM   |                       |
| 7:TERM<br>8:TERM | 6          | RX-    | Data receive negative |
|                  | 7          | TERM   |                       |
|                  | 8          | TERM   |                       |

### 4.2.4 DIP Switch

| Two-state<br>switch | State | Operation       | Signal definition   |
|---------------------|-------|-----------------|---------------------|
|                     | ON    | UP              | RUN                 |
|                     | OFF   | Down            | STOP                |
|                     |       | Dial 6 times in | Reset IP (RUN->STOP |
|                     |       | 2 seconds       | counts, vice versa) |

# 4.2.5 Standard networking cable

There are two kinds of specification shown as following:

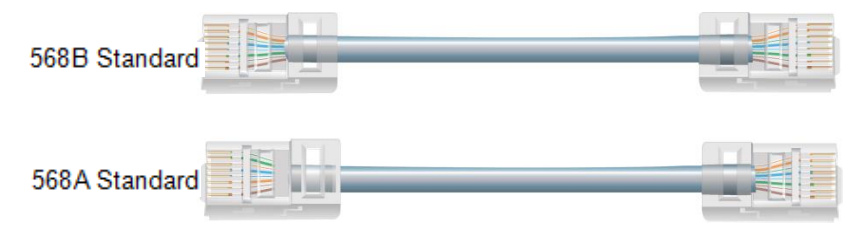

parallel lines - identical sequence, 568B color code. Crosswire - different sequence, 568A color code.

# 4.3 Digital Expansion Modules Specifications

# 4.3.1 Digital Input Modules Specifications

# Table 4-16 Digital Input Modules Specifications

| Order No.     | CTH2 221-1BF32 | CTH2 221-1BH32   | CTH2 221-1BL32  |
|---------------|----------------|------------------|-----------------|
| Dimension     |                |                  |                 |
| Size (W×H×D)  | 46 × 96 × 62mm | 71.3 × 96 × 62mm | 138 × 96 × 62mm |
| Power Supply  |                |                  |                 |
| Power loss    | 2W             | 3W               | 3W              |
| Power         | 24VDC          |                  |                 |
| +5VDC current | 57mA           | 79mA             | 179mA           |

| consumption              |                      |    |          |  |
|--------------------------|----------------------|----|----------|--|
| Input                    |                      |    |          |  |
| Inputs                   | 8                    | 16 | 32       |  |
| Туре                     | Drain/Source         |    |          |  |
| Input Voltage            |                      |    |          |  |
| Rated voltage            | 24VDC                |    |          |  |
| Max. Permit Voltage      | 30VDC                |    |          |  |
| Surge                    | 35VDC, 0.5s          |    |          |  |
| Logic "1"                | 15~30V               |    |          |  |
| Logic "0"                | 0∼5V                 |    |          |  |
| Isolation                |                      |    |          |  |
| Optical (galvanic,       | 500 /AC for 1 minute |    |          |  |
| field to logic)          |                      |    |          |  |
| Isolation Groups         | 4 points             |    | 8 points |  |
| Input delay (max.)       | 4.5ms                |    |          |  |
| Leakage current          | 1mA AC               |    |          |  |
| (max.)                   |                      |    |          |  |
| Cable length (max.)      |                      |    |          |  |
| Unshielded               | 300m                 |    |          |  |
| Shielded                 | 500m                 |    |          |  |
| Output on simultaneously |                      |    |          |  |
| 40°C                     | 8                    | 16 | 32       |  |
| 50℃                      | 8                    | 16 | 32       |  |

# Wiring Diagrams

SM221 DI Module (CTH2 221-1BF32)

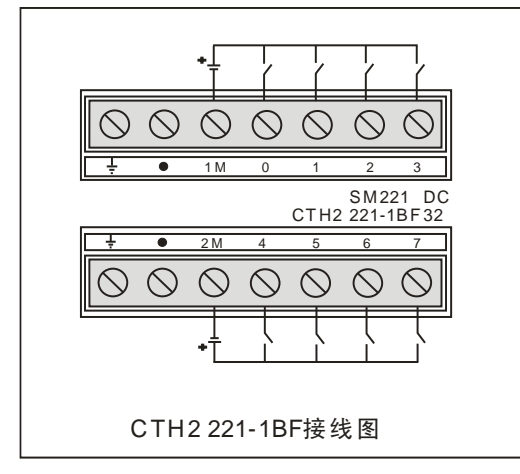

# SM221 DI Module (CTH2 221-1BH32)

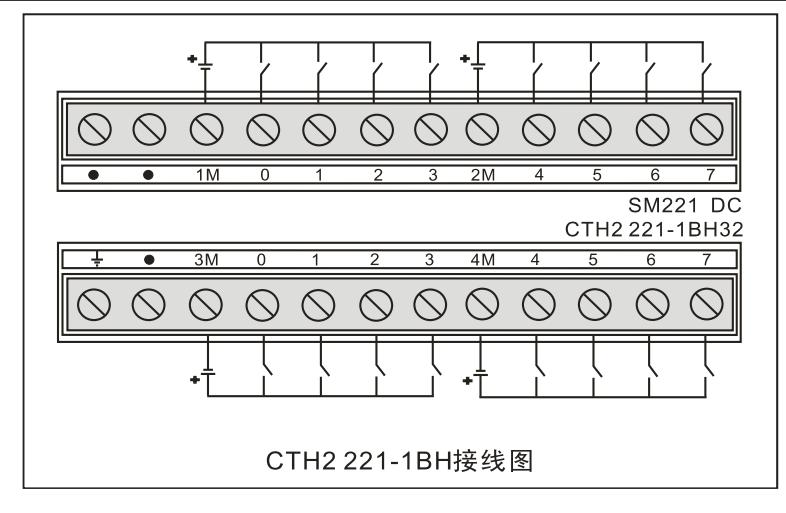

# SM221 DI Module (CTH2 221-1BL32)

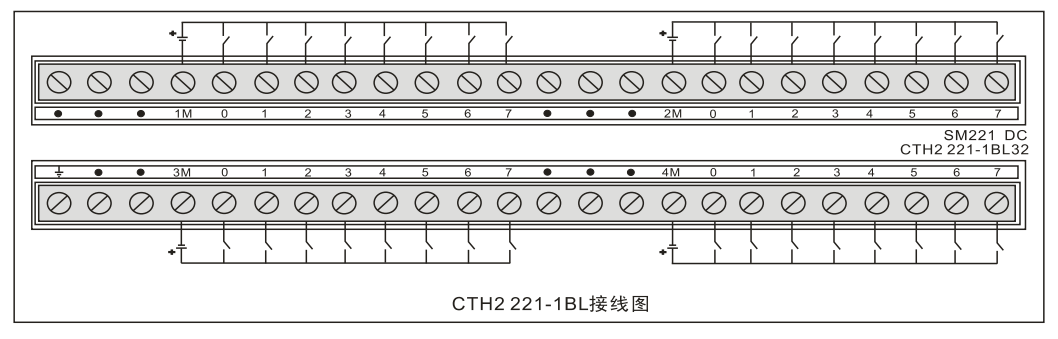

# 4.3.2 Digital Output Modules Specifications

#### **Transistor Output**

Table 4-17 Digital Output Modules Specifications

| Order No.            | CTH2 222-1BF32          | CTH2 222-1BH32   | CTH2 222-1BL32  |  |
|----------------------|-------------------------|------------------|-----------------|--|
| Dimension            |                         |                  |                 |  |
| Size(W×H×D)          | 46 × 96 × 62mm          | 71.3 × 96 × 62mm | 138 × 96 × 62mm |  |
| Power supply         |                         |                  |                 |  |
| Power loss           | 2W                      | 3W               | 3W              |  |
| +5VDC<br>consumption | 57mA                    | 79mA             | 174mA           |  |
| Output               |                         |                  |                 |  |
| No.                  | 8                       | 16               | 32              |  |
| Туре                 | 固态MOSFET                |                  |                 |  |
| Voltage              |                         |                  |                 |  |
| Rated voltage        | 24VDC                   |                  |                 |  |
| Voltage range        | 20.4~28.8VDC            |                  |                 |  |
| Logic"1"             | Min. 20VDC              |                  |                 |  |
| Logic"0"             | Max. 0.1VDC (10KΩ load) |                  |                 |  |
| Output current       |                         |                  |                 |  |
| Signal"1"            | 0.5A                    | 0.5A             | 0.5A            |  |
| Outputs per          | 8                       | 8                | 8               |  |

| common              |                         |            |            |  |  |  |
|---------------------|-------------------------|------------|------------|--|--|--|
| Output on           | 0                       | 16         | 22         |  |  |  |
| simultaneously      | 0                       | 10         | 32         |  |  |  |
| Rated current per   | 4.0                     | 4.0        | 4.0        |  |  |  |
| common (max.)       | 44                      | 48         | 4A         |  |  |  |
| Lamp load (max.)    | 5W                      | 5W         | 5W         |  |  |  |
| On state resistance | 0.20                    | 0.20       | 0.20       |  |  |  |
| (contact)           | 0.312                   | 0.312      | 0.312      |  |  |  |
| Leakage current     | 10.14                   | 1044       | 1044       |  |  |  |
| (max.)              | ΤΟμΑ                    | ΤΟμΑ       | τομΑ       |  |  |  |
| Surge current       | 84 100mc                | 8A 100mc   | 8A 100mc   |  |  |  |
| (max.)              | oA, TUUIIIS             | oA, Tuunis | oA, Tuunis |  |  |  |
| Isolation           |                         |            |            |  |  |  |
| Optical (galvanic,  | 500  VAC for 1 minute   |            |            |  |  |  |
| field to logic)     |                         |            |            |  |  |  |
| Isolation groups    | 8 points                |            |            |  |  |  |
| Output Delay (RL =  | Output Delay (RL = 50Ω) |            |            |  |  |  |
| Off to On           | Max. 50µs               | Max. 50µs  |            |  |  |  |
| On to Off           | Max. 200µs              |            |            |  |  |  |
| Cable length (max   | Cable length (max.)     |            |            |  |  |  |
| Unshielded          | 150m                    | 150m       |            |  |  |  |
| Shielded            | 500m                    |            |            |  |  |  |

# Wiring Diagrams

SM222 Transistor output module (CTH2 222-1BF32)

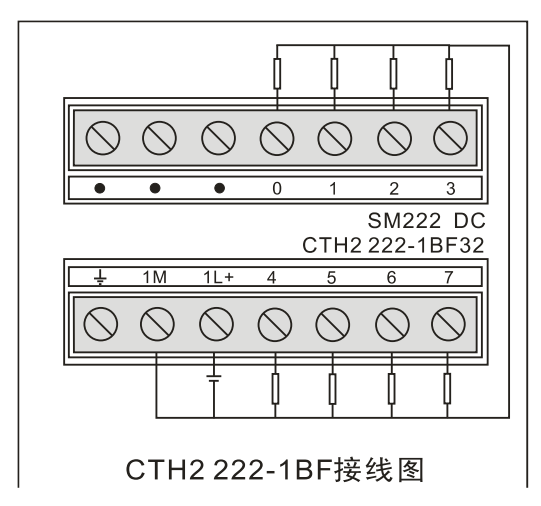

SM222Transistor output module (CTH2 222-1BH32)

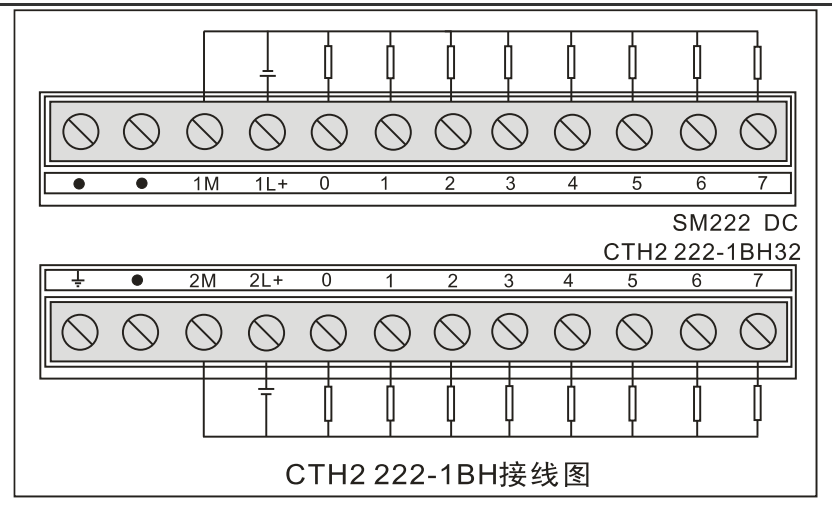

### SM222 Transistor output module (CTH2 222-1BL32)

|            | •               | ļ          | ļ          | ļ          | ļ          |            |            | ļ          | ļ          | ļ          | Ì          |            |            |            | +          | þ          | þ          | þ          | İ          | ļ          | ļ          | ĺ             |                |
|------------|-----------------|------------|------------|------------|------------|------------|------------|------------|------------|------------|------------|------------|------------|------------|------------|------------|------------|------------|------------|------------|------------|---------------|----------------|
| $\otimes$  | $) \bigcirc$    | $\bigcirc$ | $\bigcirc$ | $\bigcirc$ | $\bigcirc$ | $\bigcirc$ | $\bigcirc$ | $\bigcirc$ | $\bigcirc$ | $\bigcirc$ | $\bigcirc$ | $\bigcirc$ | $\bigcirc$ | $\bigcirc$ | $\bigcirc$ | $\bigcirc$ | $\bigcirc$ | $\bigcirc$ | $\bigcirc$ | $\bigcirc$ | $\bigcirc$ | $\oslash$     | $\oslash$      |
| 1M         | 1L+             | 0          | 1          | 2          | 3          | ٠          | ٠          | 4          | 5          | 6          | 7          | ٠          | ٠          | 2M         | 2L+        | 0          | 1          | 2          | 3          | 4          | 5          | 6             | 7              |
|            |                 |            |            |            |            |            |            |            |            |            |            |            |            |            |            |            |            |            |            |            | СТН2       | SM2<br>2 222- | 22 DC<br>1BL32 |
| 3M         | 3L+             | 0          | 1          | 2          | 3          | •          | ٠          | 4          | 5          | 6          | 7          | Ť          | ٠          | 4M         | 4L+        | 0          | 1          | 2          | 3          | 4          | 5          | 6             | 7              |
| $\bigcirc$ | $\bigcirc$      | $\oslash$  | $\oslash$  | $\oslash$  | $\oslash$  | $\oslash$  | $\oslash$  | $\oslash$  | $\oslash$  | $\oslash$  | $\oslash$  | $\oslash$  | $\oslash$  | $\oslash$  | $\oslash$  | $\oslash$  | $\oslash$  | $\oslash$  | $\oslash$  | $\oslash$  | $\oslash$  | $\bigcirc$    | $\bigcirc$     |
|            | +_              | ļ          | ļ          | ļ          | ļ          |            |            | ļ          | ļ          | ļ          | ļ          |            |            |            | +          | ļ          | ļ          | ļ          | ļ          | ļ          | ļ          | ļ             |                |
|            | CTH2 222-1BL接线图 |            |            |            |            |            |            |            |            |            |            |            |            |            |            |            |            |            |            |            |            |               |                |

#### **Relay Output**

Table 4-18 Digital Output Module Specifications

| Order No.                | CTH2 222-1HF32                      | CTH2 222-1HH32   |  |  |  |
|--------------------------|-------------------------------------|------------------|--|--|--|
| Dimension                |                                     |                  |  |  |  |
| Size(W×H×D)              | 46 × 96 × 62mm                      | 71.3 × 96 × 62mm |  |  |  |
| Power Supply             |                                     |                  |  |  |  |
| Power loss               | 2W                                  | 3W               |  |  |  |
| Consumption (+5VDC)      | 68mA                                | 115mA            |  |  |  |
| Output features          |                                     |                  |  |  |  |
| No.                      | 8                                   | 16               |  |  |  |
| Type Relay - dry contact |                                     |                  |  |  |  |
| Voltage range            | Voltage range DC: 5~30V, AC: 5~250V |                  |  |  |  |
| Output Current           |                                     |                  |  |  |  |
| Logic "1"                | 2A                                  | 2A               |  |  |  |
| Outputs per common       | 4                                   | 4                |  |  |  |
| Output on simultaneously | 8                                   | 16               |  |  |  |
| Rated current per        | <b>ο</b> Λ                          | 84               |  |  |  |
| common (max.)            | 0A                                  |                  |  |  |  |
| Lamp load (max.)         | 5W                                  | 5W               |  |  |  |
| On state resistance      | 0.20                                | 0.20             |  |  |  |
| (contact)                | 0.232                               | 0.232            |  |  |  |

| Surge current (Max.)   | 7A                   | 7A       |  |  |
|------------------------|----------------------|----------|--|--|
| Short protection       | External             | External |  |  |
| Isolation              |                      |          |  |  |
| Isolation groups       | 4 points             |          |  |  |
| Coil to logic          | None                 |          |  |  |
| Coil to contact        | 1500VAC for 1 minute |          |  |  |
| Resistance (coil to    |                      |          |  |  |
| contact)               |                      |          |  |  |
| Relay                  |                      |          |  |  |
| Switching delay (max.) | 15ms                 |          |  |  |
| Switching frequency    | 111-                 |          |  |  |
| (max.)                 |                      |          |  |  |
| Lifetime mechanical    | 20,000,000           |          |  |  |
| cycles                 | 30,000,000           |          |  |  |
| Lifetime contacts      | 300,000              |          |  |  |
| Cable length (max.)    |                      |          |  |  |
| Unshielded             | 150m                 |          |  |  |
| Shielded               | 500m                 |          |  |  |

#### Wiring Diagrams

SM222 Relay output module (CTH2 222-1HF32)

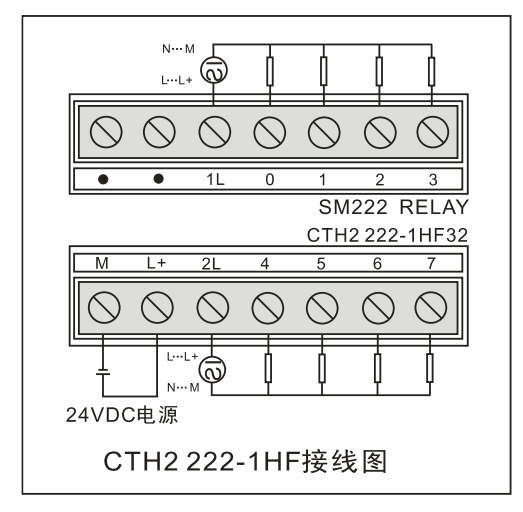

#### SM222 Relay output module (CTH2 222-1HH32)

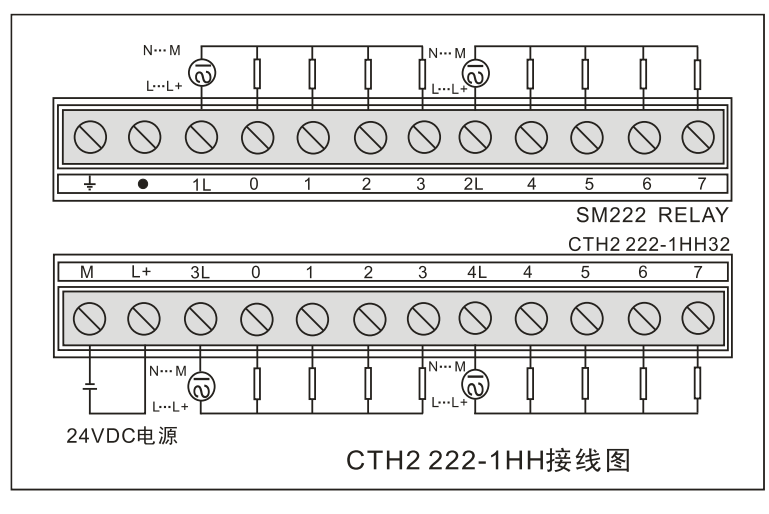

# 4.3.3 Digital Input/Output Module Specifications

#### **Transistor Output**

Table 4-19 Digital DI/DO Module Specifications

| Factures               | 4 DI/DO             | 8 DI/DO          | 16 DI/DO        |  |  |  |
|------------------------|---------------------|------------------|-----------------|--|--|--|
| realures               | 24VDC               | 24VDC            | 24VDC           |  |  |  |
| Order No.              | CTH2 223-1BF32      | CTH2 223-1BH32   | CTH2 223-1BL32  |  |  |  |
| Dimension              |                     |                  |                 |  |  |  |
| Size (W×H×D)           | 46 × 96 × 62mm      | 71.3 × 96 × 62mm | 138 × 96 × 62mm |  |  |  |
| Power supply           |                     |                  |                 |  |  |  |
| Power loss             | 2W                  | 3W               | 3W              |  |  |  |
| +5VDC Consumption      | 57mA                | 73mA             | 115mA           |  |  |  |
| Input                  |                     |                  |                 |  |  |  |
| No.                    | 4                   | 8                | 16              |  |  |  |
| Туре                   | drain/source        |                  |                 |  |  |  |
| Input Voltage          |                     |                  |                 |  |  |  |
| Rated Voltage          | 24VDC               |                  |                 |  |  |  |
| Max. Permitted voltage | 30VDC               |                  |                 |  |  |  |
| Surge                  | 35VDC, 0.5s         | 35VDC, 0.5s      |                 |  |  |  |
| Logic "1"              | 15~30V              | 15~30V           |                 |  |  |  |
| Logic "0"              | 0~5V                |                  |                 |  |  |  |
| Isolation              |                     |                  |                 |  |  |  |
| Optical (galvanic,     | 500VAC for 1 minute | 5                |                 |  |  |  |
| field to logic)        |                     | ,                |                 |  |  |  |
| Isolation Groups       | 4 points            | 8 points         |                 |  |  |  |
| Input delay (max.)     | 4.5ms               |                  |                 |  |  |  |
| Leakage current        | 1mA AC              | 4=4.40           |                 |  |  |  |
| (max.)                 |                     |                  |                 |  |  |  |
| Output on simultane    | ously               |                  |                 |  |  |  |
| 40°C                   | 4                   | 8                | 16              |  |  |  |
| 50°C                   | 4                   | 8                | 16              |  |  |  |
| Output                 |                     |                  |                 |  |  |  |

| No.                             | 4                      | 8                        | 16        |  |  |  |  |
|---------------------------------|------------------------|--------------------------|-----------|--|--|--|--|
| Туре                            | 固态MOSFET               | 固态MOSFET                 |           |  |  |  |  |
| Output Voltage                  |                        |                          |           |  |  |  |  |
| Rated load Voltage              | 24VDC                  |                          |           |  |  |  |  |
| Range                           | 20.4~28.8VDC           |                          |           |  |  |  |  |
| Logic "1"                       | Min. 20VDC             |                          |           |  |  |  |  |
| Logic "0"                       | Max. 0.1VDC (at 10     | <Ω load)                 |           |  |  |  |  |
| Output Current                  |                        |                          |           |  |  |  |  |
| Rated current per               | 0.5A                   | 0.5A                     | 0.5A      |  |  |  |  |
| Outputs per<br>common           | 4                      | 8                        | 8         |  |  |  |  |
| Output on simultaneously        | 4                      | 8                        | 16        |  |  |  |  |
| Rated current per common (max.) | 2A                     | 4A                       | 4A        |  |  |  |  |
| Lamp load (max.)                | 5W                     | 5W                       | 5W        |  |  |  |  |
| On state resistance (contact)   | 0.3Ω                   | 0.3Ω                     | 0.3Ω      |  |  |  |  |
| Leakage current<br>(max.)       | 10mA                   | 10mA                     | 10mA      |  |  |  |  |
| Surge current (max.)            | 8A, 100ms              | 8A, 100ms                | 8A, 100ms |  |  |  |  |
| Isolation                       | Optical (galvanic, fie | Id to logic), 500VAC for | 1 minute  |  |  |  |  |
| Isolation groups                | 4 points               | 4点                       | 4/4/8点    |  |  |  |  |
| Output Delay (RL =              | 50Ω)                   |                          |           |  |  |  |  |
| Off to On                       | Max 50ms               |                          |           |  |  |  |  |
| On to Off                       | Max 200ms              |                          |           |  |  |  |  |
| Cable length (max.)             |                        |                          |           |  |  |  |  |
| Unshielded                      | 150m                   |                          |           |  |  |  |  |
| Shielded                        | 500m                   |                          |           |  |  |  |  |

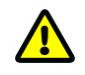

# Caution

24V DC Digital expansion modules support Short, Overcurrent and Overvoltage Protection.

#### Wiring Diagrams

SM223 Digital I/O module (CTH2 223-1BF32)

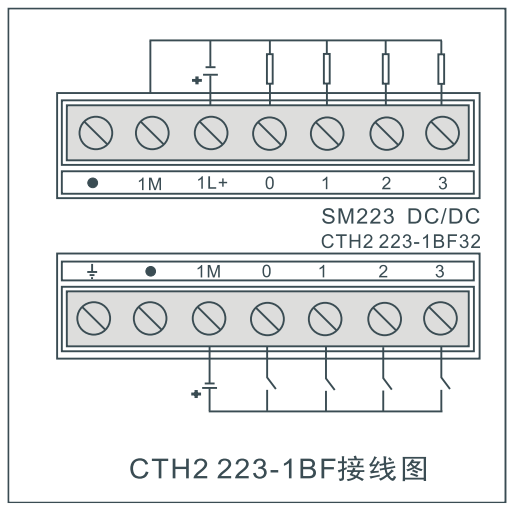

SM223 Digital I/O module (CTH2 223-1BH32)

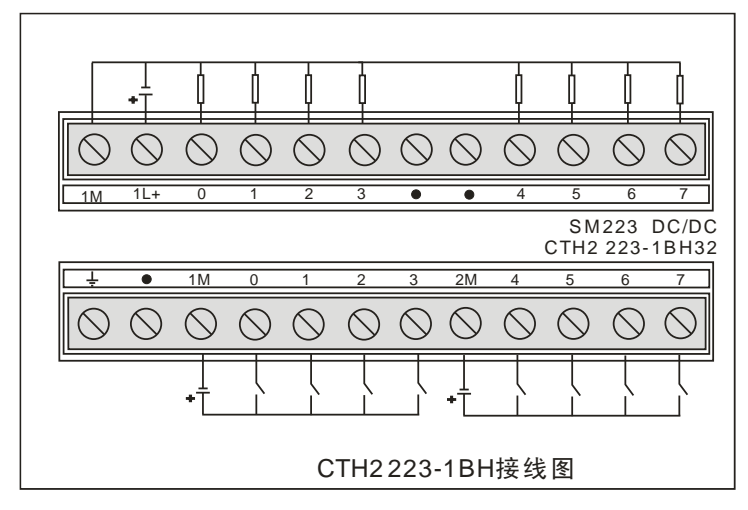

SM223 Digital I/O module (CTH2 223-1BL32)

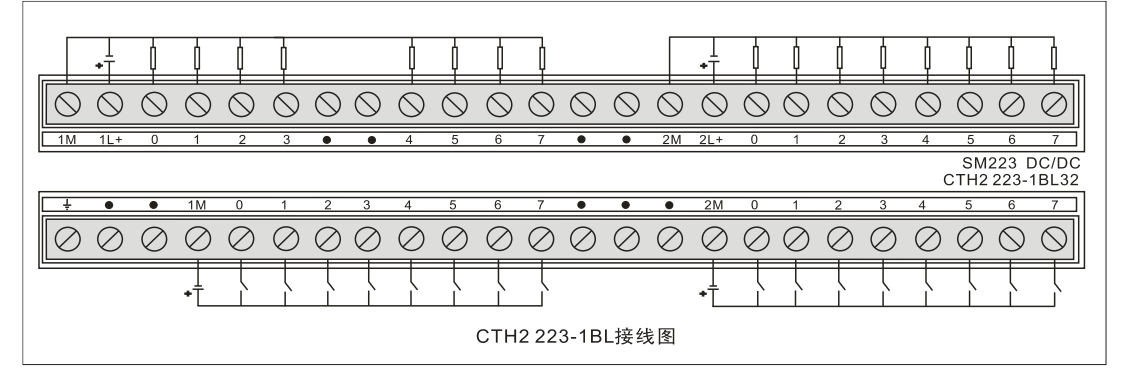

#### **Relay Output**

Table 4-20 Digital I/O module Specifications

| Feeturee  | 4DI×24VDC           | 8DIx24VDC      | 16DIx24VDC     |  |  |
|-----------|---------------------|----------------|----------------|--|--|
| realures  | 4DO×Relay 8DO×Relay |                | 16DO×Relay     |  |  |
| Order No. | CTH2 223-1HF32      | CTH2 223-1PH32 | CTH2 223-1PL32 |  |  |

| Dimension           |                      |                      |                   |  |  |
|---------------------|----------------------|----------------------|-------------------|--|--|
| Size(W×H×D)         | 46 × 96 × 62mm       | 71.3 × 96 × 62mm     | 138 × 96 × 62mm   |  |  |
| Power Supply        |                      |                      |                   |  |  |
| Power Loss          | 2W                   | 3W                   | 6W                |  |  |
| +5VDC consumption   | 58mA                 | 89mA                 | 150mA             |  |  |
| L+ current          | output 9mA per point | when switch on       | -                 |  |  |
| L+ Voltage          | 20.4-28.8VDC         |                      |                   |  |  |
| Input               |                      |                      |                   |  |  |
| No.                 | 4                    | 8                    | 16                |  |  |
| Туре                | Drain/Source         |                      |                   |  |  |
| Input voltage       |                      |                      |                   |  |  |
| Rating              | 24VDC                |                      |                   |  |  |
| Max. Permitted      | 200/100              |                      |                   |  |  |
| voltage             | 30000                |                      |                   |  |  |
| Surge voltage       | 35VDC, 0.5s          |                      |                   |  |  |
| Logic "1"           | 15~30V               |                      |                   |  |  |
| Logic "0"           | 0~5V                 |                      |                   |  |  |
| Isolation           |                      |                      |                   |  |  |
| Optical (galvanic,  | 500V/AC for 1 minute |                      |                   |  |  |
| field to logic)     |                      | SUOVAC IOI I IMINULE |                   |  |  |
| Isolation Groups    | 4 point              | 4 point              | 8 point           |  |  |
| Input delay (max.)  | 4.5ms                |                      |                   |  |  |
| Leakage current     | 1mA AC               |                      |                   |  |  |
| (max.)              |                      |                      |                   |  |  |
| Output on simultar  | neously              |                      |                   |  |  |
| 40°C                | 4                    | 8                    | 16                |  |  |
| 50°C                | 4                    | 8                    | 16                |  |  |
| Output              |                      |                      |                   |  |  |
| No.                 | 4                    | 8                    | 16                |  |  |
| Туре                | Relay-dry contact    |                      | <u>-</u>          |  |  |
| Output voltage      | DC: 5~30V, AC: 5~25  | 50V                  |                   |  |  |
| Output Current      |                      |                      |                   |  |  |
| Signal "1"          | 2A                   | 2A                   | 2A                |  |  |
| Rated current per   | · •                  |                      |                   |  |  |
| common (max.)       | 8A                   | 8A                   | 8A                |  |  |
| Light load          | DC: 30W, AC: 200W    | DC: 30W, AC:         | DC: 30W, AC: 200W |  |  |
| contact resistance  | 0.20                 | 0.20                 | 0.20              |  |  |
| surge current (max) | 7A. Contact closure  |                      | 1                 |  |  |
| short-circuit       |                      |                      |                   |  |  |
| protection          | External             |                      |                   |  |  |
| <u>继由器特性</u>        |                      |                      |                   |  |  |
| Switching delay     |                      |                      |                   |  |  |
| (max.)              | 15ms                 |                      |                   |  |  |
| (                   |                      |                      |                   |  |  |

| Switching           | 14-        |  |  |  |
|---------------------|------------|--|--|--|
| frequency (max.)    | 1112       |  |  |  |
| Lifetime mechanical | 20,000,000 |  |  |  |
| cycles              | 30,000,000 |  |  |  |
| Lifetime contacts   | 300,000    |  |  |  |
| Cable length (max)  |            |  |  |  |
| Unshielded          | 300m       |  |  |  |
| shielded            | 500m       |  |  |  |

#### Wiring Diagrams

SM223 Digital I/O Module (CTH2 223-1HF32)

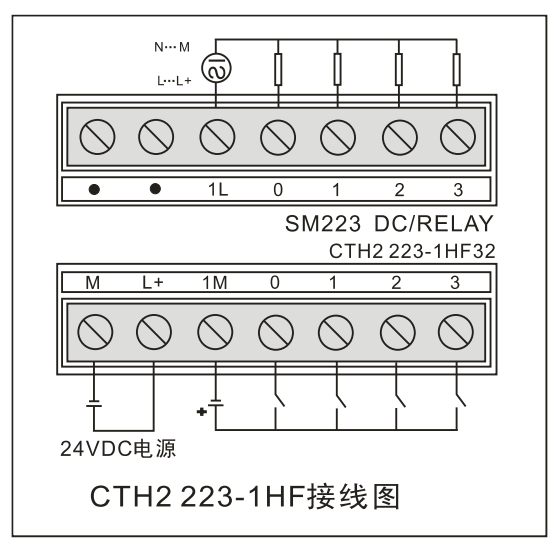

# SM223 Digital I/O Module (CTH2 223-1PH32)

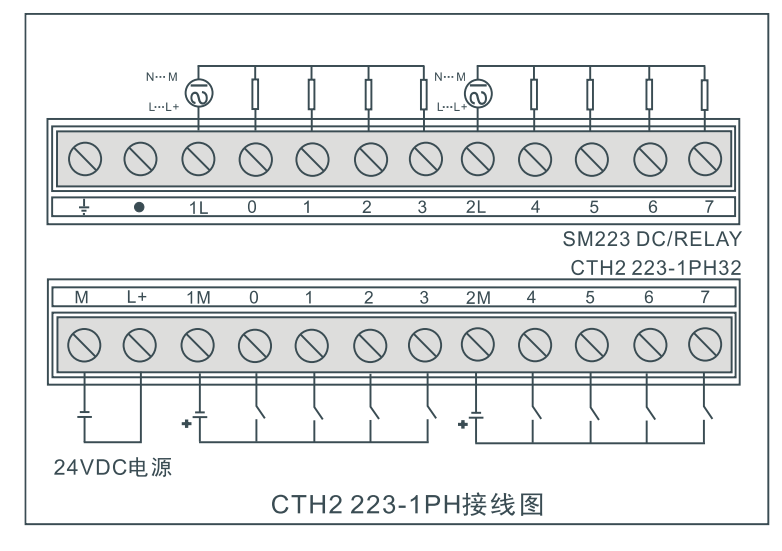

#### SM223 Digital I/O Module (CTH2 223-1PL32) N··· M L···L+ N··· M L···L+ N...M N… N N... M ľ $\bigcirc \bigcirc \bigcirc \bigcirc \bigcirc \bigcirc$ 0 SM223 DC/RELAY CTH2 223-1PL32 Μ . . . ۰ $\oslash \oslash \oslash$ $\oslash$ $\oslash \oslash \oslash \oslash$ $\oslash$ $\oslash \oslash$ $\oslash$ $\oslash$ $\oslash$ $\oslash \oslash$ $\oslash$ $\oslash$ $\oslash \oslash$ $\oslash$ $\oslash$ $\oslash$ $\oslash$ 24VDC电源 CTH2 223-1PL接线图

# 4.4 Analog Expansion modules Specification

# 4.4.1 Analog Input module Specification

Table 4-21 SM231-0HC Specifications

| Dimension                  |                                                      |  |  |
|----------------------------|------------------------------------------------------|--|--|
| Size (W×H×D)               | 71.3×96×62mm                                         |  |  |
| LED                        | 24V power , ON→normal, OFF→faulted                   |  |  |
| Power Supply               |                                                      |  |  |
| +5VDC Consumption          | 87mA                                                 |  |  |
| L+                         | 17mA                                                 |  |  |
| L+ Coil Voltage            | 20.4~28.8VDC                                         |  |  |
| Power consumption          | 2W                                                   |  |  |
| Analog Input               |                                                      |  |  |
| No.                        | 4                                                    |  |  |
| Isolation (field to logic) | 500VAC for 1 minute Opto-couplers isolation          |  |  |
| Input type                 | Differential                                         |  |  |
| Input ranges               |                                                      |  |  |
| Voltage (unipolar)         | 0~10V, 0~5V                                          |  |  |
| Voltage (bi-polar)         | ±5V, ±2.5V                                           |  |  |
| Current                    | 0~20mA                                               |  |  |
| Data word format           | -                                                    |  |  |
| Unipolar                   | 0~32000                                              |  |  |
| bi-polar                   | -32000~32000                                         |  |  |
| Resolution, full-scale     |                                                      |  |  |
| Voltage (unipolar)         | 2.5mV(0 $\sim$ 10V range); 1.25mV(0 $\sim$ 5V range) |  |  |
| Voltage (bi-polar)         | 2.5mV(±5V range); 1.25mV(±2.5V range)                |  |  |
| Current                    | 5µA(0 $\sim$ 20mA range)                             |  |  |
| Analog to digital          | ~ 300us                                              |  |  |
| conversion time            |                                                      |  |  |
| Analog input step          | 1.5ms                                                |  |  |
| response                   |                                                      |  |  |
| Common mode                | 40dB, DC 60Hz                                        |  |  |

| rejection             |                                         |
|-----------------------|-----------------------------------------|
| Common mode veltage   | Signal voltage plus common mode voltage |
| Common mode voltage   | must be $\leqslant$ 12V                 |
| DC Input impedance    | » =10MΩ                                 |
| Maximum input voltage | 30V                                     |
| Maximum input current | 30mA                                    |

#### Wiring Diagrams

SM231 AI Module (CTH2 231-0HC32)

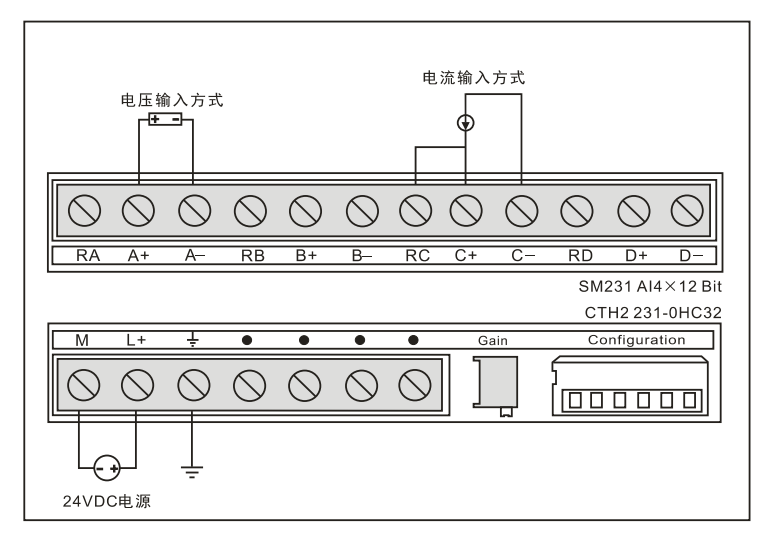

#### **Calibration and Configuration**

#### [DIP configuration]

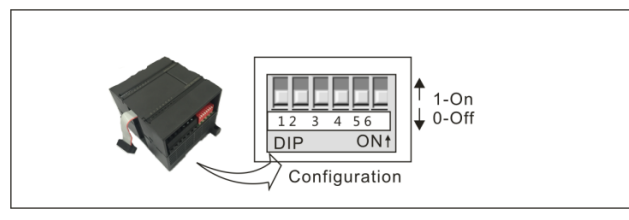

#### [Input Calibration]

The calibration adjustments affect the instrumentation amplifier stage that follows the analog

Multiplexer. Therefore, calibration affects all user input channels. Even after calibration, variations in the component values of each input circuit preceding the analog multiplexer will cause slight differences in the readings between channels connected to the same input signal

To meet the specifications, you should enable analog input filters for all inputs of the module.

Select 64 or more samples to calculate the average value.

To calibrate the input, use the following steps:

1) Turn off the power to the module. Configure DIP to Select the desired input range.

- 2) Turn on the power to the CPU and module. Allow the module to stabilize for 15 minutes.
- 3) Using a transmitter, a voltage source, or a current source, apply a zero value signal to one of the input terminals.

4) Read the value reported to the CPU by the appropriate input channel

5) Adjust the GAIN potentiometer until the reading is 32000.

#### **[**DIP Configuration ]

Figure 4-22 shows how to configure the DIP switch located on the module. SW 1/2/3 can be used for selecting AI range and SW4 $\sim$ SW6 must be set OFF. In these tables, ON is closed, and OFF

is open. The same configuration must set for all Analog inputs.

| Unipolar |     |     |                  |            |  |  |  |
|----------|-----|-----|------------------|------------|--|--|--|
| SW1      | SW2 | SW3 | Full Scale Input | Resolution |  |  |  |
|          | OFF | ON  | 0 - 10V          | 2.5mV      |  |  |  |
| ON       |     |     | 0 - 5V           | 1.25mV     |  |  |  |
|          | ON  | OFF | 0 - 20mA         | 5µA        |  |  |  |
| Bipolar  |     |     |                  |            |  |  |  |
| SW1      | SW2 | SW3 | Full Scale Input | Resolution |  |  |  |
|          | OFF | ON  | ±5V              | 2.5mV      |  |  |  |
| OFF      | ON  | OFF | ±2.5V            | 1.25mV     |  |  |  |

#### Table 4-22 SM231-0HC DIP configuration

Input Data Format

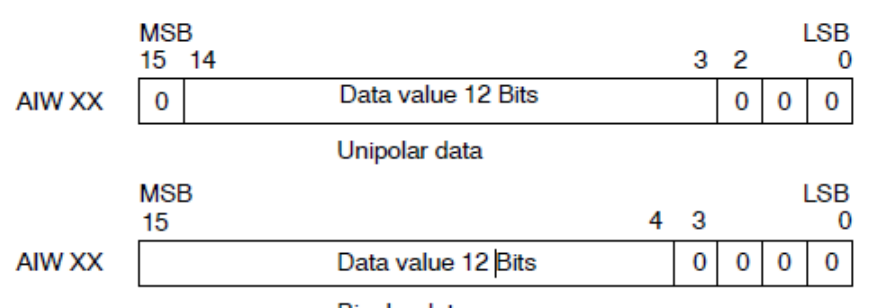

Bipolar data

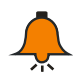

#### Notice

The 12 bits of the analog-to-digital converter (ADC) readings are left-justified in the data word format. The MSB is the sign bit: zero indicates a positive data word value.

In the unipolar format, the three trailing zeros cause the data word to change by a count of eight for each one-count change in the ADC value.

In the bipolar format, the four trailing zeros cause the data word to change by a count of sixteen for each one count change in the ADC value.

| Dimension         |                                    |  |  |  |
|-------------------|------------------------------------|--|--|--|
| Size (W×H×D)      | 71.3 × 96 × 62mm                   |  |  |  |
| LED               | 24V power , ON→normal, OFF→faulted |  |  |  |
| Power             |                                    |  |  |  |
| +5VDC Consumption | 87mA                               |  |  |  |
| L+                | 50mA                               |  |  |  |
| L+ Coil Voltage   | 20.4~28.8VDC                       |  |  |  |
| Power consumption | 2.5W                               |  |  |  |
| Analog Input      |                                    |  |  |  |
| No.               | 8                                  |  |  |  |

#### Table 4-23 SM231-5HF Specifications

| Isolation (field to logic) | Opto-couplers isolation, 500V AC for 1 minute                   |  |  |  |  |
|----------------------------|-----------------------------------------------------------------|--|--|--|--|
| Туре                       | Differential                                                    |  |  |  |  |
| Signal range               |                                                                 |  |  |  |  |
| Voltage (Unipolar)         | 0~10V, 0~5V                                                     |  |  |  |  |
| Voltage (Bipolar)          | ±2.5V (channel 0~7)                                             |  |  |  |  |
| Current                    | 0~20mA (channel 6~7)                                            |  |  |  |  |
| Data word format           |                                                                 |  |  |  |  |
| Unipolar                   | 0~32000                                                         |  |  |  |  |
| Bipolar                    | -32000~32000                                                    |  |  |  |  |
| Resolution, full-scale     |                                                                 |  |  |  |  |
| Voltage (Unipolar)         | 2.5mV (0 $\sim$ 10V range); 1.25mV(0 $\sim$ 5V range)           |  |  |  |  |
| Voltage (Bipolar)          | 2.5mV(±5V range); 1.25mV(±2.5V range)                           |  |  |  |  |
| Analog to digital          | Approx 10mg                                                     |  |  |  |  |
| conversion time            | Approx. Toms                                                    |  |  |  |  |
| conversion time for 8      | 100ms                                                           |  |  |  |  |
| channels                   | Tooms                                                           |  |  |  |  |
| Common mode rejection      | 40dB, DC - 60Hz                                                 |  |  |  |  |
| Common mode voltage        | -12V $\leq$ Signal voltage plus common mode voltage $\leq$ +12V |  |  |  |  |
| DC Input impodance         | Voltage $\geq 2M\Omega$                                         |  |  |  |  |
| DC input impedance         | Current 250Ω                                                    |  |  |  |  |
| Maximum input voltage      | 30VDC                                                           |  |  |  |  |
| Maximum input current      | 32mA                                                            |  |  |  |  |
| A/D Converter resolution   | Unipolar 12bits, Bipolar 11bits+sign bit                        |  |  |  |  |
| Measure principle          | successive approximation                                        |  |  |  |  |
| Measuring error            | 0.5% (max)                                                      |  |  |  |  |
| Simulate input addressing  | AIW                                                             |  |  |  |  |

#### Wiring Diagrams

SM231 high precision AI Module (CTH2 231-5HF32)

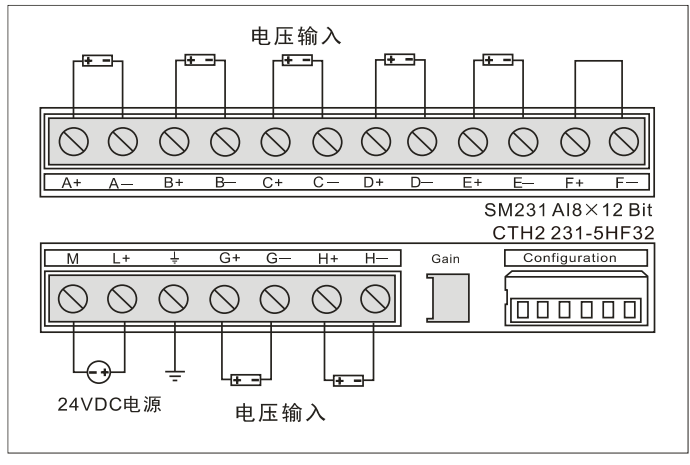

<Note> terminate the unused inputs like F+ and F-.

[DIP configuration]

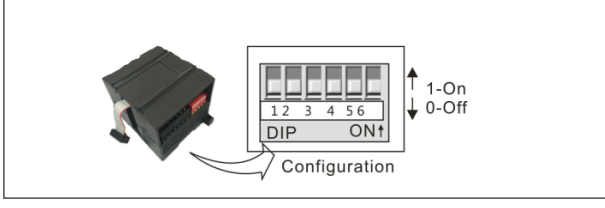

#### [Range selection]

Table A-21 shows how to configure the SM231 8AI module by using the DIP switches.

Switches 3 through 5 are used for selecting AI range as shown in table 4-24. select the analog input range and resolution. All inputs are set to the same analog input range and format. Table A-21 shows how to select for unipolar/bipolar (switch 6), gain (switches 4 and 5), and attenuation (switches 1, 2, and 3). In these tables, ON is closed, and OFF is open. The switch settings are read only when the power is turned on.

Switch 1/2 are used for selecting current input at channel 6/7, OFF for Voltage and ON for Curent Input.

| Unipolar |     |     |                  |            |  |
|----------|-----|-----|------------------|------------|--|
| SW3      | SW4 | SW5 | Full Scale Input | Resolution |  |
|          | OFF | ON  | 0-10V            | 2.5mV      |  |
| ON       |     | OFF | 0-5V             | 1.25mV     |  |
|          | ON  |     | 0-20mA           | 5µA        |  |
| Bipolar  |     |     |                  | _          |  |
| SW3      | SW4 | SW5 | Full Scale Input | Resolution |  |
| OFF      | OFF | ON  | ±5V              | 2.5mV      |  |
| OFFON    |     | OFF | ±2.5V            | 1.25mV     |  |

Table 4-24 SM231-0HF DIP configuration

# 4.4.2 Analog Output Module Specification

Table 4-25 Analog Output Module Specification

| Features            | SM232: 2 AQ × 12bits                          | SM232: 4 AQ × 12bits |  |  |  |  |
|---------------------|-----------------------------------------------|----------------------|--|--|--|--|
| Order No.           | CTH2 232-0HB32                                | CTH2 232-0HD32       |  |  |  |  |
| Dimension           |                                               |                      |  |  |  |  |
| Size (W×H×D)        | 46 × 96 × 62mm                                | 71.3 × 96 × 62mm     |  |  |  |  |
| LED                 | 24V power , ON→normal, OFF→1                  | faulted              |  |  |  |  |
| Power Supply        |                                               |                      |  |  |  |  |
| +5VDC Consumption   | 87mA                                          | 87mA                 |  |  |  |  |
| L+                  | 61mA                                          | 112mA                |  |  |  |  |
| L+ Coil Voltage     | 20.4~28.8VDC                                  |                      |  |  |  |  |
| Power consumption   | 2W 2W                                         |                      |  |  |  |  |
| Analog Output       |                                               |                      |  |  |  |  |
| No.                 | 2 4                                           |                      |  |  |  |  |
| Isolation (field to |                                               |                      |  |  |  |  |
| logic)              | Opto-couplers isolation, 500V AC for 1 minute |                      |  |  |  |  |
| Range               |                                               |                      |  |  |  |  |
| Voltage             | ±10V                                          |                      |  |  |  |  |

| Current           | 0~20mA                                                |  |  |  |  |
|-------------------|-------------------------------------------------------|--|--|--|--|
| Resolution        |                                                       |  |  |  |  |
| Voltage           | 12位                                                   |  |  |  |  |
| Current           | 11位                                                   |  |  |  |  |
| Data Word Format  |                                                       |  |  |  |  |
| Voltage           | -32000~+32000                                         |  |  |  |  |
| Current           | 0~32000                                               |  |  |  |  |
| Measurement error | Typical: Full scale ±0.5%; Worst case: Full scale ±2% |  |  |  |  |
| Settling time     |                                                       |  |  |  |  |
| Voltage           | 100µs                                                 |  |  |  |  |
| Current           | 2ms                                                   |  |  |  |  |
| Max Drive @24V DC |                                                       |  |  |  |  |
| Voltage           | Minimal 5000Ω                                         |  |  |  |  |
| Current           | Max 500Ω                                              |  |  |  |  |

#### Wiring Diagrams

SM232 Analog Output Module (CTH2 232-0HB32)

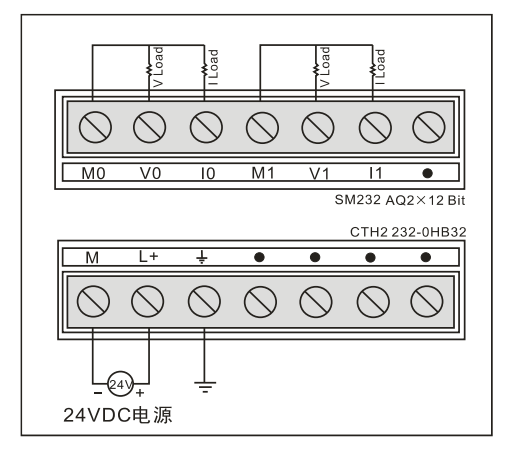

SM232 Analog Output Module (CTH2 232-0HD32)

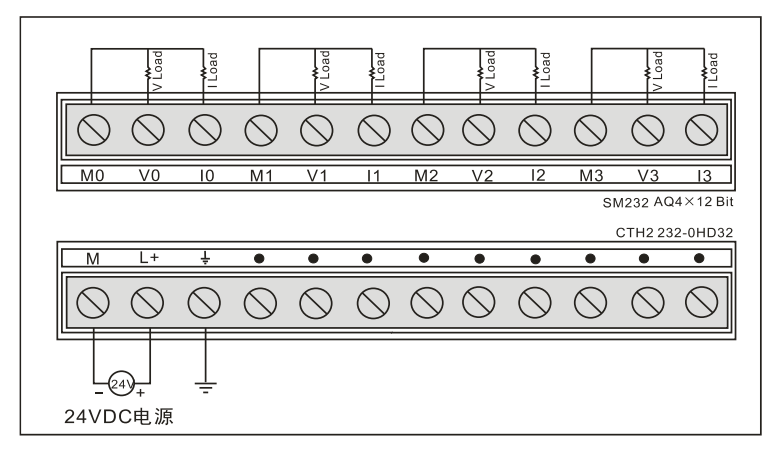

**Output Data Format** 

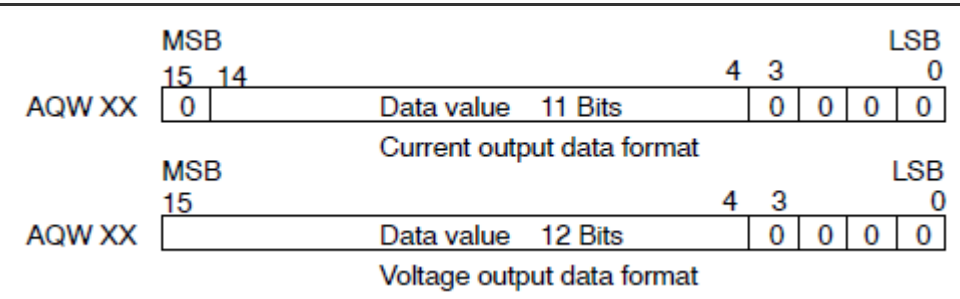

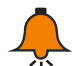

# Notice

The 12 bits of the digital-to-analog converter (DAC) readings are left-justified in the output data word format. The MSB is the sign bit: zero indicates a positive data word value. The four trailing zeros are truncated before being loaded into the DAC registers. These bits have no effect on the output signal value.

# 4.4.3 Analog I/O Module Specification

Table 4-26 Analog I/O Module Specification

| Dimension                                                                   |                                                                                                    |  |  |  |  |  |
|-----------------------------------------------------------------------------|----------------------------------------------------------------------------------------------------|--|--|--|--|--|
| Size (W×H×D)                                                                | 71.3 × 96 × 62mm                                                                                           |  |  |  |  |  |
| LED                                                                         | 24V power , ON→normal, OFF→faulted                                                                         |  |  |  |  |  |
| Power Supply                                                                |                                                                                                    |  |  |  |  |  |
| +5VDC                                                                       | 97m A                                                                                                    |  |  |  |  |  |
| Consumption                                                                 | 6711A                                                                                                    |  |  |  |  |  |
| L+                                                                          | 48mA                                                                                                    |  |  |  |  |  |
| L+ Coil Voltage                                                             | 20.4~28.8VDC                                                                                               |  |  |  |  |  |
| Power consumption                                                           | 2W                                                                                                    |  |  |  |  |  |
| Analog Input                                                                |                                                                                                    |  |  |  |  |  |
| No.                                                                         | 4                                                                                                    |  |  |  |  |  |
| Isolation (field to                                                         | Opto-couplers isolation, 500V AC for 1 minute                                                              |  |  |  |  |  |
| logic)                                                                      |                                                                                                    |  |  |  |  |  |
| Туре                                                                        | Differential                                                                                               |  |  |  |  |  |
| Scale Range                                                                 |                                                                                                    |  |  |  |  |  |
| Voltage input                                                               | 0.101/ $0.51/$ $0.11/$ $0.500m//$ $0.100m//$ $0.50m//$                                                     |  |  |  |  |  |
| (Unipolar)                                                                  |                                                                                                    |  |  |  |  |  |
| Voltage input                                                               | $\pm 101/\pm 51/\pm 2.51/\pm 11/\pm 500m1/\pm 250m1/\pm 100m1/\pm 50m1/\pm 25m1/$                          |  |  |  |  |  |
| (Unipolar)                                                                  | ±100,±30,±2.30,±10,±300m0,±230m0,±100m0,±30m0,±23m0                                                        |  |  |  |  |  |
| Current input                                                               | 0~20mA                                                                                                    |  |  |  |  |  |
| Data word Format (I                                                         | Full-Scale)                                                                                                |  |  |  |  |  |
| Unipolar                                                                    |                                                                                                    |  |  |  |  |  |
|                                                                             | 0~32000                                                                                                    |  |  |  |  |  |
| Bipolar                                                                     | 0~32000<br>-32000~32000                                                                                    |  |  |  |  |  |
| Bipolar<br>Input Resolution                                                 | 0~32000<br>-32000~32000                                                                                    |  |  |  |  |  |
| Bipolar<br>Input Resolution<br>Voltage input                                | 0~32000<br>-32000~32000<br>2.5m)/(0~10)/ range): 1.25m)/(0~5)/ range)                                      |  |  |  |  |  |
| Bipolar<br>Input Resolution<br>Voltage input<br>(Unipolar)                  | 0~32000<br>-32000~32000<br>2.5mV(0~10V range); 1.25mV(0~5V range)                                          |  |  |  |  |  |
| Bipolar<br>Input Resolution<br>Voltage input<br>(Unipolar)<br>Voltage input | 0~32000<br>-32000~32000<br>2.5mV(0~10V range); 1.25mV(0~5V range)<br>2.5mV(+5V range): 1.25mV(+2.5V range) |  |  |  |  |  |

| Current input      | 5µA(0~20mA range)                                           |  |  |  |  |
|--------------------|-------------------------------------------------------------|--|--|--|--|
| Analog to digital  | < 300us                                                     |  |  |  |  |
| conversion time    | < 300µs                                                     |  |  |  |  |
| Analog input step  | 1.5ms                                                       |  |  |  |  |
| response           |                                                             |  |  |  |  |
| Common mode        |                                                             |  |  |  |  |
| rejection          | 400D, DC~0012                                               |  |  |  |  |
| Common mode        | Signal voltage plus common mode voltage must be not $> 12V$ |  |  |  |  |
| voltage            |                                                             |  |  |  |  |
| DC Input impedance | > 10MΩ                                                      |  |  |  |  |
| Maximum input      | 30\/                                                        |  |  |  |  |
| voltage            | 507                                                         |  |  |  |  |
| Maximum input      | 30mA                                                        |  |  |  |  |
| current            | Sonix                                                       |  |  |  |  |
| A/D converter      | 12位                                                         |  |  |  |  |
| resolution         |                                                             |  |  |  |  |
| Analog Output      |                                                             |  |  |  |  |
| No.                | 1                                                           |  |  |  |  |
| Voltage output     | ±10V                                                        |  |  |  |  |
| Current output     | 0~20mA                                                      |  |  |  |  |
| Output resolution  |                                                             |  |  |  |  |
| Voltage output     | 12位                                                         |  |  |  |  |
| Current output     | 11位                                                         |  |  |  |  |
| Data Word format   |                                                             |  |  |  |  |
| Voltage output     | -32000~+32000                                               |  |  |  |  |
| Current output     | 0~32000                                                     |  |  |  |  |
| Accuracy           |                                                             |  |  |  |  |
| Voltage output     | Typical: Full coole +0.5%, worst cooce: Full coole +2%      |  |  |  |  |
| Current output     | i ypical: Full scale ±0.5%, worst case: Full scale ±2%      |  |  |  |  |
| Settling time      |                                                             |  |  |  |  |
| Voltage output     | 100µs                                                       |  |  |  |  |
| Current output     | 2ms                                                         |  |  |  |  |
| Max drive@24V DC   |                                                             |  |  |  |  |
|                    |                                                             |  |  |  |  |
| Voltage output     | Min 5000Ω                                                   |  |  |  |  |

# Wiring Diagrams

SM235 Analog I/O module (CTH2 235-0KD32)

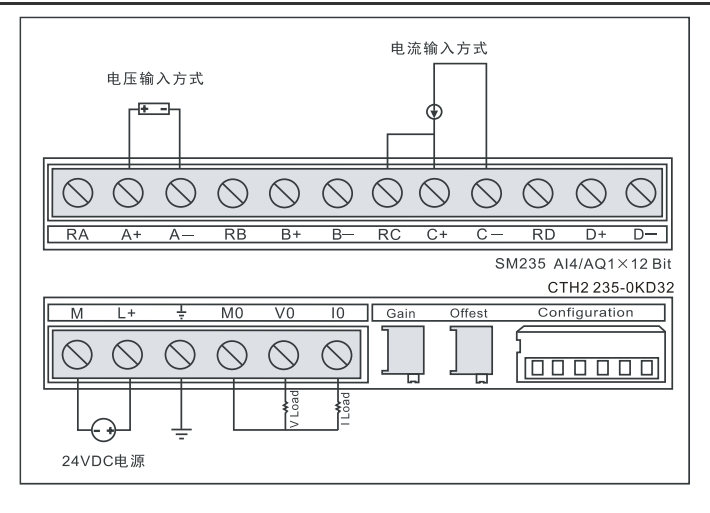

# 【Calibration and DIP configuration】

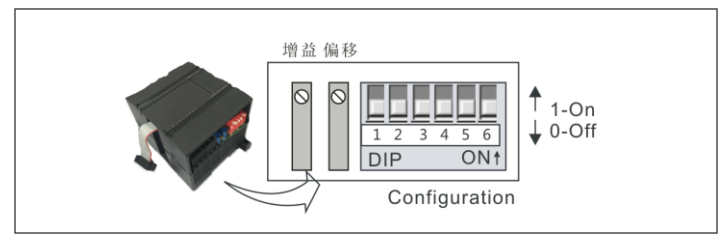

# [Calibration]

The calibration adjustments affect the instrumentation amplifier stage that follows the analog

multiplexer. Therefore, calibration affects all user input channels. Even after calibration, variations in the component values of each input circuit preceding the analog multiplexer will cause slight differences in the readings between channels connected to the same input signal.

To meet the specifications, you should enable analog input filters for all inputs of the module. Select 64 or more samples to calculate the average value.

To calibrate the input, use the following steps:

- 1. Turn off the power to the module. Select the desired input range.
- 2. Turn on the power to the CPU and module. Allow the module to stabilize for 15 minutes.
- 3. Using a transmitter, a voltage source, or a current source, apply a zero value signal to one

of the input terminals.

- 4. Read the value reported to the CPU by the appropriate input channel.
- 5. Adjust the OFFSET potentiometer until the reading is zero, or the desired digital data value.

6. Connect a full-scale value signal to one of the input terminals. Read the value reported to the CPU.

7. Adjust the GAIN potentiometer until the reading is 32000, or the desired digital data value.

8. Repeat step 3~7 as required.

#### 【量程与增益选择】

Table 4-27 shows how to configure the SM235-0KD module using the configuration DIP switches .Switches 1~6 are used for selecting the analog input range and resolution, SW6 for Unipolar/Bipolar, SW4/5 for Gain, SW1/2/3 for Attenuation. All inputs should apply the settings. In this table, ON is closed, and OFF is open. The switch settings are read only when the power is turned on.

|     |     | Full scale<br>input | Resolution |     |     |           |        |
|-----|-----|---------------------|------------|-----|-----|-----------|--------|
| SW1 | SW2 | SW3                 | SW4        | SW5 | SW6 |           |        |
| ON  | OFF | OFF                 | ON         | OFF | ON  | 0 - 50mV  | 12.5µV |
| OFF | ON  | OFF                 | ON         | OFF | ON  | 0 - 100mV | 25µV   |
| ON  | OFF | OFF                 | OFF        | ON  | ON  | 0 - 500mV | 125µV  |
| OFF | ON  | OFF                 | OFF        | ON  | ON  | 0 - 1V    | 250µV  |
| ON  | OFF | OFF                 | OFF        | OFF | ON  | 0 - 5V    | 1.25µV |
| ON  | OFF | OFF                 | OFF        | OFF | ON  | 0 - 20mA  | 5µA    |
| OFF | ON  | OFF                 | OFF        | OFF | ON  | 0 - 10V   | 2.5mV  |

#### 表 4-27-1 SM235-0KD DIP configuration (Unipolar)

表 4-27-2 SM235-0KDDIP configuration (Bipolar)

|     |     | Full scale<br>input | Resolution |     |     |        |        |
|-----|-----|---------------------|------------|-----|-----|--------|--------|
| SW1 | SW2 | SW3                 | SW4        | SW5 | SW6 |        |        |
| ON  | OFF | OFF                 | ON         | OFF | OFF | ±25mV  | 12.5µV |
| OFF | ON  | OFF                 | ON         | OFF | OFF | ±50mV  | 25µV   |
| OFF | OFF | ON                  | ON         | OFF | OFF | ±100mV | 50µV   |
| ON  | OFF | OFF                 | OFF        | ON  | OFF | ±250mV | 125µV  |
| OFF | ON  | OFF                 | OFF        | ON  | OFF | ±500mV | 250µV  |
| OFF | OFF | ON                  | OFF        | ON  | OFF | ±1V    | 500µV  |
| ON  | OFF | OFF                 | OFF        | OFF | OFF | ±2.5V  | 1.25mV |
| OFF | ON  | OFF                 | OFF        | OFF | OFF | ±5V    | 2.5mV  |
| OFF | OFF | ON                  | OFF        | OFF | OFF | ±10V   | 5mV    |

表-4-27-3 SM235-0KD Unipolar/Bipolar, Gain and Attenuation Configuration

| SM235 Switches |     |     |     |     |     | Unipolar/ | Gain | Attenuation |
|----------------|-----|-----|-----|-----|-----|-----------|------|-------------|
| SW1            | SW2 | SW3 | SW4 | SW5 | SW6 | Bipolar   |      |             |
|                |     |     |     |     | ON  | Unipolar  |      |             |
|                |     |     |     |     | OFF | Bipolar   |      |             |
|                |     |     | OFF | OFF |     |           | x1   |             |
|                |     |     | OFF | ON  |     |           | x10  |             |
|                |     |     | ON  | OFF |     |           | x100 |             |
|                |     |     | ON  | ON  |     |           | 无    |             |
| ON             | OFF | OFF |     |     |     |           |      | 0.8         |
| OFF            | ON  | OFF |     |     |     |           |      | 0.4         |
| OFF            | OFF | ON  |     |     |     |           |      | 0.2         |

#### Input Data Format

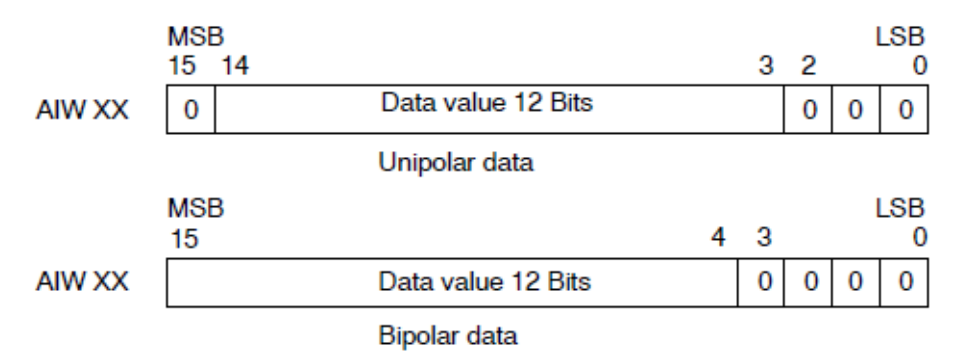

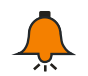

# Тір

The 12 bits of the analog-to-digital converter (ADC) readings are left-justified in the data word format. The MSB is the sign bit: zero indicates a positive data word value.

In the unipolar format, the three trailing zeros cause the data word to change by a count of eight for each one-count change in the ADC value.

In the bipolar format, the four trailing zeros cause the data word to change by a count of sixteen for each one count change in the ADC value.

#### **Output Data Format**

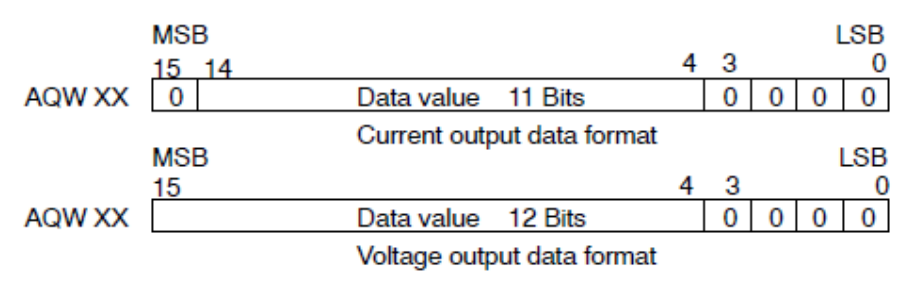

# Tip

The 12 bits of the digital-to-analog converter (DAC) readings are left-justified in the output data word format. The MSB is the sign bit: zero indicates a positive data word value. The four trailing zeros are truncated before being loaded into the DAC registers. These bits have no effect on the output signal value.

# 4.5 **Thermocouple and RTD Expansion Module Specifications**

# 4.5.1 RTD Module Specifications

#### Table 4-28 RTD Module Specification

| Features                 | SM231: 2AI×RTD   | SM231: 4AI×RTD   |
|--------------------------|------------------|------------------|
| Order No. CTH2 231-7PB32 |                  | CTH2 231-7PC32   |
| Dimension                |                  |                  |
| Size (W×H×D)             | 71.3 × 96 × 62mm | 71.3 × 96 × 62mm |

|                                                                   | 24VDC Power indicator, ON=No Fault, OFF=No 24VDC Power;<br>SF indicator, ON= Module fault; Flash = Override or open wire                                                                                                    |       |  |  |  |  |
|-------------------------------------------------------------------|----------------------------------------------------------------------------------------------------|-------|--|--|--|--|
| LED                                                               |                                                                                                    |       |  |  |  |  |
|                                                                   | , OFF=No Fault                                                                                                    |       |  |  |  |  |
| Power supply                                                      |                                                                                                    |       |  |  |  |  |
| +5VDC                                                             | 07                                                                                                    |       |  |  |  |  |
| Consumption                                                       | 0/IIIA 0/IIIA                                                                                                    |       |  |  |  |  |
| L+                                                                | 34mA                                                                                                    | 37mA  |  |  |  |  |
| L+ Coil Voltage                                                   | 20.4~28.8VDC                                                                                                    |       |  |  |  |  |
| Power                                                             | 4 7)0/                                                                                                    | 4 704 |  |  |  |  |
| consumption                                                       | 1.7 VV                                                                                                    | 1.7 W |  |  |  |  |
| Input                                                             |                                                                                                    |       |  |  |  |  |
| Туре                                                              | Module ground referenced RTD                                                                                                    |       |  |  |  |  |
| No.                                                               | 2                                                                                                    | 4     |  |  |  |  |
| Input range                                                       | RTD types (select one per module): Pt-100Ω, 200Ω, 500Ω,<br>1000Ω(α=3850ppm, 3920ppm, 3850.55ppm, 3916ppm, 3902ppm)<br>Pt-10000Ω(α=3850ppm)<br>Cu-9.035Ω(α=4720ppm)<br>Ni-100Ω, 120Ω, 1000Ω(α=6720ppm, 6178ppm)<br>R-150Ω, 300Ω, 600Ω                   |       |  |  |  |  |
| RTD measuring<br>range                                            | Pt-100Ω, 200Ω, 500Ω, 1000Ω: -200°C~850°C<br>Pt-10000Ω: -200°C~600°C<br>NI-0.00672: -80°C~260°C<br>NI-0.006178: -60°C~300°C<br>Cu-0.004270: -200°C~260°C<br><note> error when exceeding this range, refer Table 4-30 for<br/>Diagnostic details.</note> |       |  |  |  |  |
| Isolation                                                         |                                                                                                    |       |  |  |  |  |
| Field to logic                                                    | 500VAC                                                                                                    |       |  |  |  |  |
| Field to 24 VDC                                                   | 500VAC                                                                                                    |       |  |  |  |  |
| 24 VDC to logic                                                   | 500VAC                                                                                                    |       |  |  |  |  |
| Common mode<br>input range (input<br>channel to input<br>channel) | 0                                                                                                    |       |  |  |  |  |
| Common mode<br>rejection                                          | >120dB@120VAC                                                                                                    |       |  |  |  |  |
| Input resolution                                                  |                                                                                                    |       |  |  |  |  |
| Temperature                                                       | 0.1°C/0.1°F                                                                                                    |       |  |  |  |  |
| Voltage                                                           | 15bits plus sign                                                                                                    |       |  |  |  |  |
| Measuring principle                                               | Σ-Δ                                                                                                    |       |  |  |  |  |
| Module update time:<br>All channels                               | 425ms 825ms                                                                                                    |       |  |  |  |  |
| Wire length to sensor                                             | Max 100m                                                                                                    |       |  |  |  |  |
| Wire loop resistance                                              | 20Ω, 2.7Ω for Cu                                                                                                    |       |  |  |  |  |
| Noise suppression                                                 | 85dB@ 50Hz/60Hz/400Hz                                                                                                    |       |  |  |  |  |
| Data word format |                               |  |  |
|------------------|-------------------------------|--|--|
| Input impedance  | >10MΩ                         |  |  |
| Maximum input    | 20 (DC(acrea) 5) (DC(acurea)) |  |  |
| voltage          | Sov DC(sense), Sv DC(source)  |  |  |
| resolution       | 15bits plus sign              |  |  |
| Input Filter     |                               |  |  |
| attenuation      | -308 @21602                   |  |  |
| Basic error      | 0.1% FS (resistance)          |  |  |
| repeatability    | 0.05% FS                      |  |  |
| AI Addressing    | ANA/ Addressing               |  |  |
| method           | Aivy Addressing               |  |  |

## Wiring Diagrams

SM231 2AI x RTD module (CTH2 231-7PB32)

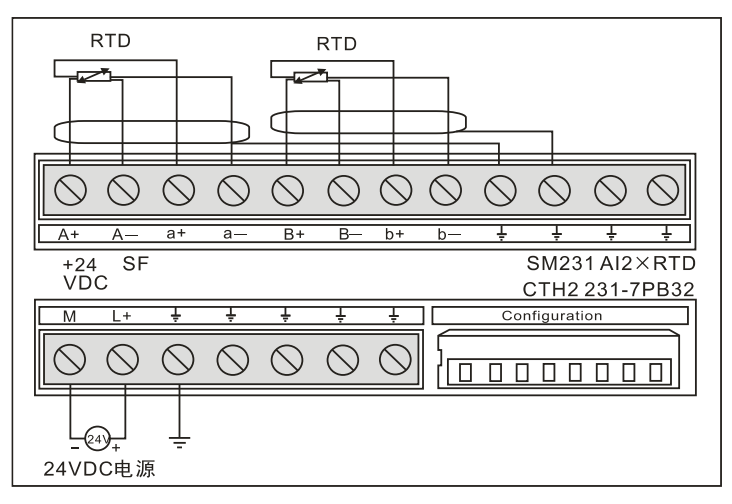

## SM231 4AI x RTD module (CTH2 231-7PC32)

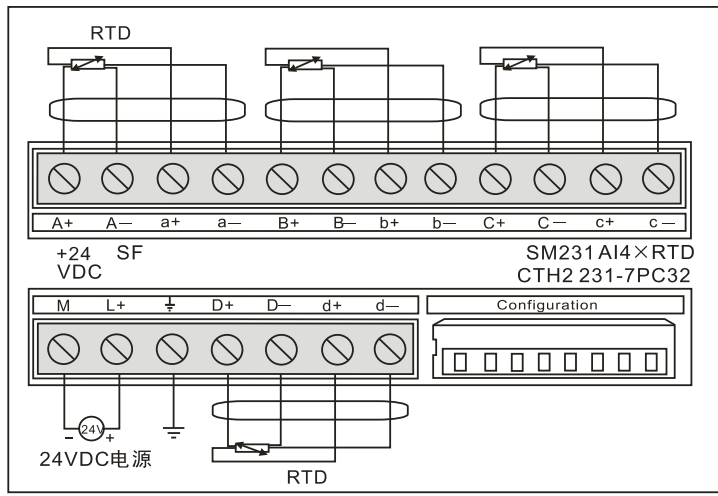

Table 4-29 RTD module diagnostic messages

| Туре               | Channel Data   | SF LED | 24V LED | Range<br>status bit | 24V power<br>failure |
|--------------------|----------------|--------|---------|---------------------|----------------------|
| No power<br>module | 32766          | OFF    | OFF     | 0                   | 1                    |
| Disconnection      | 32767(Upscale) | Flash  | ON      | 1                   | 0                    |

|                                | -32768(Downscale)                   |       |    |   |   |  |
|--------------------------------|-------------------------------------|-------|----|---|---|--|
| Out of<br>temperature<br>range | 32767(Upscale)<br>-32768(Downscale) | Flash | ON | 1 | 0 |  |

**<Note>** For relevant error code of each Module, please check the SMB8~21 according the modules sequence.

### Table 4-30 SMB8~21 Diagnose Information

| SMB8  | Module 1 flag register  |  |  |
|-------|-------------------------|--|--|
| SMB9  | Module 1 error register |  |  |
| SMB10 | Module 2 flag register  |  |  |
| SMB11 | Module 2 error register |  |  |
| SMB12 | Module 3 flag register  |  |  |
| SMB13 | Module 3 error register |  |  |
| SMB14 | Module 4 flag register  |  |  |
| SMB15 | Module 4 error register |  |  |
| SMB16 | Module 5 flag register  |  |  |
| SMB17 | Module 5 error register |  |  |
| SMB18 | Module 6 flag register  |  |  |
| SMB19 | Module 6 error register |  |  |
| SMB20 | Module 7 flag register  |  |  |
| SMB21 | Module 7 error register |  |  |

## **RTD-Sensor Wiring**

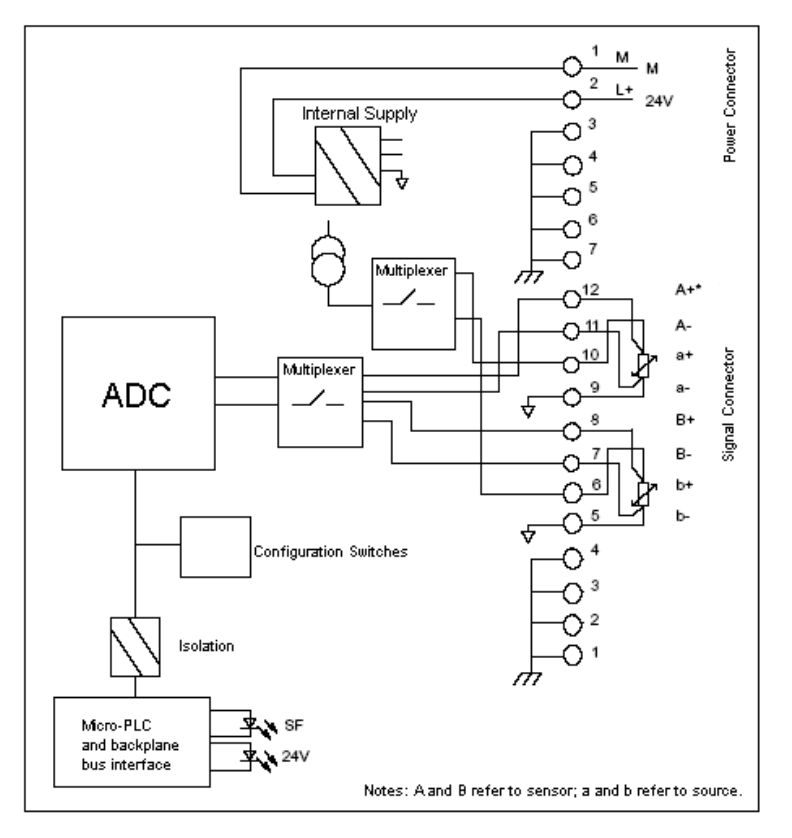

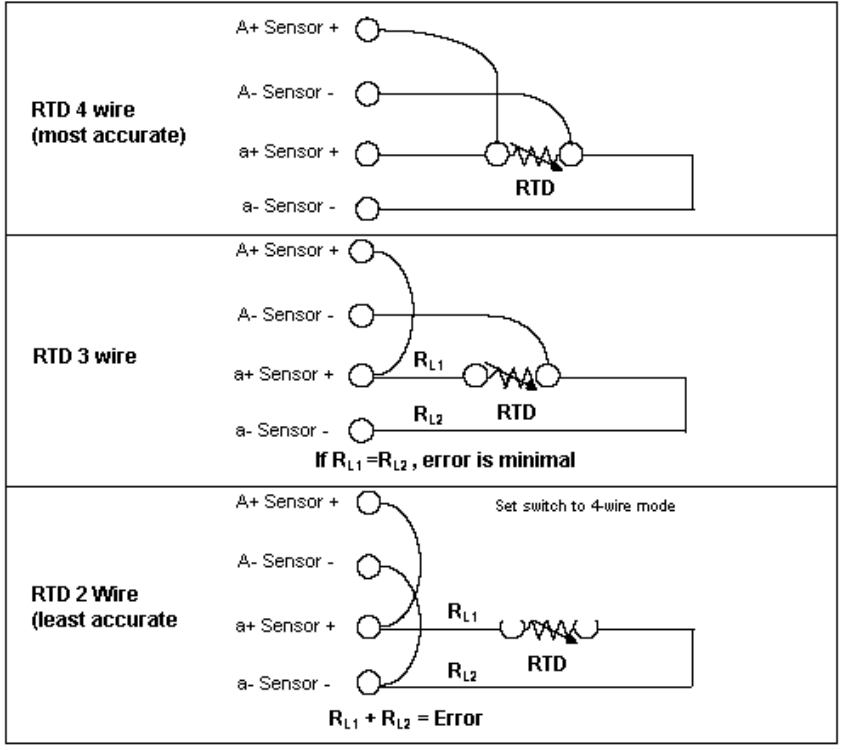

Notes: A refers to sensor; a refers to source

Users can connect the RTD sensor directly to CTH200 SM231 RTD module or using expansion path. Using shielded wire can achieve the best noise immunity, in which the wire must connect to 1-4 pin ground points of the signal connector and make the power connector to share the same ground points.

If you have an unused channel, you can wire the that channel with a resistor in place of the RTD to prevent open wire detection from causing the SF LED to blink. The resistor must be the nominal value of the RTD.

There are 3 methods above to connect RTD module to the sensor. Among that, the RTD 4-Wire has the best accuracy, the RTD 2-Wire has the least accuracy, therefore it's recommended to only using RTD 2-Wire in application which not emphasis accuracy.

## [RTD module Configuration]

DIP switches enable you to select RTD type, wiring configuration, temperature scale, and burnout direction. The DIP switches are located on the bottom of the module as shown in Figure A-21. For the DIP switch settings to take effect, you need to power cycle the PLC and/or the user 24V power supply.

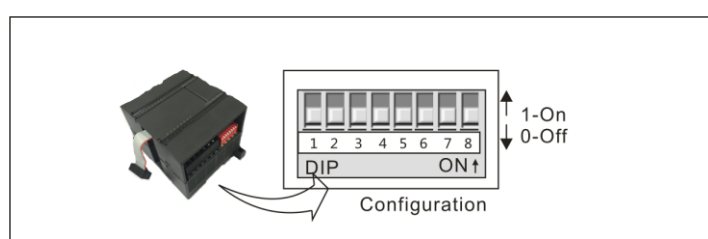

#### Table 4-31 Selecting SM231 RTD Types

| RTD Type                 | SW1 | SW2 | SW3 | SW4 | SW5 |
|--------------------------|-----|-----|-----|-----|-----|
| 100 Pt 0.003850(Default) | 0   | 0   | 0   | 0   | 0   |

| 200Ω Pt 0.003850           | 0 | 0 | 0 | 0 | 1 |
|----------------------------|---|---|---|---|---|
| 500Ω Pt 0.003850           | 0 | 0 | 0 | 1 | 0 |
| 1000Ω Pt 0.003850          | 0 | 0 | 0 | 1 | 1 |
| 100Ω Pt 0.003920           | 0 | 0 | 1 | 0 | 0 |
| 200Ω Pt 0.003920           | 0 | 0 | 1 | 0 | 1 |
| 500Ω Pt 0.003920           | 0 | 0 | 1 | 1 | 0 |
| 1000Ω Pt 0.003920          | 0 | 0 | 1 | 1 | 1 |
| 100Ω Pt 0.00385055         | 0 | 1 | 0 | 0 | 0 |
| 200Ω Pt 0.00385055         | 0 | 1 | 0 | 0 | 1 |
| 500Ω Pt 0.00385055         | 0 | 1 | 0 | 1 | 0 |
| 1000Ω Pt 0.00385055        | 0 | 1 | 0 | 1 | 1 |
| 100Ω Pt 0.003916           | 0 | 1 | 1 | 0 | 0 |
| 200Ω Pt 0.003916           | 0 | 1 | 1 | 0 | 1 |
| 500Ω Pt 0.003916           | 0 | 1 | 1 | 1 | 0 |
| 1000Ω Pt 0.003916          | 0 | 1 | 1 | 1 | 1 |
| 100Ω Pt 0.00302            | 1 | 0 | 0 | 0 | 0 |
| 200Ω Pt 0.003902           | 1 | 0 | 0 | 0 | 1 |
| 500Ω Pt 0.003902           | 1 | 0 | 0 | 1 | 0 |
| 1000Ω Pt 0.003902          | 1 | 0 | 0 | 1 | 1 |
| Reserved                   | 1 | 0 | 1 | 0 | 0 |
| 100Ω Ni 0.00672            | 1 | 0 | 1 | 0 | 1 |
| 120Ω Ni 0.00672            | 1 | 0 | 1 | 1 | 0 |
| 1000Ω Ni 0.00672           | 1 | 0 | 1 | 1 | 1 |
| 100Ω Ni 0.006178           | 1 | 1 | 0 | 0 | 0 |
| 120Ω Ni 0.006178           | 1 | 1 | 0 | 0 | 1 |
| 1000Ω Ni 0.006178          | 1 | 1 | 0 | 1 | 0 |
| 10000Ω Pt 0.003850         | 1 | 1 | 0 | 1 | 1 |
| 10Ω Cu 0.004270            | 1 | 1 | 1 | 0 | 0 |
| 150 $\Omega$ FS Resistance | 1 | 1 | 1 | 0 | 1 |
| $300\Omega$ FS Resistance  | 1 | 1 | 1 | 1 | 0 |
| $600\Omega$ FS Resistance  | 1 | 1 | 1 | 1 |   |

Table 4-32 DIP switch settings

| SW6 | Scale direction                | SW7 | Scale Unit      | SW8 | Wiring scheme    |
|-----|--------------------------------|-----|-----------------|-----|------------------|
| 0   | Upscale (+3276.7<br>degrees)   | 0   | Celsius (°C)    | 0   | 3-wire           |
| 1   | Downscale (-3276.8<br>degrees) | 1   | Fahrenheit (°F) | 1   | 2 wire or 4-wire |

## 4.5.2 Thermocouple Module Specifications

Table 4-33 SM231 Thermocouple Module Specifications

| Items                     | SM231: 4AI×TC                                            | SM231: 8AI×TC                   |  |  |
|---------------------------|----------------------------------------------------------|---------------------------------|--|--|
| Dimension                 |                                                          |                                 |  |  |
| Size (W×H×D)              | 71.3 × 96 × 62mm                                         | 71.3 × 96 × 62mm                |  |  |
|                           | 24VDC indicator: ON=No fault,                            | OFF=no 24VDC power              |  |  |
| LED                       | SF Indicator: ON=Module fault,                           | Flash=Outrange or , OFF=No      |  |  |
|                           | fault                                                    |                                 |  |  |
| Power                     |                                                          |                                 |  |  |
| +5VDC consumption         | 87mA                                                     | 87mA                            |  |  |
| L+                        | 30mA                                                     | 30mA                            |  |  |
| L+ coil voltage range     | 20.4~28.8VDC                                             |                                 |  |  |
| Power dissipation         | 1.7W                                                     | 1.7W                            |  |  |
| Input                     |                                                          |                                 |  |  |
| Input type                | Float TC                                                 |                                 |  |  |
| No.                       | 4                                                        | 8                               |  |  |
|                           | TC type: S, T, R, E, N, K, J                             |                                 |  |  |
|                           | Voltage range: +/-80mV                                   |                                 |  |  |
| Input range               | <note> for temperature measu</note>                      | ring range, please refer to the |  |  |
|                           | TC measuring range in the end of this section. For error |                                 |  |  |
|                           | details , please refer to the Tab                        | le 4-34 and 4-35.               |  |  |
| Isolation                 |                                                          |                                 |  |  |
| Field to Logic            | 500VAC                                                   |                                 |  |  |
| Field to 24VDC            | 500VAC                                                   |                                 |  |  |
| 24V to Logic              | 500VAC                                                   |                                 |  |  |
| Common mode input         |                                                          |                                 |  |  |
| range (input channel to   | 120VAC                                                   |                                 |  |  |
| input channel)            |                                                          |                                 |  |  |
| Common mode rejection     | >120dB@120VAC                                            |                                 |  |  |
| Sampling features         |                                                          |                                 |  |  |
| Temperature resolution    | 0.1°C/0.1°F                                              |                                 |  |  |
| Voltage resolution        | 15 bits + sign bit                                       |                                 |  |  |
| Transfer principle        | Σ-Δ                                                      |                                 |  |  |
| Module update time: All   | 125ms                                                    | 825mc                           |  |  |
| channels                  | 4251115                                                  | 023113                          |  |  |
| Wire length to sensor     | Max. 100m                                                |                                 |  |  |
| Conductor loop resistance | Max. 100Ω                                                |                                 |  |  |
| Suppression of            | 85dB@ 50H7/60H7/400H7                                    |                                 |  |  |
| interference              |                                                          |                                 |  |  |
| Data word format          | Voltage: -27648~+27648                                   |                                 |  |  |
| Input impedance           | >1MΩ                                                     |                                 |  |  |
| Max. Input voltage        | 30VDC                                                    |                                 |  |  |
| Input Filter attenuation  | -3dB@ 21kHz                                              |                                 |  |  |
| Basic error               | 0.1% FS(voltage)                                         |                                 |  |  |

| repeatability       | 0.05% FS       |               |
|---------------------|----------------|---------------|
| cold junction error | ±1.5℃          |               |
| Addressing method   | AIW Addressing | VW Addressing |

## Wiring Diagrams

SM231 TC input module (CTH2 231-7PD32) x 4TC

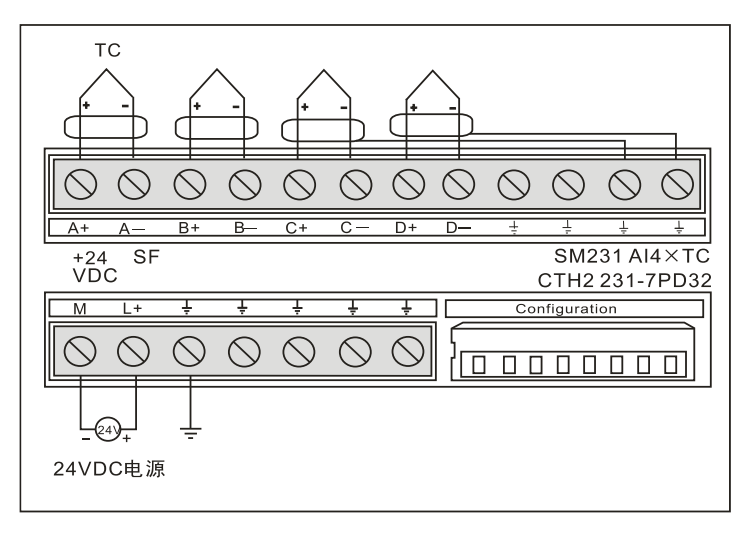

SM231 TC input module (CTH2 231-7PF32) x 8TC

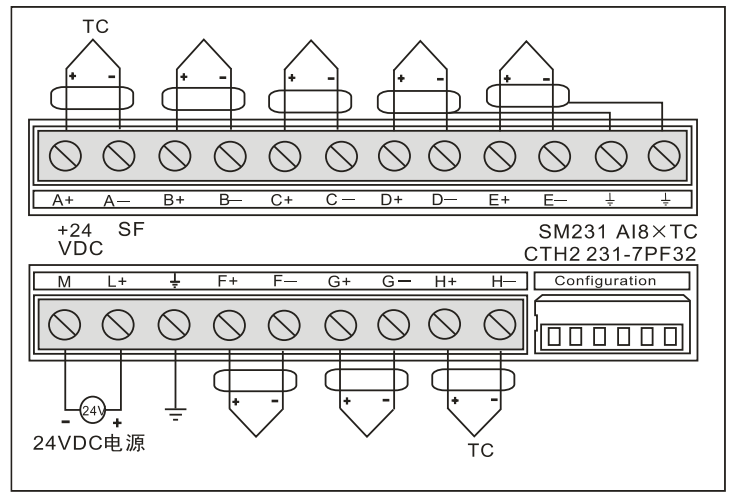

#### Table 4-34 TC module Diagnose

| Error type  | Channel data       | SF LED  | 24V LED | Range<br>status bit | 24V Power<br>fault |
|-------------|--------------------|---------|---------|---------------------|--------------------|
| No power    | 32766              | OFF     | OFF     | 0                   | 1                  |
| Open Wire   | 32767 (Upscale)    | Flach   | ON      | 1                   | 0                  |
|             | -32768 (Downscale) | 1 10511 |         |                     |                    |
| Temperature | 32767 (Upscale)    | Floop   |         | 1                   | 0                  |
| Outrange    | -32768 (Downscale) | FIGSI   | ON      | 1                   | 0                  |

**<Note>** For relevant error code of each Module, please check the SMB8~21 according the modules sequence.

#### Table 4-35 SMB8~21 Diagnose information

| SMB9  | Module 1 error register |  |  |
|-------|-------------------------|--|--|
| SMB10 | Module 2 flag register  |  |  |
| SMB11 | Module 2 error register |  |  |
| SMB12 | Module 3 flag register  |  |  |
| SMB13 | Module 3 error register |  |  |
| SMB14 | Module 4 flag register  |  |  |
| SMB15 | Module 4 error register |  |  |
| SMB16 | Module 5 flag register  |  |  |
| SMB17 | Module 5 error register |  |  |
| SMB18 | Module 6 flag register  |  |  |
| SMB19 | Module 6 error register |  |  |
| SMB20 | Module 7 flag register  |  |  |
| SMB21 | Module 7 error register |  |  |

## TC measuring range

| Data byte                                   | 1°C)                                                                                                    | Turnel             | Turne 14          | Turne T           | Turne F            | Tura D.C          | 米피지             | 100        |         |
|---------------------------------------------|----------------------------------------------------------------------------------------------------|--------------------|-------------------|-------------------|--------------------|-------------------|-----------------|------------|---------|
|                                             | 1°C)                                                                                                    | Type J             | туре к            | Турет             | Type E             | Type R,S          |                 | ±80mV      |         |
| Dec                                         | Hex                                                                                                    | . 1000.080         | . 1070.0%0        | 100.000           | 1000.000           | 1700.000          | 1000.000        | . 04.074)/ | 05      |
| 32767                                       | / F F F                                                                                                    | >1200.0°C          | >1372.0°C         | >400.0°C          | >1000.0°C          | >1768.0°C         | >1300.0°C       | >94.071mV  | OF<br>↑ |
| 00544                                       | 7555                                                                                                    |                    |                   |                   |                    |                   |                 | 07.071mV   |         |
| 32511                                       | 7EFF                                                                                                    |                    |                   |                   |                    |                   |                 | 97.07 mil  | OR      |
|                                             |                                                                                                    |                    |                   |                   |                    |                   |                 | 80.0029mV  |         |
| 27649                                       | 6001                                                                                                    |                    |                   |                   |                    |                   |                 | 80m)/      |         |
| 27048                                       | 6000                                                                                                    |                    |                   |                   |                    | T                 |                 | 00111      |         |
|                                             |                                                                                                    |                    |                   |                   |                    | 1769.0%0          | 1               |            |         |
|                                             | 4510                                                                                                    |                    | Ť                 |                   |                    | 1708.0 C          |                 |            |         |
|                                             |                                                                                                    |                    | 4070.0%0          | 1                 |                    |                   |                 |            |         |
| 13720                                       | 3598                                                                                                    |                    | 1372.0 C          |                   |                    |                   | T T             |            |         |
| :                                           | :                                                                                                    |                    | Overrange         | 1                 |                    |                   |                 |            |         |
| 13000                                       | 32C8                                                                                                    | Ť                  | 1300.0°C          |                   |                    |                   | 1300.0°C        |            | NR      |
| :                                           | :                                                                                                    |                    |                   |                   |                    |                   |                 |            |         |
| 12000                                       | 2EE0                                                                                                    | 1200.0°C           |                   |                   |                    |                   |                 |            |         |
| :                                           | :                                                                                                    |                    |                   |                   | T                  |                   |                 |            |         |
| 10000                                       | 2710                                                                                                    |                    |                   | Т                 | 1000.0°C           |                   |                 |            |         |
| :                                           | :                                                                                                    |                    |                   |                   | ]                  |                   |                 |            |         |
| 4000                                        | 0FA0                                                                                                    |                    |                   | -400.0°C          |                    | 400.0°C           |                 |            |         |
|                                             | :                                                                                                    |                    |                   |                   |                    |                   |                 |            |         |
| 1                                           | 0001                                                                                                    | 0.1°C              | 0.1°C             | 0.1°C             | 0.1°C              | 0.1°C             | 0.1°C           | 0.0029mV   |         |
| 0                                           | 0000                                                                                                    | 0.0°C              | 0.0°C             | 0.0°C             | 0.0°C              | 0.0°C             | 0.0°C           | 0.0mV      |         |
| -1                                          | FFFF                                                                                                    | -0.1°C             | -0.1°C            | -0.1°C            | -0.1°C             | -0.1°C            | -0.1°C          | -0.0029mV  |         |
| :                                           | :                                                                                                    |                    |                   |                   |                    | Underrange        |                 |            |         |
| -500                                        | FE0C                                                                                                    |                    |                   |                   |                    | -50.0°C           |                 |            |         |
| -1500                                       | FA24                                                                                                    | -150.0°C           |                   |                   |                    | Ļ                 |                 |            |         |
|                                             | :                                                                                                    |                    |                   |                   |                    |                   |                 |            |         |
| -2000                                       | F830                                                                                                    | Underrange         | -200.0°C          | _                 |                    |                   |                 |            |         |
| :                                           | :                                                                                                    | ondonango          |                   |                   |                    |                   |                 |            |         |
| -2100                                       | F7CC                                                                                                    | -210.0°C           | - Undorrango      |                   |                    |                   |                 |            |         |
| :                                           | :                                                                                                    |                    | Underrange        |                   |                    |                   |                 |            |         |
| -2550                                       | F60A                                                                                                    |                    |                   | -255.0°C          | -255.0°C           |                   |                 |            |         |
| :                                           | :                                                                                                    |                    |                   | Underrange        | Underrange         |                   |                 |            |         |
| -2700                                       | F574                                                                                                    | Ļ                  | -270.0°C          | -270.0°C          | -270.0°C           |                   | -270.0°C        |            |         |
| :                                           | :                                                                                                    |                    |                   |                   |                    |                   |                 |            |         |
| -27648                                      | 9400                                                                                                    |                    | Ļ                 | Ļ                 | Ļ                  |                   | $\downarrow$    | -80mV      |         |
| -27649                                      | 93FF                                                                                                    |                    |                   |                   |                    |                   |                 | -80.0029mV |         |
| :                                           | :                                                                                                    |                    |                   |                   |                    |                   |                 |            | UR      |
| -32512                                      | 8100                                                                                                    |                    |                   |                   |                    |                   |                 | -94.071mV  |         |
| #                                           | #                                                                                                    |                    |                   |                   |                    |                   |                 | Ļ          | Ļ       |
| -32768                                      | 8000                                                                                                    | <-210.0°C          | <-270.0°C         | <-270.0°C         | <-270.0°C          | <-50.0°C          | <-270.0°C       | <-94.07mV  | UF      |
| Accuracy over full span S0.1% S0.3% S0.6% S |                                                                                                    |                    | S0.1%             | S0.6%             | S0.1%              | S0.1%             |                 |            |         |
| Accuracy                                    | (normal range<br>Id junction)                                                                                                    | \$1.5°C            | S1.7°C            | S1.4°C            | S1.3°C             | \$3.7°C           | S1.6°C          | S0.10°C    |         |
| Cold junc                                   | tion error                                                                                                    | \$1.5°C            | S1.5°C            | S1.5°C            | S1.5°C             | S1.5°C            | S1.5°C          | NA         |         |
| *OF = Ove                                   | erflow; OR = C                                                                                                    | overrange; NR      | = Normal rang     | e; UR = Under     | range; UF = Un     | derflow           |                 |            |         |
| 1 indicates                                 | that all analog va                                                                                                    | alues greater than | this and below th | e open wire thres | hold report the ov | erflow data value | , 32767 (0x7FFF | ).         |         |
| 1 indicates t                               | 1 indicates that all analog values less than this and greater than the open wire threshold report the underflow data value, ~32768 (0x8000). |                    |                   |                   |                    |                   |                 |            |         |

## Module settings and DIP Configuration

### • DIP configuration

SM231 TC module can use 7 types of TC, J, K, E, N, S, T and R. It has a convenient isolated interface to allow connect weak analog signal (range ±80mV), All TC on module must be the same type and it's better to use isolated TC sensor.

Users can use DIP switch to configure TC type, Open Wire Detect, Scale Unit, Cold junction compensation and open-circuit fault direction as shown in the following figures.

For SM231 4TC module, SW1 $\sim$ SW3 are used for selecting TC type, SW4 remained OFF (unused), SW5 used for Open Wire Detect Direction, SW6 for Open Wire Detect Enable, SW7 for Scale Unit, SW8 for Cold junction.

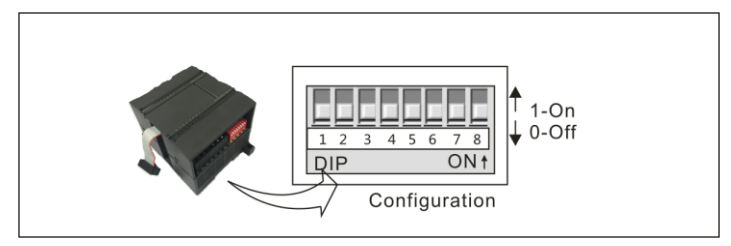

For SM231 8TC module, SW1~SW3 are used for selecting TC type, SW4 for Open Wire Detect Direction, SW5 for Scale Unit, SW6 for Cold junction compensation.

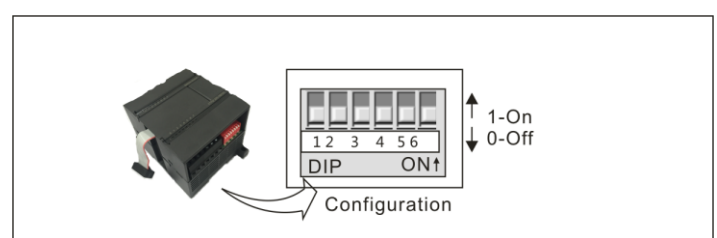

The DIP configuration can be effective by cut-off and recycle the PLC/user's power supply.

| TC type     | SW1 | SW2 | SW3 |
|-------------|-----|-----|-----|
| J (default) | 0   | 0   | 0   |
| К           | 0   | 0   | 1   |
| Т           | 0   | 1   | 0   |
| E           | 0   | 1   | 1   |
| R           | 1   | 0   | 0   |
| S           | 1   | 0   | 1   |
| Ν           | 1   | 1   | 0   |
| +/- 80mV    | 1   | 1   | 1   |

#### Table 4-36 Selecting TC type:

| Itomo            |        | SM231 4TC                | SM231 8TC |                          |  |
|------------------|--------|--------------------------|-----------|--------------------------|--|
| nems             | switch | setting                  | switch    | setting                  |  |
|                  |        | 0: Upscale (+3276.7      |           | 0: Upscale (+3276.7      |  |
| Open Wire Detect | SW5    | Degrees)                 | SW/4      | Degrees)                 |  |
| Direction        |        | 1: Downscale (-3276.8    | 304       | 1: Downscale (-3276.8    |  |
|                  |        | Degrees)                 |           | Degrees)                 |  |
| Open Wire Detect | SW6    |                          |           | Fixed at Enable          |  |
| Enable           | 500    | 0. Tes, T. NO            |           | Fixed at Eliable         |  |
| Scale Unit       | SW7    | 0: Celsius, 1:Fahrenheit | SW5       | 0: Celsius, 1:Fahrenheit |  |
| Cold Junction    | SW8    | 0: Yes, 1: No            | SW6       | 0: Yes, 1: No            |  |

Table 4-37 SM231 Module DIP Configuration

### • Software configuration

For SM231 8AIxTC Input module, readings were saved in VW instead of AIW, the specific address depends on module location, calculated as following:

 $x(VWx) = Slot no. \times 64 + Input channel no. \times 2$ 

Slot number corresponding with installation location, and the slot 0 is the first expansion module nearest to CPU, then the second is slot 1, and so on. There are all 8 Input channels from A to H and numbered as 0 to 7.

Based on the above equation, there is the address look-up table.

| VWxx   | Channel 0 | Channel 1 | Channel 2 | Channel3 | Channel 4 | Channel5 | Channel6 | Channel 7 |
|--------|-----------|-----------|-----------|----------|-----------|----------|----------|-----------|
| Slot 0 | VW0       | VW2       | VW4       | VW6      | VW8       | VW10     | VW12     | VW14      |
| Slot 1 | VW64      | VW66      | VW68      | VW70     | VW72      | VW74     | VW76     | VW78      |
| Slot 2 | VW128     | VW130     | VW132     | VW134    | VW136     | VW138    | VW140    | VW142     |
| Slot 3 | VW192     | VW194     | VW196     | VW198    | VW200     | VW202    | VW204    | VW206     |
| Slot 4 | VW256     | VW258     | VW260     | VW262    | VW264     | VW266    | VW268    | VW270     |
| Slot 5 | VW320     | VW322     | VW324     | VW326    | VW328     | VW330    | VW332    | VW334     |
| Slot 6 | VW384     | VW386     | VW388     | VW390    | VW392     | VW394    | VW396    | VW398     |

Table 4-38 SM231 TC module address look-up table

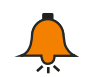

## Tip

With CO-TRUST TD2X and SIEMENS TD200 have address fixed at VW0, if you need to use TD2X/TD200 and SM231 8TC Module simultaneously, the SM231 8TC module cannot be installed at Slot 0, or else it cannot operate.

## 4.5.3 Temperature Module specifications

## CTH2 231-7ND32 Module

Table 4-39 SM231-7ND Module specifications

| Order No.    | CTH2 231-7ND32   |
|--------------|------------------|
| Dimension    |                  |
| Size (W×H×D) | 71.3 × 96 × 62mm |

|                                  | 24VDC indicator: ON=No fault, OFF=no 24VDC power                                      |
|----------------------------------|---------------------------------------------------------------------------------------|
| LED indicator                    | SF Indicator: ON=Module fault, Flash=Out range or disconnect,                         |
|                                  | OFF=No fault                                                                          |
| Power supply                     |                                                                                       |
| +5VDC consumption                | 87mA                                                                                  |
| L+                               | 60mA                                                                                  |
| L+ coil voltage range            | 20.4~28.8VDC                                                                          |
| Power dissipation                | 1.7W                                                                                  |
| Input                            |                                                                                       |
|                                  | Thermistor Type:                                                                      |
| Thermistor input range           | Pt-100(3850ppm, 3920ppm, 3850.55ppm, 3916ppm, 3902ppm)                                |
|                                  | NTC(R25=10kΩ/B=3950, R25=10kΩ/B=3435)                                                 |
|                                  | Pt-100: -50℃~850℃                                                                     |
| Temperature Range                | NTC(R25=10K, B=3950): -40°C~120°C                                                     |
|                                  | NTC(R25=10K, B=3435): -40°C~150°C                                                     |
| Voltage input                    | $0V{\sim}5V, 0V{\sim}10V, \pm 5V, \pm 10V$                                            |
| Current input                    | 0~20mA                                                                                |
| Input No.                        | 2PT100/2NTC and 2AI                                                                   |
| Isolation                        |                                                                                       |
| Field to Logic                   | 500VAC                                                                                |
| Field to 24VDC                   | 500VAC                                                                                |
| 24V to Logic                     | 500VAC                                                                                |
| Common mode rejection            | >120dB@120VAC                                                                         |
| 采样特性                             |                                                                                       |
| Temperature resolution           | 0.1°C/0.1°F                                                                           |
| Voltage resolution               | 15bits $+$ sign bit                                                                   |
| Transfer principle               | Σ-Δ                                                                                   |
| Module update time: All channels | 425ms                                                                                 |
| Wire length to sensor            | Max. 100m                                                                             |
| Conductor loop resistance        | Max. 20Ω                                                                              |
| Suppression of interference      | 85dB@50Hz/60Hz/400Hz                                                                  |
|                                  | Temperature (NTC: R25=10k $\Omega$ , B=3950K): -400 $\sim$ 1200(only for channel 1/2) |
| Data word format                 | channel $1/2$ )                                                                       |
|                                  | Temperature (PT100): -500 $\sim$ 2000(only for channel 1/2)                           |
|                                  | Voltage/Current: Unipolar 0 $\sim$ 32000, Bipolar -32000 $\sim$                       |
|                                  | +32000(only for channel 3/4)                                                          |
| Input impedance                  | Voltage input>10M $\Omega$ ; Current input=250 $\Omega$ ; NTC input>10M $\Omega$      |
| Max. Input voltage               | 30VDC(detect), 5VDC(source)                                                           |
| Input Filter attenuation         | -3dB@21kHz                                                                            |
| Basic error                      | 0.1%FS(resistance)                                                                    |
| repeatability                    | 0.05%FS                                                                               |
| Addressing method                | AIW                                                                                   |

#### **Application Environment**

- Temperature: horizontal installation 0-55°C, vertical installation 0-45°C
- Humidity: 95% Non Condensing

### Usage

SM231 NTC can be used for expanding CTH200 CPU analog measurement, connecting with CPU by Bus interface.

| Input type              | SW1 | SW2            | SW3 | SW4                   | SW5 |
|-------------------------|-----|----------------|-----|-----------------------|-----|
|                         | Val | id for channel | 1/2 | Valid for channel 3/4 |     |
| 100ΩPT0.003850(Default) | 0   | 0              | 0   | —                     | -   |
| 100ΩΡΤ0.003920          | 0   | 0              | 1   | —                     | -   |
| 100ΩPT0.00385055        | 0   | 1              | 0   | —                     | -   |
| 100ΩΡΤ0.003916          | 0   | 1              | 1   | —                     | -   |
| 100ΩΡΤ0.003902          | 1   | 0              | 0   | —                     | -   |
| NTC: R25=10kΩ, B=3950K  | 1   | 0              | 1   | —                     | -   |
| NTC :R25=10kΩ, B=3435K  | 1   | 1              | 0   | —                     | -   |
| Disable                 | 1   | 1              | 1   | —                     | -   |
| 0-5V                    |     | —              | _   | 0                     | 0   |
| 0—20mA                  | _   | —              | —   | 0                     | 0   |
| 0-10V                   | _   | —              | —   | 0                     | 1   |
| -10V-10V                | —   | —              | —   | 1                     | 0   |
| -5V-5V                  |     | _              | _   | 1                     | 1   |

Table 4-40 SM231-7ND module configuration

| SW6 | Scale direction                | SW7 | Scale Unit      | SW8 | Wiring scheme    |
|-----|--------------------------------|-----|-----------------|-----|------------------|
| 0   | Upscale (+3276.7<br>degrees)   | 0   | Celsius (°C)    | 0   | 3-wire           |
| 1   | Downscale (-3276.8<br>degrees) | 1   | Fahrenheit (°F) | 1   | 2 wire or 4-wire |

## [Procedures]

1) wiring the L+ and M terminals on the module with 24VDC power.

2) connect the module to CPU via the I/O expansion bus.

3) connect the CPU power supply and communication port.

4) connect the input signals according to wiring diagram as following figures, leave terminals of unused channel dangling, ground the EARTH terminal according to Grounding specification (single-point ground).

5) configure the sensor type and scale direction as requested.

6) switch on the power supply of CPU and the module.

## [Obtain input values]

■ Users can read 2 bytes of input data per channel from the user program or Configuration software (such as MagicWorks PLC from Cotrust or MicroWIN from Siemens).

■ NTC full scale reading: -400~1200(R25=10K B=3950), Temperature range: -40.0~120.0°C; -400~1500(R25=10K B=3435), Temperature range: -40.0~150.0°C

PT100 full scale reading: -500~2000, Temperature range: -50.0~200.0°C

Readings at outrange or open wire depend on the scale direction (-32768 or 32767).

■ Voltage/Current full scale reading: -32000~32000, outrange readings up to -32767/32765 are valid.

■ Readings for all channels are 32766 while no power.

### Wiring Diagrams

SM231 temperature input module (CTH2 231-7ND32)

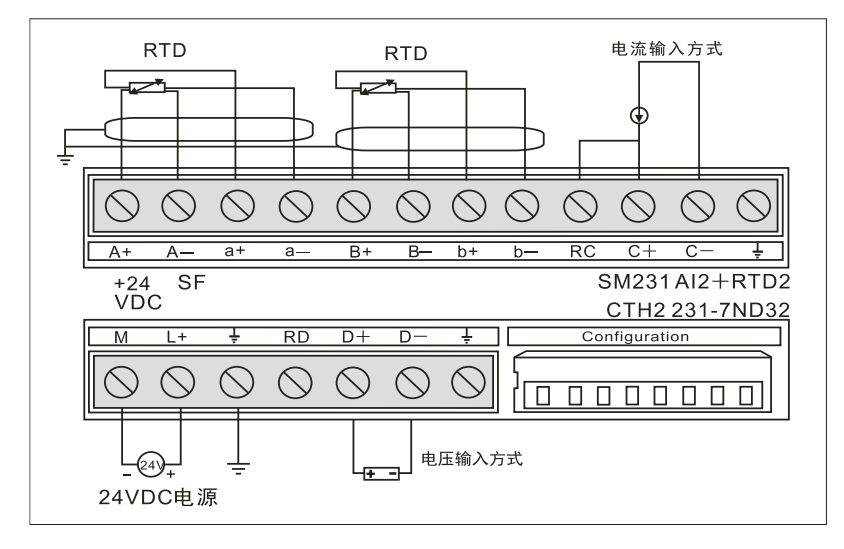

## CTH2 231-7NF32 module specifications

| Table 4-41 SM231-7NF | module specifications |
|----------------------|-----------------------|
|----------------------|-----------------------|

| Order No.         | CTH2 231-7NF32                                            |  |  |  |  |
|-------------------|-----------------------------------------------------------|--|--|--|--|
| Size (W x H x D)  | 71.3 x 96 x 62mm                                          |  |  |  |  |
|                   | 24VDC indicator: ON=No fault, OFF=no 24VDC power          |  |  |  |  |
| LED indicator     | SF Indicator: ON=Module fault, Flash=Outrange or , OFF=No |  |  |  |  |
|                   | fault                                                     |  |  |  |  |
| Power supply      |                                                           |  |  |  |  |
| +5VDC consumption | 87mA                                                      |  |  |  |  |
| L+                | 32.5mA                                                    |  |  |  |  |
| L+ voltage range  | 20.4~28.8VDC                                              |  |  |  |  |
| Power dissipation | 1.8W                                                      |  |  |  |  |
| Input             |                                                           |  |  |  |  |
| Input type        | Pt100: α=3850PPm/3920PPM/3850.55PPM/3916PPM/3902PM        |  |  |  |  |
| пристуре          | NTC: R25=10k/B=3950 or R25=10k/B=3435                     |  |  |  |  |
|                   | Pt100: -50℃~800℃                                          |  |  |  |  |
|                   | NTC(R25=10k/B=3950): -40°C~120°C                          |  |  |  |  |
| range             | NTC(R25=10k/B=3435): -40°C~150°C                          |  |  |  |  |

|                       | <note> error when exceeding this range, refer Table 4-30 for</note> |  |  |  |  |
|-----------------------|---------------------------------------------------------------------|--|--|--|--|
|                       | Diagnostic details.                                                 |  |  |  |  |
| Input No.             | 8PT100/8NTC                                                         |  |  |  |  |
| Plug-in I/O terminal  | Yes                                                                 |  |  |  |  |
| Power isolation       | Yes                                                                 |  |  |  |  |
| Field-Logic           | 500VAC                                                              |  |  |  |  |
| Field-DC 24 V         | 500VAC                                                              |  |  |  |  |
| DC 24 V-Logic         | 500VAC                                                              |  |  |  |  |
| common-mode           | 1204P@120\/AC                                                       |  |  |  |  |
| rejection             | 1200B@120VAC                                                        |  |  |  |  |
| Sampling features     |                                                                     |  |  |  |  |
| Temperature           |                                                                     |  |  |  |  |
| resolution            | 0.1 C/0.1 F                                                         |  |  |  |  |
| Measurement principle | Σ-Δ                                                                 |  |  |  |  |
| Module update time:   | 825ms                                                               |  |  |  |  |
| All channels          | 023115                                                              |  |  |  |  |
| Max Wire length       | 100m                                                                |  |  |  |  |
| Max Wire loop         | 300                                                                 |  |  |  |  |
| resistance            | 2002                                                                |  |  |  |  |
| Suppression of        | 85dB@50/400 H-                                                      |  |  |  |  |
| interference          | 830B@30/400 HZ                                                      |  |  |  |  |
| input impedance       | >1ΚΩ                                                                |  |  |  |  |
| Measurement           | +0.2°C                                                              |  |  |  |  |
| accuracy              |                                                                     |  |  |  |  |
| Open-wire detect      | Pt100 detects 3 wires (NTC detects 2 wires), up to 3 minutes        |  |  |  |  |

## Wiring Diagrams

SM231 temperature input module Pt100 (CTH2 231-7NF32)

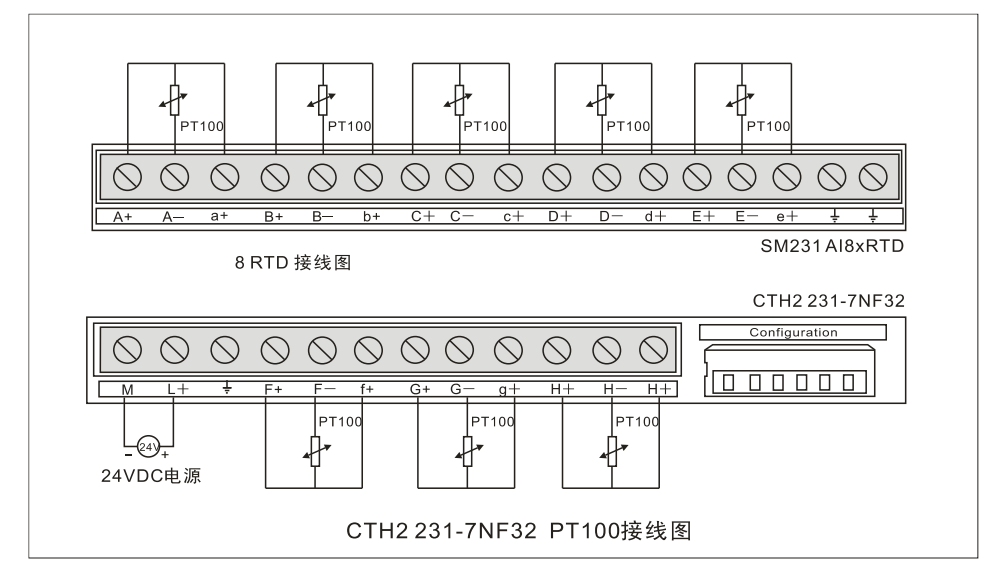

#### SM231 temperature input module NTC (CTH2 231-7NF32)

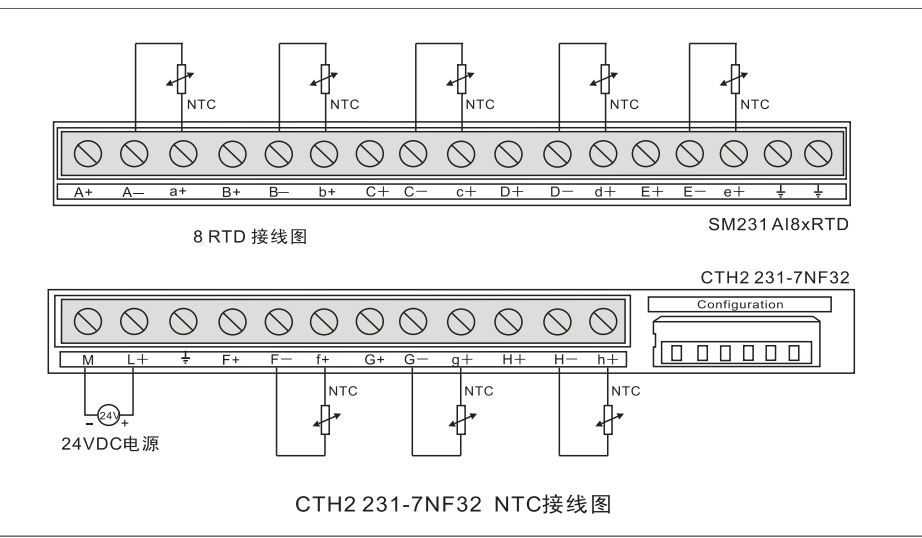

Table 4-42 SM231-7NF DIP configuration

| Input Type                | SW1 | SW2 | SW3 |
|---------------------------|-----|-----|-----|
| 100Ω Pt 0.003850(Default) | 0   | 0   | 0   |
| 100Ω Pt 0.003920          | 0   | 0   | 1   |
| 100Ω Pt 0.00385055        | 0   | 1   | 0   |
| 100Ω Pt 0.003916          | 0   | 1   | 1   |
| 100Ω Pt 0.00302           | 1   | 0   | 0   |
| NTC R25=10K/B=3950        | 1   | 0   | 1   |
| NTC R25=10K/B=3435        | 1   | 1   | 0   |
| Disable                   | 1   | 1   | 1   |

| SW4 | Scale direction                | SW5 | Scale Unit      | SW6 | Reserved     |
|-----|--------------------------------|-----|-----------------|-----|--------------|
| 0   | Upscale (+3276.7<br>degrees)   | 0   | Celsius (°C)    | 0   | no influence |
| 1   | Downscale (-3276.8<br>degrees) | 1   | Fahrenheit (°F) | 1   | no influence |

#### Software configuration

For SM231 8AI×16bit Analog input module, readings were saved in VW instead of AIW, the specific address depends on module location, calculated as following:

 $x(VWx) = Slot no. \times 64 + Input channel no. \times 2$ 

Slot number corresponding with installation location, and the slot 0 is the first expansion module nearest to CPU, then the second is slot 1, and so on. There are all 8 Input channels from A to H and numbered as 0 to 7.

Based on the above equation, there is the address look-up table.

| VWxx   | Channel 0 | Channel 1 | Channel 2 | Channel 3 | Channel 4 | Channel 5 | Channel 6 | Channel 7 |
|--------|-----------|-----------|-----------|-----------|-----------|-----------|-----------|-----------|
| Slot 0 | VW0       | VW2       | VW4       | VW6       | VW8       | VW10      | VW12      | VW14      |
| Slot 1 | VW64      | VW66      | VW68      | VW70      | VW72      | VW74      | VW76      | VW78      |
| Slot 2 | VW128     | VW130     | VW132     | VW134     | VW136     | VW138     | VW140     | VW142     |

#### CTH200 PLC User Manual

| Slot 3 | VW192 | VW194 | VW196 | VW198 | VW200 | VW202 | VW204 | VW206 |
|--------|-------|-------|-------|-------|-------|-------|-------|-------|
| Slot 4 | VW256 | VW258 | VW260 | VW262 | VW264 | VW266 | VW268 | VW270 |
| Slot 5 | VW320 | VW322 | VW324 | VW326 | VW328 | VW330 | VW332 | VW334 |
| Slot 6 | VW384 | VW386 | VW388 | VW390 | VW392 | VW394 | VW396 | VW398 |

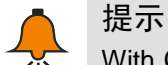

With CO-TRUST TD2X and SIEMENS TD200 have address fixed at VW0, if you need to use TD2X/TD200 and SM231 8AI Module simultaneously, the SM231 8AI module cannot be installed at Slot 0, or else it cannot operate.

## 4.6 **PID Module Specifications**

### [Main features]

- Isolation must be implemented between Bus, Power and all channels, with high reliability and interference immunity.
- 16bit sampling accuracy, with hardware filter technology to obtain more accurate and stable measuring values.
- Power supply can provide anti-protection and Surge absorption, suited for harsh environment.
- Integrated advanced fuzzy logic control algorithm, it can achieve accurate temperature control and well motion performance without program.
- PID output can be PWM, Analog or Bipolar output, used for heating and cooling control.

#### 【Usage specifications】

- Insulation thermocouple should be used to achieve good immunity from interference
- Shielded wire must be used and single-end earthed.
- GND terminal must be connect to the ground.
- Short unused channels to eliminate the Break line fault alarm

Table 4-44 SM231-7TD/7TF module specifications

| Features              | SM231 4AI×TC PID                                  | SM231 8AI×TC PID |  |  |
|-----------------------|---------------------------------------------------|------------------|--|--|
| Order No.             | CTH2 231-7TD32                                    | CTH2 231-7TF32   |  |  |
| Dimension             |                                                   |                  |  |  |
| Size (W×H×D)          | 71.3 × 96 × 62mm                                  | 71.3 × 96 × 62mm |  |  |
|                       | 24VDC indicator: ON=No fault, OFF=no 24VDC power  |                  |  |  |
| LED indicator         | SF Indicator: ON=Module fault, Flash=Out range or |                  |  |  |
|                       | disconnect, OFF=No fault                          |                  |  |  |
| Power supply          |                                                   |                  |  |  |
| +5VDC consumption     | 87mA                                              | 87mA             |  |  |
| L+                    | 34mA 39mA                                         |                  |  |  |
| L+ coil voltage range | 20.4~28.8VDC                                      |                  |  |  |
| Power dissipation     | 1.8W                                              | 1.8W             |  |  |

| Input                    |                                       |          |  |  |
|--------------------------|---------------------------------------|----------|--|--|
| Туре                     | Float TC                              |          |  |  |
| Input range              | K-type TC                             |          |  |  |
| Input No.                | 4 8                                   |          |  |  |
| Isolation                |                                       |          |  |  |
| Field to Logic           | 500VAC                                |          |  |  |
| Field to 24VDC           | 500VAC                                |          |  |  |
| 24VDC to Logic           | 500VAC                                |          |  |  |
| Common mode input        |                                       |          |  |  |
| range (input channel to  | 120VAC                                |          |  |  |
| input channel)           |                                       |          |  |  |
| Common mode              | <120dB@120\/AC                        |          |  |  |
| rejection                | ST200B@T20VAC                         |          |  |  |
| Sampling features        |                                       |          |  |  |
| Temperature resolution   | 0.1°C/0.1°F                           |          |  |  |
| Voltage resolution       | 15bits + sign bit                     |          |  |  |
| Transfer principle       | Σ-Δ                                   |          |  |  |
| Module update time: All  | 405ms                                 | 825ms    |  |  |
| channels                 |                                       | 020113   |  |  |
| Wire length to sensor    | Max 100m                              |          |  |  |
| Conductor loop           | Max 100Ω                              |          |  |  |
| resistance               |                                       |          |  |  |
| Suppression of           | 85dB@ 50Hz/60Hz/400Hz                 |          |  |  |
| interference             |                                       |          |  |  |
| Data word format         | Voltage: -27648~+27648                |          |  |  |
| Input impedance          | >1MΩ                                  |          |  |  |
| Max. Input voltage       | 30VDC                                 |          |  |  |
| Temperature resolution   | 15bits + sign bit                     |          |  |  |
| Input Filter attenuation | -3dB@ 21kHz                           |          |  |  |
| Basic error              | 0.1% FS(voltage)                      |          |  |  |
| repeatability            | 0.05% FS                              |          |  |  |
| Cold junction error      | ±1.5℃                                 |          |  |  |
| diagnostic program       | LED: EXTF, SF                         |          |  |  |
| PID performance          |                                       |          |  |  |
| PID algorithm            | PID+FUZZY parameter adaptiv           | e tuning |  |  |
| Sampling time            | 1s                                    |          |  |  |
| Min output pulse width   | 10ms                                  |          |  |  |
| PID Type                 | P, PI, PD, PID型                       |          |  |  |
| PID output type          | PID output type Analog or PWM control |          |  |  |
| PID output polarity      | Bipolar or Unipolar                   |          |  |  |

## PID address and parameter configuration

• PID address computation

| Address name                | Formula              | Note                                                            |
|-----------------------------|----------------------|-----------------------------------------------------------------|
| PID parameter address       | A=(2048+S*256)+16*C  |                                                                 |
| PID positive impulse output | V_(2049+\$*256)+12   | S = slot No. (0 $\sim$ 6)                                       |
| address                     | ∧=(2040+3 230)+12    | C = channel No. (SM231-7TF $0 \sim 7$ , SM231-7TD: $0 \sim 3$ ) |
| PID negative impulse        | V_(2049, \$*256), 12 |                                                                 |
| output address              | 1=(2040+3 200)+13    |                                                                 |

## • PID parameter output (Module to CPU)

| Items              | Address | Value range  | Actual value             |
|--------------------|---------|--------------|--------------------------|
| Actual temperature | VW A    | -2000~13000  | -200 $\sim$ 1300 degrees |
| Status word        | VW A+2  |              |                          |
| PID Analog output  | VW A+4  | -32000~32000 |                          |

## • PID parameter input (CPU to Module)

| Items                         | Address     | Value range                                                        | Actual value                                                               |
|-------------------------------|-------------|--------------------------------------------------------------------|----------------------------------------------------------------------------|
| Setting<br>temperature        | VW A+128    | -2000~13000                                                        | -200~1300 Degree                                                           |
|                               |             | VB A+130 bit =0                                                    | VB A+130bit = 1                                                            |
|                               | V( A+130).0 | PID not run, no output                                             | PID run                                                                    |
|                               | V( A+130).1 | Integral works all the time,<br>but Kp not self-adaptive           | integral separation and<br>Kp self-adaptive                                |
| Control byte                  | V( A+130).2 | PID unipolar output, 0 $\sim$<br>32000                             | PID bipolar output,<br>-32000 $\sim$ 32000, support<br>heating and cooling |
|                               | V( A+130).3 | unused                                                             |                                                                            |
|                               | V( A+130).4 | Integral works                                                     | Integral not work                                                          |
|                               | V( A+130).5 | Differential works                                                 | Differential not work                                                      |
|                               | V( A+130).6 | Filter the actual temperature value, enhance Interference immunity | Not filter the actual temperature value                                    |
| PID pulse<br>output period    | VW A+132    | 1~255                                                              | 1∼255s                                                                     |
| Kp (proportional coefficient) | VW A+134    | 0~9999                                                             | 0~999.9                                                                    |
| Ti (integral time)            | VW A+136    | 0~3600                                                             | 0~3600s                                                                    |
| Td (differential<br>time)     | VW A+138    | 0~3600                                                             | 0~3600s                                                                    |

## Positive impulse output address:

| 0 channel impulse output | V X.0 |
|--------------------------|-------|
| 1 channel impulse output | V X.1 |
| 2 channel impulse output | V X.2 |
| 3 channel impulse output | V X.3 |
| 4 channel impulse output | V X.4 |
| 5 channel impulse output | V X.5 |
| 6 channel impulse output | V X.6 |

| 7 channel impulse output | V X.7 |  |
|--------------------------|-------|--|

#### Negative impulse output address:

| 0 channel impulse output | V Y.0 |
|--------------------------|-------|
| 1 channel impulse output | V Y.1 |
| 2 channel impulse output | V Y.2 |
| 3 channel impulse output | V Y.3 |
| 4 channel impulse output | V Y.4 |
| 5 channel impulse output | V Y.5 |
| 6 channel impulse output | V Y.6 |
| 7 channel impulse output | V Y.7 |

#### Application example:

Calculating the address of last PID loop on the second expansion module SM231-7TF.

According to the above statement: S=1, C=7

A Address, A=2048 + 1 \* 256 + 16 \* 7 = 2416

X Address, X=2048 + 1 \* 256 + 12 = 2316

Y Address, Y=2048 + 1 \* 256 + 13 = 2317

Set or read out the parameter values according to the following parameter address descriptions:

- VW2544 //set temperature
- VB2546 //control word (parameter self-adaptive, bipolar output)
- VW2548 //pulse output period
- VW2550 //Kp
- VW2552 //Ti (s)
- VW2554 //Td (s)
- VW2416 //Actual temperature
- VW2418 //status word
- VW2420 //PID analog output
- V2316.7 //positive pulse output
- V2317.7 //negative pulse output

Note that, V memory which have been occupied by existing PID modules cannot be used for Program, you can call the designed program library for SM231 PID parameter configuration.

Address for module in slot 0: VW2048 to VW2298

Address for module in slot 1: VW2304 to VW2554

Address for module in slot 2: VW2560 to VW2810

Address for module in slot 3: VW2816 to VW3066

Address for module in slot 4: VW3072 to VW3322

Address for module in slot 5: VW3328 to VW3578

Address for module in slot 6: VW3584 to VW3834

## Wiring Diagrams

SM231 TC PID module (CTH2 231-7TD32)

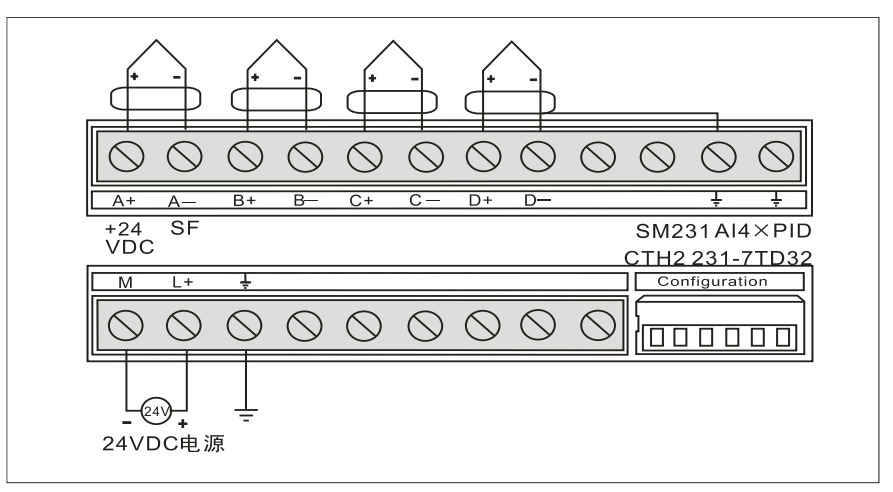

SM231 TC PID module (CTH2 231-7TF32)

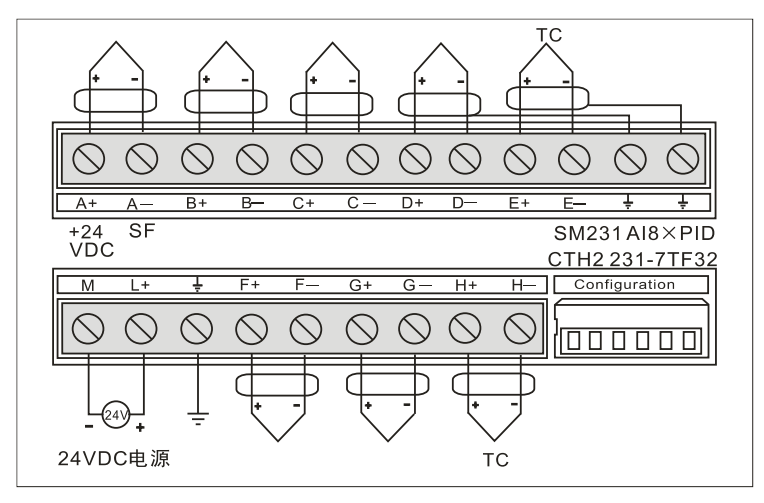

## [DIP Configuration]

SM231 TC module supports J/K-type thermocouple, it can provide a 6-bit DIP switch to set Scale Unit, Cold-junction compensation and open-circuit fault direction. For open-wire detect Enable, it's required as SM231 8TC.

6-bit DIP switch is located below the module as shown in the following figure. SW1~SW2 unused, SW3 for TC type, SW4 for open-wire detect direction, SW5 for Scale Unit, SW6 for Cold-junction enable. Cut-off and recycle the PLC power to make the DIP configuration effective.

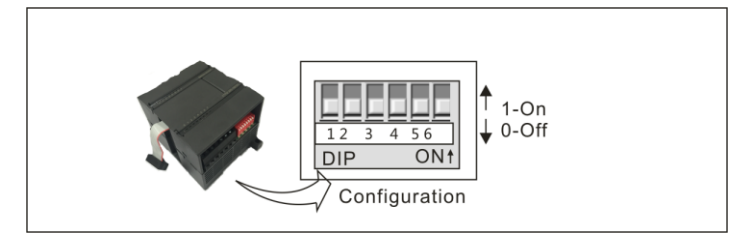

| •      |                                              |
|--------|----------------------------------------------|
| Switch | Setting                                      |
| SW3    | 0 - J; 1 - K                                 |
| SWA    | 0 - Upscale (+3276.7 degrees); 1 - Downscale |
| 5004   | (-3276.8 degrees)                            |
| SW5    | 0 - Celsius; 1 - Fahrenheit                  |
| SW6    | 0 - Yes; 1 - No                              |
|        | SW3<br>SW4<br>SW5<br>SW6                     |

Table 4-45 SM231 DIP configuration

## 热电偶测量范围

|                                                                                                    |                                       |                   |                   | 1               |                    | 1                 | 1             |            |    |
|----------------------------------------------------------------------------------------------------|---------------------------------------|-------------------|-------------------|-----------------|--------------------|-------------------|---------------|------------|----|
| Data byte                                                                                                    | 180)                                  | Turnel            | Turne 1/          | Turnet          | T                  | Turk D.O.         |               | 1001/      |    |
|                                                                                                    | .1-C)                                 | Type J            | Туре К            | Type I          | Type E             | Type R,S          | 类型N           | ±80mV      |    |
| Dec                                                                                                    | Hex                                   |                   |                   |                 |                    |                   |               |            |    |
| 32767                                                                                                    | 7FFF                                  | >1200.0°C         | >1372.0°C         | >400.0°C        | >1000.0°C          | >1768.0°C         | >1300.0°C     | >94.071mV  | OF |
| Î                                                                                                    | <u>Î</u>                              |                   |                   |                 |                    |                   |               | <u> </u>   | Î  |
| 32511                                                                                                    | 7EFF                                  |                   |                   |                 |                    |                   |               | 97.071mV   |    |
| :                                                                                                    | :                                     |                   |                   |                 |                    |                   |               |            | OR |
| 27649                                                                                                    | 6C01                                  |                   |                   |                 |                    |                   |               | 80.0029mV  |    |
| 27648                                                                                                    | 6C00                                  |                   |                   |                 |                    | 1                 |               | 80mV       |    |
| :                                                                                                    | :                                     |                   |                   |                 |                    |                   |               |            |    |
| 17680                                                                                                    | 4510                                  |                   | ↑                 |                 |                    | 1768.0°C          | ]             |            |    |
| :                                                                                                    | :                                     |                   |                   |                 |                    |                   |               |            |    |
| 13720                                                                                                    | 3598                                  |                   | 1372.0°C          | 1               |                    |                   | ↑             |            |    |
|                                                                                                    |                                       |                   | Overrange         |                 |                    |                   |               |            |    |
|                                                                                                    |                                       | t                 | 1200.080          | 1               |                    |                   | 4200.0%0      | J          |    |
| 13000                                                                                                    |                                       | I                 | 1300.010          |                 |                    |                   | 1300.0 °C     |            |    |
|                                                                                                    |                                       |                   | l                 |                 |                    |                   |               |            |    |
| 12000                                                                                                    | ZEEU                                  | 1200.0°C          |                   |                 | *                  |                   |               |            |    |
|                                                                                                    |                                       |                   |                   |                 |                    |                   |               |            |    |
| 10000                                                                                                    | 2710                                  |                   |                   | Т               | 1000.0°C           |                   |               |            |    |
| :                                                                                                    | :                                     |                   |                   |                 | ]                  |                   |               |            |    |
| 4000                                                                                                    | 0FA0                                  |                   |                   | -400.0°C        |                    | 400.0°C           | _             |            |    |
| :                                                                                                    | :                                     |                   |                   |                 |                    |                   | ]             |            |    |
| 1                                                                                                    | 0001                                  | 0.1°C             | 0.1°C             | 0.1°C           | 0.1°C              | 0.1°C             | 0.1°C         | 0.0029mV   |    |
| 0                                                                                                    | 0000                                  | 0.0°C             | 0.0°C             | 0.0°C           | 0.0°C              | 0.0°C             | 0.0°C         | 0.0mV      |    |
| -1                                                                                                    | FFFF                                  | -0.1°C            | -0.1°C            | -0.1°C          | -0.1°C             | -0.1°C            | -0.1°C        | -0.0029mV  |    |
| :                                                                                                    | :                                     |                   |                   |                 |                    | Underrange        |               |            |    |
| -500                                                                                                    | FE0C                                  |                   |                   |                 |                    | -50.0°C           |               |            |    |
| -1500                                                                                                    | FA24                                  | -150.0°C          |                   |                 |                    |                   |               |            |    |
| :                                                                                                    | :                                     | 100.0 0           | 1                 |                 |                    | *                 |               |            |    |
| -2000                                                                                                    | E830                                  |                   | 000.0%0           |                 |                    |                   |               |            |    |
| 2000                                                                                                    | 1000                                  | Underrange        | -200.0-C          | 1               |                    |                   |               |            |    |
| :                                                                                                    | :                                     |                   |                   |                 |                    |                   |               |            |    |
| -2100                                                                                                    | F700                                  | -210.0°C          | Underrange        |                 |                    |                   |               |            |    |
| :                                                                                                    | :                                     |                   | -                 |                 |                    |                   |               |            |    |
| -2550                                                                                                    | F60A                                  |                   |                   | -255.0°C        | -255.0°C           |                   |               |            |    |
| :                                                                                                    | :                                     |                   |                   | Underrange      | Underrange         |                   |               |            |    |
| -2700                                                                                                    | F574                                  | Ļ                 | <u>-270.0°C</u>   | -270.0°C        | -270.0°C           | 1                 | -270.0°C      |            |    |
| :                                                                                                    | :                                     |                   |                   |                 |                    | l                 |               |            |    |
| -27648                                                                                                    | 9400                                  |                   | Ļ                 | ţ               | Ļ                  |                   | Ļ             | -80mV      |    |
| -27649                                                                                                    | 93FF                                  |                   |                   |                 |                    |                   |               | -80.0029mV |    |
| :                                                                                                    | :                                     |                   |                   |                 |                    |                   |               |            | UR |
| -32512                                                                                                    | 8100                                  |                   |                   |                 |                    |                   |               | -94.071mV  |    |
| #                                                                                                    | #                                     |                   |                   |                 |                    |                   |               | Ļ          | Ļ  |
| -32768                                                                                                    | 8000                                  | <-210.0°C         | <-270.0°C         | <-270.0°C       | <-270.0°C          | <-50.0°C          | <-270.0°C     | <-94.07mV  | UF |
| Accuracy                                                                                                    | over full span                        | S0.1%             | S0.3%             | S0.6%           | S0.1%              | S0.6%             | S0.1%         | S0.1%      |    |
| Accuracy                                                                                                    | (normal range                         | S1.5°C            | S1.7°C            | S1.4°C          | S1.3°C             | \$3.7°C           | S1.6°C        | S0.10°C    |    |
|                                                                                                    | tion orror                            | S1.5°C            | \$1.5°C           | S1 5°C          | S1.5°C             | S1.5°C            | S1.5°C        | ΝΔ         |    |
|                                                                                                    | 1000000000000000000000000000000000000 | Verrange: ND      |                   | e: LIR = Lindor |                    | derflow           | 01.00         |            |    |
|                                                                                                    | that all analog vo                    | lues greater than | this and below th |                 | hold report the ov | erflow data value | 32767 (0v7EEE | )          |    |
| I indicates that all analog values greater than this and below the open wire threshold report the overflow data value, 32/6/ (UX/FFF). |                                       |                   |                   |                 |                    |                   |               |            |    |

# 4.7 **Communication Module Specifications**

| Specifications                                                    | Or. Number       |
|-------------------------------------------------------------------|------------------|
| SM277A Profibus DP Slave Interface Module, 12Mbps traffic rate,   |                  |
| photoelectric isolated                                            | CTT2 277-0AA32   |
| SM277B Profibus DP Slave module, 1.5Mbps traffic rate,            |                  |
| photoelectric isolated                                            | CTT2 277-0AB32   |
| SM277C CAN Slave module, 8DI/6DO, photoelectric isolated, up to 7 |                  |
| extendable modules                                                | CI TZ ZI I-UAC32 |

SM277A needs to be used together with CPU, but SM277B can be used as independent slave which can connect up to 6 expansion modules, the max I/Os is 128DI/128DO, 48AI/24AQ.

## 4.7.1 SM277A DP Slave Interface Module Specifications

| General                  |                 |                 |                    |                  |  |  |
|--------------------------|-----------------|-----------------|--------------------|------------------|--|--|
| Order No.                | CTH2 277-0AA    | CTH2 277-0AA32  |                    |                  |  |  |
| Size (W×H×D)             | 71.3 × 96 × 62  | mm              |                    |                  |  |  |
| Port No.                 | 1               |                 |                    |                  |  |  |
| Electric interface       | Isolated RS485  | 5               |                    |                  |  |  |
| Native I/O               | 0               |                 |                    |                  |  |  |
| Max expansion            | 6               |                 |                    |                  |  |  |
| modules                  | 0               |                 |                    |                  |  |  |
| PROFIBUS-DP/MPI          | 0 6/10 2/45 45/ | 02 75/197 5/500 | Khac: 1/1 5/2 6/1  | 2Mbpc            |  |  |
| baud rate (auro setting) | 9.0/19.2/45.45/ | 93.75/167.5/500 | indps, 1/1.5/5.0/1 |                  |  |  |
| Protocol                 | PROFIBUS-DF     | and MPI         |                    |                  |  |  |
| LED                      | OFF             | Red             | Flash Red          | Green            |  |  |
|                          | Not in data     |                 |                    | In data exchange |  |  |
| DX MODE                  | exchange mode   |                 |                    | mode             |  |  |
|                          |                 | Leave the data  | parameterize/      |                  |  |  |
| DP ERROR                 | No error        | exchange        | configuration      |                  |  |  |
|                          |                 | mode            | error              |                  |  |  |
| POWER                    | No 24\/ power   |                 |                    | 24VDC power      |  |  |
| TOWER                    |                 |                 |                    | is good          |  |  |
| CPU FAULT                | Good health     | Internal fault  |                    |                  |  |  |
| Cable length (Max)       |                 |                 |                    |                  |  |  |
| < 93.75Kbps              | 1200m           |                 |                    |                  |  |  |
| 187.5Kbps                | 1000m           |                 |                    |                  |  |  |
| 500Kbps                  | 400m            |                 |                    |                  |  |  |
| 1 ~ 1.5Mbps              | 200m            |                 |                    |                  |  |  |
| 3 ~ 12Mbps               | 100m            |                 |                    |                  |  |  |
| Network performance      |                 |                 |                    |                  |  |  |

Table 4-46 SM277A module specifications

#### CTH200 PLC User Manual

| Station address        | 0 ~ 126 (setting by DIP switch)                            |
|------------------------|------------------------------------------------------------|
| Max stations per       | 22                                                         |
| segment                | 52                                                         |
| Max stations per       | 126 up to 125 SM277 stations                               |
| network                |                                                            |
| MPI connections        | Total 6, 2 reserved (1 used for PG, the other used for OP) |
| 24VDC Power require    | nent                                                       |
| Voltage range          | 20.4 ~ 28.8VDC (class 2 or PLC sensor power)               |
| Power consumption      | 2.3W                                                       |
| Max current (Module    | 70~ 1                                                      |
| only with port active) | 70mA                                                       |
| Ripple noise (<10Mhz)  | <1V peak to peak (Max)                                     |

### Wiring Diagram

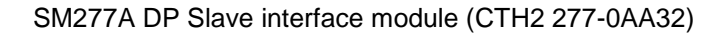

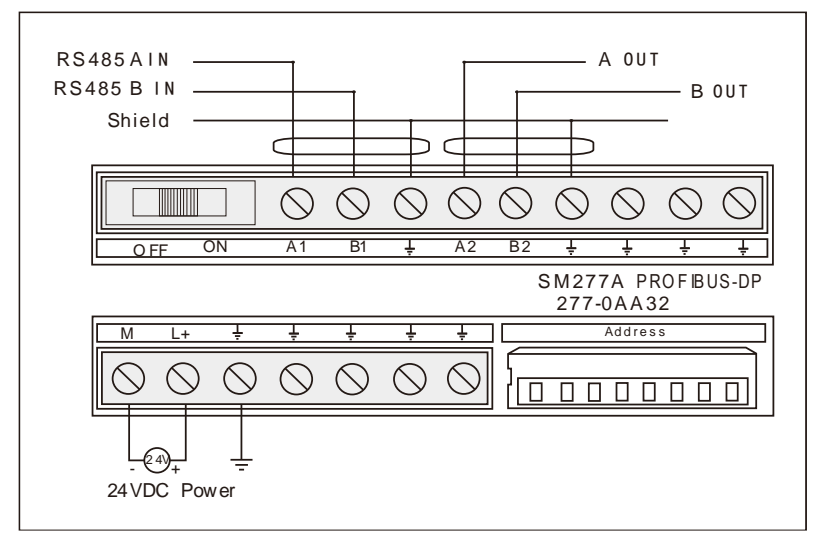

#### **DIP Address configuration**

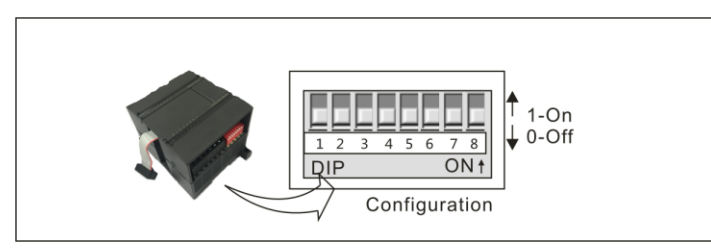

DIP SW1-8 (in binary), SW1 for the LSB, SW8 for the MSB (must be "OFF"), SW1-SW7 set as "ON" - "1", "OFF" - "0", calculated as following:

 $Address = SW1 \times 2^{0} + SW2 \times 2^{1} + SW3 \times 2^{2} + SW4 \times 2^{3} + SW5 \times 2^{4} + SW6 \times 2^{5} + SW7 \times 2^{6}$ 

| Address | SW1~SW8   | Address | SW1~SW8   | Address | SW1~SW8   |
|---------|-----------|---------|-----------|---------|-----------|
| 0       | 0000 0000 | 43      | 1101 0100 | 86      | 0110 1010 |
| 1       | 1000 0000 | 44      | 0011 0100 | 87      | 1110 1010 |
| 2       | 0100 0000 | 45      | 1011 0100 | 88      | 0001 1010 |
| 3       | 1100 0000 | 46      | 0111 0100 | 89      | 1001 1010 |

Table 4-47 DIP Address configuration zoom table

| 4  | 0010 0000 | 47 | 1111 0100 | 90  | 0101 1010 |
|----|-----------|----|-----------|-----|-----------|
| 5  | 1010 0000 | 48 | 0000 1100 | 91  | 1101 1010 |
| 6  | 0110 0000 | 49 | 1000 1100 | 92  | 0011 1010 |
| 7  | 1110 0000 | 50 | 0100 1100 | 93  | 1011 1010 |
| 8  | 0001 0000 | 51 | 1100 1100 | 94  | 0111 1010 |
| 9  | 1001 0000 | 52 | 0010 1100 | 95  | 1111 1010 |
| 10 | 0101 0000 | 53 | 1010 1100 | 96  | 0000 0110 |
| 11 | 1101 0000 | 54 | 0110 1100 | 97  | 1000 0110 |
| 12 | 0011 0000 | 55 | 1110 1100 | 98  | 0100 0110 |
| 13 | 1011 0000 | 56 | 0001 1100 | 99  | 1100 0110 |
| 14 | 0111 0000 | 57 | 1001 1100 | 100 | 0010 0110 |
| 15 | 1111 0000 | 58 | 0101 1100 | 101 | 1010 0110 |
| 16 | 0000 1000 | 59 | 1101 1100 | 102 | 0110 0110 |
| 17 | 1000 1000 | 60 | 0011 1100 | 103 | 1110 0110 |
| 18 | 0100 1000 | 61 | 1011 1100 | 104 | 0001 0110 |
| 19 | 1100 1000 | 62 | 0111 1100 | 105 | 1001 0110 |
| 20 | 0010 1000 | 63 | 1111 1100 | 106 | 0101 0110 |
| 21 | 1010 1000 | 64 | 0000 0010 | 107 | 1101 0110 |
| 22 | 0110 1000 | 65 | 1000 0010 | 108 | 0011 0110 |
| 23 | 1110 1000 | 66 | 0100 0010 | 109 | 1011 0110 |
| 24 | 0001 1000 | 67 | 1100 0010 | 110 | 0111 0110 |
| 25 | 1001 1000 | 68 | 0010 0010 | 111 | 1111 0110 |
| 26 | 0101 1000 | 69 | 1010 0010 | 112 | 0000 1110 |
| 27 | 1101 1000 | 70 | 0110 0010 | 113 | 1000 1110 |
| 28 | 0011 1000 | 71 | 1110 0010 | 114 | 0100 1110 |
| 29 | 1011 1000 | 72 | 0001 0010 | 115 | 1100 1110 |
| 30 | 0111 1000 | 73 | 1001 0010 | 116 | 0010 1110 |
| 31 | 1111 1000 | 74 | 0101 0010 | 117 | 1010 1110 |
| 32 | 0000 0100 | 75 | 1101 0010 | 118 | 0110 1110 |
| 33 | 1000 0100 | 76 | 0011 0010 | 119 | 1110 1110 |
| 34 | 0100 0100 | 77 | 1011 0010 | 120 | 0001 1110 |
| 35 | 1100 0100 | 78 | 0111 0010 | 121 | 1001 1110 |
| 36 | 0010 0100 | 79 | 1111 0010 | 122 | 0101 1110 |
| 37 | 1010 0100 | 80 | 0000 1010 | 123 | 1101 1110 |
| 38 | 0110 0100 | 81 | 1000 1010 | 124 | 0011 1110 |
| 39 | 1110 0100 | 82 | 0100 1010 | 125 | 1011 1110 |
| 40 | 0001 0100 | 83 | 1100 1010 | 126 | 0111 1110 |
| 41 | 1001 0100 | 84 | 0010 1010 |     |           |
| 42 | 0101 0100 | 85 | 1010 1010 |     |           |

## Terminal resistance setting

| Terminal resistance | Meaning                                 |  |
|---------------------|-----------------------------------------|--|
| ON                  | Located on the last node of network     |  |
| OFF                 | Not Located on the last node of network |  |

# 4.7.2 SM277B DP Slave Module Specifications

Table 4-48 SM277B Module Specifications

| General                   |                                                             |
|---------------------------|-------------------------------------------------------------|
| Order No.                 | CTH2 277-0AB32                                              |
| Size (W×H×D)              | 71.3 × 96 × 62mm                                            |
| Port No.                  | 1                                                           |
| electrical interface      | Isolated RS485 (500VAC)                                     |
| PROFIBUS-DP baud          | 9 6/19 2/45 45/93 75/187 5/500Kbps: 1/1 5Mbps               |
| rate (auto-set)           | 9.0/19.2/43.43/93.13/101.3/300Rbps, 1/1.3Mbps               |
| protocol                  | PROFIBUS-DP V0 slave device                                 |
| Native I/O                | None                                                        |
| Extended I/O              |                                                             |
| Max extended modules      | 6                                                           |
| permitted                 |                                                             |
| Max I/Os (Image)          | 256(128 In/128 Out)                                         |
| LED indicator             |                                                             |
| ON(Green)                 | Light on after power up                                     |
| SF(Red)                   | Light on when SM277B found error during serf-check          |
|                           | (including address outrange) or expansion I/O module fault. |
| BF(Red)                   | Flash when no exchange with Master.                         |
| Cable length (max)        |                                                             |
| < 93.75Kbps               | 1200m                                                       |
| 187.5Kbps                 | 1000m                                                       |
| 500Kbps                   | 400m                                                        |
| 1~1.5Mbps                 | 200m                                                        |
| Network performance       |                                                             |
| Station address           | 0~126(set by DIP switch)                                    |
| Max stations per segment  | 32                                                          |
| Max stations per network  | 126, up to 125 SM277B stations                              |
| 24VDC power requireme     | ent                                                         |
| Voltage range             | 20.4~28.8VDC (class 2 or PLC sensor power)                  |
| Isolation                 | None                                                        |
| Power consumption         | 8W                                                          |
| Output current for sense  | or (24VDC)                                                  |
| Voltage range             | 20.4~28.8VDC (class 2 or PLC sensor power)                  |
| Max output current at 24V | 400mA                                                       |
| Output current for expan  | nsion module (5VDC)                                         |
| Max output current at 5V  | 660mA                                                       |

### Wiring Diagram

SM277B PROFIBUS DP slave module (CTH2 277-0AB32)

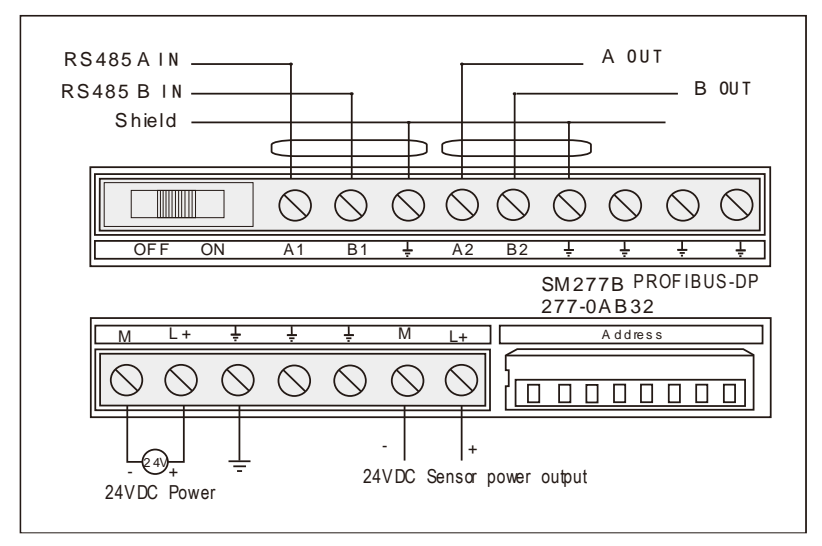

### Set PROFIBUS Address

Users can use DIP switch to set PROFIBUS address. If changes have been made to the address, you need to cut-off and recycle the power of SM277B module to make them effective.

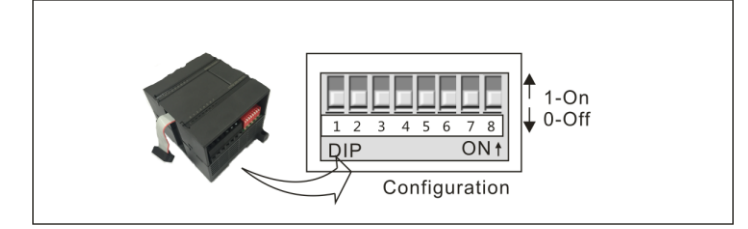

DIP switch SW1-8 (in binary), SW1 for the LSB, SW8 for the MSB (must be "OFF"), SW1-SW7 set as "ON" - "1", "OFF" - "0", calculated as following:

Address =SW1x2<sup>0</sup>+ SW2x2<sup>1</sup> +SW3x2<sup>2</sup> +SW4x2<sup>3</sup>+ SW5x24 +SW6x25 +SW7x26

| Address | SW1~SW8   | Address | SW1~SW8   | Address | SW1~SW8   |
|---------|-----------|---------|-----------|---------|-----------|
| 0       | 0000 0000 | 43      | 1101 0100 | 86      | 0110 1010 |
| 1       | 1000 0000 | 44      | 0011 0100 | 87      | 1110 1010 |
| 2       | 0100 0000 | 45      | 1011 0100 | 88      | 0001 1010 |
| 3       | 1100 0000 | 46      | 0111 0100 | 89      | 1001 1010 |
| 4       | 0010 0000 | 47      | 1111 0100 | 90      | 0101 1010 |
| 5       | 1010 0000 | 48      | 0000 1100 | 91      | 1101 1010 |
| 6       | 0110 0000 | 49      | 1000 1100 | 92      | 0011 1010 |
| 7       | 1110 0000 | 50      | 0100 1100 | 93      | 1011 1010 |
| 8       | 0001 0000 | 51      | 1100 1100 | 94      | 0111 1010 |
| 9       | 1001 0000 | 52      | 0010 1100 | 95      | 1111 1010 |
| 10      | 0101 0000 | 53      | 1010 1100 | 96      | 0000 0110 |
| 11      | 1101 0000 | 54      | 0110 1100 | 97      | 1000 0110 |
| 12      | 0011 0000 | 55      | 1110 1100 | 98      | 0100 0110 |

Table 4-49 DIP Address configuration zoom table

| 13 | 1011 0000 | 56 | 0001 1100 | 99  | 1100 0110 |
|----|-----------|----|-----------|-----|-----------|
| 14 | 0111 0000 | 57 | 1001 1100 | 100 | 0010 0110 |
| 15 | 1111 0000 | 58 | 0101 1100 | 101 | 1010 0110 |
| 16 | 0000 1000 | 59 | 1101 1100 | 102 | 0110 0110 |
| 17 | 1000 1000 | 60 | 0011 1100 | 103 | 1110 0110 |
| 18 | 0100 1000 | 61 | 1011 1100 | 104 | 0001 0110 |
| 19 | 1100 1000 | 62 | 0111 1100 | 105 | 1001 0110 |
| 20 | 0010 1000 | 63 | 1111 1100 | 106 | 0101 0110 |
| 21 | 1010 1000 | 64 | 0000 0010 | 107 | 1101 0110 |
| 22 | 0110 1000 | 65 | 1000 0010 | 108 | 0011 0110 |
| 23 | 1110 1000 | 66 | 0100 0010 | 109 | 1011 0110 |
| 24 | 0001 1000 | 67 | 1100 0010 | 110 | 0111 0110 |
| 25 | 1001 1000 | 68 | 0010 0010 | 111 | 1111 0110 |
| 26 | 0101 1000 | 69 | 1010 0010 | 112 | 0000 1110 |
| 27 | 1101 1000 | 70 | 0110 0010 | 113 | 1000 1110 |
| 28 | 0011 1000 | 71 | 1110 0010 | 114 | 0100 1110 |
| 29 | 1011 1000 | 72 | 0001 0010 | 115 | 1100 1110 |
| 30 | 0111 1000 | 73 | 1001 0010 | 116 | 0010 1110 |
| 31 | 1111 1000 | 74 | 0101 0010 | 117 | 1010 1110 |
| 32 | 0000 0100 | 75 | 1101 0010 | 118 | 0110 1110 |
| 33 | 1000 0100 | 76 | 0011 0010 | 119 | 1110 1110 |
| 34 | 0100 0100 | 77 | 1011 0010 | 120 | 0001 1110 |
| 35 | 1100 0100 | 78 | 0111 0010 | 121 | 1001 1110 |
| 36 | 0010 0100 | 79 | 1111 0010 | 122 | 0101 1110 |
| 37 | 1010 0100 | 80 | 0000 1010 | 123 | 1101 1110 |
| 38 | 0110 0100 | 81 | 1000 1010 | 124 | 0011 1110 |
| 39 | 1110 0100 | 82 | 0100 1010 | 125 | 1011 1110 |
| 40 | 0001 0100 | 83 | 1100 1010 | 126 | 0111 1110 |
| 41 | 1001 0100 | 84 | 0010 1010 |     |           |
| 42 | 0101 0100 | 85 | 1010 1010 | 1   |           |

#### **Terminal resistance**

| Terminal resistance | Meaning                                 |
|---------------------|-----------------------------------------|
| ON                  | Located on the last node of network     |
| OFF                 | Not Located on the last node of network |

## 4.7.3 SM277C CANopen Slave Module Specifications

CANopen slave interface module implements optoelectronic isolation with high reliability and high interference immunity. Two RJ45 CANopen communication ports can be used with CAN master system to compromise a distributed control system. Up to 7 CTH200 modules can be expanded by using this module (PID module is not supported), build in 8DI/6DO of transistor type and a 12-pin address switch for selecting station address, baud rate and terminal resistor.

| Table 4-51 SM277C Module Specifications |             |                                               |  |  |
|-----------------------------------------|-------------|-----------------------------------------------|--|--|
| General                                 |             |                                               |  |  |
| Order No.                               |             | CTH2 277-0AC32                                |  |  |
| Size (W×H×D)                            |             | 71.3 × 96 × 62 mm                             |  |  |
| Digital input                           |             |                                               |  |  |
| Ports                                   |             | 2 RJ45 port for CANopen                       |  |  |
| Rated input vo                          | ltage       | 24VDC                                         |  |  |
| Туре                                    |             | Source/Drain (IEC class 1 source point)       |  |  |
| Max continuou                           | s voltage   | 30VDC                                         |  |  |
| Voltage surge                           |             | 35VDC for 0.5s                                |  |  |
| Input delay                             |             | 6.4ms (min. 6.3ms)                            |  |  |
| Isolation (Field                        | to Logic)   | Yes                                           |  |  |
| Output on simu                          | ultaneously | 8 (all at 55℃)                                |  |  |
| Cable length                            | Shield      | Max 500m                                      |  |  |
| Cable length                            | Unshield    | Max 300m                                      |  |  |
| Digital Output                          |             |                                               |  |  |
| Туре                                    |             | Solid-MOSFET (Source)                         |  |  |
| Rated output voltage                    |             | 24VDC                                         |  |  |
| output voltage                          | range       | 20.4~28.8VDC                                  |  |  |
| Output current (max at logic 1)         |             | 0.5A                                          |  |  |
| Output groups                           |             | 1                                             |  |  |
| Outputs per co                          | mmon        | 6                                             |  |  |
| Output on simu                          | ultaneously | 6                                             |  |  |
| maximum current for                     |             | 4.5A                                          |  |  |
| single group                            |             |                                               |  |  |
| Surge current                           |             | 8A for 100ms                                  |  |  |
| Isolation                               |             | Optical couple isolation, 500VAC for 1 minute |  |  |
|                                         | OFF-ON      | Max 15µs                                      |  |  |
| Output delay                            | ON-OFF      | Max 130µs                                     |  |  |
| Coble length                            | Shield      | Max 500m                                      |  |  |
| Cable length                            | Unshield    | Max 300m                                      |  |  |

## Wiring Diagram

SM277C CANopen slave module (CTH2 277-0AC32)

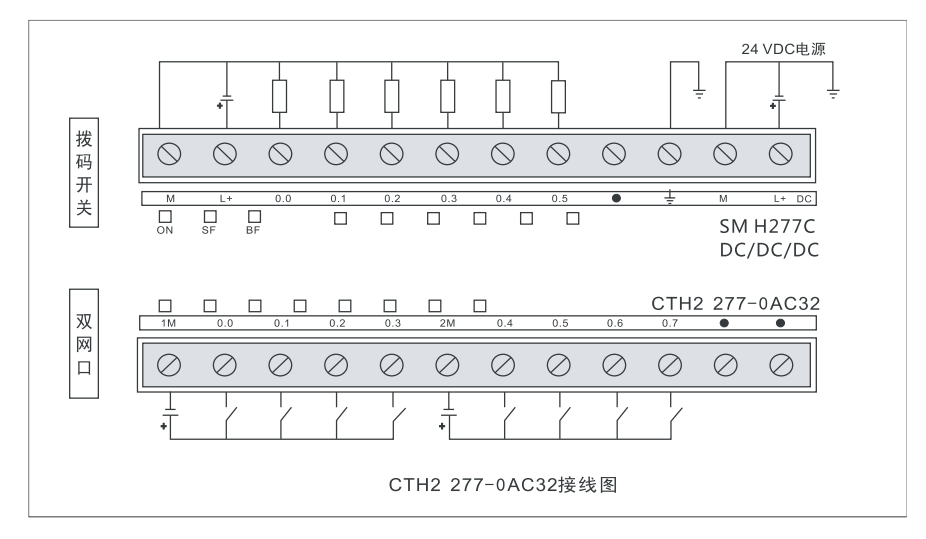

### DIP Address switch setting

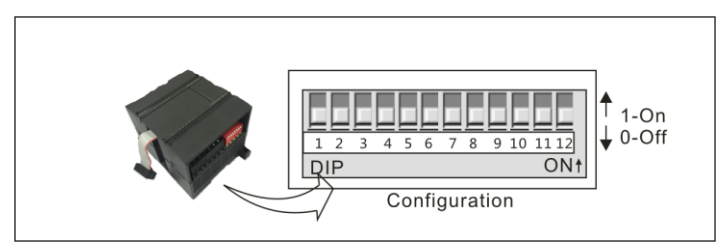

### Table 4-52 DIP switch SW1-12 configuration

| SM277-0AC32 DIP switch |              |                                                              |           |         |          |     |     |      |      |
|------------------------|--------------|--------------------------------------------------------------|-----------|---------|----------|-----|-----|------|------|
| Switch                 |              | Usage                                                        |           |         |          |     |     |      |      |
| SW1                    |              |                                                              |           |         |          |     |     |      |      |
| SW2                    |              | In binary: 1 - lowest bit, 7 - highest bit                   |           |         |          |     |     |      |      |
| SW3                    |              |                                                              |           |         |          |     |     |      |      |
| SW4                    | Node address |                                                              |           |         |          |     |     |      |      |
| SW5                    |              | Note: 0 - global address, 0 is not allowed during operation. |           |         |          |     |     |      |      |
| SW6                    |              |                                                              |           |         |          |     |     |      |      |
| SW7                    |              |                                                              |           |         |          |     |     |      |      |
| SW8                    |              | In binary: 8 - lowes                                         | st bit, 1 | 0 - hig | jhest bi | t   |     |      |      |
| SW9                    | Doud roto    | DIP setting                                                  | 111       | 110     | 101      | 100 | 011 | 010  | 001  |
| SW/10                  | Daug rate    | Baud rate (Kbps)                                             | 1000      | 800     | 500      | 250 | 125 | 50   | 20   |
| 30010                  |              | Max length (m)                                               | 25        | 50      | 100      | 250 | 500 | 1000 | 2500 |
| S\\/11                 | Terminal     | "ON" for device at notwork interface. "OFF" for the other    |           |         |          |     |     |      |      |
| 30011                  | resistor     | ON TO DEVICE AT NETWORK INTERTACE, OFF FOR THE OTHER.        |           |         |          |     |     |      |      |
| SW12                   | reserved     | —                                                            |           |         |          |     |     |      |      |

### **Network Architecture**

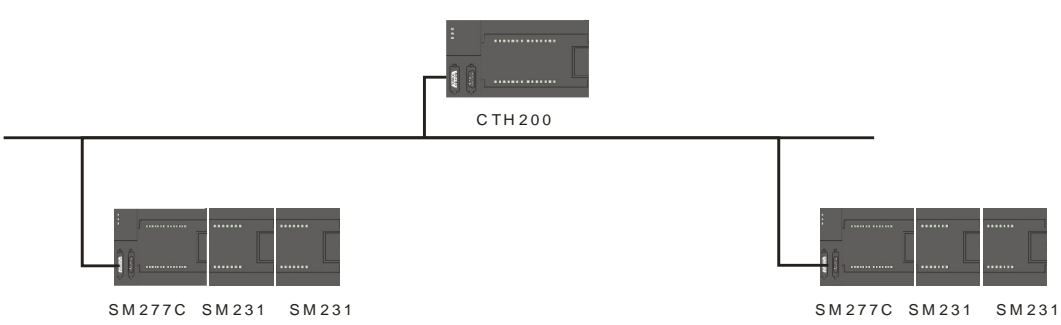

## Hardware Diagnostic

SM 277C status LED can be used to diagnose the CANopen master-slave network. Switch on the power of SM 277C, "ON" LED (Green) for the power would light on. If the BF and SF LEDs remain OFF, it's indicating the SM 277C works normal, if they light on or flash, there can be fault in hardware configuration or wiring.

|--|

| LED | ON                            | OFF                              | FLASH                      | Note            |
|-----|-------------------------------|----------------------------------|----------------------------|-----------------|
| ON  | Normal power                  | No power                         |                            | Power indicator |
| SF  | expansion I/O<br>module fault | expansion I/O module<br>no fault |                            | System Fault    |
| BF  | CAN network not detected      | CAN network detected             | Inconsistent configuration | Bus Fault       |

# 4.8 Weighing Module Specifications

| Table 4-54 SM231 | Weighing Module | Specifications |
|------------------|-----------------|----------------|
|------------------|-----------------|----------------|

| Order No.             | CTH2 231-7WA32                                                     |  |  |  |
|-----------------------|--------------------------------------------------------------------|--|--|--|
|                       | 24VDC indicator: ON=Power normal, OFF=no 24VDC power               |  |  |  |
| LED                   | SF Indicator: ON=Module fault, Flash=Out range or disconnect,      |  |  |  |
|                       | OFF=No fault                                                       |  |  |  |
| Power supply          |                                                                    |  |  |  |
| +5VDC consumption     | <140mA                                                             |  |  |  |
| L+                    | <100mA                                                             |  |  |  |
| L+ coil voltage range | 20.4~28.8VDC                                                       |  |  |  |
| Power dissipation     | 5W                                                                 |  |  |  |
| Input features        |                                                                    |  |  |  |
| Input type            | strain gage, with 4-wire or 6-wire                                 |  |  |  |
|                       | 0~1mV/V                                                            |  |  |  |
| Input range           | 0~2mV/V                                                            |  |  |  |
|                       | 0~4mV/V                                                            |  |  |  |
| No.                   | One-channel weighing sensor                                        |  |  |  |
| weighing sensor       | Without Explosion-proof interface: 40 $\Omega$ < R < 4010 $\Omega$ |  |  |  |
| resistor              | With Explosion-proof interface: 87 $\Omega$ < R < 4010 $\Omega$    |  |  |  |
| Isolation             |                                                                    |  |  |  |

## CTH200 PLC User Manual

| Field to Logic        | 500VAC           |
|-----------------------|------------------|
| Field to 24VDC        | 500VAC           |
| 24V to Logic          | 500VAC           |
| common mode rejection | >120dB@120VAC    |
| Resolution performan  | ce               |
| Temperature effect on |                  |
| zero                  | S±0. τμν/κ       |
| measurement principle | Σ-Δ              |
| Cable length to senor | Max 500m         |
| Noise rejection       | 85db@50Hz/60Hz   |
| data word format      | Voltage: 0~65535 |
| Input resolution      | 16-bit           |
| Basic error           | 0.05%Fs          |
| Linear error          | 0.01%Fs          |

### **Terminal connection**

Weighing module is a measurement module with high accuracy, which can be used for low level signal down to  $1.5\mu$ V reliably. To acquire operation with no fault, it's essential to assemble and wire cable correctly.

Following these rules to wire the weighing sensor:

1) if more than 1 sensor would be connected (in parallel), a terminal box must be used. If distance from the senor to module is larger than to terminal box, a specified expansion box.

2) Cable Shield should always connect to the Cable gland of terminal box or expansion box.

3) Twisted Pairwire should be used and shielded:

Sensor wire SEN+/SEN-

Voltage measurement wire SIG+/SIG-

Power voltage wire EXC+/EXC-.

4) The shield must be connected to the shielded joint clamp.

1. 4-wire connection for the weighing sensor

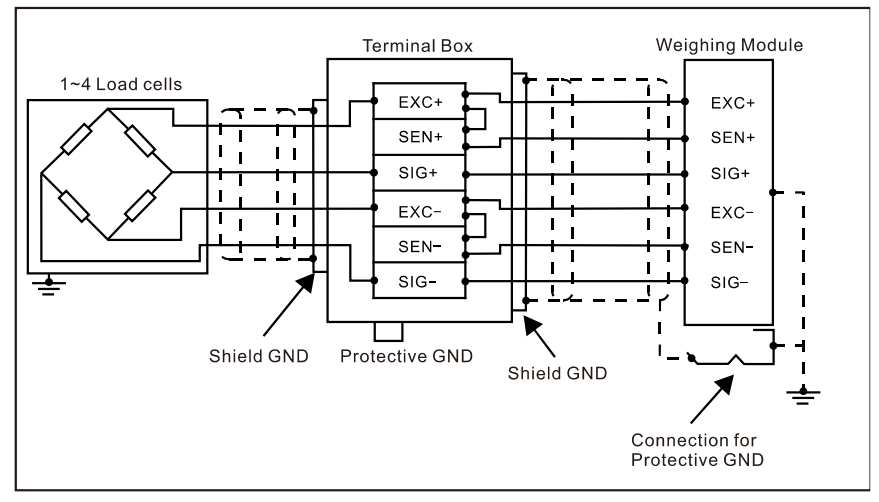

When Connecting 4-wire sensor, you must terminal the EXC+ with SENS+, EXC- with SENS-, or else the module can not work normally.

### 2. 6-wire connection for the weighing sensor

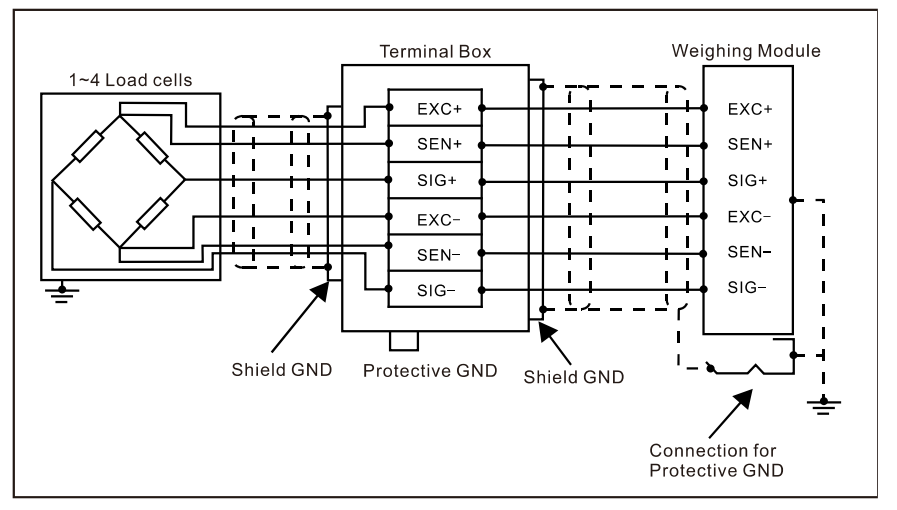

## Wiring Diagram

SM231 weighing module (CTH2 231-7WA32)

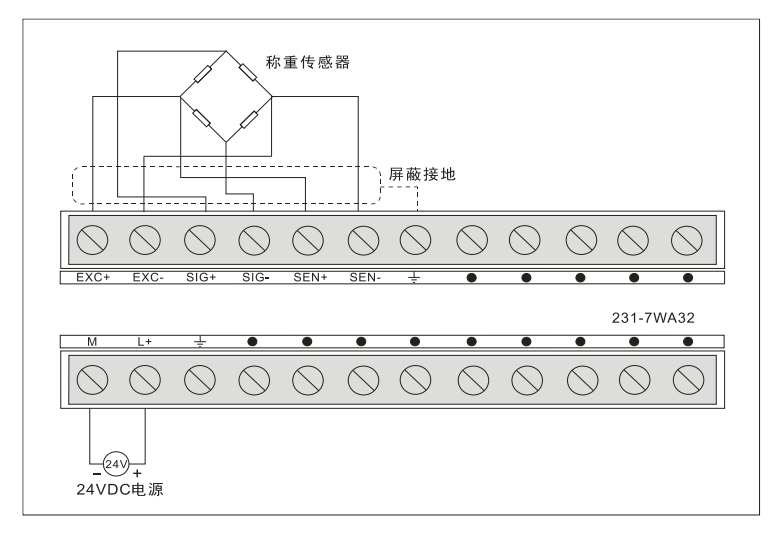

# 4.9 **Position Module Specifications**

Table 4-55 Position Module Specifications

| Order number        | CTH2 253-1BH32                                         |  |  |
|---------------------|--------------------------------------------------------|--|--|
| General             | 24VDC input                                            |  |  |
| Number of inputs    | 8                                                      |  |  |
| Туре                | Drain/Source (IEC class1/Drain)                        |  |  |
| Rated voltage       | 24 VDC at typical 5mA                                  |  |  |
| Maximum Continuous  | 20.1/DC                                                |  |  |
| permissible voltage | 30 VDC                                                 |  |  |
| Surge voltage       | 35 VDC for 0.5 s                                       |  |  |
| Logio 1(Min)        | 15.6 VDC(I0.0, I0.1, I0.2, I0.4, I0.5, I0.6) at 2.72mA |  |  |
|                     | 12.8VDC(I0.3, I0.7) at 2.55mA                          |  |  |
|                     | 15.4VDC(I0.0, I0.1, I0.2, I0.4, I0.5, I0.6) at 2.69mA  |  |  |
|                     | 12.6 VDC(I0.3, I0.7) at 2.51mA                         |  |  |

| Input delay                         |                | < 1.1us(10.0, 10.1, 10.2, 10.4, 10.5, 10.6)<br>< 1ms(10.3, 10.7) |  |  |
|-------------------------------------|----------------|------------------------------------------------------------------|--|--|
| Connection of 2 Wire                |                |                                                                  |  |  |
| Proximity Sensor (Bero)             |                | 1mA                                                              |  |  |
| Permissible leakage current         |                |                                                                  |  |  |
| Isolation (Field                    | d to Loaic)    | Yes                                                              |  |  |
| Optical Isolatio                    | n (Galvanic)   | 500 VAC for 1 minute                                             |  |  |
|                                     |                |                                                                  |  |  |
| HS input rate                       |                | 200KHz(single/dual phase) (10.0, 10.4)                           |  |  |
| HSC Logic $1=16\sim 26$ VDC         |                | 200KHz (A/B phase) (10.0 & 10.1, 10.4 & 10.5)                    |  |  |
|                                     |                | (Input Waveshape ratio 40%~60%)                                  |  |  |
| Number of inc                       | outs on        |                                                                  |  |  |
| simultaneous                        | v              | All                                                              |  |  |
| Simulaneousi                        | y<br>          | 500m for standard input 50m for HSC (using                       |  |  |
| Cable length                        | Shield         | shielded twisted pair for HSC and dround the shield)             |  |  |
| (max)                               | Unchield       | 200m for standard input                                          |  |  |
|                                     |                | soom for standard input                                          |  |  |
| frequency                           | mutating       | 50KHz                                                            |  |  |
| inequency                           |                | Transistor output                                                |  |  |
| Number of ou                        | tputs          | 8                                                                |  |  |
| Туре                                |                | Solid – MOSFET(drain)                                            |  |  |
| Rated voltage                       |                | 24 VDC                                                           |  |  |
| Output voltage                      | e range        | 5~28.8 VDC                                                       |  |  |
| Surge current                       | (max)          | 8A for 100ms                                                     |  |  |
|                                     |                | 0.5V                                                             |  |  |
|                                     |                | VCC-0.5V                                                         |  |  |
| Rated current per point             |                |                                                                  |  |  |
| (max)                               |                | 0.5A                                                             |  |  |
| (IIIdx)<br>Pated current per common |                |                                                                  |  |  |
| (max)                               |                | 2.0A                                                             |  |  |
| Leakage current (max)               |                | 10uA                                                             |  |  |
| lighting load (                     | max)           | 3.5W                                                             |  |  |
| Sensing clam                        | ,<br>p voltage | L+ - 48 VDC. 1W power                                            |  |  |
| On resistance                       |                | Typical 0.3 $\Omega$ (max 0.6 $\Omega$ )                         |  |  |
| Isolation                           |                |                                                                  |  |  |
| Optical Isolatio                    | n (Galvanic)   | 500 VAC. 1 minute                                                |  |  |
| Isolation groups                    |                | Refer to the wiring diagrams below                               |  |  |
| Delay (max)                         |                |                                                                  |  |  |
| Off to On                           |                | 0.2µs(Q0.0, Q0.1, Q0.2, Q0.3), 50µs(Q0.4, Q0.5, Q0.6,            |  |  |
|                                     |                | Q0.7)                                                            |  |  |
| On to Off                           |                | 0.2us(Q0.0, Q0.1, Q0.2, Q0.3), 130us(Q0.4, Q0.5, Q0.6            |  |  |
|                                     |                | 00 7)                                                            |  |  |
| Pulse frequency (max)               |                | 200KHz(Q0.0, Q0.2)                                               |  |  |
| Outputs on simultaneously           |                | All at 55°C                                                      |  |  |
|                                     |                | Yes only for outputs in the same group                           |  |  |
| Cable length                        | Shield         | 500m                                                             |  |  |
| Subic ionym                         | Shiola         |                                                                  |  |  |

| (m |
|----|
|----|

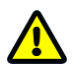

### Caution

DO commands executing would be delayed a while during communication transfer; if there is a single SM253 position module attach after the CPU, the delay time for DO from enable to execute is about 780 $\mu$ s; if there are 5 position modules, the delay time would be 930 $\mu$ s.

SM253 modules are used for motion control, there are 2 independent HSC MC253\_HSC0 and MC253\_HSC1 (200KHZ for single/dual phases); 2 channels of independent 200KHz HSP output which support instructions like MC253\_PTP/SPEED\_CTL/PWM in the motion\_ctrl\_module\_lib. Refer to the Appendix E for more details about the motion control library.

### Wiring Diagrams

SM253 position control module (CTH2 253-1BH32)

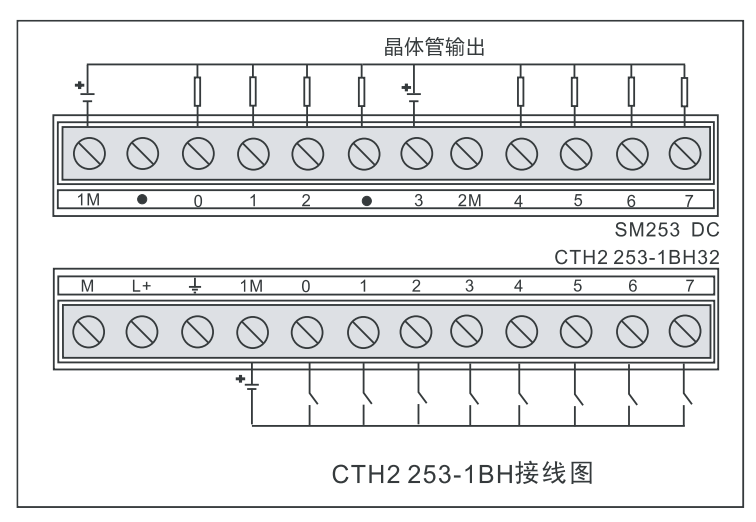

Table 4-56 I/O function definition

| Input | Definition                       | Output | Definition                  |  |
|-------|----------------------------------|--------|-----------------------------|--|
| 10.0  | Pulse input for MC253_HSC0       | Q0.0   | Pulse output for axis 0     |  |
| 10.1  | External direction signal for    |        | Direction signal for axis 0 |  |
| 10.1  | MC253_HSC0                       | Q0.1   | Direction signal for axis 0 |  |
| 10.2  | Reset signal for MC253_HSC0      | Q0.2   | Pulse output for axis 1     |  |
| 10.3  | Emergency stop for motion axis 0 | Q0.3   | Direction signal for axis 1 |  |
| 10.4  | Pulse input for MC253_HSC1       | Q0.4   |                             |  |
| 10 5  | External direction signal for    | 00 F   |                             |  |
| 10.5  | MC253_HSC1                       | Q0.5   | Normal outputs              |  |
| 10.6  | I0.6 Reset signal for MC253_HSC1 |        |                             |  |
| 10.7  | Emergency stop for motion axis 1 | Q0.7   |                             |  |

# 4.10 **BD Expansion Board Specifications and Installation**

| Description                                             | Order No.          |  |
|---------------------------------------------------------|--------------------|--|
| EBH AMS-03 Analog I/O Expansion Board, 2*12bits voltage |                    |  |
| resolution, 1*12bits voltage/current output resolution  |                    |  |
| EBH-AMS-06 Analog I/O Expansion Board,4*12bits voltage  |                    |  |
| resolution, 2*12bits voltage output resolution          | CTHZ AIVIS-003T-ED |  |
| EBH CAN master communication Expansion Board, 1Mbps,    |                    |  |
| optoelectronic isolation                                | CTTZ CAN-UTST-ED   |  |

## 4.10.1 Analog Expansion Board Specifications

Analog Expansion Board EBH-AMS-03/EBH-AMS-06 can be used with CTH200 modules by invoking the Exboard\_H200 library or access the designed special memory directly. For more details, refer to the section 6.4.2 in this document.

| Items    |                                          | Specifications                                           |              |              |
|----------|------------------------------------------|----------------------------------------------------------|--------------|--------------|
|          |                                          | EBH-AMS-03                                               | EBH-AMS-06S1 | EBH-AMS-06S2 |
| Basic    | Dimension (W $\times$ H $\times$ D)      | 24×14.4×68.2mm                                           |              |              |
| characte | Voltage supply                           | +5VDC                                                    |              |              |
| ristics  | Current                                  | 60mA                                                     | 60mA         | 200mA        |
|          | Power LED                                | Health status of power: ON - 5VDC normal, OFF - no power |              |              |
| LED      | SF LED                                   | calibration status, FLASH - calibration failure          |              |              |
|          | Power supply                             | 5VDC, output current < 200mA                             |              |              |
|          | No. of inputs                            | 2                                                        | 4            |              |
|          | Input type                               | Single-end voltage ir                                    | nput         |              |
|          | Input range                              | ±10V                                                     |              |              |
|          | Data word format for<br>full-scale       | -32000 to +32000                                         |              |              |
|          | DC input impedance                       | >100KΩ                                                   |              |              |
|          | Max input voltage                        | 30VDC                                                    |              |              |
|          | Resolution                               | 11 bits + 1 sigh bit                                     |              |              |
| Analog   | Isolation                                | None                                                     |              |              |
| input    | Accuracy                                 |                                                          |              |              |
|          | Worst case (0-55 °)                      | ±2.5% full scale                                         |              |              |
|          | Typical (25 °)                           | ±1.0% full scale                                         |              |              |
|          | repeatability                            | ±0.05% full scale                                        |              |              |
|          | Conversion time for<br>analog to digital | 125ms                                                    |              |              |
|          | transform principle                      | Σ-Δ                                                      |              |              |
|          | Step response                            | Max 250ms                                                |              |              |
|          | noise suppression                        | Typical -20dB@50Hz                                       |              |              |
| Analog   | No. of output                            | 1                                                        | 2            |              |

Table 4-57 Analog Expansion Board I/O features

| output | Signal range                        | Voltage 0-10V         | Voltage 0-10V         |                       |
|--------|-------------------------------------|-----------------------|-----------------------|-----------------------|
|        |                                     | Current 0-20mA        |                       | Current 0-20mA        |
|        | Data word format for<br>full-scale  | 0 to +32000           |                       |                       |
|        | Resolution                          | 12bits                |                       |                       |
|        | LSB value                           | Voltage 5.00µA        | Voltage 5.00µA        |                       |
|        |                                     | Current 2.50mV        |                       | Current 2.50mV        |
|        | Isolation                           | None                  |                       |                       |
|        | Accuracy                            |                       |                       |                       |
|        |                                     | Voltage ±3%           | Voltage $\pm$ 3% full |                       |
|        | Worst case (0-55 °)                 | full-scale            | scale                 |                       |
|        |                                     | Current $\pm$ 2% full |                       | Current $\pm$ 2% full |
|        |                                     | scale                 |                       | scale                 |
|        | Typical (25 °)                      | Voltage ±1% full      | Voltage $\pm$ 1% full |                       |
|        |                                     | scale                 | scale                 |                       |
|        |                                     | Current $\pm$ 1% full |                       | Current $\pm$ 1% full |
|        |                                     | scale                 |                       | scale                 |
|        | Settling time                       | 0.1ms                 |                       |                       |
|        | <ul> <li>Resistive load</li> </ul>  |                       |                       | 0.2 ms                |
|        | <ul> <li>capacitive load</li> </ul> |                       |                       | 3.3 ms                |
|        | <ul> <li>inductive load</li> </ul>  |                       |                       | 0.5 ms(1mH)           |
|        | Max output drive                    | Voltage ≥5000Ω        |                       | Current ≤500Ω         |

1. Schematic and terminal diagrams for AMS-03 are shown in the following figures

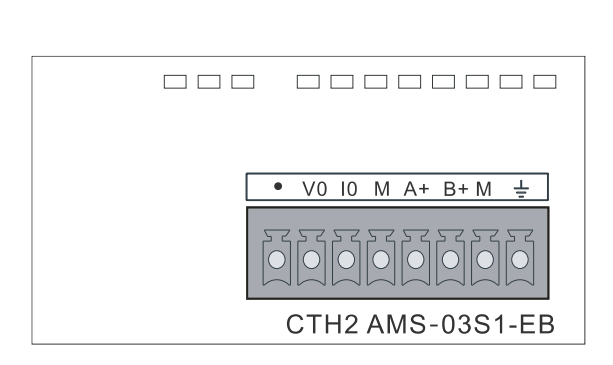

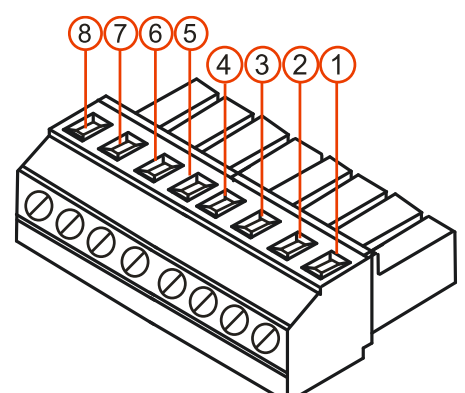

### Table 4-58 AMS-03 Terminal definition

| Terminal | Signal definition | Terminal | Signal definition |
|----------|-------------------|----------|-------------------|
| 1        | Float             | 5        | Analog Input A+   |
| 2        | Voltage output VO | 6        | Analog Input B+   |
| 3        | Current output IO | 7        | Ground GND-M      |
| 4        | Ground GND-M      | 8        | Earth             |

2. Schematic and terminal diagrams for AMS-06 are shown in the following figures

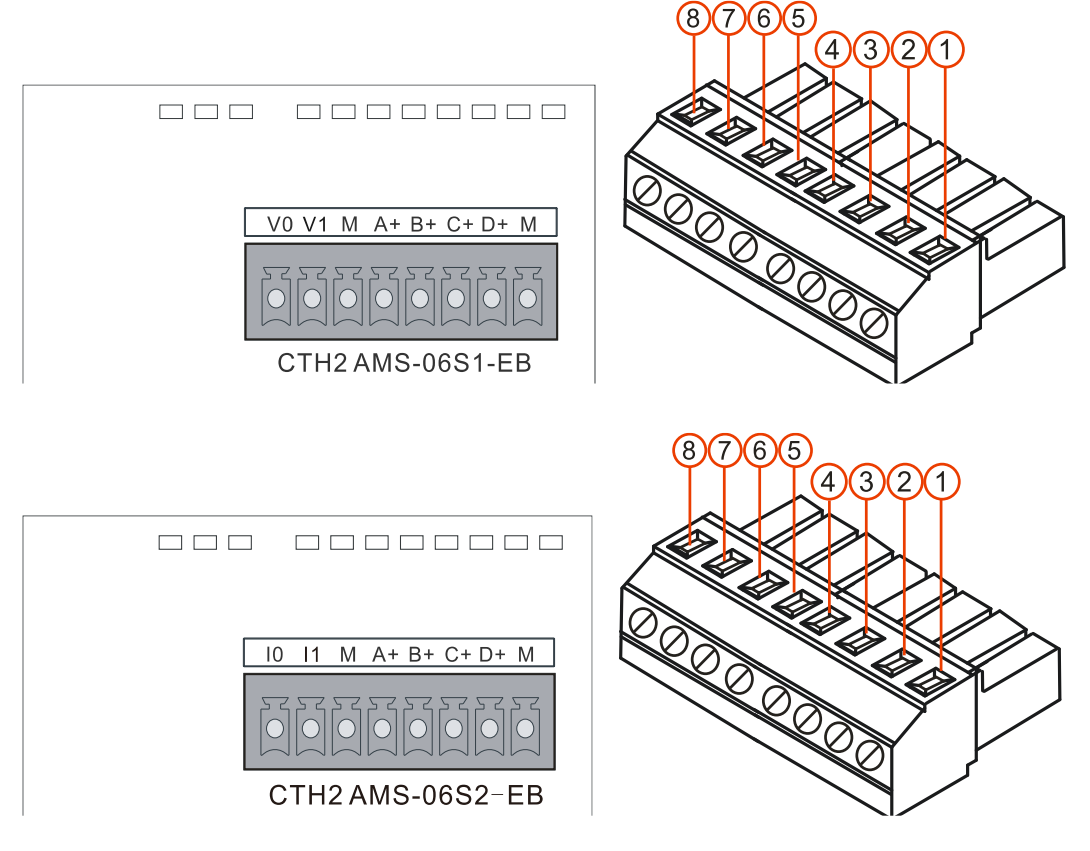

Table 4-59 AMS-06 Terminal definition

| Terminal | Signal definition | Terminal | Signal definition |
|----------|-------------------|----------|-------------------|
| 1        | Output V0/I0      | 5        | Analog Input B+   |
| 2        | Output V1/I1      | 6        | Analog Input C+   |
| 3        | Ground GND-M      | 7        | Analog Input D+   |
| 4        | Analog Input A+   | 8        | Ground GND-M      |

<**Note**> A+/B+/C+/D+ are voltage inputs for positive or negative voltage, V1 must be connected with Terminal 3, D+ connected with Terminal 8. M is the common Ground, any output connecting directly with M is not allowed, as the output short would be resulted.
# 4.10.2 CAN Expansion Board Specifications

# Table 4-60 CAN-01 Expansion Board Specifications

| Basic features           |           |        |      |            |      |     |             |           |      |
|--------------------------|-----------|--------|------|------------|------|-----|-------------|-----------|------|
| Size (W×H×D)             | 137 x 96  | 6 x 62 | mm   |            |      |     |             |           |      |
| Suitable product         | CPU H2    | 24X/H  | 1226 | 6XL        |      |     |             |           |      |
| Power dissipation        | 9W        |        |      |            |      |     |             |           |      |
| CANopen communicat       | ion       |        |      |            |      |     |             |           |      |
| Communication interface  | 1 (8 Pin) | )      |      |            |      |     |             |           |      |
| Transmission rate (kbps) | 1000      | 800    |      | 500        | 250  |     | 125         | 50        | 20   |
| Max length (m)           | 25        | 50     |      | 100        | 250  |     | 500         | 1000      | 2500 |
| Max station address      | 127       |        |      |            |      |     |             |           |      |
| Station address range    | 1-127     |        |      |            |      |     |             |           |      |
| Max no. of slaves        | 32        |        |      |            |      |     |             |           |      |
|                          |           |        | No   | . of Bytes | ;    | S   | start addre | ess in me | mory |
| Max Digital access       | Input     |        | 64   |            |      | IB1 | 6           |           |      |
|                          | Output    |        | 64   |            |      | QB  | 16          |           |      |
|                          |           |        | No   | . of chani | nels | sta | rt address  | s in memo | ory  |
| Max Analog access        | Input     |        | 8    |            |      | AIV | V64         |           |      |
|                          | Output    |        | 8    |            |      | AQ  | W64         |           |      |

Schematic and terminal diagrams for CAN-01 are shown in the following figures.

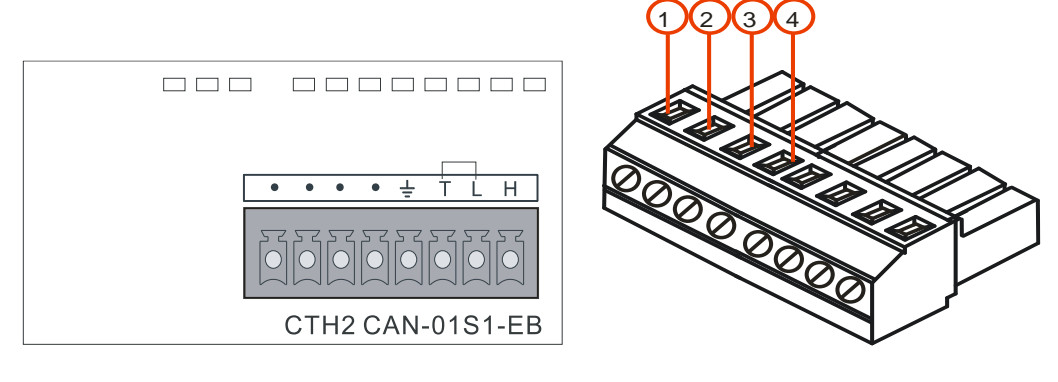

Table 4-61 Terminal definition

| Terminal | Signal definition                                    |
|----------|------------------------------------------------------|
| 1        | CAN_H                                                |
| 2        | CAN_L                                                |
| 3        | Terminal 2 with 3 when matching Termination resistor |
| 4        | Ground                                               |

# 4.10.3 Expansion Board Installation

Following the below procedures to install Analog I/O and CAN expansion boards:

- 1. Make sure the power of CPU and related devices are all cut-off, lay down the CPU module.
- 2. Remove the cover plate along the left-side of Expansion Board.
- 3. Plug the Expansion Board into board slot, make sure the pins are fit closely with the socket.
- 4. Make the right-side of cover plate inclined to insert into slot on board slot of the CPU.
- 5、 Press the left-side of the cover plate inclining, fit it onto CPU again.

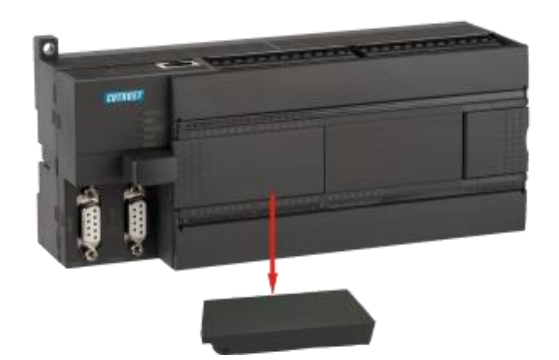

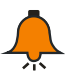

# Notice

- CTH200 CPUs all support Analog I/O expansion board, but only H224X and H226XL support CAN-01.
- CAN-01 can be used for CPU directly, but Analog I/O expansion board can be used for CPU only by invoking ExBoard\_H200 library or special memory. For more details, please refer to the section 6.4.2.
- Hot-plug is not supported for the board.

# 5 Network Communication

CTH200 PLCs support common serial network communication including PPI, MPI, Freeport and DP, and more complex Ethernet communication, they can fulfill various network and communication requirements.

# 5.1 **PPI Communication**

PPI is a master-slave protocol by which the master sends request to the slave for responding. If the master haven't send request, slaves would be standby. CTH200 PLCs support PPI protocol to use NETR/NETW instructions transferring data with baud rate 9.6kbps, 19.2kbps or 187.5kbps. CTH200 PLC uses the build-in programming port as normal Communication networking interface, no need for additional configuration for module or software.

Up to 31 PLCs, Copanel HMIs, Siemens OP/TP panel or MPI cards as station on Host can constitute the PPI communication network.

## Single master in PPI

The following examples is one master with one slave.

Programming PG/PC as Master, CTH200 PLC as Slave.

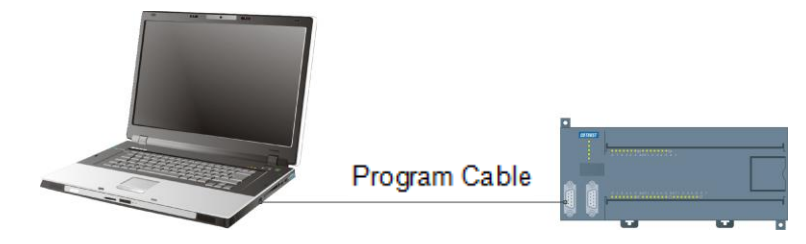

Copanel HMI as Master, CTH200 PLC as Slave.

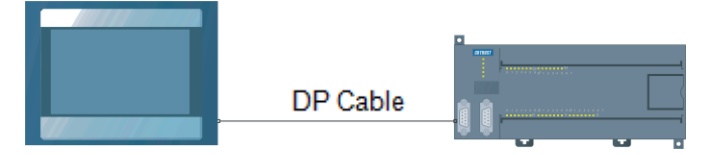

Figure 5-1 Single master in PPI

**Note**: it's recommended to use PLC Programming cable from Cotrust. Communication cable selection is depend on specific HMI, to avoid damaging devices.

# Multiple masters in PPI

The following example is two masters with one slave.Programming PG/PC and HMI as Masters, CTH200 PLC as Slave.

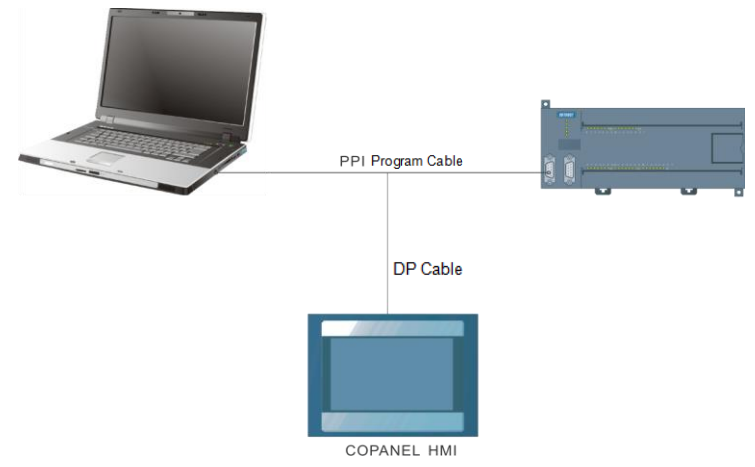

The following example is multiple masters with multiple slaves.Programming PG/PC and HMI as Masters, CTH200 PLC as Slaves.

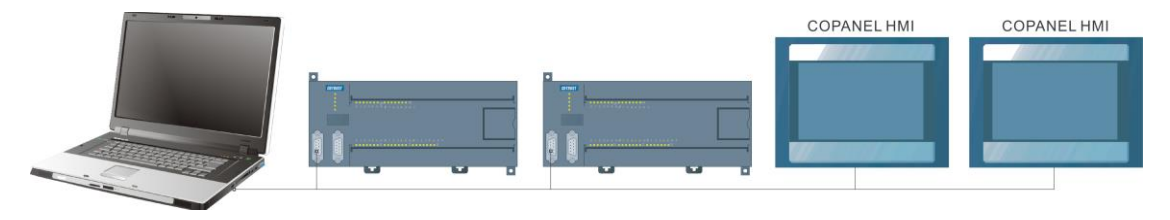

Figure 5-2 Multiple masters in PPI

The following example is multiple CTH200 CPUs interconnection, which using NETR/NETW instructions to achieve network communication. Each CTH200 CPUs can be either Master or Slave, they communicate with each other via the PPI port.

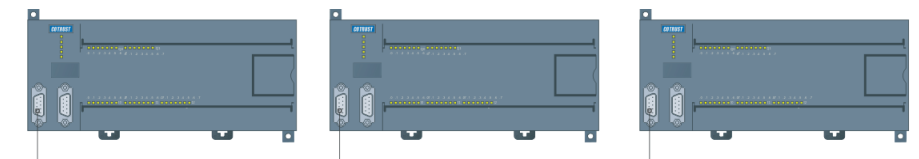

Figure 5-3 Multiple CPUs interconnection

# 5.2 MPI Communication

MPI Support master-slave and master-master communication.

CTH200 PLCs can be connected into MPI network by using built-in interface with baud rate 19.2Kbps or 187.5Kbps. they can communicate with SIMATIC S7-300/S7-400 CPU as slaves in MPI network.

## Multiple masters in MPI network

As shown in the following figure, S7-300 PLC and Copanel HMI as masters in MPI network, CTH200 PLC as master. S7-300 master PLC read/write the data of CTH200 by using XGET and XPUT instructions.

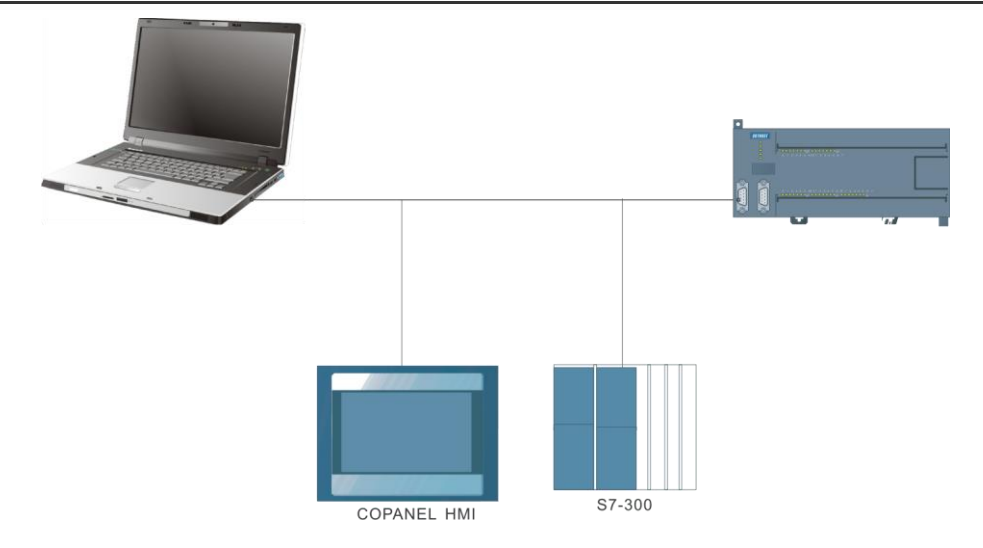

Figure 5-4 Multiple masters in MPI

# 5.3 Freeport communication

By using Freeport communication, CTH200 PLC can communicate with any third-party devices which disclosed communication protocols. These devices include Data acquisition module, controller, printer or bar code reader, drives, modems, host PC and so on.

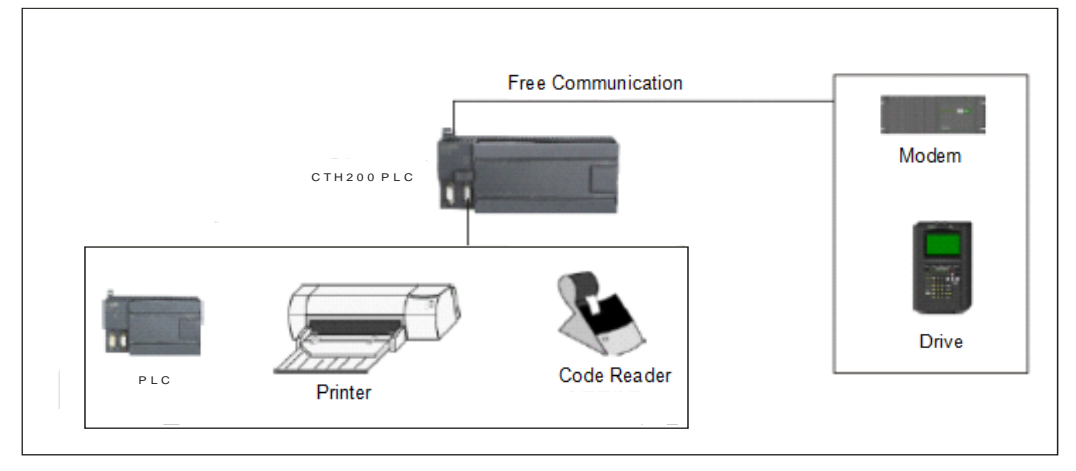

Figure 5-5 Freeport communication

# 5.4 CANopen Communication

CTH200 CPUs can be connected with CANopen slave module via Ethernet port. With other expansion modules attached, they can achieve real-time data exchange with high reliability. Typical CANopen communication architecture is shown in the following figure:

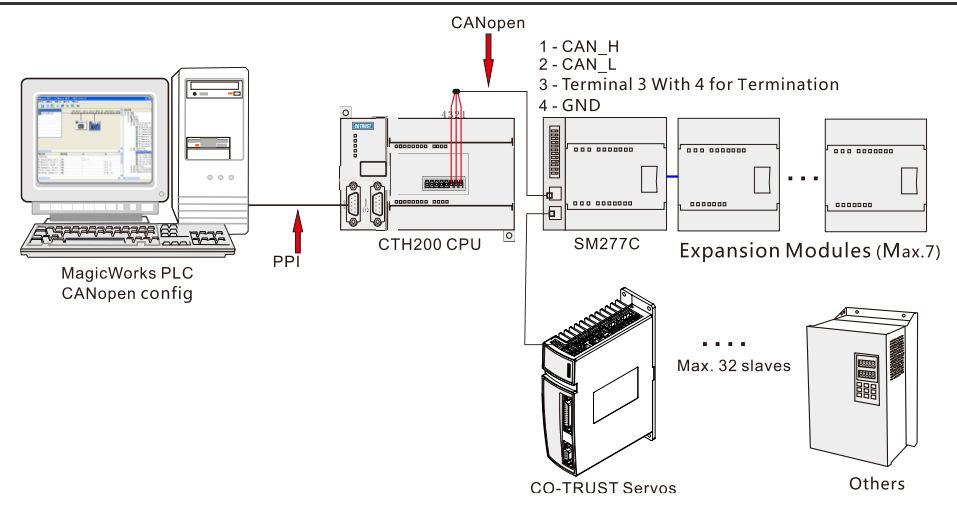

Figure 5-6 CANopen communication architecture

As shown in the above figure, CTH200 PLC connects with SM277 CANopen module and its expansion modules via CAN-01 expansion board, thus can control the Servo Drives.

**Note**: For more details about related terminals and wiring on the expansion board, please refer to the section 4.10.2.

# 5.5 Ethernet Communication

CTH200 PLCs use MagicWorks PLC software to realize Ethernet communication:

CTH200 PLC uses Ethernet port to connect with communication processor in industry Ethernet to realize the conversion from TCP/IP to MPI protocol. For remote programming and debugging PLC, Users can use MiCo system with MagicWorks PLC. Please refer to the MiCo System User Manual for more details at http://www.co-trust.com.

Typical network architecture is shown as following:

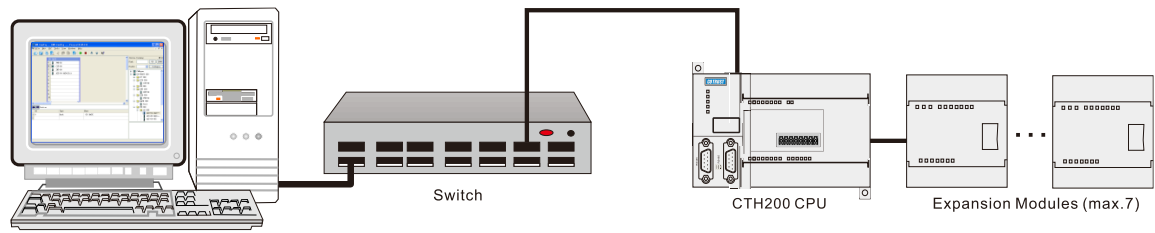

PC with Magicworks PLC

Figure 5-7 Ethernet communication architecture

# 6 Applications

In this chapter, there are several application examples about using various communication functions of CTH200 with Magicworks PLC software.

# 6.1 CANopen Communication

In this section, users would be guided to accomplish data transfer via CANopen communication by using an application example.

## 6.1.1 **C**omponents

In this example, we use CAN master expansion Board to build an CANopen network consisting of slave modules.

| Components                     | Description                                 |
|--------------------------------|---------------------------------------------|
| PG/PC with MagicWorks PLC      | As of MagicWorks PLC V2.08                  |
| One PLC programming cable      | Connect program station with master         |
| One CTH200 CPU                 | CTH200 CPU as CANopen master                |
| One CAN master expansion board | CAN-01                                      |
| One slave device               | SM277C                                      |
| One CANopen Bus Cable          | Shielded cable or twisted-pair              |
| Three expansion modules        | Connect with SM277C, 2 CTH200 digital and 1 |
| Three expansion modules        | analog modules                              |
| Two Servo drives               | 1 E10 and 1 third-party servo drive         |

Table 6-1 example components

#### **Components description:**

#### PG/PC

Make sure the PG/PC has been connected with CANopen master (via PPI). MagicWorks PLC as of V2.08 must be used.

#### PLC Programming cable

Cable connecting PG/PC with CANopen master CPU, used for downloading projects and monitoring data.

#### **CANopen master**

CPU H226XL with CAN-01 master expansion board as CANopen master.

#### CAN-01 Master expansion board

Used with CPU H224X/H226XL/H228XL, expanding for CANopen master.

#### CANopen Bus cable

Shielded cable or twisted-pair.

SM277C

SM277C with CAN dual-port and DIP switch for baud rate selecting, as CANopen Slave.

#### Expansion modules

Up to 7 CTH200 expansion modules can be used with SM277C.

#### Servo Drives

E10, can be used with third-party servos.

#### 6.1.2 Network connection

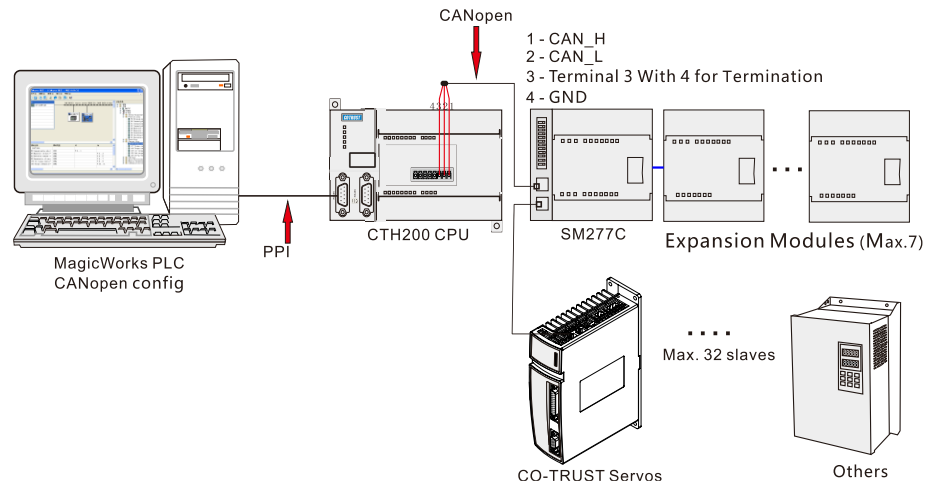

Figure 6-1 CANopen communication architecture

CANopen bus uses standard network cable to connect the CPU terminals as shown in the above figure.

## 6.1.3 **Procedures**

#### **CANopen network configuration**

#### 1. Open the "EasyCAN Config" page

| - [PLC                                                                                                    | 2 CAN-V-1-3]                              |                               |                                           | _ 🗆 X  |
|----------------------------------------------------------------------------------------------------|-------------------------------------------|-------------------------------|-------------------------------------------|--------|
| 🔜 <u>F</u> ile <u>E</u> dit <u>P</u> LC <u>V</u> iew                                                        | <u>T</u> ool <u>W</u> indows <u>H</u> elp |                               |                                           | _ 8 ×  |
|                                                                                                    | 3 🗶 🗅 🖆 🕅                                 | ▲ <b>▼</b>   ▶ ■   <b>\</b> ? |                                           |        |
| station (0)           1           2           3           4           5           6           7           8 |                                           |                               | ▲ Device Catalo<br>⊕ ☆ Maste<br>⊕ ☆ Slave | e đi x |
| •                                                                                                    |                                           |                               |                                           |        |
| Module Name                                                                                                 | Module Type DI                            | DQ                            |                                           |        |
| •                                                                                                    |                                           |                               | F T                                       |        |

#### 2. Add Master

In the CANopen Bus editor as shown in following figure, select the CTH200 PLC corresponding with device currently in use in the "Device Catalog" of Master, drag and drop it into slot 1 of Station 0.

| - [PL] EasyCAN Config -                                            | C2 CAN-V-1-3]                             |         |              |                                                                                                    | - 🗆 🗙 |
|--------------------------------------------------------------------|-------------------------------------------|---------|--------------|----------------------------------------------------------------------------------------------------|-------|
| 🔜 <u>F</u> ile <u>E</u> dit <u>P</u> LC <u>V</u> iew               | <u>T</u> ool <u>W</u> indows <u>H</u> elp |         |              |                                                                                                    | _ & × |
| 688                                                                | 👌 🛛 🕹 🖒 🖒                                 | ) 🔺 🔻 🕨 | ■ <b>^</b> ? |                                                                                                    |       |
| station (0)<br>1<br>2<br>3<br>4<br>5<br>6<br>7<br>8<br>Module Name | Module Type                               | DI      | DQ           | Device Catalog       Image: Construction of the second second | Ð×    |
| •                                                                  |                                           |         |              | F (                                                                                                    | ·     |

Then, double-click the master CPU H226XL in slot 1, a information dialog would pop-up, shown in the following figure.

Here we set for 20kbps Baud Rate, CPU for Master Type, 1 for Node ID and check the "Use CAN Bus" box.

| 器 Master Message                             | ×                                        |
|----------------------------------------------|------------------------------------------|
| Master Name: CPU H226XLS<br>Master Type: CPU | Baud Rate: 20 kbps        Node ID:     1 |
| 🔿 Use CAN Bus                                |                                          |
| Add Server Del Server                        | Add Client Del Client                    |
| SDO Num Node ID                              | SDO Num Node ID                          |
|                                              |                                          |
|                                              |                                          |
|                                              |                                          |
|                                              |                                          |
|                                              |                                          |
| 0                                            | K Cancel Help                            |

#### 3. Slave Configuration

#### 1) Add Slave

Click to expand the Device Catalog, open the slave node to select the slave device corresponding with current device, drag and drop it into the configuration area, while it would be connected with CAN BUS automatically.

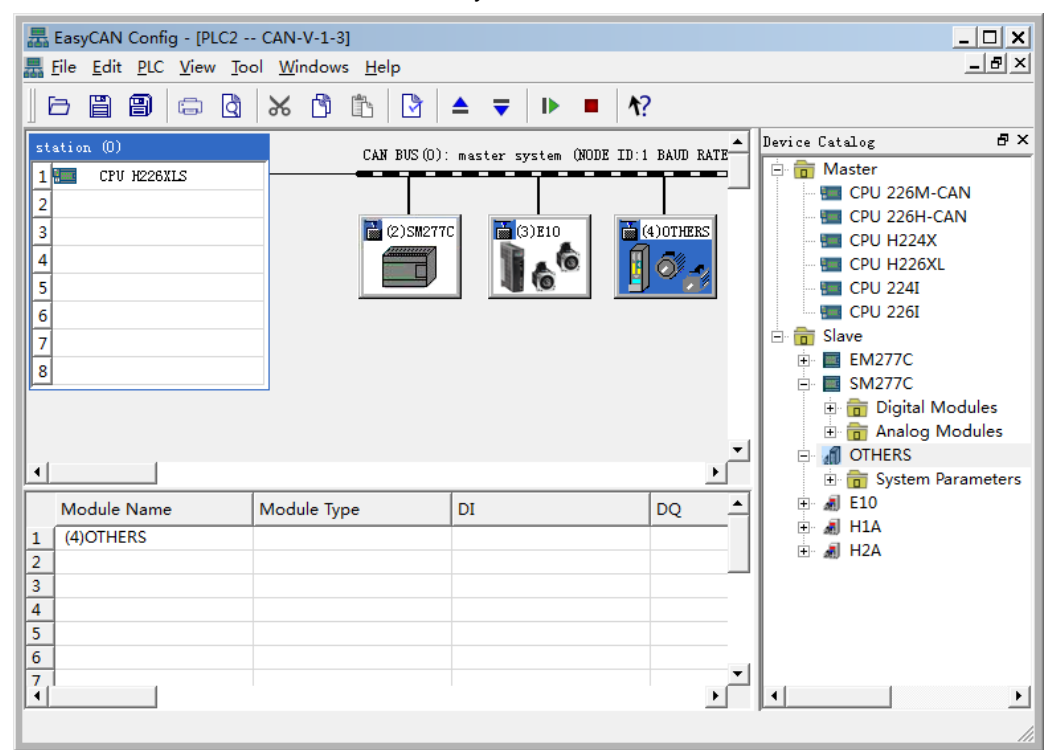

#### 2) Setting slave parameters

Double-click the icon below CAN BUS to pop-up the Slave Info Dialog.

| Slave Attribute    | 뮮 Slave Attribute 🗙 | 🚟 Slave Attribute 🔀 |
|--------------------|---------------------|---------------------|
| Slave Name: SM277C | Slave Name: E10     | Slave Name: OTHERS  |
| Node ID: 2         | Node ID: 3          | Node ID: 4          |
| OK Cancel          | OK Cancel           | OK Cancel           |

Here you can set the following slave parameters:

- Slave Name: Name for the Slave (Default as SM277C, CT E10 or OTHERS).
- Node ID: Range from 1 to 127.

#### 3) Configure expansion modules for Slave SM277C

Click the right-side of Device Tree to open the Analog module or Digital module node under SM277C, check the module corresponding with current device, drag and drop it into specified slot, then the module can be added into current slave.

You can also double-click the required module nodes on Device Tree to add them into current slave in order. After which the I/Q address would be assigned automatically.

| 器 EasyCAN Config - [PLC2                                                                                                    | CAN-V-1-3]                       |                                        |               |                                                                                                    | _ 🗆 🗙                           |
|----------------------------------------------------------------------------------------------------|----------------------------------|----------------------------------------|---------------|----------------------------------------------------------------------------------------------------|---------------------------------|
| 🔜 File Edit PLC View To                                                                                                    | ool <u>W</u> indows <u>H</u> elp |                                        |               |                                                                                                    | _ & ×                           |
| 6886                                                                                                    | X 🖞 🖺 🕅                          | ▲ ╤   ▶ ■   И                          | 1?            |                                                                                                    |                                 |
| Station         (0)           1         CPU H226XLS           2         3           4         5           6         7           8 | CAN BUS (0)                      | TC C C C C C C C C C C C C C C C C C C | (4) OTHERS    | Device Catalog<br>Digital N<br>Digital N<br>Digital N<br>Digital N<br>Digital N<br>SM 2<br>SM 2 |                                 |
| <u> </u>                                                                                                    |                                  |                                        | <u>ب</u><br>ا | Analog I<br>Unive<br>SM 2                                                                                                    | Modules<br>ersal Moc<br>231 AI2 |
| Module Name                                                                                                    | Module Type                      | DI                                     | DQ 🔺          | 🔳 SM 2                                                                                                    | 31 AI4                          |
| 1 (2)SM277C                                                                                                    | 8DI/6DO                          | I:1616                                 | 0:1616        | - 🔲 SM 2                                                                                                    | 31 AI8                          |
| 2 SM 223 8DI/8DO                                                                                                    | 8DI/8DQ                          | I:1717                                 | Q:1717        | - 🔲 SM 2                                                                                                    | 32 AO2                          |
| 3 SM 221 8DI                                                                                                    | 8DI                              | I:1818                                 |               | - 🔲 SM 2                                                                                                    | 32 AO4                          |
| 4 SM 231 AI4                                                                                                    | 4AI                              |                                        |               | 🔤 SM 2                                                                                                    | 35 AI4/A                        |
| 5                                                                                                    |                                  |                                        |               |                                                                                                    |                                 |
| 6                                                                                                    |                                  |                                        |               | E a 110                                                                                                    |                                 |
| 7                                                                                                    |                                  |                                        | •<br>•        |                                                                                                    |                                 |
|                                                                                                    |                                  |                                        |               |                                                                                                    | 11                              |

#### Modify the I/O Configuration

Magicwoks PLC as of V2.08 supports user-defined Start Address for I/O and adds V Memory image, to allow users select Memory image.

Double-click the non-blank line to pop-up this dialog:

| 朂 I/O Configura | ntion - Slave (2)   |                     |       | ×        |
|-----------------|---------------------|---------------------|-------|----------|
| Address / ID    | 1                   |                     |       |          |
| I/0:            | In-output           | Y                   |       |          |
| Input           | Address             | Length              | Unit  |          |
| Start:          | 16                  | 1                   | Bytes | -        |
| End:            | 16                  |                     |       |          |
| Memory image:   | CPU I               | •                   | ]     |          |
| -Output         | A. J                | I                   | 16-11 |          |
|                 | Address             | Length              |       | _        |
| Start:          | 16                  | 1 Ξ                 | Bytes | <u> </u> |
| End:            | 16                  |                     | _     |          |
| Memory image:   | CPU Q               | •                   |       |          |
| 🔽 Clear outp    | ut when PLC transit | ions from RUN to SI | COP   |          |
|                 | 01                  | Canc                | el    | Help     |

Here you can modify the Start and End Addresses for Module I/Os and Memory image, the later is related with R/W attributes for currently selected parameters:

Digital Input: Image to CPU I Memory and V Memory;

Digital Output: Image to CPU Q Memory and V Memory;

Analog Input: Image to CPU AI Memory and V Memory;

Analog Output: Image to CPU AQ Memory and V Memory;

| Memory | Address Range |
|--------|---------------|
| Ι      | IB16~IB79     |
| Q      | QB16~QB79     |
| AI     | AIW64~AIW386  |
| AQ     | AQW64~AQW386  |
| V      | VB0~Vmax      |

| Table C 0 |       | addraaa |       | for | Mamariaa |
|-----------|-------|---------|-------|-----|----------|
| Table 0-2 | vallu | auuless | range | 101 | memones  |

Important Note: For specified modules, the I/O Type and Length cannot be modified unless the module type is Universal Module. The system would check the validity automatically for selected address. If corresponding module type cannot be found under SM277C, you can add Universal Module and make custom settings.

## 4) Configure Parameters for Slave CT E10

Click the Device Tree to open the various parameter types under CT E10, select required parameters and add them into module list. After that the minimal available I/Q addresses would be assigned automatically, you can modify that by double-clicking.

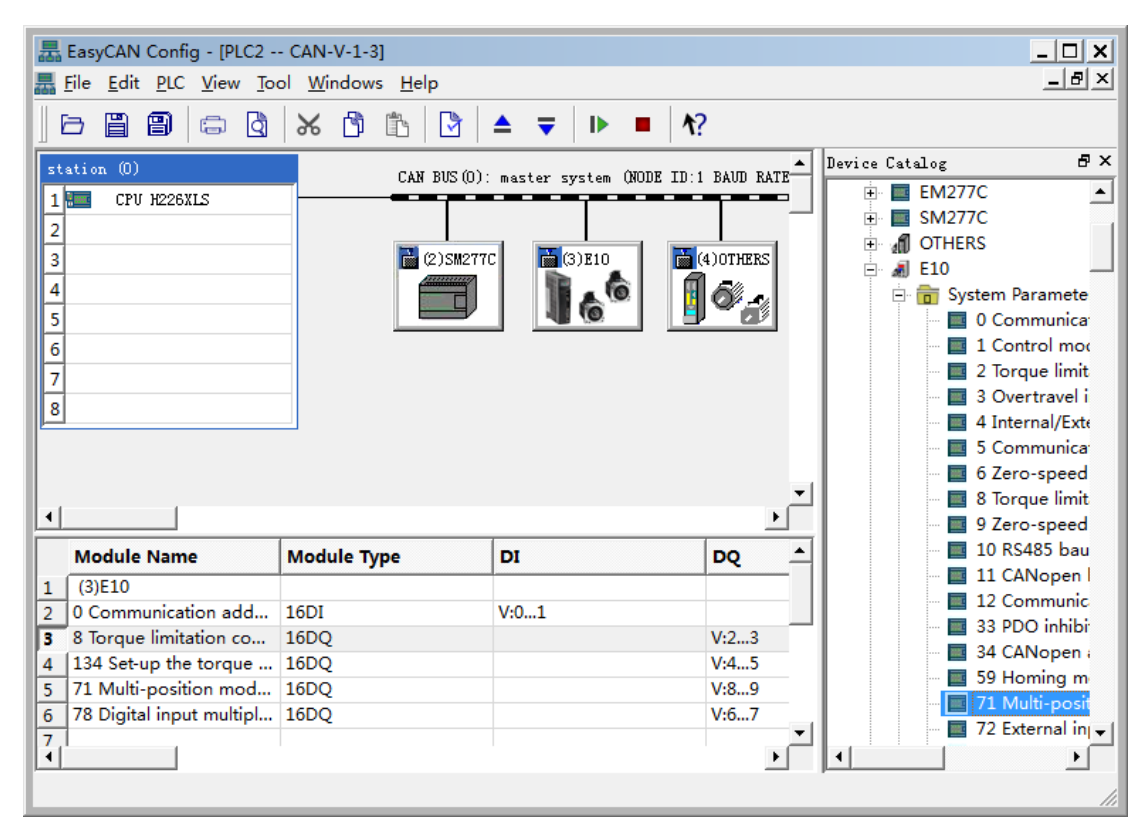

## **Modify IO Configuration**

| C/O:          | Read    | •      |          |                         |
|---------------|---------|--------|----------|-------------------------|
| Input —       | Address | Length | Unit     |                         |
| Start:        | 0       | 2      | ÷ Bytes  | $\overline{\mathbf{v}}$ |
| End:          | 1       |        |          |                         |
| Memory image: | CPU V   |        | -        |                         |
| lemory image: | CPU V   |        | <b>_</b> |                         |
|               |         |        |          |                         |
|               |         |        |          |                         |
|               |         |        |          |                         |
|               |         |        |          |                         |
|               |         |        |          |                         |

Double-click any parameter in the module list, the following dialog appears:

I/O: set the Read/Write attribute for parameters.

#### Start

- Address: set the Start address for parameters.
- Length: use Default value, not editable.
- Unit: use Default value, not editable.

End: use the value calculated by system.

**Memory image:** select the Memory image type for CPU, the available type is related with I/O Read/Write type.

#### 5) Configure Parameters for Third-party Slave

MagicWorks PLC as of V1.73 supports the third-party CANopen slave configuration, click and expand the Device Tree on the right, open OTHERS slave node to select required parameters and add them into module list. After that the minimal available I/Q addresses would be assigned automatically, you can modify that by double-clicking.

| 튪 EasyCAN Config - [PLC2 CAN-V-1-3]                  |                                      |                           |              |                                                                                                    |  |
|------------------------------------------------------|--------------------------------------|---------------------------|--------------|----------------------------------------------------------------------------------------------------|--|
| 📠 <u>F</u> ile <u>E</u> dit <u>P</u> LC <u>V</u> iew | Eile Edit PLC View Tool Windows Help |                           |              |                                                                                                    |  |
| 686                                                  | 0 🕺 🗂                                | ੈ   ▲                     | <b>^</b> ?   |                                                                                                    |  |
| station (0)                                          | CAN PIG                              | Z(D): monton sumton (NODE |              | Device Catalog 🛛 🗗 🗙                                                                                          |  |
| 1 CPU H226XLS<br>2<br>3<br>4<br>5<br>6<br>7<br>8     |                                      | M2TTC                     | 10.1 PROF AN | Master     Slave     EM277C     SM277C     SM277C     M OTHERS     OTHERS     E10     M E10     M H1A     H2A |  |
| •                                                    |                                      |                           | •            |                                                                                                    |  |
| Module Name                                          | Module Type                          | DI                        | DQ 🔺         |                                                                                                    |  |
| 1 (4)OTHERS                                          |                                      |                           |              |                                                                                                    |  |
| 2 Par-2000_1                                         | 16DQ                                 |                           | V:1011       |                                                                                                    |  |
| 3 Par-2000_2                                         | 16DI                                 | V:1213                    |              |                                                                                                    |  |
| 4 Par-2000_3                                         | 16DI                                 | V:1415                    |              |                                                                                                    |  |
| 5                                                    |                                      |                           |              |                                                                                                    |  |
| 6                                                    |                                      |                           |              | I                                                                                                    |  |
| 7                                                    |                                      |                           |              |                                                                                                    |  |
|                                                      |                                      |                           | •            |                                                                                                    |  |
|                                                      |                                      |                           |              | 1                                                                                                    |  |

#### Modify IO Configuration

Double-click any parameter in the module list, the following dialog appears:

| I/O Config                                           | uration - Slave (4)                                   |                                                         | ×        |  |
|------------------------------------------------------|-------------------------------------------------------|---------------------------------------------------------|----------|--|
| Address / ]                                          |                                                       |                                                         |          |  |
| I/0:                                                 | Write                                                 | •                                                       |          |  |
| Index (Hex) :                                        | 2000                                                  | Sub-Index (Hex): 1                                      |          |  |
|                                                      |                                                       |                                                         |          |  |
|                                                      |                                                       |                                                         |          |  |
|                                                      |                                                       |                                                         |          |  |
|                                                      |                                                       |                                                         |          |  |
|                                                      |                                                       |                                                         |          |  |
|                                                      |                                                       |                                                         |          |  |
| -Output                                              | Address                                               | Length Unit                                             |          |  |
| -Output<br>Start:                                    | Address<br>10                                         | Length Unit                                             | <u>_</u> |  |
| -Output<br>Start:<br>End:                            | Address<br>10<br>11                                   | Length Unit<br>2 System                                 | <u>_</u> |  |
| -Output                                              | Address<br>10<br>11<br>ge: CPU V                      | Length Unit<br>2 3 Bytes                                | <u>~</u> |  |
| -Output                                              | Address<br>10<br>11<br>ge: CPU V<br>utput when PLC tr | Length Unit<br>2 . Bytes<br>ansitions from RUN to STOP  | <u>_</u> |  |
| -Output<br>Start:<br>End:<br>Memory ima<br>V Clear o | Address<br>10<br>11<br>ge: CPU V<br>utput when PLC tr | Length Unit<br>2<br>Bytes<br>ansitions from RUN to STOP | <u></u>  |  |

**I/O:** set the Read/Write attribute for parameters.

Index(Hex): Main index for selected slave parameter.

Sub-Index(Hex): Sub index for selected slave parameter.

#### Start

- Address: set the Start address for parameters.
- Length: It's required for Total length of configured R/W data is multiple of 4.

• Unit: use Default value, not editable.

End: use the value calculated by system.

**Memory image:** select the Memory image type for CPU, the available type is V and Q.

**Clear output when PLC transitions from RUN to STOP**: check this option to clear the contents in image address; or else the contents remain unchanged.

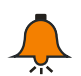

# Notice

- For valid address range, refer to Table 6-2;
- The EDS Importing for third-party slave is not supported currently, please refer to the related product manuals for inputting main index and sub index;
- In actual connection. If the third-party slave has detected error, the corresponding SMB information area would display : 0x7 configuration parameter error;
- For details about Cotrust Servo Drives, please visit the website at

http://www.co-trust.com/cn/product\_show.php?id=77

# 4, Hardware Connection and Configuration

Connect CPU H226XL with PC by using communication cable (the USB end connects to the USB socket of PC, the RS485 end connects to the RS485 port of CPU H226XL).

> connect the CAN port on CAN-01 board of CPU to the CAN port of SM277C by using communication cable.

> Set the DIP switch referring to the Table 6-3: Communication rate is 20kbps, Node ID is 4.

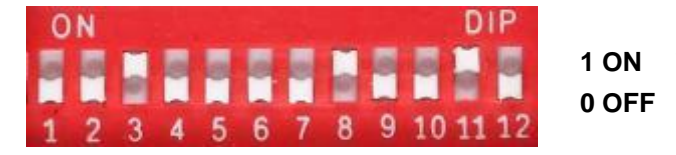

Figure 6-3 DIP switch selection

DIP7-DIP1 (Node address): in binary, MSB - DIP7, LSB - DIP1.

DIP10-DIP8 (Baud rate): in binary, MSB - DIP10, LSB - DIP8.

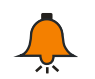

# Notice

0 is the global address, which is forbidden while using.

| DIP10 | DIP9 | DIP8 | Communication rate<br>(kbit/s) | Max distance (m) |
|-------|------|------|--------------------------------|------------------|
| OFF   | OFF  | ON   | 20                             | 2500             |
| OFF   | ON   | OFF  | 50                             | 1000             |
| OFF   | ON   | ON   | 125                            | 500              |
| ON    | OFF  | OFF  | 250                            | 250              |
| ON    | OFF  | ON   | 500                            | 100              |
| ON    | ON   | OFF  | 800                            | 50               |

#### Table 6-3 DIP switch configuration

|--|

DIP11 (Terminal resistance): Set as ON only if the device is the last one in the device ring.

DIP12: Reserved.

Attach the SM223 8DI/8DO, SM221 8DI and SM231 AI2\*16BIT modules after the extended port of SM277C.

> Then check and confirm the wiring correctly.

> Switch on the power supplies for various devices in the system.

5. Save the current project after CANopen configuration completed, compile it in the EasyCAN configuration interface, download the CANopen configuration into PLC.

6. CPU H226XL has extended 64Byte I /64Byte Q / 162Words AI / 162 Words AQ Memory for CANopen, to serve as the Address image of each module. The I/Q Address of modules in EasyCAN configuration is shown in the following figure.

|        | Module Name            | Module Type | DI     | DQ     | <u> </u> |
|--------|------------------------|-------------|--------|--------|----------|
| 1      | (2)SM277C              | 8DI/6DQ     | I:1616 | Q:1616 |          |
| 2      | SM 223 8DI/8DO         | 8DI/8DQ     | I:1717 | Q:1717 |          |
| 3      | SM 221 8DI             | 8DI         | I:1818 |        |          |
| 4      | SM 231 AI4*12Bit/16Bit | 4AI         |        |        |          |
| 5      |                        |             |        |        |          |
| 6<br>1 |                        |             |        |        | •        |

Module

After configuration, you can monitor the I/Os for SM277C, SM221 8DI, SM223 8DI/8DO and SM231 AI4\*12Bit/16Bit, as shown in the following:

|    | Address | Format | Current Value |                                          |
|----|---------|--------|---------------|------------------------------------------|
| 1  | Q16.0   | Bit    | 2#1           |                                          |
| 2  | Q16.1   | Bit    | 2#1           |                                          |
| 3  | Q16.2   | Bit    | 2#1           | 6 Outputs for SM277C(016 0~016 5)        |
| 4  | Q16.3   | Bit    | 2#1           |                                          |
| 5  | Q16.4   | Bit    | 2#1           |                                          |
| 6  | Q16.5   | Bit    | 2#1           |                                          |
| 7  | Q17.0   | Bit    | 2#0           |                                          |
| 8  | Q17.1   | Bit    | 2#1           |                                          |
| 9  | Q17.2   | Bit    | 2#1           |                                          |
| 10 | Q17.3   | Bit    | 2#0           |                                          |
| 11 | Q17.4   | Bit    | 2#0           | 8 Outputs for SM223 8DI/8DO(Q17.0~Q17.7) |
| 12 | Q17.5   | Bit    | 2#1           |                                          |
| 13 | Q17.6   | Bit    | 2#1           |                                          |
| 14 | Q17.7   | Bit    | 2#1           |                                          |
| 15 | Q18.0   | Bit    | 2#0           |                                          |
| 16 | Q18.1   | Bit    | 2#0           |                                          |
| 17 | Q18.2   | Bit    | 2#0           |                                          |
| 18 | Q18.3   | Bit    | 2#0           | 8 Inputs for SM231 8DI((18.0~118.7)      |
| 19 | Q18.4   | Bit    | 2#0           | ,                                        |
| 20 | Q18.5   | Bit    | 2#0           |                                          |
| 21 | Q18.6   | Bit    | 2#0           |                                          |
| 22 | Q18.7   | Bit    | 2#0           |                                          |
| 23 | AIW64   | Signed | -32768        |                                          |
| 24 | AIW66   | Signed | -32768        | 4 Inputs for SM231 44I(4IW/64~70)        |
| 25 | AIW68   | Signed | -32768        | 4 inputs for SN251 4AI(AIW04-70)         |
| 26 | AIW70   | Signed | -32768        |                                          |

# 6.2 Modbus TCP Communication

This Guide leads users to create an application by using a specific instance, thus can help users understand the Modbus TCP communication function of CTH200.

In the Modbus TCP communication network, with CPU as Slave, the communication is independent with the whole cycle period; with CPU as Master, the Receiving / Sending is controlled by user program.

When using the EtherNET port for Modbus TCP communication, CTH200 PLC can serve as Modbus TCP slave directly without any configuration, the default port number is 502 and if you need to modify IP address, please refer to the Chapter 2 Getting Started.

When CTH200 PLC serve as Modbus TCP master to communicate with other slaves, you need to use Modbus TCP Wizard or Ct\_Mbus\_master\_tcp\_single library to configure the master communication.

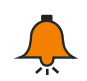

# Notice

Please refer to the Section 5.5.3 in "Maigcworks PLC user Manual" V1.40 for how to use the Modbus TCP Wizard and Ct\_Mbus\_master\_tcp\_single library. The related Manuals and Library files can be downloaded from http://www.co-trust.com/.

# 6.2.1 Components

Table 6-4 example components

| Component                                                     | Description                                                                    |  |  |
|---------------------------------------------------------------|--------------------------------------------------------------------------------|--|--|
| Program Device                                                | Installed with MagicWorks PLC (as of V2.08), used for CTH200 PLC               |  |  |
| PG\PC                                                         | configuration, programming and debugging.                                      |  |  |
| Two CTH200 PLC, one for Modbus_TCP master, the other for Modb |                                                                                |  |  |
| CFU                                                           | slave, they communicate with each other via EtherNET port.                     |  |  |
| Standard                                                      | connect CTH200 PLC and Program device                                          |  |  |
| Network Cable                                                 | <ul> <li>connect PLC (Modbus_TCP master) and PLC (Modbus_TCP slave)</li> </ul> |  |  |

## 6.2.2 Network connection

Connect Program device with CTH200 PLC by standard network cable, then use the CT\_Modbus\_TCP library from COTRUST to program the Modbus master (CTH200):

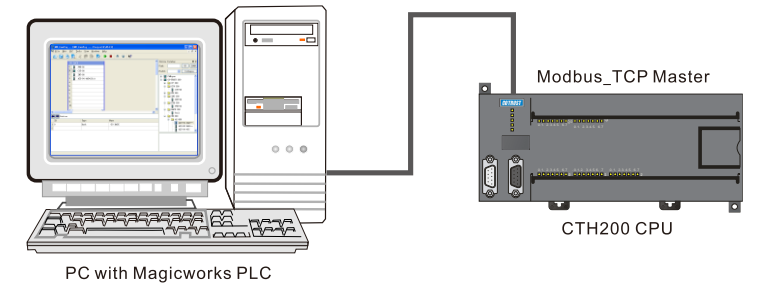

Connect Modbus\_TCP master and Modbus\_TCP slave by standard network cable, Modbus\_TCP master write data from specified address to the Modbus\_TCP slave, then read data from Modbus\_TCP slave, thus realize the Modbus TCP communication:

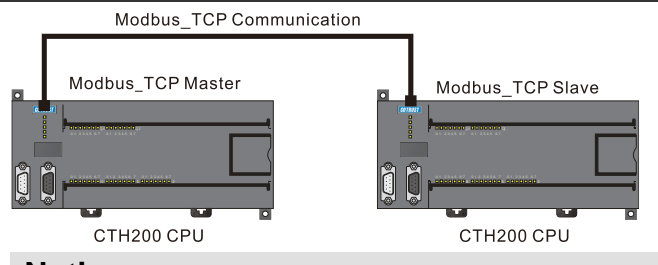

# Notice

CPU H224X/H226XL/H228XL not support adaptive crossover, thus the PLCs should use Crossover Cable to implement ModBus\_TCP.

# 6.2.3 Procedures

## Step 1: connect cable

Connect PC with Modbus\_TCP master by using a standard network cable.

#### Step 2: set Communications

Create a new project in MagicWorks PLC and add a CTH200 station, refer to the Section 2.2 PLC Communication Settings to establish a communication connection between CTH200 PLC and PC.

## Step 3: Program for the Modbus master (CTH200 PLC)

1) open the Program Block in MagicWorks PLC to program for the Modbus\_TCP master. you can use either Ct\_Mbus\_master\_tcp\_single library or Modbus TCP Wizard, here with MBTCPS\_EXE instruction from Ct\_Mbus\_master\_tcp\_single library as example:

| Network 1 Network Title                                                                                                    |  |  |  |  |  |
|----------------------------------------------------------------------------------------------------|--|--|--|--|--|
| Network Comment: MODBUS master writes 120 bytes of data started from VBO into memory started from 40001 of MODBUS slave (IP 192.168.1.100)                                                                                                    |  |  |  |  |  |
| MBTCPS_EXE:FC0<br>EN<br>SMO.0<br>1 CmdInd <sup>~</sup> Done<br>192-SlaveI <sup>~</sup> Active<br>1188-SlaveI <sup>~</sup> Error<br>1188-SlaveI <sup>~</sup> Error<br>128:18:1<br>100-SlaveI <sup>~</sup><br>100-SlaveI <sup>~</sup><br>1 RW<br>4001 Remote <sup>~</sup> |  |  |  |  |  |
| 120-Count<br>&VBO-LocalD~                                                                                                    |  |  |  |  |  |

<Note> if multiple R/W operations need to be configured, it's recommended to use the Modbus TCP Wizard in the MagicWorks PLC. For details, refer to the section 5.5.3 ModBus-TCP Wizard in Magicworks PLC User Manual V1.4.

2) When the program finished, compile and download it into Modbus\_TCP master device.

The following table is the definition of MBTCPS\_EXE instruction from Ct\_Mbus\_master\_tcp\_single library

#### CTH200 PLC User Manual

| Symbol            | Variabl        | Data type | Description                                       |  |
|-------------------|----------------|-----------|---------------------------------------------------|--|
| Symbol            | e type         | Dala type | Description                                       |  |
| EN                | IN             | BOOL      | Enable instruction                                |  |
| RUN               | IN             | BOOL      | Start communication, edge triggered               |  |
| Orea elles el ave |                |           | number for calling MBTCPS_EXE, which cannot be    |  |
| Cmainaex          | IIN            | BILE      | repeated, valid range 1 $\sim$ 255                |  |
| SlaveIP0          | IN             | BYTE      | 1st byte of the slave address                     |  |
| SlaveIP1          | IN             | BYTE      | 2nd byte of the slave address                     |  |
| SlaveIP2          | IN             | BYTE      | 3rd byte of the slave address                     |  |
| SlaveIP3          | IN             | BYTE      | 4th byte of the slave address                     |  |
| Classe Dant       |                |           | Monitored port of slave, if the slave is a CTH200 |  |
| SlavePort         | IIN            | WORD      | PLC, then the port is default as 502.             |  |
| RW                | IN             | BYTE      | Read = 0; Write = 1                               |  |
| RemoteAdd<br>r    | IN             | DWORD     | ModBus Address (default as 40001)                 |  |
| Count             | IN             | WORD      | No. of elements (1-120 words or 1-1920bits)       |  |
| LocalDatapt<br>r  | IN             | DWORD     | Local data pointer (such as &VB1000)              |  |
| Done              | OUT            | BOOL      | Done flag (0 = undone; 1 = done)                  |  |
| Active            | OUT            | BOOL      | Instruction activation (0 = active; 1 = inactive) |  |
| <b>F</b> *** *    |                | DVTC      | 0: no error                                       |  |
|                   | Error OOI BAIE |           | 1: error                                          |  |
| ErrorCode         |                |           | Error code, valid when Done = 1                   |  |
| LIIUICUUE         |                |           | Details refer to the following List.              |  |

## Error Code List

| Error Code | Description                               |
|------------|-------------------------------------------|
| 0          | No error                                  |
| 1          | Reached the max number of connections     |
| 2          | Establishing connection                   |
| 3          | Timeout error                             |
| 4          | Errror with requested parameter           |
| 5          | Instruction not enabled                   |
| 6          | Connection is busy handling other request |

## Step 4: Modbus TCP master interconnect with Modbus TCP slave

When configuring Modbus TCP slave, the slave IP must be corresponding with IP set by master. If you need to modify IP address of the slave, open the System Block in Magicworks PLC as following figure to operate here.

Additionally, for ModBus TCP communication between PLCs, it's required that the port number of slave should not less than 1024.

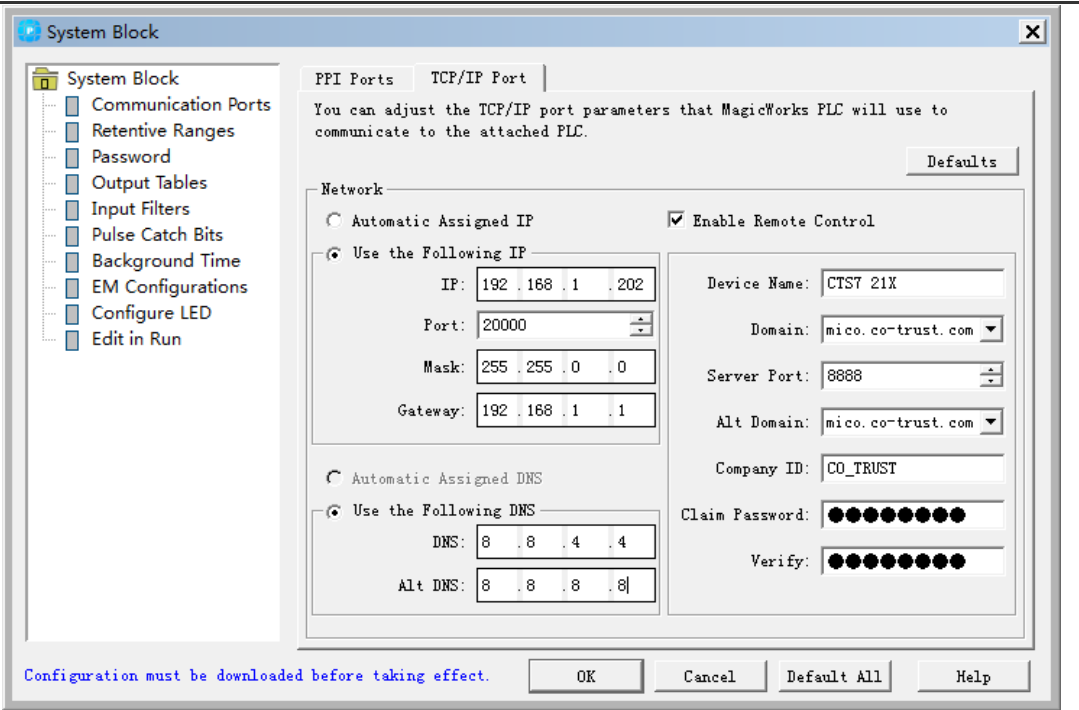

#### Step 5: Debug

Following the above orders to connect the master and slave, then read out 120 data started from Modbus\_TCP address 40001 in the state table of MagicWorks PLC. If the content is consistent with data in the memory for Modbus\_TCP master, then Modbus TCP communication is successful.

# 6.2.4 Address Image for ModBus TCP slave

ModBus address is consist of Data Type and 5~6 character values of the offset. The first 1 or 2 is Data Type, the other is a value conforming to the data type. ModBus-TCP slave support the following addresses:

| ModBus slave address | CTH200 address |
|----------------------|----------------|
| 000001               | Q0.0           |
| 000002               | Q0.1           |
| 000003               | Q0.2           |
|                      |                |
| 000127               | Q15.6          |
| 000128               | Q15.7          |
| 010001               | 10.0           |
| 010002               | I0.1           |
| 010003               | 10.2           |
|                      |                |
| 010127               | I15.6          |
| 010128               | l15.7          |
| 030001               | AIWO           |
| 030002               | AIW2           |
| 030003               | AIW4           |

Address Image for slave with TCP protocol

| 030032 | AIW62            |  |
|--------|------------------|--|
| 040001 | VW0              |  |
| 040002 | VW0+2            |  |
|        |                  |  |
| 04xxxx | VW0+2 x (xxxx-1) |  |

# 6.3 UDP PPI Communication

This section would lead users to create a application for CTH200 UDP PPI communication (EtherNET Port).

In the UDP PPI network, CPU works as master which is independent with the whole cycle period; with CPU as Master, the Receiving / Sending is controlled by user program.

When using the EtherNET port for Modbus TCP communication, CTH200 PLC can serve as Modbus TCP slave directly without any configuration, the default port number is 502 and if you need to modify IP address, please refer to the Chapter 2 Getting Started.

The CTH200 PLCs can serve as UDP PPI master or slave to communicate with other devices in the same LAN by using NETW/NETR Wizard or UDP\_NETR/UDP\_NETW instructions. The CTH200 PLC can also be used as slave of HMI in the UDP\_PPI network.

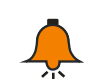

# Notice

For details about how to use NETW/NETR Wizard, please refer to the Section 5.5.2 in "Maigcworks PLC user Manual" V1.40. The related Manuals and Library files can be downloaded from http://www.co-trust.com.

# 6.3.1 Components

| Table 6-5 UDF | PPI example | components |
|---------------|-------------|------------|
|---------------|-------------|------------|

| Components     | Description                                                      |  |  |
|----------------|------------------------------------------------------------------|--|--|
| Program Device | Installed with MagicWorks PLC (as of V2.08), used for CTH200 PLC |  |  |
| PG\PC          | configuration, programming and debugging.                        |  |  |
| CDU            | Two CTH200 PLC, one for UDP_PPI master, the other for UDP_PPI    |  |  |
| CPU            | slave, they communicate with each other via EtherNET port.       |  |  |
| Standard       | connect the CTH200 PLC with PG/PC                                |  |  |
| Network Cable  | connect CTH200 PLC (UDP_PPI master) with CTH200 PLC (UDP_PPI     |  |  |
|                | slave)                                                           |  |  |

# 6.3.2 Network connection

Connect the PG\PC with CTH200 by using standard cable, then the PG/PC would be used for UDP\_PPI master (CTH200 PLC) programming:

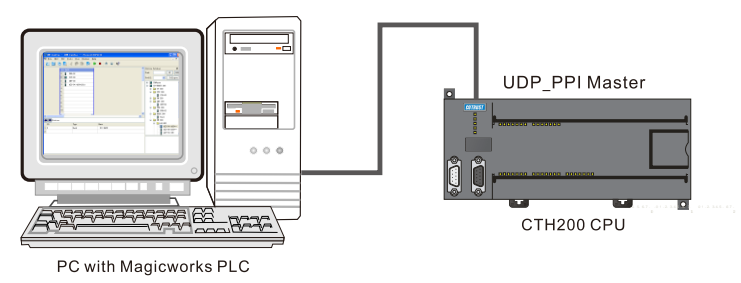

Connect UDP\_PPI master and UDP\_PPI slave by using standard network cable, UDP\_PPI master writes data from specified address to the UDP\_PPI slave, then read data from UDP\_PPI slave, thus realize the UDP\_PPI communication:

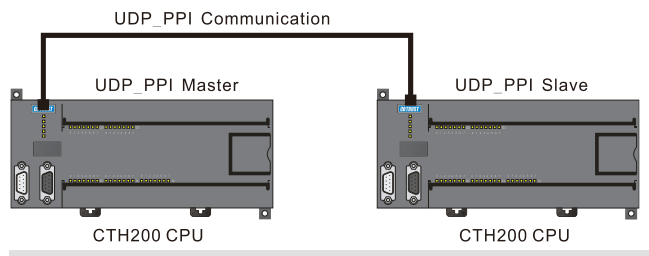

## Notice

CPU H224X and H226XL not support adaptive crossover, thus a crosswire should be used for UDP\_PPI communication.

# 6.3.3 Procedures

## Step 1: connect cable

Using a standard cable to connect the PC with UDP\_PPI master (CTH200) as shown in the above figures  $_{\circ}$ 

## Step 2: Set communication

Create a new project in MagicWorks PLC and add a CTH200 station, refer to the Section 2.2 PLC Communication Settings to establish a communication connection between CTH200 PLC and PC.

## Step 3: Program for UDP\_PPI master (CTH200)

There are two methods to Read/Write the UDP\_PPI Master.

1) Using UDP\_NETR/UDP\_NETW Instructions to program for the UDP\_PPI Master

Parameter table for UDP\_NETR/UDP\_NETW Instruction:

| D                              | А                       | E               | 0               | Error Code   | 0  |
|--------------------------------|-------------------------|-----------------|-----------------|--------------|----|
| The 1st byte                   | for IP Addres           | S               |                 |              | 1  |
| The 2nd byte for IP Address 2  |                         |                 |                 |              | 2  |
| The 3rd byte                   | e for IP Addres         | S               |                 |              | 3  |
| The 4th byte                   | ofor IP Addres          | S               |                 |              | 4  |
| The upper byte for port number |                         |                 |                 | 5            |    |
| The lower by                   | er byte for port number |                 |                 |              | 6  |
| The 1st byte                   | for remote sta          | ation pointer < | :I, Q, M, V, DE | 3> (4 bytes) | 7  |
| The 2nd byte                   | e for remote s          | tation pointer  |                 |              | 8  |
| The 3rd byte                   | e for remote st         | ation pointer   |                 |              | 9  |
| The 4th byte                   | e for remote st         | ation pointer   |                 |              | 10 |

| Data length   | 11  |
|---------------|-----|
| Data byte 0   | 12  |
| Data byte 1   | 13  |
|               |     |
| Data byte 199 | 211 |

D: Done (Function completely), 0= No, 1=Yes

A: Active (function sequence), 0=No , 1=Yes

E: Error, 0=No , 1=Yes

| The lower 4 | 1 bit for the | 1st byte is | error code   | defined as | following. |
|-------------|---------------|-------------|--------------|------------|------------|
|             |               | 101 0 10 10 | chief bould, | uchineu us | ionowing.  |

| Error Code | Description                                                              |
|------------|--------------------------------------------------------------------------|
| 0          | No error                                                                 |
| 1          | Timeout Error; no response from remote station                           |
| 2          | Receive error; validation, frame or checksum error in the response       |
| 3          | Offline error; duplicate address or Conflicts resulted by hardware fault |
| 4          | Queue overflow error; activated more than 8 UDP_NETR/UDP_NETW            |
| 4          | block                                                                    |
| 6          | illegal parameter; UDP_NETR/UDP_NETW table contains a illegal or         |
| 0          | invalid value                                                            |
| 7          | No resources; the remote station is busy (uploading or downloading       |
| 1          | sequences)                                                               |
| 8          | Error in layer 7; violate the application protocol                       |
| 9          | Information error; Data address error or Data length incorrect           |

*Network1:* write the data of 200 bytes in the UDP\_PPI master (started from: VB312) to UDP\_PPI slave(IP: 10.1.3.251, started from: VB101).

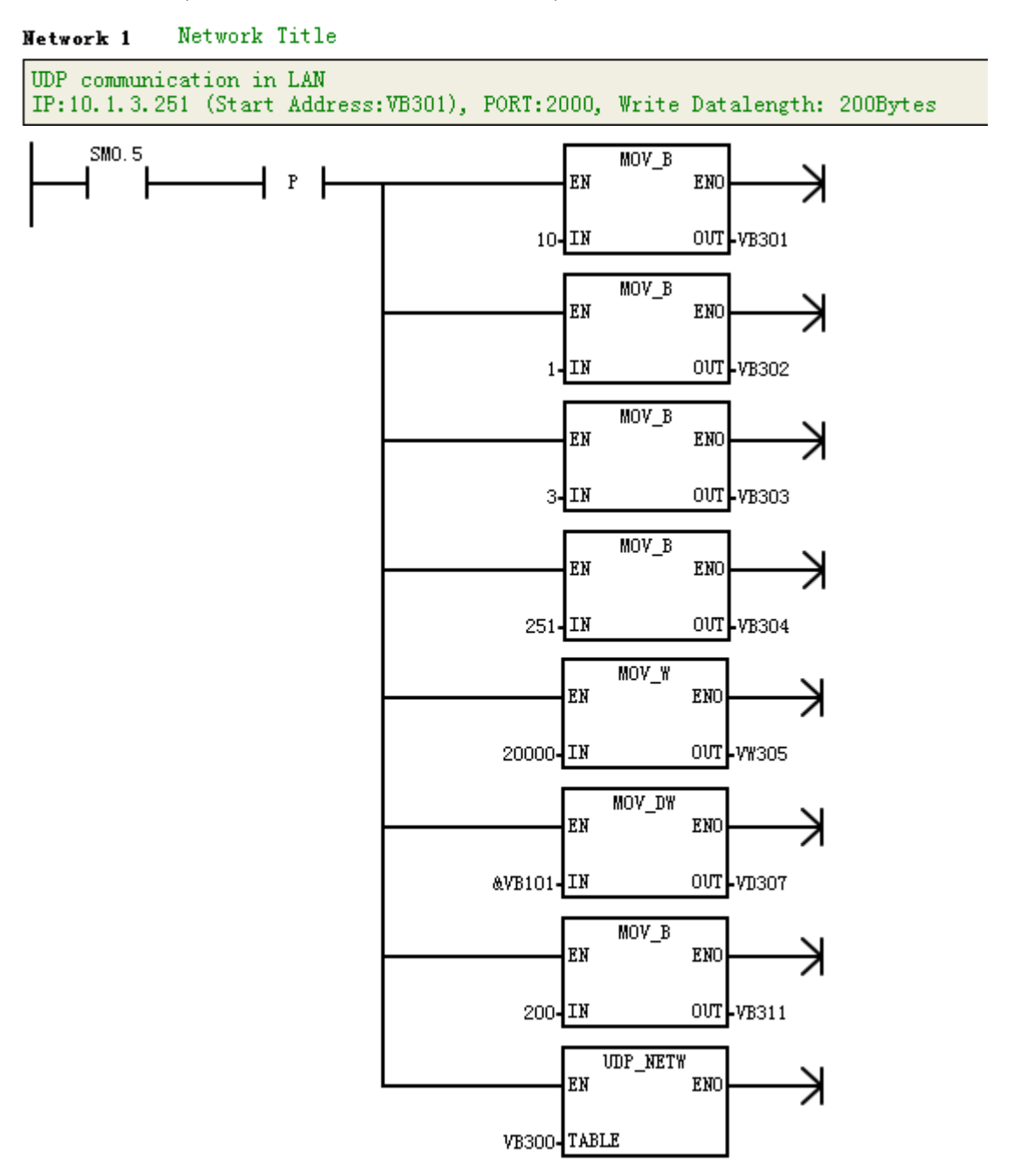

*Network2:* read the data of 200 bytes from the UDP\_PPI slave (IP: 10.1.3.251, started from: VB101) to UDP\_PPI master (started from: VB22).

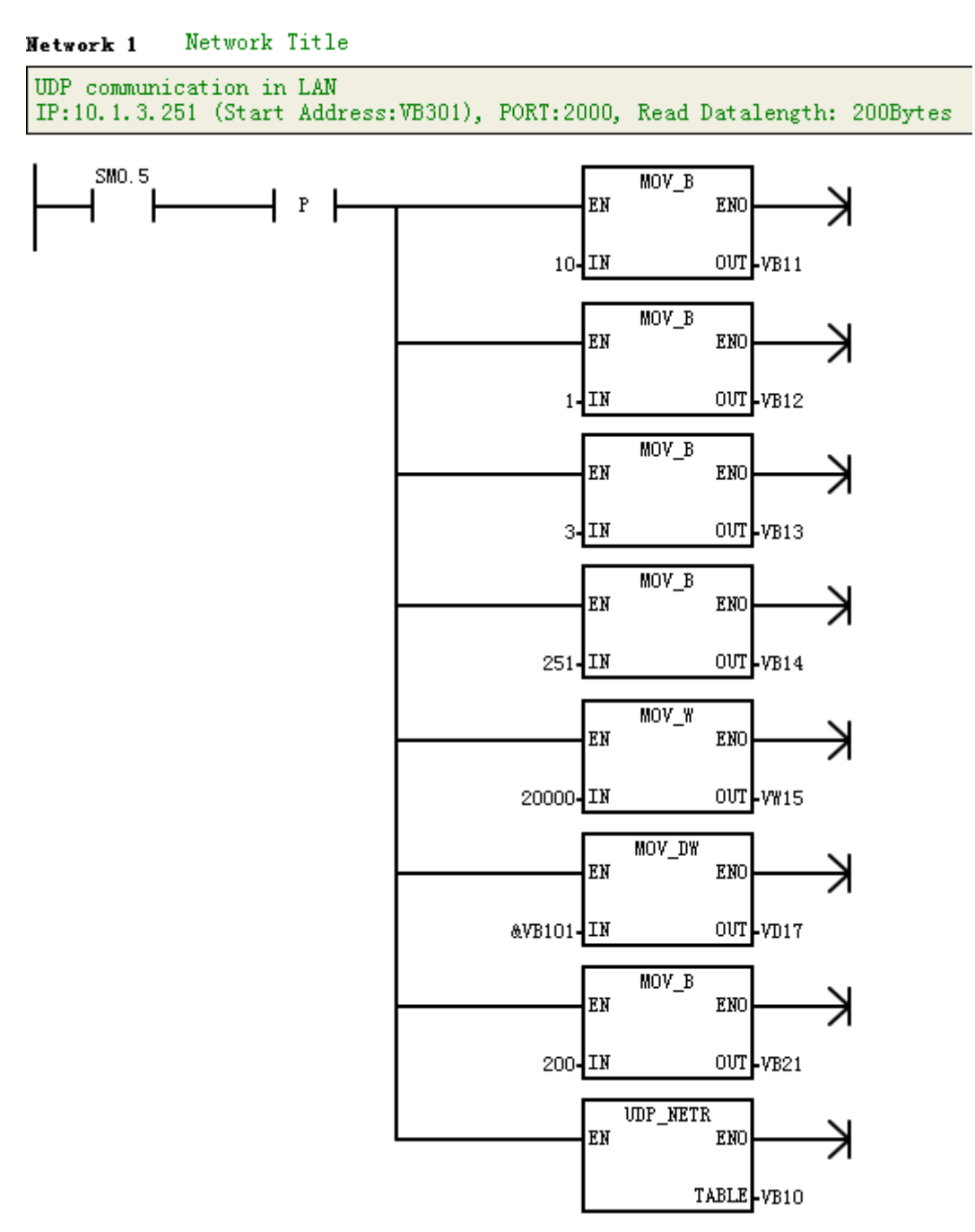

2) Program the UDP\_PPI master by using NETR/NETW-UDP instruction Wizard

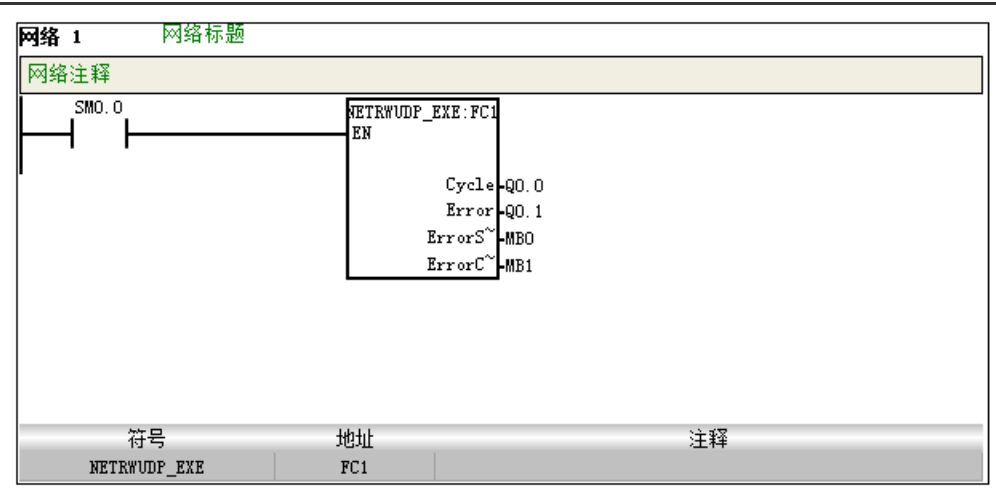

3) After editing the program, compile and download it into UDP\_PPI master (must be called by SM0.0).

#### Step 4: UDP\_PPI master communicates with slave

1) power up the UDP\_PPI master and slave.

2) connect the EtherNET ports of UDP\_PPI master and slave to realize the UDP PPI communication.

# 6.3.4 Address Image for UDP PPI

The normal NETR/NETW instruction is used for UDP\_PPI communication, multiple kinds of registers can be configured and the Address Image for slave is direct mapping.

# 6.4 Analog I/O Expansion Board

CTH200 CPUs can all equipped with Analog I/O Expansion Board. The board embedded in to master CPU via bus connection. It provides collected analog signals, processing results and diagnostic information for CPU by bus interface, then the master CPU will process these data based on specific user program and send Digital data to related expansion modules, which can control the size of analog signals.

There are two methods to access Analog Board:

- 1 calling dedicated expansion instruction library
- 2 Access SM memory directly.

# 6.4.1 Installation Notes

Dismantling the up coverplate on CPU as shown in the gray box of following figure, align the pins of expansion board and fix it, then cover the up plate, cautions must be taken while doing these operations.

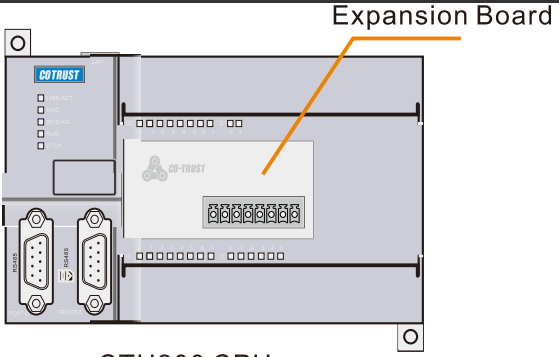

CTH200 CPU

For terminal connections between Analog Expansion Board and CPU, please refer to the section 4.10.1.

# 6.4.2 Access the Expansion Board

The usage for Analog expansion board is different with CAN-01 board which can be used directly by inserting, it must use dedicated instructions or special SM memory.

#### • Access SM directly

SMW116~SMW126 in CPU is used for Analog image of expansion board. First with AI, 4 words started from SMW116; then with AQ, 2 words from SMW124.

| Function  | Image address | Function      | Image address |
|-----------|---------------|---------------|---------------|
| A+ input  | SMW116        | Module type   | SMB114        |
| B+ input  | SMW118        | Module status | SMB115        |
| VO output | SMW124        |               |               |

2AI/1AQ: SMW116 for AIW0, SMW118 for AIW2, SMW124 for AQW0

4AI/2AQ: SMW116 for AIW0, SMW118 for AIW2, SMW120 for AIW4, SMW122 for AIW6, SMW124 for AQW0, SMW126 for AQW2

| Function | Image address | Function      | Image address |
|----------|---------------|---------------|---------------|
| A+ input | SMW116        | V0/I0 output  | SMW124        |
| B+ input | SMW118        | V1/I1 output  | SMW126        |
| C+ input | SMW120        | Module type   | SMB114        |
| D+ input | SMW122        | Module status | SMB115        |

SMB115 Module status defined as in the following table:

| Name          | Function            | Value                     |
|---------------|---------------------|---------------------------|
| Module type   |                     | 0x1E: 4AI/2AQ             |
|               | With module         | 0x19: 2AI/1AQ             |
|               |                     | 0x20: CAN expansion board |
|               | No module           | 0x00                      |
| Module status | Normal              | 0x00                      |
|               | Communication error | 0x01                      |
|               | Calibration failed  | 0x02                      |
|               | Access error        | 0xFF                      |

# • Calling expansion instruction library

Users can use the Magicworks PLC dedicated library Exboard\_H200 to access expansion board, you can down load it from our website. For information about how to import this library, refer to appendix A.

| Write Access                 |                                                         | Read Access                    |                             |                                          |           |
|------------------------------|---------------------------------------------------------|--------------------------------|-----------------------------|------------------------------------------|-----------|
| Name: ExBoard_WriteAq        |                                                         | Name: ExBoard_ReadAi           |                             |                                          |           |
|                              | IxBoard_Wri <sup>~</sup> :FC<br>-EN<br>-Ch Sta<br>-AQ_W | -                              |                             | Exboard_Rea~:FC1<br>EN<br>Ch Sta<br>Ai_W | -<br>-    |
| Symbol                       | variable type                                           | Data type                      | Symbol                      | variable type                            | Data type |
| Ch                           | IN                                                      | BYTE                           | Ch                          | IN                                       | BYTE      |
| AQ_W                         | IN                                                      | WORD                           | Ai_W                        | OUT                                      | WORD      |
| Sta                          | OUT                                                     | BYTE                           | Sta                         | OUT                                      | BYTE      |
| Comments                     |                                                         |                                |                             |                                          |           |
| Ch: channel number, value: 0 |                                                         | Ch: channel number, value: 0~1 |                             |                                          |           |
| AQ_W: AQ value               |                                                         | Ai_W: Ai value                 |                             |                                          |           |
| Sta: 0 - norm                | al; -1 - error                                          |                                | Sta: 0 - normal; -1 - error |                                          |           |

Table 6-6 expansion instructions

#### Example

|                                  | Ladder diagram               | STL and program comments                      |
|----------------------------------|------------------------------|-----------------------------------------------|
| SMO. O                           | SxBoard_Wri~:FCC             | LD SM0.0                                      |
|                                  | EN                           | CALL ExBoard_WriteAq, 0, VW1360, MB15         |
| •                                | 0-Ch Sta-MB15<br>VW1360-AQ W | CALL Exboard_ReadAi, 0, MB16, VW1362          |
|                                  | 7 II 1000 - Me_III           | CALL Exboard_ReadAi, 1, MB17, VW1364          |
|                                  | fxboard_Rea~:FC1<br>EN       | // enable the board to program                |
|                                  |                              | // call the ExBoard_WriteAq, write the AQ of  |
|                                  | 0-Ch Sta-MB16<br>Ai_W-VW1362 | Ch 0, store the status value into MB15        |
|                                  | 21 1 2 ~ 24                  | // call the Exboard_ReadAi, read the Ai of Ch |
|                                  | EN EN                        | 0, store the status value into MB16           |
| 1-Ch Sta-MB17<br>Ai_W<br>-VW1364 |                              | // call the Exboard_ReadAi, read the Ai of Ch |
|                                  |                              | 1, store the status value into MB17           |

# 6.5 Recipe and Data Log

# 6.5.1 Using recipe

Magicworks PLC provides the Recipe Wizard to help you organize recipes and recipe definitions. Recipes are stored in the memory cartridge instead of the PLC. All recipes are stored in the memory cartridge. Therefore, to use the recipe feature, an optional 64kB or 256kB memory cartridge must be installed in the PLC. All recipes are stored in the memory cartridge. However, a single recipe is read into PLC memory when the user program is processing this individual recipe. For example, if you are making cookies, there may be recipes for chocolate chip, sugar, and oatmeal cookies. Only one type of cookie can be made at a time, so the proper recipe must be selected and read into PLC memory.Figure 6-4 illustrates a process for making multiple types of cookies using recipes. The recipe for each type of cookie is stored in the memory cartridge. Using a TP10 text display, the operator selects the type of cookie to be made, and the user program loads that recipe into memory.

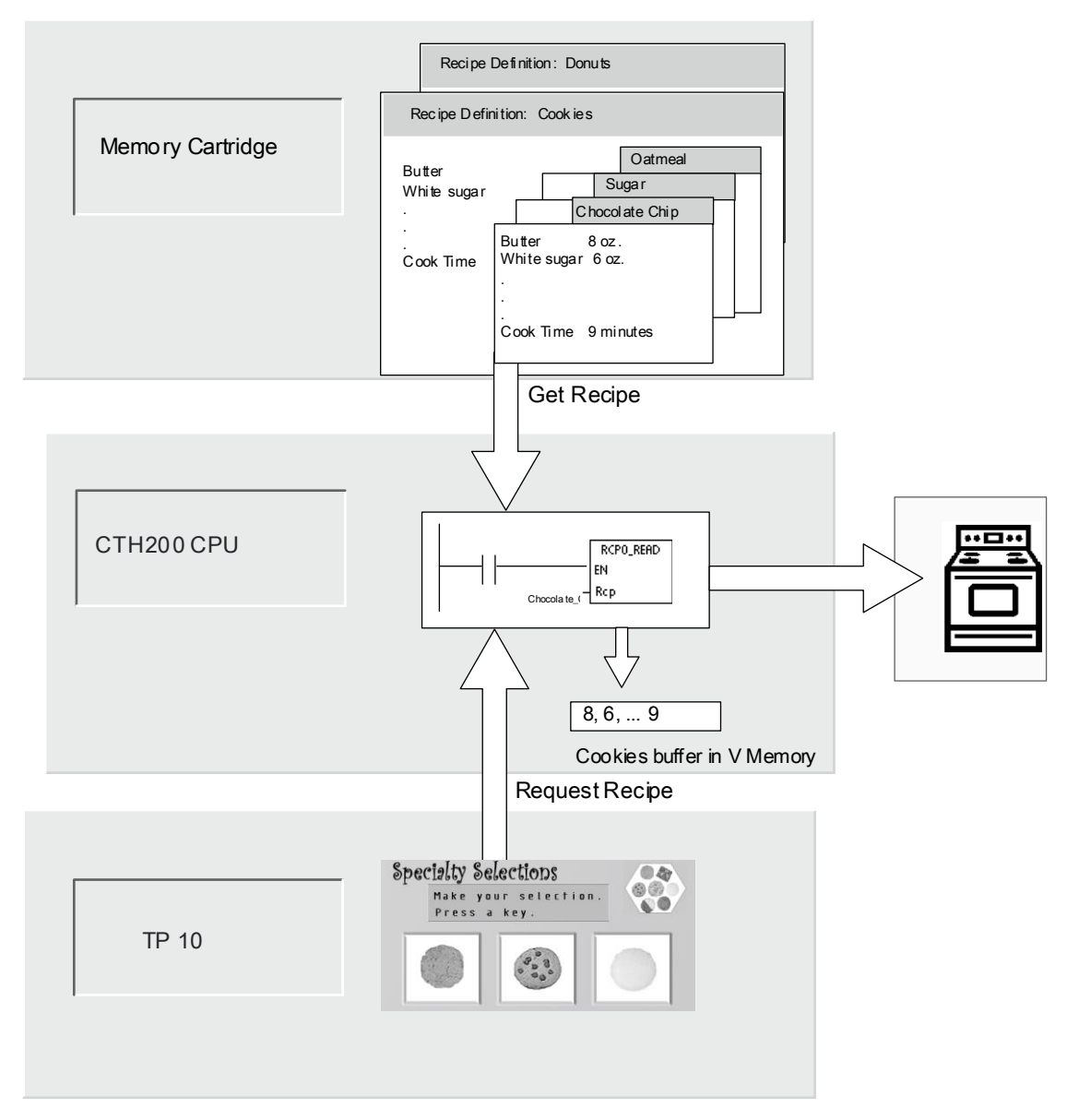

Figure 6-4 Example of Recipe Application

#### **Recipe Definition and Terminology**

To help you understand the Recipe Wizard, the following definitions and terms are explained.

1. A recipe configuration is the set of project components generated by the Recipe Wizard. These components include instruction subroutines, data block tabs, and symbol tables.

2. A recipe definition is a collection of recipes that have the same set of parameters. However, the values for the parameters can vary depending upon the recipe.

3. A recipe is the set of parameters and parameter values that provides the information needed to produce a product or control a process.

For example, different recipe definitions can be created, such as donuts and cookies. The cookie

recipe definition may contain many different recipes, such as chocolate chip and sugar cookies.

Example fields and values are shown in the following table.

| Filed Name      | Data Type | Chocolate_Ch<br>ip (recipe 0) | Sugar<br>(recipe 1) | Comment    |
|-----------------|-----------|-------------------------------|---------------------|------------|
| Butter          | Byte      | 8                             | 8                   | Ounces     |
| White_Sugar     | Byte      | 6                             | 12                  | Ounces     |
| Brown_Sugar     | Byte      | 6                             | 0                   | Ounces     |
| Eggs            | Byte      | 2                             | 1                   | each       |
| Vanilla         | Byte      | 1                             | 1                   | Teaspoon   |
| Flour           | Byte      | 18                            | 32                  | Ounces     |
| Baking_Soda     | Real      | 1.0                           | 0.5                 | Teaspoon   |
| Baking_Powder   | Real      | 0                             | 1.0                 | Teaspoon   |
| Salt            | Real      | 1.0                           | 0.5                 | Teaspoon   |
| Chocolate_Chips | Real      | 16                            | 0.0                 | Ounces     |
| Lemon_Peel      | Real      | 0.0                           | 1.0                 | Tablespoon |
| Cook_Time       | Real      | 9.0                           | 10.0                | Minutes    |

**Example of Recipe Definition -- Cookies** 

#### Using the Recipe Wizard

Use the Recipe Wizard to create recipes and recipe definitions. Recipes are stored in the memory

cartridge. Recipes and recipe definitions can be entered directly in the Recipe Wizard. Later changes to individual recipes can be made by running the Recipe Wizard again or by programming with the RCPx\_WRITE instruction subroutine:

1. A symbol table for each recipe definition. Each table includes symbol names that are the same as the recipe field names. These symbols define the V memory addresses needed to access the recipe values currently loaded in memory. Each table also includes a symbolic constant to reference each recipe.

2. A data block tab for each recipe definition. This tab defines the initial values for each V memory address represented within the symbol table.

3. A RCPx\_READ instruction subroutine. This instruction is used to read the specified recipe from the memory cartridge to V memory.

4. A RCPx\_WRITE instruction subroutine. This instruction is used to write recipe values from V memory to the memory cartridge.

#### **Defining Recipes**

To create a recipe using the Recipe Wizard, select the Tools > Recipe Wizard menu command.

The first screen is an introductory screen defining the basic operations of the recipe wizard. Click

on the Next button to begin configuring your recipes. To create a recipe definition, follow the steps below. See Figure 6-5.

1. Specify the field names for the recipe definition. Each name will become a symbol in your project as previously defined.

2. Select a data type from the drop down list.

3. Enter a default value and comment for each name. All new recipes specified within this definition will begin with these default values.

4. Click Next to create and edit recipes for this recipe definition.

| Recipe Wizard X          Recipe Definition       Set this page to define the data fields for recipe         Define the data fields for this recipe. Each field will become a symbol in your project. You must specify a data type for each field, and a default value that will be used when you add recipes. |                |           |               |          |          |
|----------------------------------------------------------------------------------------------------|----------------|-----------|---------------|----------|----------|
|                                                                                                    | Field Name     | Data Type | Default Value | Comment  | <b>-</b> |
| 1                                                                                                    | Butter         | BYTE      | 8             | Ounces   | 1        |
| 2                                                                                                    | White_Sugar    | BYTE 🔹    | 6             | Ounces   |          |
| 3                                                                                                    | Brown_Sugar    | BYTE 🔹    | 0             | Ounces   |          |
| 4                                                                                                    | Eggs           | BYTE 🔹    | 1             | Each     |          |
| 5                                                                                                    | Vanilla        | BYTE 🔹    | 1             | Teaspoon |          |
| 6                                                                                                    | Flour          | BYTE      | 16            | Ounces   |          |
| 7                                                                                                    | Baking_Soda    | REAL      | 0.0           | Teaspoon |          |
| 8                                                                                                    | Baking_Powder  | REAL      | 0.0           | Teaspoon | _        |
| 9                                                                                                    | Salt           | REAL      | 0.0           | Teaspoon |          |
| 10                                                                                                    | Choclate_chips | BYTE 🔹    | 0             | Ounces   | -        |
| 11                                                                                                    | Lomon neel     |           | 0.0           | Trachaon | 2        |
| Click 'Next' to edit the recipes for this configuration<br>Click Here for Help and Support Prev Next Cancel                                                                                                    |                |           |               |          |          |

Figure 6-5 Defining Recipes

Use as many rows as necessary to define all data fields in the recipe. You can have up to four different recipe definitions. The number of recipes for each definition is limited only by the available space within the memory cartridge.

#### **Creating and Editing Recipes**

The Create and Edit Recipes screen allows you to create individual recipes and specify values for these recipes. Each editable column represents a unique recipe.

Recipes can be created by pressing the New button. Each recipe is initialized with the default

values specified during the creation of the recipe definition.

Recipes can also be created from the right mouse context menu by copying and pasting existing

recipes. New columns will be inserted to the left of the current cursor position including the comment field.

Each new recipe will be given a default name that includes a reference to the recipe definition and recipe number. This name will be in the form of DEFx\_RCPy.

To create and edit recipes, follow the steps below. See Figure 6-6.

- 1. Click on the Next button to get to the Create and Edit Recipe window.
- 2. Select the New button to insert a new recipe as needed.
- 3. Rename the recipe name to an appropriate non-default name.
- 4. Change the values in each recipe data set as needed.
- 5. Click Next.

| 🖸 Recipe Wizard 🗙                                                                                                    |                  |                        |           |             |     |
|----------------------------------------------------------------------------------------------------|------------------|------------------------|-----------|-------------|-----|
| Edit Recipes<br>Each recipe represents a unique set of values for the recipe fields. Each new recipe<br>is initialized with the default values you specified. The recipe name will become a<br>symbol in your project<br>There are currently 1 Recipes defined for this Configuration |                  |                        |           |             |     |
| Г                                                                                                    | Field Name       | Data Type              | DEF0_RCP0 | Comment     |     |
| 1                                                                                                    | Butter           | BYTE                   | 8         | Ounces      | 1   |
| 2                                                                                                    | White_Sugar      | BYTE                   | 6         | Ounces      |     |
| 3                                                                                                    | Brown_Sugar      | BYTE                   | 0         | Ounces      |     |
| 4                                                                                                    | Eggs             | BYTE                   | 1         | Each        |     |
| 5                                                                                                    | Vanilla          | BYTE                   | 1         | Teaspoon    |     |
| 6                                                                                                    | Flour            | BYTE                   | 16        | Ounces      |     |
| 7                                                                                                    | Baking_Soda      | REAL                   | 0.0       | Teaspoon    |     |
| 8                                                                                                    | Baking_Powder    | REAL                   | 0.0       | Teaspoon    |     |
| 9                                                                                                    | Salt             | REAL                   | 0.0       | Teaspoon    |     |
| 1                                                                                                    | 0 Choclate_chips | BYTE                   | 0         | Ounces      |     |
| 1                                                                                                    | 1 Lemon_peel     | REAL                   | 0.0       | Teaspoon    |     |
| 1                                                                                                    | 2 Cook_time      | REAL                   | 0.0       | Minutes     |     |
| CI<br>C                                                                                                    | Add Reci         | pe(s)<br>p and Support | Del       | v Next Canc | .el |

Figure 6-6 Creating and Editing Recipes

#### Allocating Memory

The Allocate Memory screen specifies the starting address of the V memory area that will store the recipe loaded from the memory cartridge. You can either select the V memory address or let the Recipe wizard to suggest the address of an unused V memory block of the correct size. To allocate memory, follow the steps below. See Figure 6-7.

1. To select the V memory address where you want the recipe to be stored, click in the window and enter the address.

2. To let the Recipe Wizard select an unused V memory block of the correct size, click the Suggest Address button.

3. Click the Next.

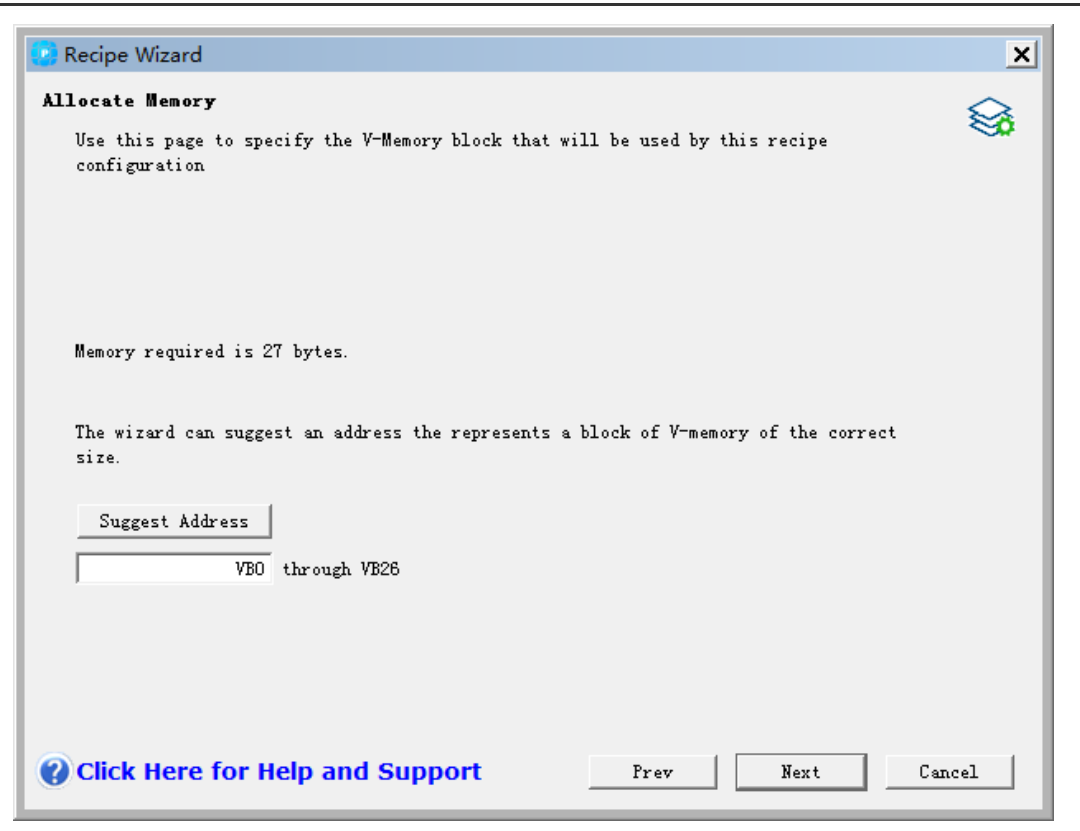

Figure 6-7 Allocating Memory

#### **Project Components**

The project components screen lists the different components that will be added

to your project. See Figure 6-8. Click Finish to complete the Recipe Wizard and add these components. Each recipe configuration can be given a unique name. This name will be shown in the project tree with each wizard configuration. The recipe definition (RCPx) will be appended to the end of this name.

| 🕐 Recipe Wizard 📉                                                                                                    |          |  |  |  |  |
|----------------------------------------------------------------------------------------------------|----------|--|--|--|--|
| <b>Project Components</b><br>This page lists the components that the wizard will generate for use in your program                                                                                                    | <b>a</b> |  |  |  |  |
| The Recipe Wizard will now create the project components for your selected configuration<br>and make them available for use by your program. Your current configuration consists of<br>the following project components: |          |  |  |  |  |
| FC "RCPO_READ"<br>FC "RCPO_WRITE"<br>Global Symbol Tabel "RCPO_SYM"<br>Data Page "RCPO_DATA" for the recipe configuration at VBO-VB26<br>The logged data may use up to approximately 29 bytes in the memory card         |          |  |  |  |  |
| The FC RCPO_READ should be called to read a recipe from the PLC memory card into your program varies. The FC RCPO_WRITE should be called to write the current values from a recipe to the memory card for later use.     |          |  |  |  |  |
| The wizard configuration will be listed in the existing configuration box by name. You can edit the default name to better identify it.                                                                                  |          |  |  |  |  |
| RCP Configuration O                                                                                                    |          |  |  |  |  |
| Click Here for Help and Support Prev Finish Cancel                                                                                                    |          |  |  |  |  |

Figure 6-8 Project Components

#### Using the Symbol Table

A symbol table is created for each recipe definition. Each table defines constant values that represent each recipe. These symbols can be used as parameters for the RCPx\_READ and RCPx\_WRITE instructions to indicate the desired recipe. See Figure 6-9.

Each table also creates symbol names for each field of the recipe. You can use these symbols to access the values of the recipe in V memory.

| Sumbal Editor (BCD0 SVM CANLV 1 2) DI C11    |                                                                                             |          |                |         |          |  |
|----------------------------------------------|---------------------------------------------------------------------------------------------|----------|----------------|---------|----------|--|
| Symbol Editor - [KCP0_STIVI CAIV-V-1-3\PLC1] |                                                                                             |          |                |         |          |  |
| <u> </u>                                     | 🚮 <u>S</u> ymbol Table <u>E</u> dit <u>I</u> nsert <u>V</u> iew <u>W</u> indow <u>H</u> elp |          |                |         |          |  |
|                                              | C 🖻 🖺 🗐 🖨 👌 📈 C 🗈 🖺 🛷 𝒱 木?                                                                  |          |                |         |          |  |
|                                              | status                                                                                      | $\nabla$ | symbol         | address |          |  |
| 1                                            |                                                                                             |          | DEF0_RCP0      | 0       |          |  |
| 2                                            |                                                                                             |          | Butter         | VB0     | Ounces   |  |
| 3                                            |                                                                                             |          | White_Sugar    | VB1     | Ounces   |  |
| 4                                            |                                                                                             |          | Brown_Sugar    | VB2     | Ounces   |  |
| 5                                            |                                                                                             |          | Eggs           | VB3     | Each     |  |
| 6                                            |                                                                                             |          | Vanilla        | VB4     | Teaspoon |  |
| 7                                            |                                                                                             |          | Flour          | VB5     | Ounces   |  |
| 8                                            |                                                                                             |          | Baking_Soda    | VD6     | Teaspoon |  |
| 9                                            |                                                                                             |          | Baking_Powder  | VD10    | Teaspoon |  |
| 10                                           |                                                                                             |          | Salt           | VD14    | Teaspoon |  |
| 11                                           |                                                                                             |          | Choclate_chips | VB18    | Ounces   |  |
| 12                                           |                                                                                             |          | Lemon_peel     | VD19    | Teaspoon |  |
| 13                                           |                                                                                             |          | Cook_time      | VD23    | Minutes  |  |
|                                              |                                                                                             |          |                |         |          |  |

Figure 6-9 Symbol Table

Downloading the Project with a Recipe Configuration

To download a project that contains a recipe configuration, follow the steps below. See Figure

6-10.

1. Select File > Download. 。

2. In the dialog, under Options, ensure that the Program Block, Data Block, and Recipes boxes are checked.

3. Click the Download button.

#### **Edit Existing Recipe Configurations**

To edit existing recipe configurations follow the steps below. See Figure 6-11.

- 1. Click on the configuration drop down list and select an existing recipe configuration.
- 2. To delete an existing recipe configuration, click on the Delete Configuration button.

| Recipe Wizard X                                                                                                    |
|----------------------------------------------------------------------------------------------------|
| Select Configurations                                                                                                    |
| Use this page to select an existing recipe configuration to edit or to create new one 🛛 🚿                                                                                  |
|                                                                                                    |
| The following box lists existing Recipe Configurations in your project. You can select to edit or delete an existing recipe configuration, or select 'New'to create a new. |
|                                                                                                    |
|                                                                                                    |
| Configuration to edit                                                                                                    |
| RCP Configuration 0 (RCP 0)                                                                                                    |
| Delete Configuration                                                                                                    |
|                                                                                                    |
| Click 'Next' to edit this configuration                                                                                                    |
|                                                                                                    |
|                                                                                                    |
| Click Here for Help and Support Prev Next Cancel                                                                                                    |

Figure 6-11 Editing recipe

# Instructions Created by the Recipe Wizard RCPx\_Read Subroutine

The Subroutine RCPx\_READ is created by the Recipe Wizard and is used to read an individual recipe from the memory cartridge to the specified area in V memory.

The x in the RCPx\_READ instruction corresponds to the recipe definition that contains the recipe that you wish to read.

The EN input enables the execution of the instruction when this input is high.

The Rcp input identifies the recipe that will be loaded from the memory cartridge.

The Error output returns the result of the execution of this instruction. See Table 6-8 for definitions of the error codes.

# **RCPx\_Write Subroutine**

The Subroutine RCPx\_WRITE is created by the Recipe Wizard and is used to replace a recipe in the memory cartridge with the contents of the recipe contained in V memory.

The x in the RCPx\_WRITE instruction corresponds to the recipe definition that contains the recipe that you wish to replace.

The EN input enables the execution of the instruction when this input is high.

The Rcp input identifies the recipe that will be replaced in the memory cartridge.

The Error output returns the result of the execution of this instruction. See Table 6-8 for definitions of the error codes.

| RCPx_Read     | RCPx_Write     |
|---------------|----------------|
| RCPO_READ:FC2 | RCPO_WRITE:FC3 |
| -EN           | -EN            |
| -Rcp Error-   | -Rcp Error-    |

Table 6-7 Valid Operands for the Recipe Subroutine

| Input/Output | Data Type | Operands                                                |
|--------------|-----------|---------------------------------------------------------|
| Rcp          | word      | VW, IW,QW, MW, SW, SMW, LW, AC, *VD, *AC, *LD, constant |
| Error        | byte      | VB, IB, QB, MB, SB, SMB, LB, AC, *VD, *AC, *LD          |

Table 6-8 Error Codes for the Recipe Instructions

| Error code | Description                           |
|------------|---------------------------------------|
| 0          | No Error                              |
| 132        | Access to the memory cartridge failed |

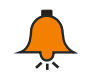

## Notice

The EEPROM used in the memory cartridge will support a limited number of write operations. Typically, this is one million write cycles. Once this limit has been reached, the EEPROM will not operate properly.

Make sure that you do not enable the RCPx\_WRITE instruction on every scan. Enabling this instruction on every scan will wear out the memory cartridge in a relatively short period of time.

# 6.5.2 Using Data Logs

Maigicworks PLC provides the Data Log Wizard to store process measurement data in the memory cartridge. Moving process data to the memory cartridge frees V memory addresses that
would otherwise be required to store this data.

With this feature, you can permanently store records containing process data under program control. These records can optionally contain a time and date stamp. You can configure up to four independent data logs. The data log record format is defined using the new Data Log Wizard.

All data logs are stored in the memory cartridge. To use the data log feature, you must have installed an optional 64K or 256K memory cartridge in your PLC. See Appendix A for information about the memory cartridges.

You must use the S7-200 Explorer to upload the contents of your data logs to your computer. An example of a Data Log application is shown in Figure 6-12.

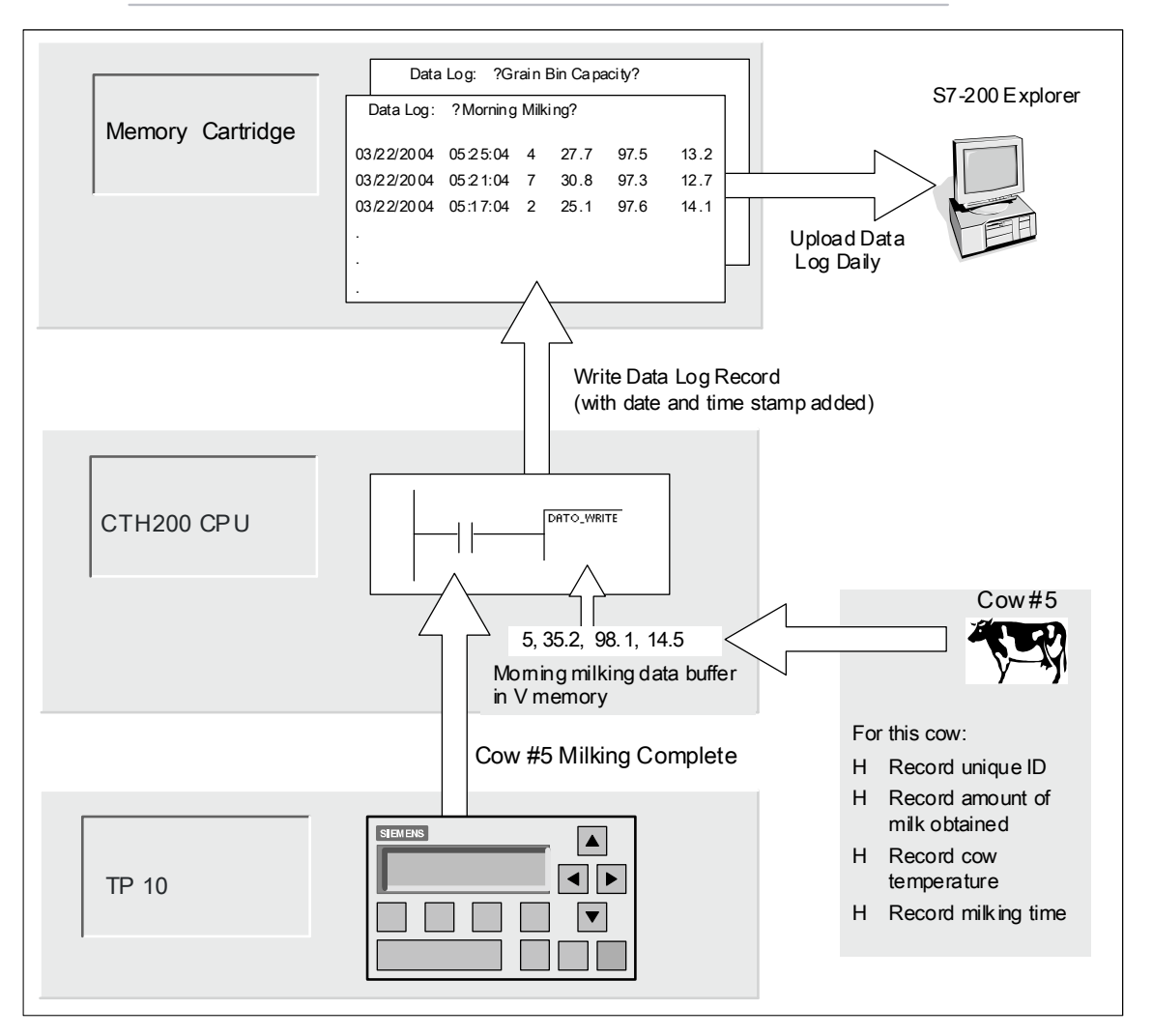

Figure 6-12 Example of Data Log Application

#### **Data Log Definition and Terminology**

To help you understand the Data Log Wizard, the following definitions and terms are explained:

1. A data log is a set of records usually ordered by date and time. Each record represents some process event that records a set of process data. The organization of this data is defined with the data log wizard.

2. A data log record is a single row of data written to the data log.

#### Using the Data Log Wizard

Use the Data Log Wizard to configure up to four data logs. The Data Log Wizard is used to:

- 1. Define the format of the data log record
- 2. Select data log options such as time stamp, date stamp, and clear data log on upload
- 3. Specify the maximum number of records that can be stored in the data log
- 4. Create project code used to store records in the data log.

The Data Log Wizard creates a data log configuration that includes the following:

1. A symbol table for each data log configuration. Each table includes symbol names that are the same as the data log field names. Each symbol defines the V memory addresses needed to store the current data log. Each table also includes a symbolic constant to reference each data log.

2. A data block tab for each data log record that assigns V memory addresses for each data log field. Your program uses these V memory addresses to accumulate the current log data set.

3. A DATx\_WRITE subroutine. This instruction copies the specified data log record from V

4.memory to the memory cartridge. Each execution of DATx\_WRITE adds a new data record

5.to the log data stored in the memory cartridge.

#### **Data Log Options**

You can configure the following optional behaviors for the data log. See Figure 6-13.

#### Time Stamp

You can include a Time Stamp with each data log record. When selected, the CPU automatically includes a time stamp with each record when the user program commands a data log write.

#### Data Stamp

You can add a Date Stamp to each data log record. When selected, the CPU automatically includes a date stamp with each record when the user program commands a data log write.

#### Clear Data Log

Clear Data Log -- You can clear all records from the data log whenever it is uploaded. If you set the Clear Data Log option, the data log will be cleared each time it is uploaded.

| 😗 Data Log Wizard                                                                                                    | ×           |
|----------------------------------------------------------------------------------------------------|-------------|
| Data Log Options                                                                                                    | 1           |
| Use this page to select optional behavior for this data log configuration                                                                                                    | d∰ <b>o</b> |
|                                                                                                    |             |
| You can choose whether to record the PLC time when data is logged to the memory card.                                                                                                    |             |
| 🔽 Include a time stamp with each record.                                                                                                    |             |
| You can choose whether to record the PLC date when data is logged to the memory card.                                                                                                    |             |
| 🔽 Include a date stamp with each record.                                                                                                    |             |
| You can choose whether to clear all records from the data log when uploaded.                                                                                                    |             |
| Clear the data log when uploaded.                                                                                                    |             |
| You must specify the maximum number of data log records to store in the memory card.<br>Once the number of records written to the memory card reaches the maximum number, the<br>next data log record will overwrite the oldest record in the data log. |             |
| Maximum number of data log records to store in the memory card.                                                                                                    |             |
| 1000                                                                                                    |             |
| Click Here for Help and Support Prev Next Can                                                                                                    | cel         |

Figure 6-13 Data Log Options

Data logs are implemented as a circular queue (when the log is full, a new record replaces the oldest record). You must specify the maximum number of records to store in the data log. The maximum number of records allowed in a data log is 65,534. The default value for the number of records is 1000.

#### Defining the Data Log

You specify the fields for the data log and each field becomes a symbol in your project. You must specify a data type for each field. A data log record can contain between 4 and 203 bytes of data. To define the data fields in the data log, follow the steps below. See Figure 6-14.

1. Click on the Field Name cell to enter the name. The name becomes the symbol referenced by the user program.

- 2. Click on the Data Type cell and select a data type from the drop down list.
- 3. To enter a comment, click on the Comment cell.
- 4. Use as many rows as necessary to define a record.
- 5. Click Next.

| 🕽 Data Log Wizard                                                                                                    |                                                                                                    |                                                                                                    | ×        |
|----------------------------------------------------------------------------------------------------|----------------------------------------------------------------------------------------------------|----------------------------------------------------------------------------------------------------|----------|
| ata Log Definition                                                                                                    |                                                                                                    |                                                                                                    | <b>1</b> |
| Use this page to define                                                                                                    | e the data fields for                                                                                                  | r data log                                                                                                    |          |
| Define the fields for<br>must specify a data typ<br>may contain up to 203 1<br>enabled), 3 bytes for 3<br>The size of this data 3 | this data log. Each :<br>pe for each field. A<br>bytes, consisting of<br>Fime Stamp (if enable<br>log definition is 13 | field will become a symbol in your project. You<br>data log record as stored in the memory card<br>3 bytes of overhead, 3 bytes for Date Stamp (i<br>ed) and the remaining bytes for data values.<br>bytes, leaving 190 bytes available for use. | f        |
| Field Name                                                                                                    | Data Type                                                                                                    | Comment                                                                                                    | _        |
| 1 Cow_Id                                                                                                    | BYTE                                                                                                    | ID of Cow                                                                                                    |          |
| 2 amt_milk                                                                                                    | BYTE                                                                                                    | amount of milk                                                                                                    |          |
| 3 daily_temp                                                                                                    | BYTE                                                                                                    | daily temperature ofcow                                                                                                    |          |
| 4 len_time                                                                                                    | BYTE                                                                                                    | timelength to milk cow                                                                                                    |          |
| 5                                                                                                    |                                                                                                    |                                                                                                    |          |
|                                                                                                    |                                                                                                    |                                                                                                    |          |
| Click 'Next' to allocate the memory for this data log configuration.                                                              |                                                                                                    |                                                                                                    |          |
| Click Here for Help and Support Prev Next Cancel                                                                                  |                                                                                                    |                                                                                                    |          |

Figure 6-14 Defining the Data Log

#### **Allocating Memory**

The Data Log Wizard creates a block in the V memory area of the PLC. This block is the memory address where a data log record will be constructed before it is written to the memory cartridge. You specify a starting V memory address where you want the configuration to be placed. You can either select the V memory address or let the Data Log wizard suggest the address of an unused V memory block of the correct size. The size of the block varies based on the specific choices you have made in the Data Log wizard. See Figure 6-15.

To allocate memory, follow the steps below:

1. To select the V memory address where the data log record will be constructed, click in the Suggested Address area and enter the address.

2. To let the Data Log Wizard select an unused V memory block of the correct size, click the Suggest Address button.

3. Click the Next button.

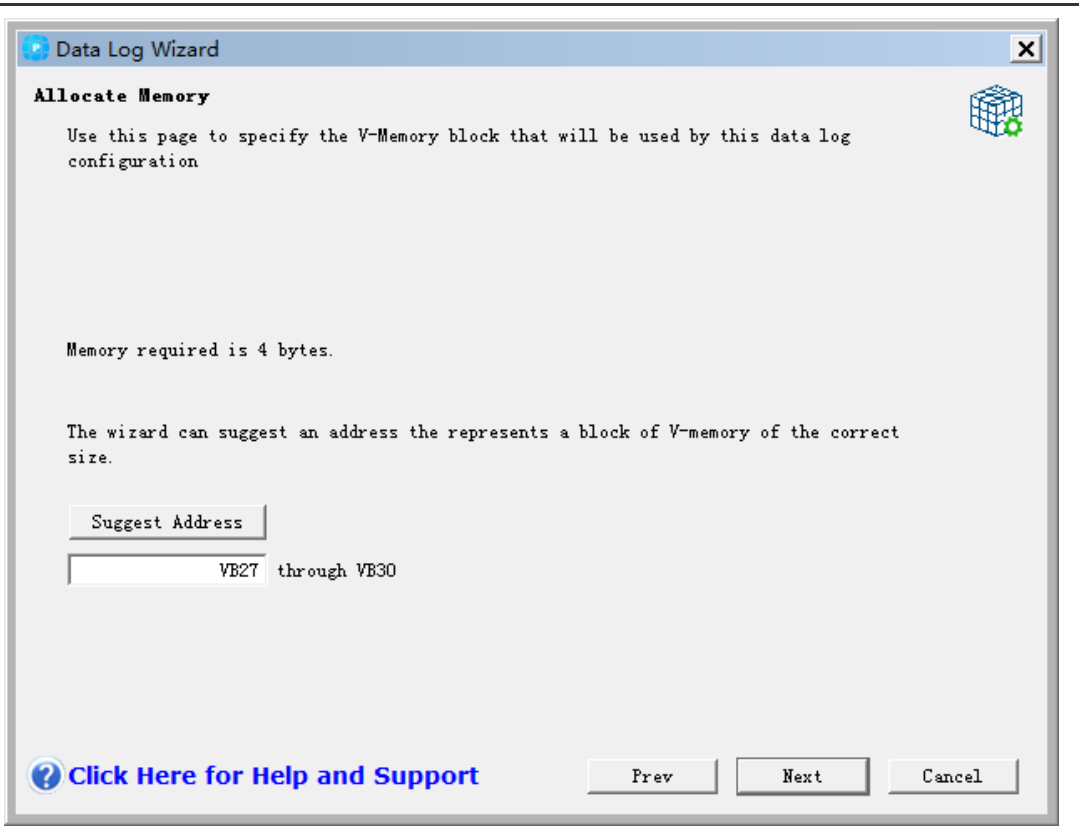

Figure 6-15 Allocating Memory

#### **Project Components**

The project components screen lists the different components that will be added to your project. See Figure 6-16. Click Finish to complete the Data Log Wizard and add these components . Each data log configuration can be given a unique name. This name will be shown in the project tree with each wizard configuration. The data log definition (DATx) will be appended to the end of this name.

| 🕐 Data Log Wizard                                                                                                    | ×         |
|----------------------------------------------------------------------------------------------------|-----------|
| <b>Project Components</b><br>This page lists the components that the wizard will generate for use in your program                                                                                                    | <b>()</b> |
| The Data Log Wirard will now create the project components for your selected configuration<br>and make them available for use by your program. Your current configuration consists of<br>the following project components: | n         |
| FC "DATO_WRITE"<br>Global Symbol Tabel "DATO_SYM"<br>Data Page "DATO_DATA" for the data log configuration at VB27-VB30<br>The logged data may use up to approximately 13000 bytes in the memory card                       |           |
| The wizard configuration will be listed in the existing configuration box by name. You can<br>edit the default name to better identify it.<br>DAT Configuration O                                                          | n         |
| Click Here for Help and Support Prev Finish Cane                                                                                                    | el        |

Figure 6-16 Project components

#### Using the Symbol Table

A symbol table is created for each data log configuration. Each table defines constant values that represent each data log. These symbols can be used as parameters for the DATx\_WRITE instructions.

Each table also creates symbol names for each field of the data log. You can use these symbols to access the values of the data log in V memory.

| Symbol Editor - [DAT0_SYM CAN-V-1-3\PLC1] |                                                   |          |            |                |                         |
|-------------------------------------------|---------------------------------------------------|----------|------------|----------------|-------------------------|
| 🛷 <u>S</u> yn                             | ▲ Symbol Table Edit Insert View Window Help _ 문 × |          |            |                |                         |
|                                           |                                                   |          |            |                |                         |
|                                           | status                                            | $\nabla$ | symbol     | address        | comments                |
| 1                                         | 1 Cow_Id                                          |          | VB27       | ID of Cow      |                         |
| 2                                         | amt_milk VB28                                     |          | VB28       | amount of milk |                         |
| 3                                         |                                                   |          | daily_temp | VB29           | daily temperature ofcow |
| 4                                         |                                                   |          | len_time   | VB30           | timelength to milk cow  |
|                                           |                                                   |          |            |                |                         |
| 4                                         |                                                   |          |            |                |                         |
|                                           |                                                   |          |            |                | Row 1, Column 1 INS     |

Figure 6-17 Symbol Table

#### Downloading a Project that contains a Data Log Configuration

You must download a project that contains a data log configuration to an S7-200 CPU before the data log can be used. If a project has a data log configuration, then the download window has the Data Log Configurations option checked by default.

## Notice

When you download a project that contains data log configurations, any data log records currently stored on the memory cartridge will be lost.

To download a project that contains data log configurations, follow the steps below. See Figure 6-18.

- 1. Select File > Download.
- 2. In the dialog, under Options, ensure that the Data Log Configuration box is checked.
- 3. Click the Download button.

#### Using the S7-200 Explorer

The S7-200 Explorer is the application used to read a data log from the memory cartridge, and then store the data log in a Comma separated Values (CSV) file.

Each time a data log is read, a new file is created. This file is saved in the Data Log directory. The file name is formatted as follows: PLC Address, data log name, date, and time.

You can choose whether the application associated with the CSV expansion is automatically launched when the data log has successfully been read. This selection is available from the right mouse menu of the data log file.

The Data Log directory will be below the directory specified during installation. The default installation directory is c:\program files\siemens\Microsystems (if STEP 7 is not installed). The default installation is c:\siemens\Microsystems (if STEP 7 is installed).

To read a data log, follow the steps below:

- 1. Open Windows Explorer. The My S7-200 Network folder should automatically become visible.
- 2. Select the My S7-200 Network folder.
- 3. Select the correct S7-200 PLC folder.
- 4. Select the memory cartridge folder.

5. Find the correct data log configuration file. These files will be named DAT Configuration x (DATx).

6. Select the right mouse context menu, and then select Upload.

| Agites (1) 17-200 feetwork(2) (70 226 11114-46)                                                                                                    | 77 atiutian Henory Cart                        | A SQ 11                                                                                                    |                                               |                                                                                                    |                                                                                                    |                                                                                                    |
|----------------------------------------------------------------------------------------------------|------------------------------------------------|----------------------------------------------------------------------------------------------------|-----------------------------------------------|----------------------------------------------------------------------------------------------------|----------------------------------------------------------------------------------------------------|----------------------------------------------------------------------------------------------------|
| Patient  9 Pri-Comparing 9 Pri-Comparing 9 Pri | ¥<br>Target (Succest 74:)<br>and archited (13) | Anne<br>Star Configuration (1 (347))<br>(2 Design An<br>Charles Mark<br>Charles Mark<br>(2 Constitution (1 (2 Configuration<br>(2 Constitution))<br>(2 Annelised Anne<br>(2 Annelised Anne)<br>(2 Annelised Anne) | 348<br>198<br>198<br>198<br>198<br>198<br>198 | Poler =<br>Dokting<br>Morself InterDatas<br>RC Back<br>RC Back<br>RC Back<br>RC Back<br>RC Back<br>RC Back<br>RC Back<br>Restar<br>STIP 7-Monselfi Project<br>Text Desared | 12/12/2018 044 44<br>31/22/2018 044 44<br>31/22/2018 05/24<br>12/12/2018 05/24<br>22/12/2018 05/24<br>12/12/2018 05/24<br>12/12/2018 05/24<br>12/12/2018 05/24<br>22/22/2018 05/24<br>22/22/2018 05/24 | Create<br>12/11/2000 7594<br>3/11/2000 5.074<br>11/20/2000 5.074<br>11/20/2000 5.074<br>11/20/2000 5.074<br>11/20/2000 5.074<br>11/20/2000 5.074<br>2/20/2000 9.074 |

Figure 6-19 using S7--200 Explorer

#### **Edit Existing Data Log Configuration**

To edit an existing data log configuration, follow the steps below :

1. Click on the configuration dropdown list and select an existing data log configuration as shown in Figure 6-20.

2. To delete an existing data log configuration, click on the Delete Configuration button. You can have up to four different data logs.

| 🕑 Data Log Wizard                                                                                                    | ×         |
|----------------------------------------------------------------------------------------------------|-----------|
| <b>Existing Configurations</b><br>Use this page to select an existing data log configuration to edit or to create new one                                                                | <b>()</b> |
| The following box lists existing Data Log Configurations. You may select to edit or delete<br>an existing data log configuration, or select 'New'to create a new data log configuration. | e         |
| Configuration to edit<br>DAT Configuration O (DAT O)                                                                                                    |           |
| Click 'Next' to edit this configuration                                                                                                    |           |
| Click Here for Help and Support Prev Next Canc                                                                                                    | el        |

Figure 6-20 Edit Existing Data Log Configurations

#### Instruction Created by the Data Log Wizard

Instruction Created by the Data Log Wizard

#### DATx\_WRITE Subroutine

The Subroutine DATx\_WRITE is used to log the current values of the data log fields to the memory cartridge. DATxWRITE adds one record to the logged data in the memory cartridge. A call to this subroutine appears as follows.

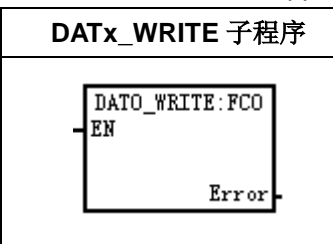

Error 132 is returned when this instruction fails to correctly access the memory cartridge.

Table 6-9 Parameters for the DATAx\_WRITE Subroutine

| Inputs/Outputs | Data Type | Description                                    |
|----------------|-----------|------------------------------------------------|
| Error          | Byte      | VB, IB, QB, MB, SB, SMB, LB, AC, *VD, *AC, *LD |

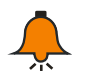

## Notice

The EEPROM used in the memory cartridge will support a limited number of write operations. Typically, this is one million write cycles. Once this limit has been reached, the EEPROM will not operate properly.

Make sure that you do not enable the DATx\_WRITE instruction on every scan. Enabling this instruction on every scan will wear out the memory cartridge in a relatively short period of time.

## 7 Power Budget

The CTH200 CPU has an internal power supply that provides power for the CPU itself, for any expansion modules, and for other 24 VDC user power requirements. Use the following information as a guide for determining how much power (or current) the CTH200 CPU can provide for your configuration.

## 7.1 **Power Requirements**

Each CPU supplies both 5 VDC and 24 VDC power:

Each CPU has a external 24 VDC sensor supply that can supply 24 VDC for local input points or for relay coils on the expansion modules. If the power requirement for 24 VDC exceeds the power budget of the CPU, you can add an external 24 VDC power supply to provide 24 VDC to the expansion modules. You must manually connect the 24 VDC supply to the input points or relay coils

The CPU also provides 5 VDC power for the expansion modules when an expansion module is connected. If the 5 VDC power requirements for expansion modules exceeds the power budget of the CPU, you must remove expansion modules until the requirement is within the power budget.

The specifications in Chapter 4 provide information about the power budgets of the CPUs and

the power requirements of the expansion modules

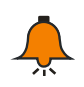

## Notice

If the CPU power budget is exceeded, you may not be able to connect the maximum number of modules allowed for your CPU.

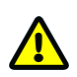

## Caution

Connecting an external 24 VDC power supply in parallel with the S7-200 DC Sensor Supply can result in a conflict between the two supplies as each seeks to establish its own preferred output voltage level.

The result of this conflict can be shortened lifetime or immediate failure of one or both power supplies, with consequent unpredictable operation of the PLC system.

Unpredictable operation could result in death or serious injury to personnel, and/or damage to equipment. The CTH200 24VDC Sensor Supply and any external power supply should provide power to different points. A single connection of the commons is allowed.

# 7.2 **5VDC Supply**

| Table 7-1 | 5VDC Power | Consumption |
|-----------|------------|-------------|
|           | 01001000   | Concamption |

|                                          | 5VDC current      |                   |      |
|------------------------------------------|-------------------|-------------------|------|
| CPU and DP                               | for extended      | Expansion modules |      |
|                                          | I/O (mA)          |                   | (MA) |
|                                          |                   | SM 221-1BF        | 57   |
|                                          |                   | SM 221-1BH        | 79   |
|                                          |                   | SM 221-1BL        | 179  |
|                                          |                   | SM 222-1BF        | 57   |
|                                          |                   | SM 222-1BH        | 79   |
|                                          |                   | SM 222-1BL        | 174  |
|                                          |                   | SM 222-1HF        | 68   |
|                                          |                   | SM 222-1HH        | 115  |
|                                          |                   | SM 223-1BF        | 57   |
|                                          |                   | SM 223-1BH        | 73   |
|                                          |                   | SM 223-1BL        | 115  |
| CPU H224/H224X<br>H226L/H226XL<br>SM277B |                   | SM 223-1HF        | 58   |
|                                          | 660<br>660<br>660 | SM 223-1PH        | 89   |
|                                          |                   | SM 223-1PL        | 150  |
|                                          |                   | SM 231-0HC        | 87   |
|                                          |                   | SM 231-0HF        | 87   |
|                                          |                   | SM 231-1HF        | 87   |
|                                          |                   | SM 231-5HF        | 87   |
|                                          |                   | SM 232-0HB        | 87   |
|                                          |                   | SM 232-0HD        | 87   |
|                                          |                   | SM 235-0KD        | 87   |
|                                          |                   | SM 231-7PB        | 87   |
|                                          |                   | SM 231-7PC        | 87   |
|                                          |                   | SM 231-7PD        | 87   |
|                                          |                   | SM 231-7PF        | 87   |
|                                          |                   | SM 231-7TD        | 87   |
|                                          |                   | SM 231-7TF        | 87   |
|                                          |                   | SM 231-7HF        | 87   |
|                                          |                   | SM 231-7ND        | 87   |
|                                          |                   | SM 231-7NF        | 87   |
|                                          |                   | SM 231-7WA        | 140  |

## 7.3 **24VDC Supply**

| 24VDC current | (m <b>A)</b>      | 24VDC current for Expan | nsion module (mA) |
|---------------|-------------------|-------------------------|-------------------|
|               |                   | SM222-1BL               | 54                |
|               |                   | SM222-1HF               | 80                |
|               |                   | SM222-1BF               | 14                |
|               |                   | SM222-1BH               | 22                |
|               |                   | SM222-1HH               | 159               |
|               |                   | SM223-1BF               | 10                |
|               |                   | SM223-1BH               | 11                |
|               |                   | SM223-1BL               | 22                |
|               |                   | SM223-1HF               | 40                |
|               |                   | SM223-1PH               | 80                |
|               | 300<br>300<br>400 | SM223-1PL               | 159               |
|               |                   | SM231-0HC               | 17                |
|               |                   | SM231-0HF               | 31                |
|               |                   | SM231-1HF               | 30                |
|               |                   | SM231-5HF               | 31                |
| SIVIZIIB      |                   | SM232-0HD               | 112               |
|               |                   | SM232-0HB               | 61                |
|               |                   | SM235-0KD               | 48                |
|               |                   | SM231-7PB               | 34                |
|               |                   | SM231-7PC               | 37                |
|               |                   | SM231-7PD               | 130               |
|               |                   | SM231-7PF               | 30                |
|               |                   | SM231-7ND               | 60                |
|               |                   | SM231-7NF               | 33                |
|               |                   | SM231-7HF               | 37                |
|               |                   | SM231-7TD               | 34                |
|               |                   | SM231-7TF               | 39                |
|               |                   | SM277A                  | 70                |

### Table 7-2 24VDC Power Consumption

# 7.4 **Power calculation example**

This section describes how to determine the power allocation for PLC power supply.

Table 7.4 shows a calculation of CTH200 PLC system, which consists of the following components:

- CPU H224X
- SM223 modules, in which the SM223-1PH32 has 8 DC inputs/8 relay outputs

- SM221 modules, in which SM221-1BF32 has 8 DC inputs
- There are 62 inputs and 42 outputs

In this example, the CTH200 CPU provides sufficient 5VDC current bur not sufficient for 24VDC current of all inputs and relay coils. I/Os need 536mA but CTH200 CPU can only provides 300 mA, thus the system needs to provide at least 236mA additional power to operate all I/Os.

| Items                                             | 5VDC            | 24VDC            |
|---------------------------------------------------|-----------------|------------------|
| Current from CPU H224X native power               | 660 mA          | 300 mA           |
| Min                                               | us              |                  |
| System requirements                               | 5VDC            | 24VDC            |
| CPU H224X, 14 inputs                              |                 | 14* 4 mA= 56 mA  |
| 4 $\uparrow$ SM 223-1PH32, needs 5V current       | 4*89 mA= 356mA  |                  |
| 2 $\uparrow$ SM 221-1BF32, needs 5V current       | 2*57 mA= 114 mA |                  |
| 4 $\uparrow$ SM 223-1PH32, each has 8 inputs      |                 | 4*8*4 mA= 128 mA |
| 4 $\uparrow$ SM 223-1PH32, each has 8 relay coils |                 | 4*8*9 mA= 288 mA |
| 2 $\uparrow$ SM 221-1BF32, each has 8 inputs      |                 | 2*8*4 mA= 64 mA  |
| Total power consumption                           | 470 mA          | 536 mA           |
| Equa                                              | Il to           |                  |
| Budget for Current Balance                        | 5VDC            | 24 VDC           |
| Total current Balance                             | 190 mA          | -236 mA          |

#### Table 7-3 Power Budget

## 8 Fault Diagnose

CPU would execute the following operations when faulted:

- 1) Get into STOP Mode
- 2) Light up the SF/DIAG (Red) LED indicator and STOP indicator
- 3) Disconnect the outputs

Check the following conditions:

1) CTH200 CPU and expansion modules are powered normally.

2) I/O terminals for CTH200 CPU and expansion modules are fastened by using screws and connector.

3) Check the connection of communication cable is operation normally.

4) Adjust the Baud rate, Port or IP address when you cannot find the PLC.

Except for the above, you can read the diagnostic information from MagicWorks PLC, or inspect the LED indicators for PLC internal and external exception.

## 8.1 Diagnose with MagicWorks PLC

The faulted status would last until the error cleared, then user can open MagicWorks PLC software  $\rightarrow$  double-click the project interface  $\rightarrow$  select menu item "PLC"  $\rightarrow$  "Information" to check the error information.

| Supported event    | Code and Description |                                                                 |  |
|--------------------|----------------------|-----------------------------------------------------------------|--|
| type               | Code                 | Event Description                                               |  |
|                    | 0x00                 | No fatal errors present; no error                               |  |
|                    | 0x01                 | HSC box enabled before executing HDEF box                       |  |
|                    | 0,000                | Conflicting assignment of input interrupt to a point already    |  |
|                    | 0202                 | assigned to a HSC                                               |  |
|                    | 0,02                 | Conflicting assignment of inputs to an HSC already assigned to  |  |
|                    | 0.005                | input interrupt or other HSC                                    |  |
|                    | 0x04                 | Attempted execution of an instruction that is not allowed in an |  |
| CDL popfotol orror |                      | interrupt routine                                               |  |
| CFU nomatai enoi   | 0x05                 | Attempted execution of a second HSC/PLS with the same           |  |
|                    |                      | number before completing the first (HSC/PLS in an interrupt     |  |
|                    |                      | routine conflicts with HSC/PLS in main program)                 |  |
|                    | 0x06                 | Indirect addressing error                                       |  |
|                    | 0,07                 | TODW (Time-of-Day Write) or TODR (Time-of-Day Read) data        |  |
|                    | 0.07                 | error                                                           |  |
|                    | 0x08                 | Maximum user subroutine nesting level exceeded                  |  |
| 0x09               |                      | Simultaneous execution of XMT/RCV instructions on Port 0        |  |

Table 8-1 Diagnose function

|  | 0x0A | Attempt to redefine a HSC by executing another HDEF                  |
|--|------|----------------------------------------------------------------------|
|  |      | instruction for the same HSC                                         |
|  | 0x0B | Simultaneous execution of XMT/RCV instructions on Port 1             |
|  | 0x0C | Reserved                                                             |
|  | 0x0D | Reserved                                                             |
|  | 0x0E | Reserved                                                             |
|  | 0x0F | Illegal numeric value in compare contact instruction                 |
|  | 0x10 | Reserved                                                             |
|  | 0x11 | Reserved                                                             |
|  | 0x12 | Reserved                                                             |
|  | 0x13 | Illegal PID loop table                                               |
|  | 0x80 | Program too large to compile; reduce program size                    |
|  | 0x81 | Reserved                                                             |
|  | 0x82 | Illegal instruction; check instruction mnemonics.                    |
|  |      | Missing MEND or instruction not allowed in main program: add         |
|  | 0x83 | MEND instruction, or remove                                          |
|  | 0x85 | Missing FOR; add FOR instruction or delete NEXT instruction.         |
|  | 0x86 | Missing NEXT; add NEXT instruction or delete FOR instruction.        |
|  | 0x87 | Missing label (LBL, INT, SBR); add the appropriate label.            |
|  | 0 00 | Missing RET or instruction not allowed in a subroutine: add RET      |
|  | 0x88 | to the end of the subroutine or remove incorrect instruction         |
|  |      | Missing RETI or instruction not allowed in an interrupt routine:     |
|  | 0x89 | add RETI to the end of the interrupt routine or remove incorrect     |
|  |      | instruction.                                                         |
|  | 0x8B | Illegal JMP to or from an SCR segment                                |
|  | 0x8C | Duplicate label (LBL, INT, SBR); rename one of the labels.           |
|  |      | Illegal label (LBL, INT, SBR); ensure the number of labels           |
|  | 0200 | allowed was not exceeded.                                            |
|  | 0x90 | Illegal parameter; verify the allowed parameters for the             |
|  | 0,00 | instruction.                                                         |
|  | 0vQ1 | Range error (with address information); check the operand            |
|  | 0,31 | ranges.                                                              |
|  | 0x92 | Error in the count field of an instruction (with count information); |
|  | 0702 | verify the maximum count                                             |
|  | 0x93 | size.                                                                |
|  | 0x94 | FOR/NEXT nesting level exceeded.                                     |
|  | 0x95 | Missing LSCR instruction (Load SCR)                                  |
|  | 0x96 | Missing SCRE instruction (SCR End) or disallowed instruction         |
|  | exee | before the SCRE instruction                                          |
|  | 0x97 | User program contains both unnumbered and numbered EV/ED             |
|  | UNC! | instructions                                                         |
|  | 0x98 | Illegal edit in RUN mode (edit attempted on program with             |
|  | 0,00 | unnumbered EV/ED instructions)                                       |
|  | 0x99 | Too many hidden program segments (HIDE instructions)                 |
|  | 0x9A | Attempt to switch to Freeport mode while in a user interrupt         |

|                    | 0v0P | Illegal index (string operation in which a starting position value of |  |  |  |
|--------------------|------|-----------------------------------------------------------------------|--|--|--|
|                    | UX9D | 0 is specified)                                                       |  |  |  |
|                    | 0x00 | No fatal errors present                                               |  |  |  |
|                    | 0x01 | Reserved                                                              |  |  |  |
|                    | 0x02 | Reserved                                                              |  |  |  |
|                    | 0x03 | Scan watchdog time-out error                                          |  |  |  |
|                    | 0x04 | Reserved                                                              |  |  |  |
|                    | 0x05 | Reserved                                                              |  |  |  |
|                    | 0x06 | Reserved                                                              |  |  |  |
|                    | 0x07 | Reserved                                                              |  |  |  |
|                    | 0x08 | Reserved                                                              |  |  |  |
|                    | 0x09 | Reserved                                                              |  |  |  |
| CDLL fotal arrar   | 0x0A | Reserved                                                              |  |  |  |
| CFU latal ellui    | 0x0B | Reserved                                                              |  |  |  |
|                    | 0x0C | Reserved                                                              |  |  |  |
|                    | 0x0D | Reserved                                                              |  |  |  |
|                    | 0x0E | Reserved                                                              |  |  |  |
|                    | 0x0F | Reserved                                                              |  |  |  |
|                    | 0x10 | Internal software error                                               |  |  |  |
|                    | 0x11 | Compare contact indirect addressing error                             |  |  |  |
|                    | 0x12 | Compare contact illegal floating point value                          |  |  |  |
|                    | 0x13 | Reserved                                                              |  |  |  |
|                    | 0x14 | Program is not understood by this S7-200                              |  |  |  |
|                    | 0x15 | Compare contact range error                                           |  |  |  |
|                    | -    | Log once for each scanning cycle                                      |  |  |  |
|                    | 0x00 | No fault                                                              |  |  |  |
|                    | 0x01 | Module is busy                                                        |  |  |  |
|                    | 0x02 | Module time-out with no response                                      |  |  |  |
|                    | 0x03 | Module type unmatched                                                 |  |  |  |
|                    | 0x04 | Module version unmatched                                              |  |  |  |
|                    | 0x05 | Software error                                                        |  |  |  |
|                    | 0x06 | Module waiting flag is time-out                                       |  |  |  |
| Diagnose events    | 0x07 | Bus ACK error                                                         |  |  |  |
| Relef to table 8-2 | 0x08 | Bus CRC validation error                                              |  |  |  |
|                    | 0x10 | Memory shift outrange                                                 |  |  |  |
|                    | 0x11 | Module not ready                                                      |  |  |  |
|                    | 0x12 | Module configuration error                                            |  |  |  |
|                    | 0x13 | Module not support this instruction                                   |  |  |  |
|                    | 0x15 | Module internal diagnose                                              |  |  |  |
|                    | 0x16 | Module has mo power                                                   |  |  |  |

| Table 8-2 special memory diagnose |  |  |  |  |
|-----------------------------------|--|--|--|--|
| Module 1 flag register            |  |  |  |  |
| Module 1 error register           |  |  |  |  |
| Module 2 flag register            |  |  |  |  |
| Module 2 error register           |  |  |  |  |
| Module 3 flag register            |  |  |  |  |
| Module 3 error register           |  |  |  |  |
| Module 4 flag register            |  |  |  |  |
| Module 4 error register           |  |  |  |  |
| Module 5 flag register            |  |  |  |  |
| Module 5 error register           |  |  |  |  |
| Module 6 flag register            |  |  |  |  |
| Module 6 error register           |  |  |  |  |
| Module 7 flag register            |  |  |  |  |
| Module 7 error register           |  |  |  |  |
| Status for intelligent module     |  |  |  |  |
|                                   |  |  |  |  |

Table 8-2 special memory diagnose

## 8.2 **Diagnose by using CTH200 CPU module**

Table 8-4 Description for CTH200 LED indicators

| Indicator | LED    | Description                                                 |  |
|-----------|--------|-------------------------------------------------------------|--|
| SF/DIAG   | Red    | ON: system fault, OFF: no fault                             |  |
|           |        | ON: CPU communicates with remote server successfully        |  |
| DMC       | Green  | (Ethernet port configured correctly)                        |  |
| RIVIC     |        | OFF: communication for remote server is failed or forbidden |  |
|           |        | (communication access controlled by DIP switch)             |  |
| RUN       | Green  | ON: system operation, OFF: system stop                      |  |
| STOP      | Orange | ON: system stop, OFF: system operation                      |  |
| LINK/ACT  | Green  | ON: connected, FLASH: Transmission, OFF: Disconnected       |  |

**<Note>:** STOP and SF LED would light on synchronously started from the beginning of power lose to power down, and the system would log a event.

# Appendix

## A CT-MODBUS Master and Slave libraries

### A.1 CT\_MODBUS Libraries

All have 4 libraries, master and slave libraries for PORT0, master and slave libraries for PORT1.

CT\_MODBUS function mainly used for Siemens CPU program and data. CT\_MODBUS function block is built-into the CPU, not require data space, provided for user as a set of functions.

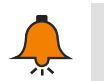

## Notice

For the libraries, please visit: http://www.co-trust.com/cn/service\_show.php?id=124

#### A.2 Library Installation (General)

#### 【Add library file】

In the "File"--"Add/Delete Library", locate the file "ct\_mbus\_master.mwl"&"ct\_mbus\_slave.mwl", as shown in the below figure:

| 文件 (2) | 编辑(E)        | 查看(V) | PLC (P) |
|--------|--------------|-------|---------|
| 新建@    | D            | Ctr   | 1+N     |
| 打开(    | D            | Ctr   | 1+0     |
| 关闭 (0  | 9            |       |         |
| 保存 (3  | Ð            | Ctr   | 1+S     |
| 月存为    | ( <u>A</u> ) |       |         |
| 设置密    | 码(11)        |       |         |
| 导入口    | )            |       |         |
|        | D            |       |         |
| 上載の    | D            | Ctr   | 1+V     |
|        | D            | Ctr   | 1+D     |
| 新建库    | (L)          |       |         |
| 添加/册   | 册除库(R).      |       |         |
| 库存储    | 区(11)        |       |         |
| 页面设    | 置(1)         |       |         |
| 打印预    | 宽(V)         |       |         |
| 打印度    | 9            | Ctr   | 1+P     |
| 退出仪    | 0            |       |         |

Click Add(&A) to select the required library.

| 查看            | □ 📾 项目1                                  | 2 3 4                     | 5 · · · 6 · · · 7          | • • • 8 • • •  | 9 · · · 10 · · ·    | 11 • • • 12 • • • 13 • • • * | 14 · + •15 · + •16 · • |
|---------------|------------------------------------------|---------------------------|----------------------------|----------------|---------------------|------------------------------|------------------------|
|               | 3 新特性                                    |                           | 符号                         | 变量类型           | 数据类型                |                              |                        |
|               | CPU 226 REL 0                            |                           | T                          | EMP            |                     |                              |                        |
|               | 王 💼 程序块                                  |                           | T                          | EMP            |                     |                              |                        |
| 程序块           | 田 回 符号表                                  |                           | т                          | EMP            |                     |                              |                        |
|               | □ 状态表                                    | 漆加/劃除库                    |                            |                |                     |                              | X                      |
|               | 田 🛄 数据块                                  |                           |                            |                |                     |                              |                        |
|               |                                          | 已添加下列用户创始                 | 聿的指令库供项目                   | 使用。要添          | 加其他库供使用             | 周,请单击"添加"                    | # <b>====</b>          |
| 付亏汞           | □ □ □ 2 2 2 5 1 用                        | 选择适当的 STEP 7<br>可在以下利害由选择 | '-Micro/WIN 指令<br>冬芷角土"皿除" | "库文件(」<br>注音、左 | wl)。如果希望<br>此皿除的指令B | ≝小冉使用集成的指令.<br>差不△□磁盘由皿除す:   | <b>库,</b>              |
|               | ──────────────────────────────────────   | 伴。                        | 부가부교 때까                    | • (I.A.S.) 1I. | MPMNWADJE 4 N       | 千个云 《城堡 工 加热共                |                        |
|               |                                          |                           | 选择要添加的                     | 鹿              |                     |                              | 2 🛛                    |
|               |                                          |                           | ACCEPTED DO NOT AND        |                |                     |                              |                        |
| 1A JESTIC     |                                          | C:\Program Files          | 保存在 (L):                   | 🔁 Lib          |                     | 1                            | l 💣 🎟 -                |
|               |                                          | C:\Program Files          | 1                          | ·              |                     | _                            |                        |
|               |                                          | C:\Program Files          | 💼 ct_mbus_m                | aser           |                     |                              |                        |
| 数据块           | 田 11 11 11 11 11 11 11 11 11 11 11 11 11 | C:\Program Files          | 📘 📴 ct_mbus_m              | aster_port1    |                     |                              |                        |
| JANJON .      | 田一 1月 通信                                 | -                         | 🖪 ct_mbus_s                | ave            |                     |                              |                        |
|               |                                          |                           | 📻 ct_mbus_s]               | ave_port1      |                     |                              |                        |
|               |                                          |                           | 💼 ct savevm                | 20             |                     |                              |                        |
| 系统块           | 出一111111111日日<br>古 (つ) 深上数注約             |                           |                            |                |                     |                              |                        |
|               | 田 🔣 仔鳥数打算                                |                           |                            |                |                     |                              |                        |
|               |                                          |                           |                            |                |                     |                              |                        |
|               | 山山 中町                                    |                           | 文件名(M):                    | ct_mbus_m      | aser                |                              | 保存(S)                  |
| 交叉引用          | 日 🛗 这将込具                                 | 添加(A)                     | 保存类型 (**)・                 | STEP 7-M       | ere/WIN 指令F         | 左(* mwl)                     |                        |
|               | 国 (四) で広                                 |                           |                            | 101111 1 111   | CI 0) #IN 38 47     | + (c. 004)                   | 取消                     |
|               | 1111111111111111111111111111111111111    | 网络 3                      |                            |                |                     |                              |                        |
| 12 <u>-</u> 2 |                                          |                           |                            |                |                     |                              |                        |

After installed successfully, you can see the new CT\_MBUS\_MASTER and CT\_MBUS\_SLAVE libraries below the Libraries of Directory Tree:

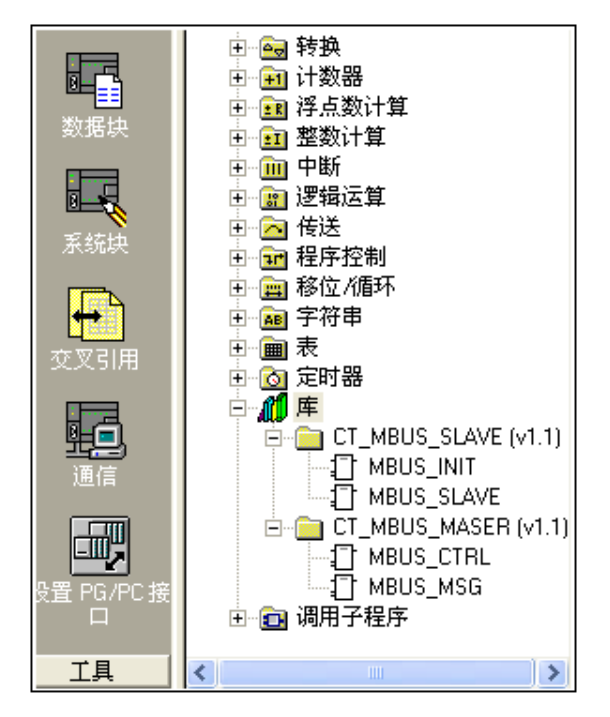

## 【Calling CT\_MODBUS library】

Click to select the required network, then double-click the "MBUS\_INIT", "MBUS\_SLAVE", "MBUS\_CTRL", "MBUS\_MASTER" under Libraries, they would be added into the network as shown below:

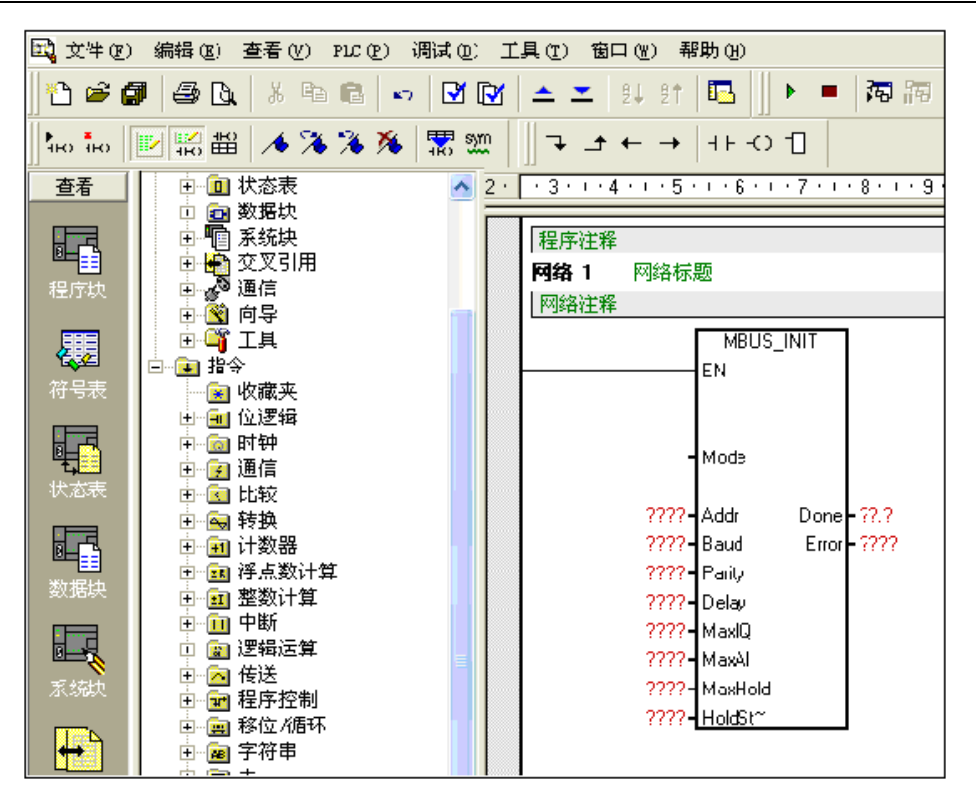

## A.3 CT\_MODBUS Function description

### [Modbus Address]

Modbus addresses are normally written as 5 or 6 character values containing the data type and the offset. The first one or two characters determine the data type, and the last four characters select the proper value within the data type. The Modbus master device then maps the addresses to the correct functions.

The following addresses are supported by the Modbus Slave instructions:

00001~00128 for actual output of Q0.0--Q15.7;

10001~10128 for actual output of I0.0—I15.7;

30001~30032 for analog input register, mapping into AIW0~AIW62;

40001~4XXXX for holding register, mapping into V memory;

All Modbus addresses are one-based. Table below shows the mapping of Modbus addresses to the CTH200 addresses. The Modbus Slave Protocol allows you to limit the amount of inputs, outputs, analog inputs, and holding registers (V memory) accessible to a Modbus master.

| Modbus Address | CTH200 Address |
|----------------|----------------|
| 000001         | Q0.0           |
| 000002         | Q0.1           |
| 000003         | Q0.2           |
|                |                |
| 000127         | Q15.6          |
| 000128         | Q15.7          |
| 010001         | 10.0           |

| 010002 | 10.1                   |
|--------|------------------------|
| 010003 | 10.2                   |
|        |                        |
| 010127 | 115.6                  |
| 010128 | 115.7                  |
| 030001 | AIW0                   |
| 030002 | AIW2                   |
| 030003 | AIW4                   |
|        |                        |
| 030032 | AIW62                  |
| 040001 | HoldStart              |
| 040002 | HoldStart+2            |
| 040003 | HoldStart+4            |
|        |                        |
| 04xxxx | HoldStart+2 x (xxxx-1) |

#### [Using Modbus slave protocol instructions]

X CT\_MODBUS slave protocol instructions occupied resources of CTH200 CPU

1) Based on the specific Modbus protocol library, use Port 0 or Port 1 for Modbus slave communication. When Port 0 or Port 1 has been used for Modbus, it cannot been used for other purpose. MBUS\_INIT instruction can whether decide to use the Port for Modbus or PPI.

2) All SM related with selected Port communication.

3) Need to use 92 bytes of data program.

X Steps for using Modbus slave protocol instructions in CTH200 program

1) insert a MBUS\_INIT instruction into your program, and only execute once. This instruction can initiate or modify the Modbus communication parameters, and the hidden subroutines and interrupts would be added into program automatically.

2) Only 1 MBUS\_SLAVE instruction can be used in your program. It would be executed in each cycle to provide service for all requests received.

3) Use communication cable to connect the Comm port of CTH200 CPU with Modbus master.

% Functions supported by Modbus slave protocol instructions

Modbus slave protocol instructions support Modbus RTU protocol. These instructions use Freeport function of S7-200, support most of the common Modbus functions:

| Functions | Description                                                                |
|-----------|----------------------------------------------------------------------------|
| 1         | Read single/multiple coil (discrete output) status. Function 1 returns the |
|           | on/off status of any                                                       |
| 2         | number of output points (Qs).                                              |

| 3  | Read single/multiple contact (discrete input) status. Function 2 returns the    |
|----|---------------------------------------------------------------------------------|
|    | on/off status of any                                                            |
| 4  | number of input points (Is).                                                    |
| 5  | Read single/multiple holding registers. Function 3 returns the contents of V    |
|    | memory. Holding                                                                 |
| 6  | registers are word values under Modbus and allow you to read up to 120          |
|    | words in one request.                                                           |
| 15 | Read single/multiple input registers. Function 4 returns Analog Input           |
|    | values.                                                                         |
| 16 | Write single coil (discrete output). Function 5 sets a discrete output point to |
|    | the specified value.                                                            |

### X MBUS\_INIT Instruction

The MBUS\_INIT instruction is used to enable and initialize, or to disable Modbus communications. Before the MBUS\_SLAVE instruction can be used, the MBUS\_INIT instruction must be executed without errors. The instruction completes and the Done bit is set immediately, before continuing to the next instruction.

The instruction is executed on each scan when the EN input is on.

| Name   | Туре     | Value range         | Note                                       |  |
|--------|----------|---------------------|--------------------------------------------|--|
|        |          |                     | Selects the communications protocol: an    |  |
|        |          |                     | input value of 1 assigns port 0 to Modbus  |  |
| Mode   | bit      |                     | protocol and enables the protocol, and an  |  |
|        |          |                     | input value of 0 assigns port 0 to PPI and |  |
|        |          |                     | disables Modbus protocol.                  |  |
| Addr   | Byte     | 1~247               | Set the address                            |  |
|        | Double w | 1200, 2400, 4800,   |                                            |  |
| Baud   | Double-w | 9600, 19200, 38400, | Set baud rate (bps)                        |  |
|        | ord      | 57600, 115200       |                                            |  |
|        | Byte     | 0-no parity         | Parity patting                             |  |
| Parity |          | 1-odd parity        | All sottings use 1 step bit                |  |
|        |          | 2-even parity       | All settings use 1 stop bit.               |  |
|        | Integer  |                     | Extend the time-out condition of standard  |  |
| Delay  |          | 0~32767             | informaiton by increasing the specified    |  |
|        |          |                     | time in ms                                 |  |
|        |          | 0~128               | Set the available I/Qs                     |  |
| MaxIQ  | Integer  | 0 - disable the R/W | Recommend the 128 for MaxIQ, i.e allow     |  |
|        |          | operations for I/O  | accessing all I/Q.                         |  |
|        |          |                     | Set the available no. of input word        |  |
|        |          | 0~32                | registers                                  |  |
| MaxAl  | Integer  | 0 - disable reading | MaxAI value:                               |  |
|        |          | the Analog Inputs   | 32 for H224/H224X                          |  |
|        |          |                     | 32 for H226L/H226XL                        |  |

| Name            | Туре    | Value range   | Note                                          |  |
|-----------------|---------|---------------|-----------------------------------------------|--|
| MaxHold         | Integer | 0~32767       | Set the available word registers in V memory  |  |
| HoldStort       | Double- | Pointer for V | Set the started address for available holding |  |
| HUIUSIAN        | word    | memory        | ry registers in V memory                      |  |
| Dono            | Dit     |               | Done turns on when MBUS_INIT instruction      |  |
| Done            | DIL     |               | complete                                      |  |
| <b>F</b> arra a | Duto    |               | Error output includes the result of this      |  |
| EITOF           | Буте    |               | instruction                                   |  |

#### X MBUS\_SLAVE instruction

MBUS\_SLAVE instruction used for request from Modbus master, it's required to be executed in each cycle to check and response the Modbus request. When the EN switched on, the instruction would be executed in each cycle, but has no input parameter.

| Name  | Туре | Value range                       | Note                                         |
|-------|------|-----------------------------------|----------------------------------------------|
|       | Bit  |                                   | When the MBUS_SLAVE instruction              |
| Done  |      |                                   | responds to the Modbus request, Done         |
|       |      |                                   | switched on. Otherwise the Done switched off |
|       | Byte | Refer to the following error code | Error output includes the result of this     |
| Error |      |                                   | instruction. Only valid when the Done        |
|       |      |                                   | switch-on and notchanged even when it        |
|       |      |                                   | switch-off.                                  |

#### Error Code:

| 0  | No error                                                         |
|----|------------------------------------------------------------------|
| 1  | Error for memory range                                           |
| 2  | Error for Baud rate or validation                                |
| 3  | Invalid slave address                                            |
| 4  | Invalid value for Modbus parameter                               |
| 5  | Duplicate symbolic address for holding register and Modbus slave |
| 6  | Error for receiving validation                                   |
| 7  | Error for receiving CRC                                          |
| 8  | Invalid function request/unsupported function                    |
| 9  | Invalid memory address in the request                            |
| 10 | Slave not enabled                                                |

#### ※ Modbus slave protocol instruction

The following ladder program sets a slave address of 1, Baud rate 115200, no Parity:

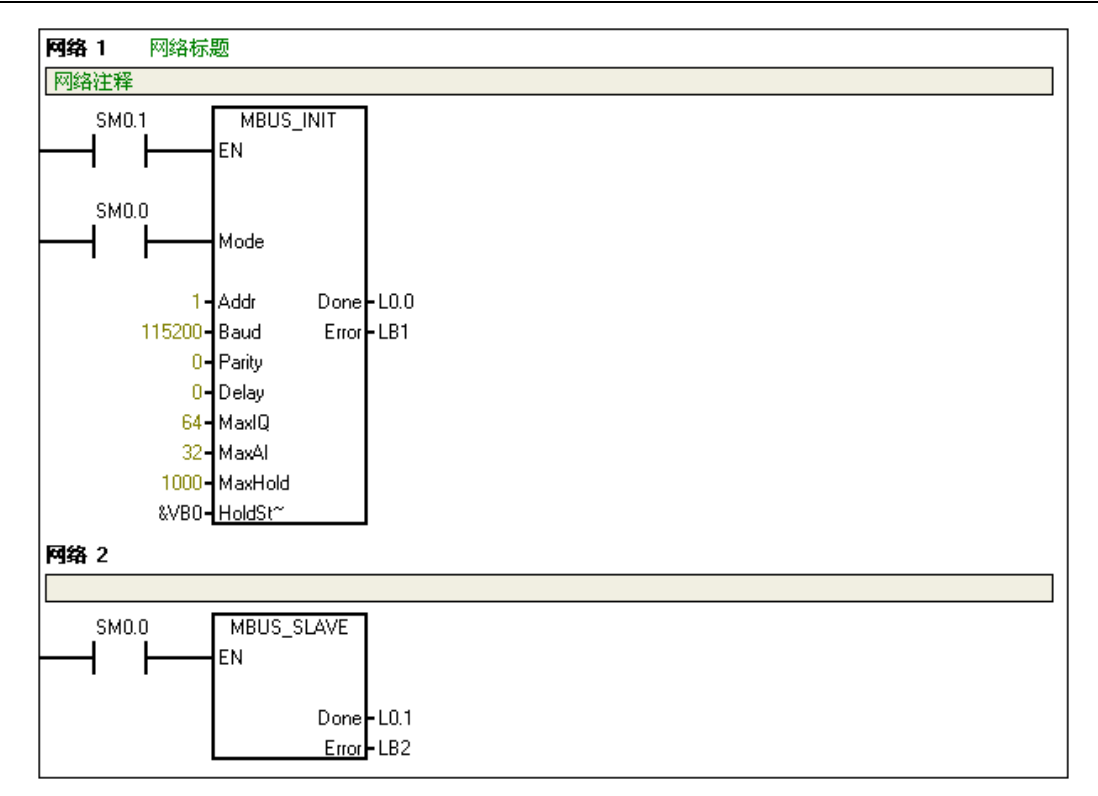

#### X MBUS\_INIT parameters configuration description

| Addr      | Slave address = 1                                                     |
|-----------|-----------------------------------------------------------------------|
| Boud      | Baud rate - 115200                                                    |
| Party     | No Parity                                                             |
| Delay     | Delay time - 0 ms                                                     |
| MaxIQ     | Max 64 I points & 64 Q points (000001-0000064 and 010001-010064)      |
| MaxAl     | Max readable 32 Als (030001-030032)                                   |
| MaxHold   | Max usable holding registers in V memory (in bytes)                   |
| StartHold | Modbus master can access the Start address of V momory (such as &VB0) |

#### [Using Modbus master protocol instructions]

X Modbus master protocol instructions use the CPU resources of CTH200.

1) Based on the specific Modbus protocol library, use Port 0 or Port 1 for Modbus slave communication. When Port 0 or Port 1 has been used for Modbus, it cannot been used for other purpose. MBUS\_INIT instruction can whether decide to use the Port for Modbus or PPI.

2) All SM related with selected Port communication.

3) Need to use 119 bytes of data program.

※ MBUS\_CTRL instruction

Using SM0.0 to call the MBUS\_CTRL instruction, initiating the master and enable the function control.

| Name    | Туре    | Value range              | Note                            |
|---------|---------|--------------------------|---------------------------------|
|         |         |                          | Set communication mode          |
| Mode    | Bit     |                          | 1 - enable Modbus function;     |
|         |         |                          | 0 - changed to PPI              |
|         |         | 11200, 2400, 4800, 9600, |                                 |
| Baud    | D-word  | 19200, 38400, 57600,     | Baud rate (bps)                 |
|         |         | 115200                   |                                 |
|         |         | 0No Parity               | Sot Parity                      |
| Parity  | Byte    | 1odd parity              | All sottings use 1 step bit     |
|         |         | 2odd parity              | An settings use 1 stop bit      |
|         | Integer |                          | Time during The master waiting  |
| Timeout |         | 1~32767                  | for slave response , in ms      |
|         |         |                          | Typical 1000 ms                 |
|         |         |                          | Done bit, indicating initiation |
| Done    | Bit     |                          | complete, then set to 1         |
|         |         |                          | automatically.                  |
|         |         | 0No error                |                                 |
| Error   | Bute    | 1invalid Parity          | Initiation error code           |
|         | Буге    | 2invalid Baud rate       | Valid only when Done is 1.      |
|         |         | 3invalid mode            |                                 |

#### Parameter description:

#### ✗ MBUS\_MSG instruction

Using SM0.0 to call Modbus RTU master subroutine MBUS\_MSG, the First 接通发送一个 Modbus 请求。同一时刻只能有一个读写功能(即 MBUS\_MSG)使能。

| Name    | Туре         | Value range                 | Notes                            |  |
|---------|--------------|-----------------------------|----------------------------------|--|
|         |              |                             | R/W Request bit.                 |  |
| First   | Bit          |                             | Each new Read request needs      |  |
|         |              |                             | to be trigger by pulse.          |  |
| Slave   | Byte         | 1~247                       | Slave address                    |  |
| D\\/    | <b>D</b> uto | 0~Read                      | Operation command                |  |
| R VV    | Буге         | 1~Write                     | Operation command                |  |
|         | DWord        | 00000~0xxxxdigital output   |                                  |  |
| ۸ddr    |              | 10000~1xxxxdigital output   | Select the data type for R/W     |  |
| Addi    |              | 30000~3xxxxanalog input     |                                  |  |
|         |              | 40000~4xxxxholding register |                                  |  |
|         |              |                             | No. Of communication data        |  |
|         | Integer      |                             | (Bits or Words).                 |  |
| Count   |              |                             | Max R/W data amount for each     |  |
|         |              |                             | MBUS_MSG instruction of          |  |
|         |              |                             | Modbus is 120 words.             |  |
| DotoDtr | DWord        |                             | Data pointer, into which the the |  |
| Datartí | Dword        |                             | read-back data returned for      |  |

#### Parameter description:

|       |     |                              | reading instruction, the      |
|-------|-----|------------------------------|-------------------------------|
|       |     |                              | write-out data returned for   |
|       |     |                              | writing instruction.          |
| Done  | Bit |                              | Done bit for the R/W function |
| Frror |     | Refer to the following error | Error Code.                   |
| EIIOI |     | code.                        | Valid only when Done is 1.    |

#### Error Code:

| 0   | No error                                                     |
|-----|--------------------------------------------------------------|
| 1   | Error for Response check                                     |
| 2   | Unused                                                       |
| 3   | Receiving Timeout (no response from slave)                   |
| 4   | Error for the requested parameter                            |
| 5   | Modbus/FPort not enabled                                     |
| 6   | Modbus busy for other request                                |
| 7   | Response error (not the requested operation)                 |
| 8   | Response for CRC checksum error                              |
| 101 | Requested function not supported by slave                    |
| 102 | data address not supported by slave                          |
| 103 | Data type not supported by slave                             |
| 104 | slave failure                                                |
| 105 | The slave received information but the response been delayed |
| 106 | Slave is busy and rejects the information                    |
| 107 | Slave rejects the information                                |
| 108 | Parity error in slave memory                                 |

## B CTH200 CPU extended program space

## B.1 Function Description

Dynamic library FB is provided for CTH200 CPU to extend program space and increase security. The library need to be download into PLC before the program can be download and compiled into independent program block. Each CTH200 CPU can load two 24K Dynamic library ("ct\_lib1" and "ct\_lib2").

### B.2 Instructions

#### [Application range]

CTH200 CPU each can load up to two Dynamic library ("ct\_lib1" and "ct\_lib2"), the specific library and size supported is shown as following table:

| CPU          | ct_lib1 | ct_lib2     |
|--------------|---------|-------------|
| H224/H224X   | 4K      | Not support |
| H226L/H226XL | 24K     | 24K         |

### 【Create Dynamic Library】

In the project, create all program blocks which used as dynamic libraries and name the Main block as ct\_lib1 or ct\_lib2, then download into PLC. Thus a function library can be created which including dynamic link libraries of all subroutines.

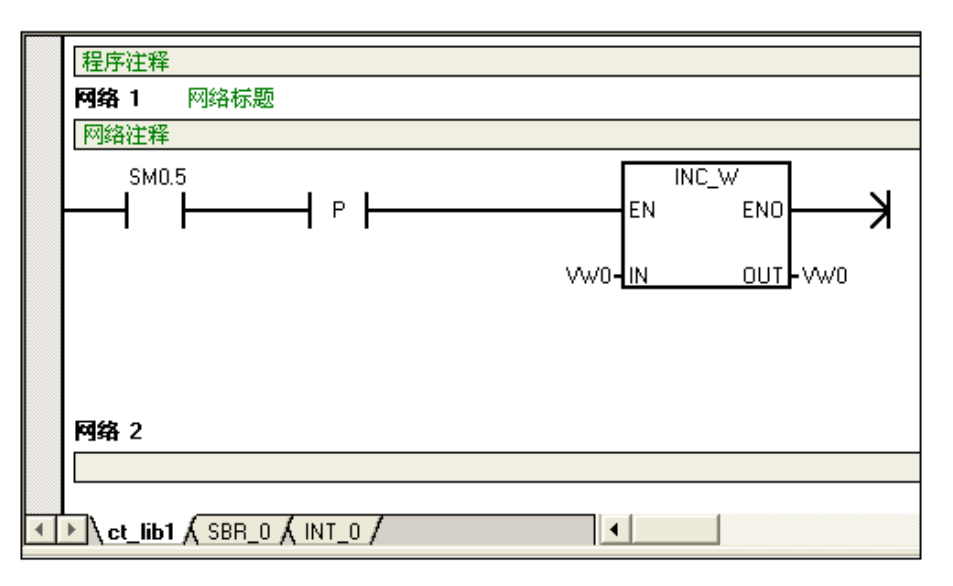

## [ Download dynamic library ]

After downloading, the previous library and program block would be cleared, a dynamic library named ct\_lib1 created.

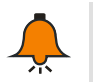

#### Notice

Make sure only the program block be downloaded.

| 下载                                                                                      | $\mathbf{X}$                                                                                 |
|-----------------------------------------------------------------------------------------|----------------------------------------------------------------------------------------------|
| <b>PPI 连接</b><br>使用"选项"按钮选择需要下载的块。                                                      |                                                                                              |
| 远程地址: 2                                                                                 |                                                                                              |
| 单击"下载"开始。                                                                               |                                                                                              |
| 选项 ★                                                                                    | 下載                                                                                           |
| 选项                                                                                      |                                                                                              |
| <ul> <li>✓ 程序块</li> <li>✓ 数据块</li> <li>✓ 系统块</li> <li>✓ 配方</li> <li>厂 数据记录配置</li> </ul> | 至: FLC<br>至: FLC<br>至: FLC                                                                   |
| 单击获取帮助和支持                                                                               | <ul> <li>✓ 成功后关闭对话框</li> <li>✓ 提示从 RUN 到 STOP 模式转换</li> <li>✓ 提示从 STOP 到 RUN 模式转换</li> </ul> |

These procedures also suitable for ct\_lib2.

## [Using Dynamic Library]

In the project, create a subroutine which has identical name with dynamic library downloaded into PLC, like ct\_lib1 oe ct\_lib2, then call these block in project. After compiling and download, these blocks would replace the earlier ones.

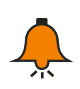

## Notice

It's recommend to Load the library first, then load programs which using this library.

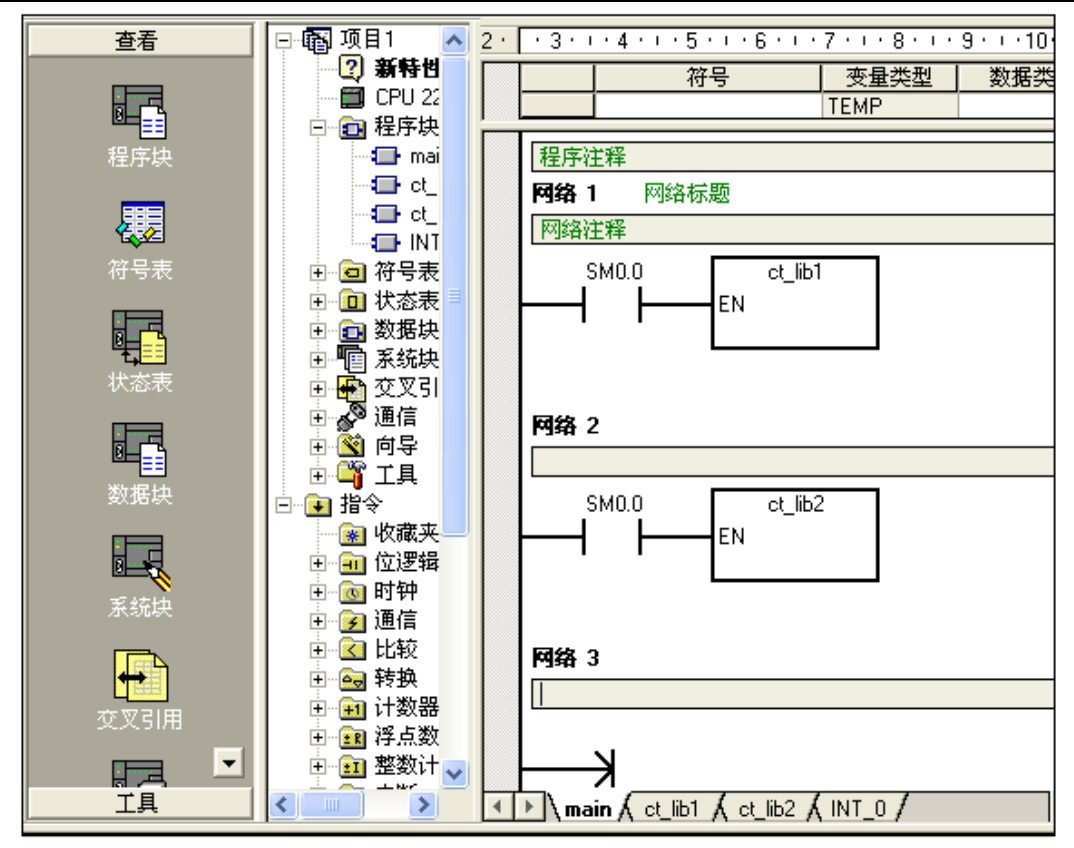

## [Clear the Library]

The previous library would be cleared when downloading new dynamic library. If an empty Main block named ct\_lib1 or ct\_lib2 be downloaded into PLC, the corresponding dynamic library in PLC would be cleared completely.

| 🔣 文件 (F) 编辑 (E)  | 查看(V) PLC(P) 调                         | D) Iļ        | [①) 窗口(1) ₹         | 署助 ( <u>Η</u> ) |                        |
|------------------|----------------------------------------|--------------|---------------------|-----------------|------------------------|
| 12 🚅 🕼 🖨 🗅       | X 🖻 💼   🗤                              | í 💽 🛛        | ▲ エ   8↓ 8↑         |                 | • 🕅 🕅 🖾 🖬              |
| 查看               | 🗉 💼 数据块 🔨                              | 3 .          | 1 • 4 • 1 • 5 • 1 • | 6 7 8           | + · 9 · + ·10· + ·11 · |
|                  | 🗉 💼 系统块                                |              | - 符号                |                 | 数据类型                   |
|                  | 🗉 🖶 交叉引                                |              |                     |                 |                        |
|                  | □ 🔊 通信                                 |              | · /+ <del>*+</del>  |                 |                        |
| 程序块              | ●●●●●●●●●●●●●●●●●●●●●●●●●●●●●●●●●●●●●● | 1171<br>6365 |                     |                 |                        |
|                  | ┃                                      | Mitt         | 1 网络你起              |                 |                        |
|                  | □…● 指令                                 | 网络           | 注释 (1)              |                 |                        |
|                  |                                        |              |                     |                 |                        |
| ার্টা চরহ        | 田一田辺辺海                                 |              | L<br>L              |                 |                        |
|                  | 田… 🔟 的钾                                |              | 7                   |                 |                        |
| ∎ <mark>_</mark> | ● ● 単語                                 |              |                     |                 |                        |
| 大态表 1            | □□□□□□□□□□□□□□□□□□□□□□□□□□□□□□□□□□□□□  |              |                     |                 |                        |
| UNIEMUS          | □□□□□□□□□□□□□□□□□□□□□□□□□□□□□□□□□□□□□  | 网络           | 2                   |                 |                        |
|                  | 电 网络西                                  |              | -                   |                 |                        |
|                  | 国际 存息数                                 |              |                     |                 |                        |
| 数据块              |                                        |              |                     |                 |                        |
|                  | □□□□□□□□□□□□□□□□□□□□□□□□□□□□□□□□□□□□□  |              | X                   |                 |                        |
|                  |                                        |              |                     |                 |                        |
|                  |                                        |              |                     |                 |                        |
| 系统块              | 田 圖 移位府                                |              |                     |                 |                        |
|                  | 田 🔊 字符串 🗸                              | 网络           | 3                   |                 |                        |
| 工具               |                                        | ▶ \ ct       | _lib1 <u>{</u>      | INT_0 /         | 4                      |

## c **100K expansion DB Library for CTH200 PLC**

#### C.1 Introduction

expansion DB is based on the current CTH200 CPU memory which has 100K data space for user access. It's Data retention equals to the V memory, which can retent data by super-capacitor in case of CPU powered off, up to 100hours and100KB data.

Dedicated library instructions have been provided for this DB, to realize data exchange between the expansion data space and other data space.

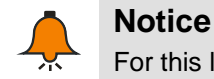

For this library, please visit : http://www.co-trust.com/cn/service\_show.php?id=117

### C.2 Installation

### 【Add library file】

Click "File"----"Add/Delete Library", find "pid\_t.mwl" as shown in the following figure, then click Add(&A):

| 文件 (E) | 编辑(E)        | う香査 | <u>v)</u> PLC ( <u>P</u> |  |  |
|--------|--------------|-----|--------------------------|--|--|
| 新建 @   | D            | C   | Ctrl+N                   |  |  |
| 打开(    | D            | C   | trl+0                    |  |  |
| 关闭 (0  | 9            |     |                          |  |  |
| 保存(3   | Ð            | C   | trl+S                    |  |  |
| 月存为    | ( <u>A</u> ) |     |                          |  |  |
| 设置密    | 码(11)        |     |                          |  |  |
| 春y (1  | )            |     |                          |  |  |
|        | D            |     |                          |  |  |
| 上載の    | D            | C   | է <b>rl+</b> Մ           |  |  |
|        | D            | C   | trl+D                    |  |  |
| 新建库    | (L)          |     |                          |  |  |
| 添加/册   | 删除库(R).      |     |                          |  |  |
| 库存储    | ً⊠∭          |     |                          |  |  |
| 页面设    | 置(1)         |     |                          |  |  |
| 打印预    | 宽(2)         |     |                          |  |  |
| 打印证    | 9            | C   | trl+P                    |  |  |
| 退出仪    | 0            |     |                          |  |  |

| 漆加/劃除库                                                      |                                                             |                                                                           | X                                 |
|-------------------------------------------------------------|-------------------------------------------------------------|---------------------------------------------------------------------------|-----------------------------------|
| 谷川71雨序<br>已添加下列用户创建的<br>选择适当的 STEP 7-Mi<br>可在以下列表中选择并<br>件。 | 指令库供项目使用。<br>。<br>。。/₩IN 指令库文件<br>单击"删除"。注意<br>功能\扩展100K数据空 | 要添加其他库供使用,请单击<br>(.mwl)。如果希望不再使用4<br>,在此删除的指令库不会从磁组<br>3间使用说明\ext_mem.mwl | ▲<br>"添加…",并<br>長成的指令库,<br>盘中删除其文 |
| 添加(4)                                                       | 册除(B)                                                       | 确认                                                                        | 取消                                |

After installation, the new ext\_mem would be added under Libraries of the Project Tree:

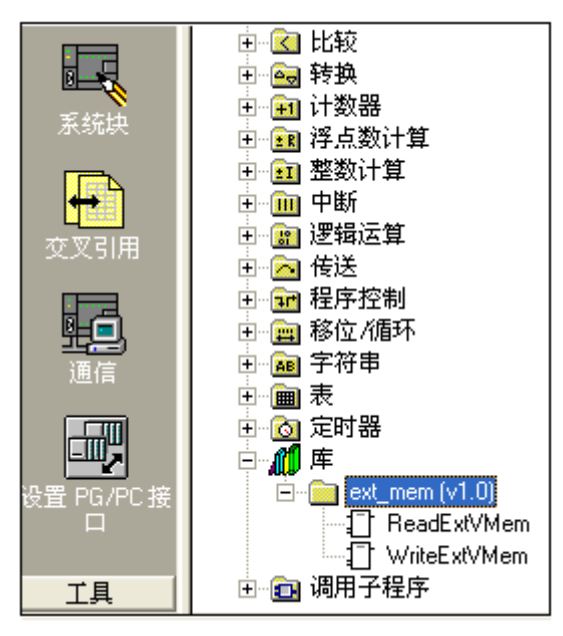

## [Call ext\_mem library]

Click the network to which need add function block, then double-click the "ReadExtVMem" and "WriteExtVMem", they would be appeared in the network as shown below:

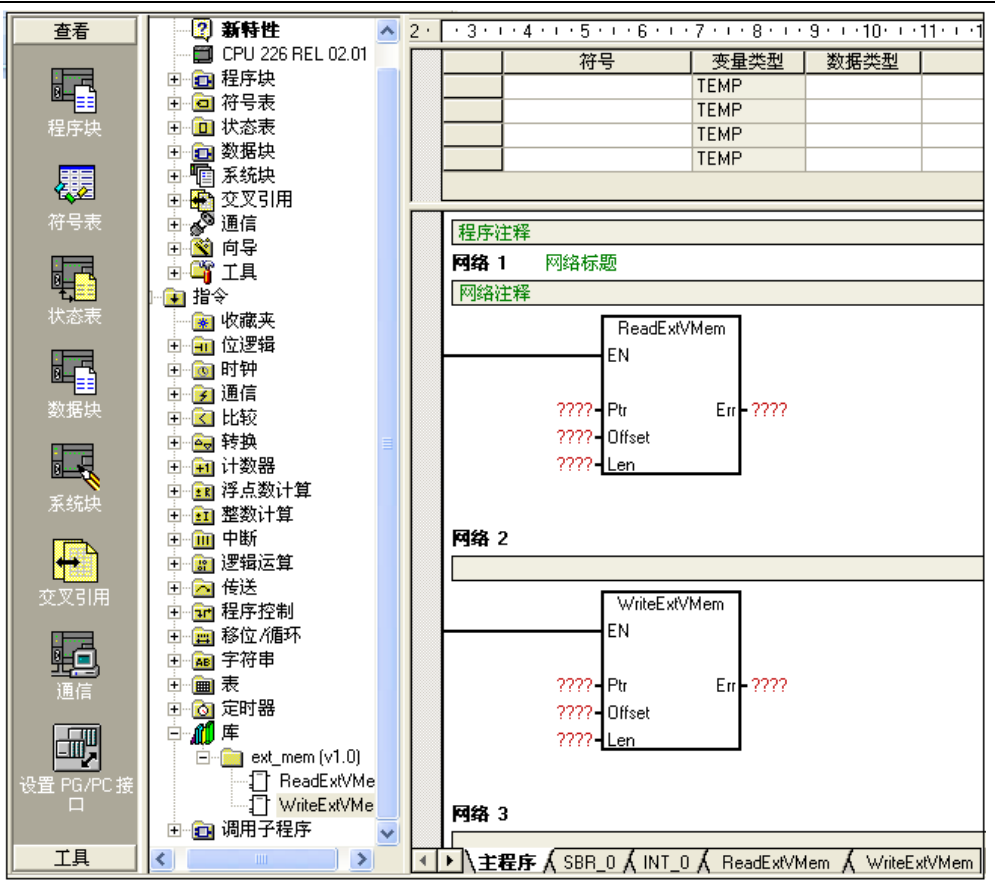

## C.3 Ext\_mem Description

#### [Read data from expansion memory by using ReadExtVMem]

| Parameter | Туре  | Value range | Description                                |
|-----------|-------|-------------|--------------------------------------------|
| Dtr       |       |             | The target memory address pointer to read  |
| FU        | DWORD |             | Such as: &VB0,&IB0                         |
| Offset    | DWORD | 0-102399    | the start offset address to read expansion |
|           |       |             | memory                                     |
| Len       | DWORD |             | Memory length to read (in bytes)           |
| Err       | BYTE  |             | Indicating the result of reading operation |
|           |       |             | 0 - success, other - fail                  |

#### [Write data into expansion memory by using WriteExtVMem]

| Parameter | Туре   | Value range | Description                                |
|-----------|--------|-------------|--------------------------------------------|
| Dtr       | חמסאום |             | The source memory address pointer to write |
| Fu        | DWORD  |             | Such as: &VB0,&IB0                         |
| Offset    | DWORD  | 0-102399    | the start offset address to write into     |
|           |        |             | expansion memory                           |
| Len       | DWORD  |             | Memory length to write (in bytes)          |
| Err       | BYTE   |             | Indicating the result of writing operation |
|           |        |             | 0 - success, other - fail                  |

## C.4 Application example

1, read the 1024 bytes started from offset 200 in expansion memory to the memory started from VB100

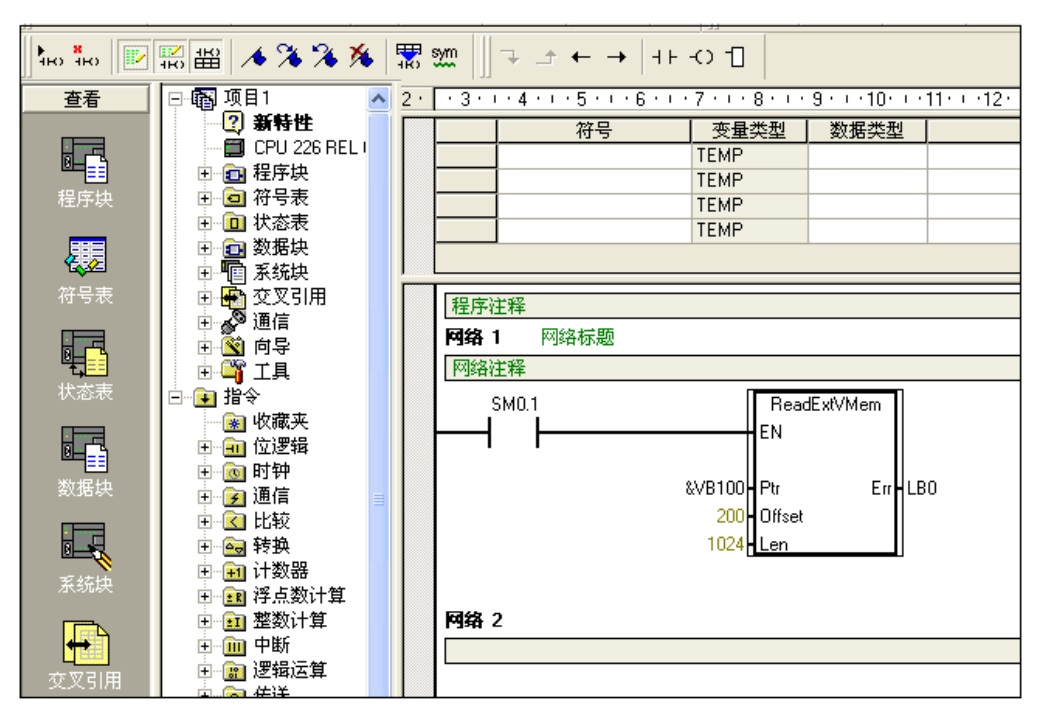

2, write the 1024 bytes started from VB100 into expansion memory started from offset 200

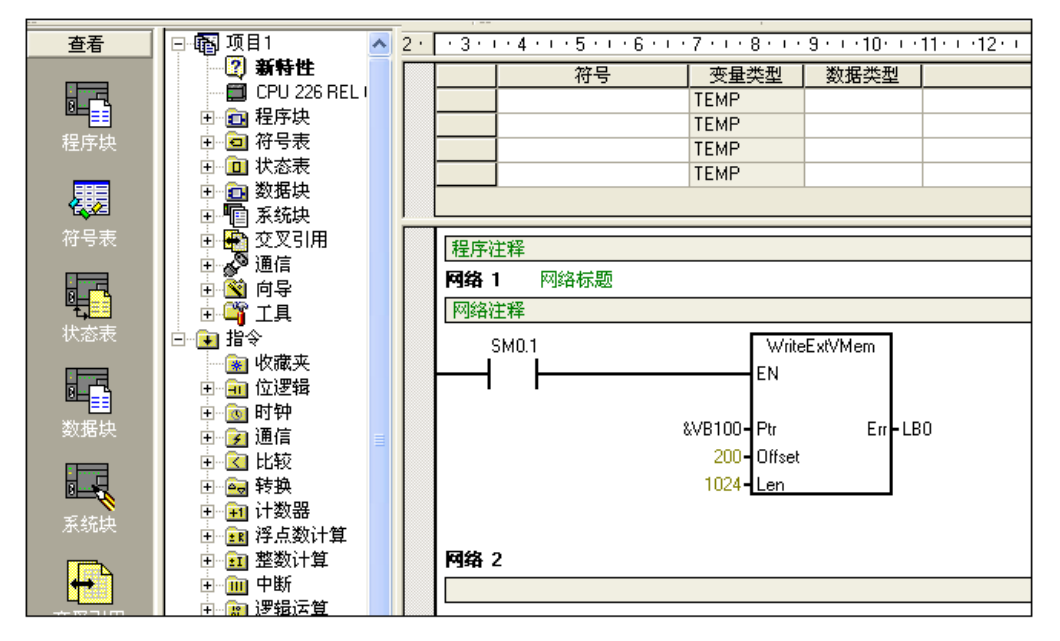

## D CTH200 PLC PID Library

## D.1 **PID\_T library**

### [Function Description]

PID\_T is built in the CPU without occupying user data space, provided as a library for user. PID\_T is mainly target for temperature control with intelligent PID function, it support auto-tune and self-adaption with no need for complex programming, only call or set a few parameters to achieve accuracy temperature control.

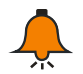

## Notice

For this library, please visit: http://www.co-trust.com

#### [Installation Instructions]

※ Add library file

Click "file"----"Add/Delete library", find "pid\_t.mwl" and click Add as shown below:

| 文件 (E) | 编辑(E)         | 查看(V) | PLC (P) |
|--------|---------------|-------|---------|
| 新建 @   | Į)            | Ctr:  | 1+N     |
| 打开(    | D             | Ctr:  | 1+0     |
| 关闭(    | D             |       |         |
| 保存(3   | Ð             | Ctr   | 1+S     |
|        | τ( <u>A</u> ) |       |         |
| 设置密    | 溡()           |       |         |
| 春入(1   | )             |       |         |
| 合田 (西  | <u>D</u>      |       |         |
| 上載の    | D             | Ctr   | 1+V     |
| 下载(四   | D             | Ctr   | 1+D     |
| 新建库    | (L)           |       |         |
| 添加/册   | 删除库(R).       |       |         |
| 库存储    | 区(11)         |       |         |
| 页面设    | :置(I)         |       |         |
| 打印预    | 谠 (V)         |       |         |
| 打印(图   | 9             | Ctr   | 1+P     |
| 退出0    | D             |       |         |

| 添加/删除库                                             |                                            |                                   |                               | ×                     |
|----------------------------------------------------|--------------------------------------------|-----------------------------------|-------------------------------|-----------------------|
| 已添加下列用户创建的;<br>选择适当的 STEP 7-Mi<br>可在以下列表中选择并<br>件。 | 指令库供项目使用。∃<br>rro/WIN 指令库文件(<br>单击"删除"。注意, | 表加其他库供使用<br>mw1)。如果希望<br>在此删除的指令库 | ,诸单击"添力<br>不再使用集成的<br>不会从磁盘中册 | 1",并<br>〕指令库,<br>删除其文 |
| E:\Documents and Set                               | tings\Administrato                         | r\桌面\pid_t.mwl                    |                               |                       |
|                                                    |                                            |                                   |                               |                       |
|                                                    |                                            |                                   |                               |                       |
| ·<br>[ 添加( <u>A</u> )]                             | 册除(E)                                      |                                   | 确认                            | 取消                    |

After installation, we can see new PID\_T under Libraries:

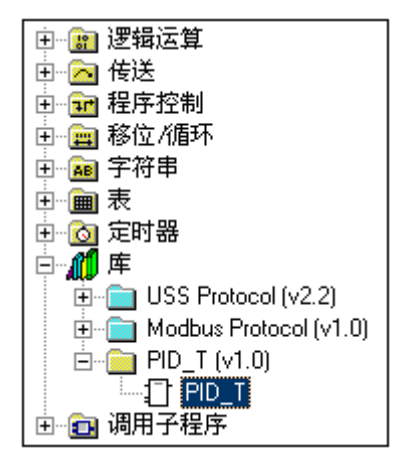

※ Call PID\_T

Click the target network in which to add new FB, double-click the PID\_T under Libraries to add it into network:

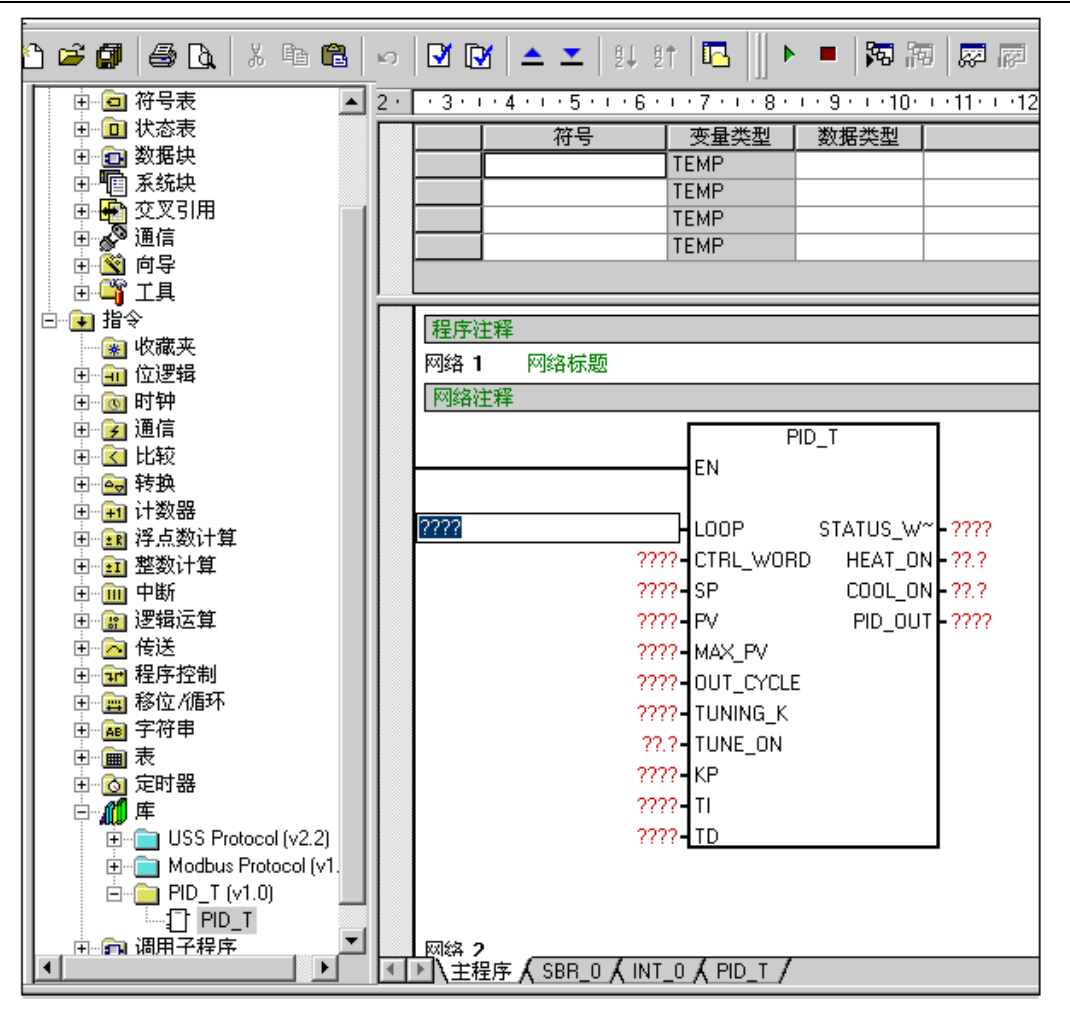

#### **[**PID\_T Function Description ]

| Parameter     | Description                                                       | Туре                         | Value range      | Notes                                                                                                    |
|---------------|-------------------------------------------------------------------|------------------------------|------------------|----------------------------------------------------------------------------------------------------|
| LOOP          | Specific PID loop<br>number, start from 0<br>and cannot duplicate | Word, instant or variable    | 0-63             | control loop ID                                                                                                    |
| CTRL_WO<br>RD | Control word (PID operation)                                      | Word, instant or<br>variable |                  | common:<br>1)16#03 (only for heat,<br>with self-adaption)<br>2)16#07 (for heat<br>andcold, with self-<br>adaption) |
| SP            | Setting value                                                     | Word, instant or variable    | -32768-3276<br>7 | Unit: 0.1°C                                                                                                    |
| PV            | Measured value<br>(feedback value)                                | Word or variable             | -32768-3276<br>7 | Unit: 0.1°C                                                                                                    |
| MAX_PV        | Max measured value                                                | Word, instant or variable    | -32768-3276<br>7 | Unit: 0.1°C                                                                                                    |
| OUT_CYCL<br>E | Pulse output period                                               | Word, instant or variable    | 1-255            | Unit: second                                                                                                    |
| TUNING_K      | Auto-tune<br>coefficient                                          | Dword, Float                 | 0.5-2.0          | 0.5: require small overshoot for system                                                                            |
|          |                   |                  |               | control.             |
|----------|-------------------|------------------|---------------|----------------------|
|          |                   |                  |               | 1.0: normal response |
|          |                   |                  |               | 2.0:require large    |
|          |                   |                  |               | overshoot and fast   |
|          |                   |                  |               | response from        |
|          |                   |                  |               | system control       |
| TUNING_O | Start auto tuno   | Rit variable     |               | Reset automatically  |
| Ν        | Start auto-turie  | Dit, valiable    |               | after auto-tune      |
|          |                   |                  |               | Auto-tune cannot be  |
| Ko       | proportion        | Word variable    |               | executed when Kp     |
| κρ       | coefficient       |                  |               | was assigned as      |
|          |                   |                  |               | constant.            |
|          |                   |                  |               | unit: seconds        |
|          |                   |                  |               | Auto-tune cannot be  |
| Ti       | integral time     | Word variable    | 1-3600        | executed when Ti     |
|          |                   |                  |               | was assigned as      |
|          |                   |                  |               | constant.            |
|          |                   |                  |               | unit: seconds        |
|          |                   |                  |               | Auto-tune cannot be  |
| Td       | derivative time   | Word variable    | 0-3600        | executed when Td     |
|          |                   |                  |               | was assigned as      |
|          |                   |                  |               | constant.            |
| STATUS_W | etatus word       | Word or variable |               | Status for operation |
| ORD      |                   |                  |               | and alarm            |
| HEAT_ON  | Heat output       | Bit              |               |                      |
| COOL_ON  | Cooling output    | Bit              |               |                      |
|          |                   |                  | 0-32000 for   |                      |
|          |                   |                  | only heat     |                      |
| PID_OUT  | PID analog output | Word, instant or | output        |                      |
|          |                   | variable         | -32000-3200   |                      |
|          |                   |                  | 0 for cooling |                      |
|          |                   |                  | output        |                      |

### Bit addresses for control word:

| Control bit | Value | Notes                                                 |
|-------------|-------|-------------------------------------------------------|
| 0           | 0     | PID Stop                                              |
| 0           | 1     | PID Run                                               |
| 1           | 0     | Integral always in use and Kp cannot automatic adjust |
| 1           | 1     | integral separation and Kp can automatic adjust       |
| 2           | 0     | PID uni-polar output                                  |
| 2           | 1     | PID bipolar output                                    |
| 2           | 0     | Reserved                                              |
| 3           | 1     | Reserved                                              |
| 4           | 0     | Integral in use                                       |
| 4           | 1     | Integral not in use                                   |

# CTH200 PLC User Manual

| 5 | 0 | Derivative in use     |
|---|---|-----------------------|
| 5 | 1 | Derivative not in use |
| 6 |   | Reserved              |
| 7 |   | Reserved              |

# Bit addresses for status word:

| Status bit | Value | Notes                    |
|------------|-------|--------------------------|
| 0          | 0     | No break line fault      |
| 0          | 1     | break line fault         |
| 1          | 0     | Auto-tuning not executed |
| 1          | 1     | Auto-tuning              |
| 2          | 0     | No Auto-tuning fault     |
| 2          | 1     | Auto-tuning fault        |
| 2          | 0     | Not heating              |
| 3          | 1     | Heating                  |
| 4          | 0     | Not cooling              |
| 4          | 1     | Cooling                  |
| F          | 0     | PID Stop status          |
| Э          | 1     | PID Run status           |
| 6          |       | Reserved                 |
| 7          |       | Reserved                 |

# [Application Example]

## System Requirements

| System           | CPU H226XL + 231-7PD32          | Using a quad TC module |  |  |
|------------------|---------------------------------|------------------------|--|--|
| Configuration    |                                 |                        |  |  |
| Control          | 1, only heat output, no cooling |                        |  |  |
| Boquiromonto     | 2, require auto-tune parameters |                        |  |  |
| Requirements     | 3, K type thermocouple          |                        |  |  |
| I/O Distribution |                                 |                        |  |  |
| Q0.0             | Heat output                     |                        |  |  |
| AIW0             | Temperature input               | K type thermocouple    |  |  |
| M0.0             | PID Run/Stop                    |                        |  |  |
| M1.0             | Start auto-tuning               |                        |  |  |

### Program

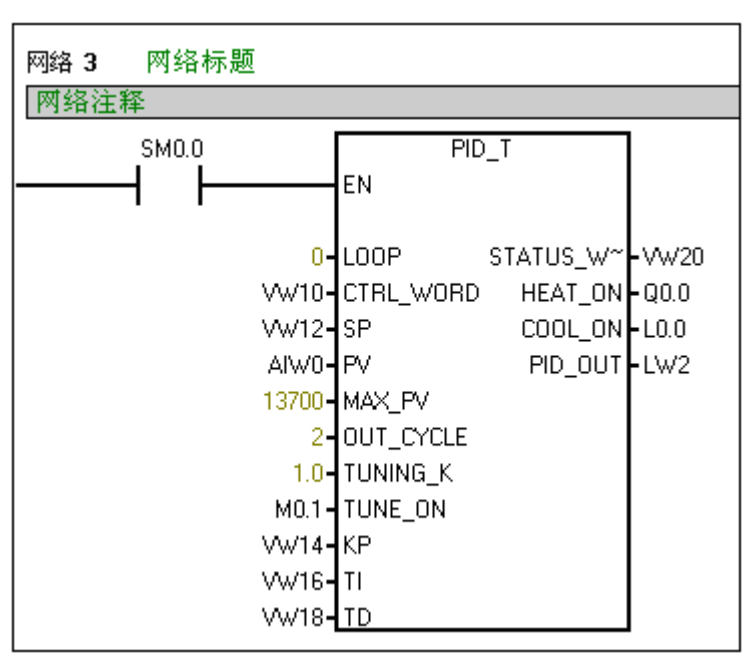

The parameter description for PID\_T is shown below:

| Parameter   | Address or | Description                                   | Notes |
|-------------|------------|-----------------------------------------------|-------|
|             | value      |                                               |       |
| LOOP        | 0          | 0 for the first loop                          |       |
| CTRL_WORD   | VW10       |                                               |       |
| SP          | VW12       |                                               |       |
| PV          | AIW0       |                                               |       |
| MAX_PV      | 13700      | Max input 13700 for the K type                |       |
| OUT_CYCLE   | 2          | 2s, the pulse output cycle                    |       |
| TUNING_K    | 1.0        |                                               |       |
| TUNING_ON   | M0.1       | Set 1 to start tuning, and reset after tuning |       |
|             |            | completely                                    |       |
| Кр          | VW14       | Proportion coefficient, the tuned value       |       |
|             |            | would be written into this variable for       |       |
|             |            | further adjust                                |       |
| Τi          | VW16       | Integral time, the tuned value would be       |       |
|             |            | written into this variable for further adjust |       |
| Td          | VW18       | derivative time, the tuned value would be     |       |
|             |            | written into this variable for further adjust |       |
| STATUS_WORD | VW20       | Status word                                   |       |
| HEAT_ON     | Q0.0       | Heat output                                   |       |
| COOL_ON     | L0.0       | Using a local variable instead                |       |
| PID_OUT     | LW2        | Using a local variable instead                |       |

# D.2 PID\_setting library

# [Function Description]

PID\_setting Library is designed for TC type PID module (SM231-7TD, SM231-7TF). TC PID modules have integrated PID algorithm internally, users only need to set a few parameters to achieve accurate temperature control.

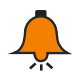

# Notice

•For this library, please visit http://www.co-trust.com.

•It is suitable for CTH2 231-7TD32, CTH2 231-7TF32 modules;

•SM231-7TD32 and SM231-7TF32 would occupy part of V memory, which cannot be used when programming.

•This library cannot be used for Siemens CPU222, as there is space limitation.

# [Installation]

※ Add Libary file

Click "file"----"Add/Delete library", find "sm231 pid lib.mwl" and click Add as shown below:

| 文件(で) | 编辑(E)          | 查看(V) | PLC (P) |
|-------|----------------|-------|---------|
| 新建 (  | Ð              | Ctr   | 1+N     |
| 打开(   | D              | Ctr   | -1+0    |
| 关闭((  | Ð              |       |         |
| 保存(3  | <u>5</u> )     | Ctr   | -1+S    |
| 月存为   | t ( <u>A</u> ) |       |         |
| 设置落   | <b>冯()</b>     |       |         |
| 导入口   | D              |       |         |
|       | <u>0</u>       |       |         |
| 上載の   | D              | Ctr   | י1+V    |
|       | <u>)</u>       | Ctr   | ·l+D    |
| 新建库   | (L)            |       |         |
| 添加/5  | 删除库(R)。        |       |         |
| 库存储   | 区(11)          |       |         |
| 页面设   | 置(I)           |       |         |
| 打印预   | [览 (V)         |       |         |
| 打印(   | 9              | Ctr   | -1+P    |
| 退出 () | D              |       |         |

| 秦加/司除库 🛛 🔀                                                                                                    |
|----------------------------------------------------------------------------------------------------|
| 已添加下列用户创建的指令库供项目使用。要添加其他库供使用,请单击"添加",并<br>选择适当的 STEP 7-Micro/WIN 指令库文件( .mwl)。如果希望不再使用集成的指令库,<br>可在以下列表中选择并单击"册除"。注意,在此册除的指令库不会从磁盘中删除其文<br>件。                                                                                                    |
| C:\Program Files\Siemens\STEP 7-MicroWIN V4.0\Lib\ct_mbus_slave_port1.mwl<br>C:\Program Files\Siemens\STEP 7-MicroWIN V4.0\Lib\modbus master (siemens添加到库<br>C:\Program Files\Siemens\STEP 7-MicroWIN V4.0\Lib\ct_mbus_master_port1.mwl<br>C:\Program Files\Siemens\STEP 7-MicroWIN V4.0\Lib\ct_mbus_slave.mwl<br>C:\Program Files\Siemens\STEP 7-MicroWIN V4.0\Lib\ct_mbus_maser.mwl<br>C:\Program Files\Siemens\STEP 7-MicroWIN V4.0\Lib\ct_mbus_maser.mwl<br>C:\Program Files\Siemens\STEP 7-MicroWIN V4.0\Lib\ct_mbus_maser.mwl<br>C:\Program Files\Siemens\STEP 7-MicroWIN V4.0\Lib\modbus_slave(h).mwl<br>C:\Program Files\Siemens\STEP 7-MicroWIN V4.0\Lib\em231 pid lib.mwl |
| 添加( <u>A</u> ) 删除( <u>B</u> ) 确认 取消                                                                                                    |

After installation, we can see new PID\_setting under Libraries:

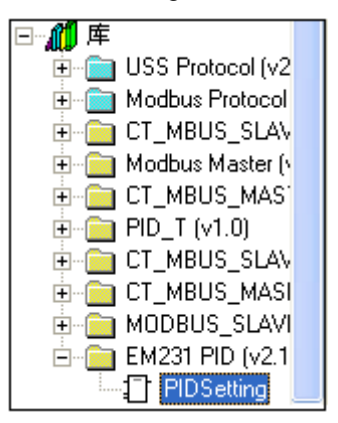

#### X Call PID\_Setting Library

Click the target network in which to add new FB, double-click the PID\_Setting under Libraries to add it into network:

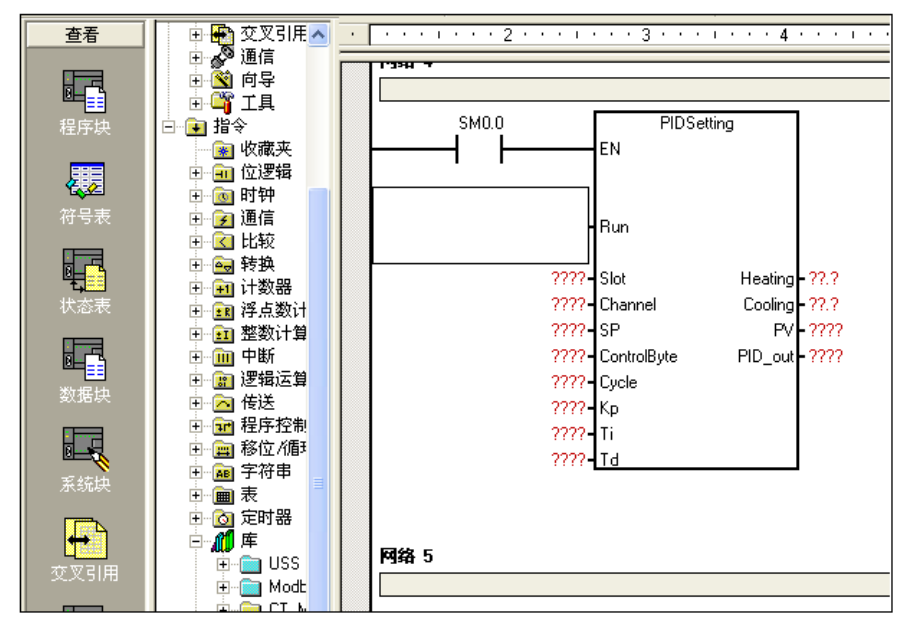

※ PID\_setting 库功能说明

地址参数说明

| parameter | Description                           | Туре                                | Value range                                                                 | Notes                                                                                                    |
|-----------|---------------------------------------|-------------------------------------|-----------------------------------------------------------------------------|----------------------------------------------------------------------------------------------------|
| Run       | Running                               | Bit                                 | 0 or 1                                                                      |                                                                                                    |
| Slot      | Slot no.                              | Word, constant or variable          | 0~6                                                                         | Start from 0                                                                                                    |
| Channel   | Channel No.                           | Word, constant or variable          | 0~7                                                                         |                                                                                                    |
| SP        | Setting value                         | Word, constant or variable          | -2000~32767                                                                 | Unit: 0.1°C                                                                                                    |
| CTRLByte  | Control byte, for<br>PID operation    | constant or variable                |                                                                             | common:<br>1)16#03 (only for heat,<br>with self-adaption)<br>2)16#07 (for heat<br>andcold, with self-<br>adaption) |
| Cycle     | Pulse output cycle                    | Word, constant or variable          | 1~255                                                                       | unit: s                                                                                                    |
| Кр        | proportion<br>coefficient             | Word, integer, constant or variable |                                                                             |                                                                                                    |
| Ті        | integral time                         | Word, integer, constant or variable | 1~3600                                                                      | unit: s                                                                                                    |
| Td        | derivative time                       | Word, integer, constant or variable | 0~3600                                                                      | unit: s                                                                                                    |
| Heating   | status word                           | Bit                                 |                                                                             |                                                                                                    |
| Cooling   | Heat output                           | Bit                                 |                                                                             |                                                                                                    |
| PV        | Measured value<br>(feedback<br>value) | Word, variable                      | -2000~32767                                                                 | unit: 0.1°C                                                                                                    |
| PID_out   | PID analog<br>output                  | Word, integer, or<br>variable       | 0-32000 for<br>only heat<br>output<br>-32000-32000<br>for cooling<br>output |                                                                                                    |

# Bit addresses for control word:

| Control bit | Value | Notes                                                |  |
|-------------|-------|------------------------------------------------------|--|
| 0           | 0     | PID Stop                                             |  |
| 0           | 1     | PID Run                                              |  |
| 1           | 0     | ntegral always in use and Kp cannot automatic adjust |  |
| I           | 1     | integral separation and Kp can automatic adjust      |  |
| 2           | 0     | PID uni-polar output                                 |  |
| 2           | 1     | PID bipolar output                                   |  |

| 2 | 0 | Reserved              |
|---|---|-----------------------|
| 5 | 1 | Reserved              |
| Λ | 0 | Integral in use       |
| 4 | 1 | Integral not in use   |
| F | 0 | Derivative in use     |
| 5 | 1 | Derivative not in use |
| 6 |   | Reserved              |
| 7 |   | Reserved              |

# ※ PID Address and Parameter Configuration

• PID Address Calculation

| Address                              | 计算公式                       | 备注                                            |
|--------------------------------------|----------------------------|-----------------------------------------------|
| PID parameter address                | <u>A=(2048+S*256)+16*C</u> |                                               |
| PID positive pulse output address    | <u>X=(2048+S*256)+12</u>   | S - slot number for the module ( $0 \sim 6$ ) |
| PID negative pulse<br>output address | <u>Y=(2048+S*256)+13</u>   |                                               |

# • PID Parameter Output (module to CPU)

| Content            | Address | Value range  | Actual value         |
|--------------------|---------|--------------|----------------------|
| Actual temperature | VW A    | 0~13000      | 0 $\sim$ 1300 degree |
| Status word        | VW A+2  |              |                      |
| PID analog output  | VW A+4  | -32000~32000 |                      |

## • PID Parameter Input (CPU to module)

| Content                   | Address                                       | Value range                                                            | Actual value                                                            |  |  |
|---------------------------|-----------------------------------------------|------------------------------------------------------------------------|-------------------------------------------------------------------------|--|--|
| Set<br>temperature        | VW A+128                                      | 0~13000                                                                | 0~1300degree                                                            |  |  |
| Control byte              |                                               | VB A+130 bit = 0                                                       | VB A+130 bit = 1                                                        |  |  |
|                           | V( A+130).0                                   | PID not run, no output                                                 | PID Run                                                                 |  |  |
|                           | V( A+130).1                                   | Integral in use, Kp cannot auto-adjust                                 | Integral separation, Kp can auto-adjust                                 |  |  |
|                           | V( A+130).2 PID uni-polar output, 0~<br>32000 |                                                                        | PID bi-polar output,<br>-32000-32000, with heat and<br>cooling function |  |  |
|                           | V( A+130).3                                   | Not i                                                                  | n use                                                                   |  |  |
|                           | V( A+130).4                                   | Integral in use                                                        | Integral not in use                                                     |  |  |
|                           | V( A+130).5                                   | Derivative in use                                                      | Derivative not in use                                                   |  |  |
|                           | V( A+130).6                                   | Actual temperature filter with<br>higher immunity from<br>interference | Actual temperature without filter                                       |  |  |
| PID pulse<br>output cycle | VW A+132                                      | 1~255                                                                  | 1~255s                                                                  |  |  |

#### CTH200 PLC User Manual

| Кр | VW A+134 | 0~9999 | 0~999.9 |
|----|----------|--------|---------|
| Ti | VW A+136 | 0~3600 | 0~3600s |
| Td | VW A+138 | 0~3600 | 0~3600s |

### • pulse output address for Heat

| Ch0 pulse output | V X.0 |
|------------------|-------|
| Ch1 pulse output | V X.1 |
| Ch2 pulse output | V X.2 |
| Ch3 pulse output | V X.3 |
| Ch4 pulse output | V X.4 |
| Ch5 pulse output | V X.5 |
| Ch6 pulse output | V X.6 |
| Ch7 pulse output | V X.7 |

#### • pulse output address for cooling

| Ch0 pulse output | V Y.0 |
|------------------|-------|
| Ch1 pulse output | V Y.1 |
| Ch2 pulse output | V Y.2 |
| Ch3 pulse output | V Y.3 |
| Ch4 pulse output | V Y.4 |
| Ch5 pulse output | V Y.5 |
| Ch6 pulse output | V Y.6 |
| Ch7 pulse output | V Y.7 |

# [Application Instance]

Here set parameters for the 1<sup>st</sup> PID loop (ch0) of SM231-7TD module (slot 0). when calling PID\_setting, only need to input the slot and channel number of the loop, and enable Run, no need to calculate the PID parameter addresses.

Q0.0 - positive pulse output; Q0.1 - negative pulse output;

VW0 - actual temperature; VW2 - PID analog output;

Other PID parameter addresses:

Set temperature: VW120;

Control byte: VB122;

Pulse output cycle: VW124;

Kp: VW126;

Ti: VW128;

Td: VW130;

#### Program

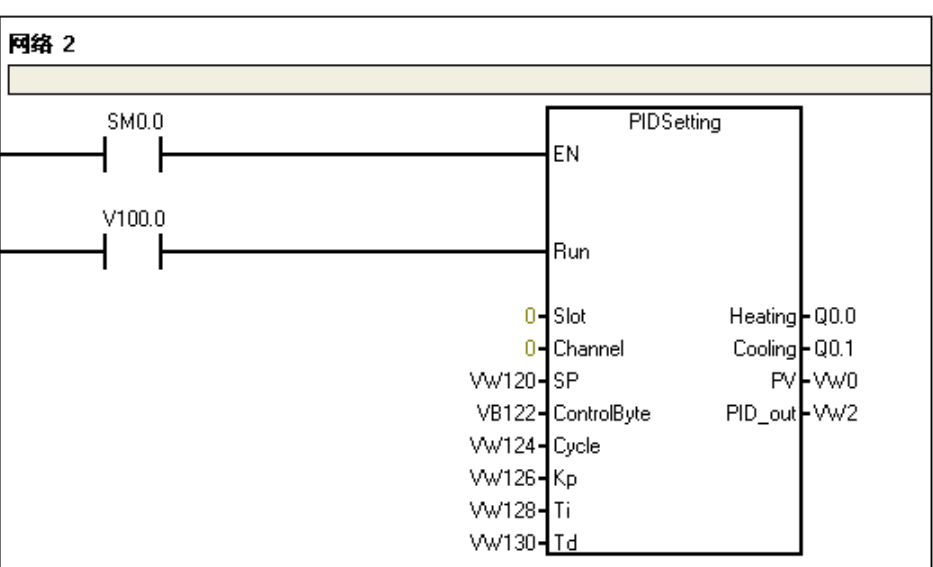

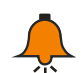

# Notice

To make sure the PID module can be used normally, the following V memory which would be used by PID cannot be used.

Module in slot 0: VW2048~VW2298

Module in slot 1: VW2304~VW2554

Module in slot 2: VW2560~VW2810

Module in slot 3: VW2816~VW3066

Module in slot 4: VW3072~VW3322

Module in slot 5: VW3328~VW3578

Module in slot 6: VW3584~VW3834

# E motion\_ctrl\_lib for Motion Control

# E.1 Description

motion\_ctrl\_lib can be used for CTH200PLC as a library. There is no need for complex program, just need to set and call a few simple parameters. CPU has built-in positioning control module, which supports Read Position, Relative Single Axis Motion, Speed Control and Home Control instructions.

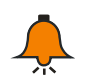

For this library, please visit http://www.co-trust.com/cn/service\_show.php?id=145.

## E.2 Installation

Notice

【Add library file】

Click "file"----"Add/Delete library", find "motion\_ctrl\_lib.mw" and click Add as shown below:

| 文件 (2) | 编辑(E)        | 查看(V)  | PLC (P) |  |  |
|--------|--------------|--------|---------|--|--|
| 新建 ()  | Ð            | Ctrl+N |         |  |  |
| 打开(    | D            | Ctr    | 1+0     |  |  |
| 关闭(    | 2            |        |         |  |  |
| 保存(3   | 5)           | Ctr    | 1+S     |  |  |
| 月存为    | ( <u>A</u> ) |        |         |  |  |
| 设置密    | 渦(11)        |        |         |  |  |
| 春y (   | D            |        |         |  |  |
| 合田 (5  | <u>0</u>     |        |         |  |  |
| 上載の    | Ŋ            | Ctr    | 1+V     |  |  |
| 下载 (1  | <u>)</u> )   | Ctrl+D |         |  |  |
| 新建库    | (L)          |        |         |  |  |
| 添加/5   | 删除库(R).      |        |         |  |  |
| 库存储    | 区(11)        |        |         |  |  |
| 页面设    | 置(I)         |        |         |  |  |
| 打印预    | [览 (V)       |        |         |  |  |
| 打印(    | 9            | Ctr    | 1+P     |  |  |
| 退出(区)  |              |        |         |  |  |

| 透 添加/删除库                                                                                                    |
|----------------------------------------------------------------------------------------------------|
| 已添加下列用户创建的指令库共项目使用。要添加其它库供使用,请点击"添加",<br>并选择适当的 MagicWorks PLC 指令库文件(.ctmwl)。如果不希望再使用集成的指令库,<br>可以在以下列表中选择并单击"删除"。注意,在此删除的指令库不会从磁盘中删除其<br>文件。 |
| C:/Program Files (x86)/co-trust/MagicWorks PLC V2.07B/Lib/motion_ctrl_lib.ctm                                                                 |
|                                                                                                    |
|                                                                                                    |
|                                                                                                    |
| 添加(a)     删除(b)     确定(0)     取消(c)                                                                                                    |

After installation, we can see new PID\_setting under Libraries:

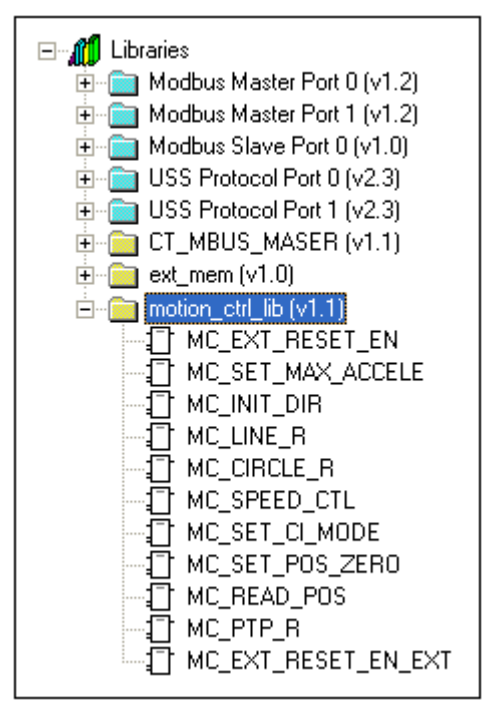

### 【motion axis & CPU I/O】

| CPU                | CPU H224/H226L |         |         | CPU H224X/H226XL |         |       |       |
|--------------------|----------------|---------|---------|------------------|---------|-------|-------|
| Normal<br>output   | Q0.0           | Q0.1    | Q0.2    | Q0.0             | Q0.1    | Q0.2  | Q0.3  |
| Motion<br>Axis I/O | Pulse_0        | Pulse_1 | Pulse_2 | Pulse_0          | Pulse_1 | Dir_0 | Dir_1 |

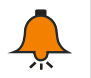

# Notice

Pulse\_0-----0 axis pulse output; Dir\_0Pulse\_1-----1 axis pulse output; Dir\_1Pulse\_2-----2 axis pulse output;

- -----0 axis direction output;
- -----1 axis direction output;

| [motion_ctrl | _lib Instructions |
|--------------|-------------------|
|--------------|-------------------|

| Namo               | Function                                  | CTH200 CPU |   |       |        |  |
|--------------------|-------------------------------------------|------------|---|-------|--------|--|
| iname              | Function                                  | H224 H226L |   | H224X | H226XL |  |
| MC_EXT_RESET_EN    | External Reset<br>Coordinate Enable       |            | N |       | Y      |  |
| MC_INIT_DIR        | Config Motor Direction                    |            | N |       | Y      |  |
| MC_READ_POS        | Read Position                             |            | N |       | Y      |  |
| MC_PTP_R           | Single axis relative motion               |            | Y |       | Y      |  |
| MC_CIRCLE_R        | Two axis circular<br>interpolation motion |            | N |       | Ν      |  |
| MC_SPEED_CTL       | Speed Control                             |            | Y |       | Y      |  |
| MC_SET_POS_ZERO    | Software Home                             | N          |   |       | Y      |  |
| MC_LINE_R          | Two axis linear<br>interpolation motion   | N          |   | Ν     |        |  |
| MC_EXT_RESET_EN_EX | External Reset<br>Coordinate Enable II    | Ν          |   |       | Y      |  |
| MC_SET_MAX_ACCELE  | Set the max acceleration                  |            | N |       | Y      |  |
| MC_SET_CI_MODE     | Set Continuous<br>interpolation function  | N N        |   | N     |        |  |
| MC_PTP_A           | Absolute position for single axis         | N Y        |   | Y     |        |  |
| MC_SET_POS_PV      | Set the target position                   |            | N |       | N      |  |
| MC_HOMING          | Homing                                    | N Y        |   | Y     |        |  |

# [Read Position]

1 Name: MC\_READ\_POS

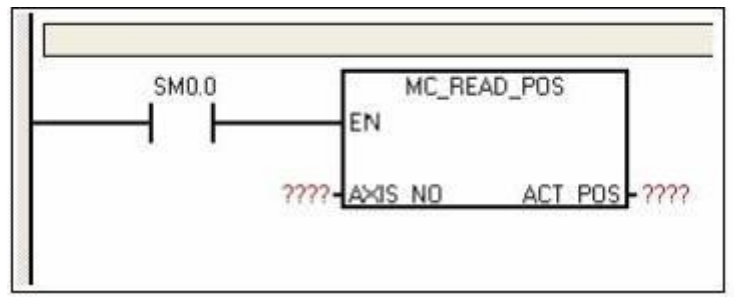

② Function: read the absolute coordinate of each axis. Once the origin has been set, this value would be calculated based on pulse input and direction: Forward output 1 pulse +1, backward output 1 pulse -1, finally obtain the absolute coordinate which refer the set point as origin.

| Name    | I/O | Description                                                                 | Туре | Value range                 | Notes                                                                                |
|---------|-----|-----------------------------------------------------------------------------|------|-----------------------------|--------------------------------------------------------------------------------------|
| AXIS_NO | IN  | Axis number, 0/1/2/3                                                        | Byte | 0~3                         |                                                                                      |
| ACT_POS | OUT | Absolute coordinate of<br>the current axis (1 pulse<br>= 1 coordinate unit) | DINT | -2147483647~<br>+2147483647 | This instruction<br>has no error<br>status output,<br>axis no. must<br>set correctly |

### [Single axis relative motion]

1 Name: MC\_PTP\_R

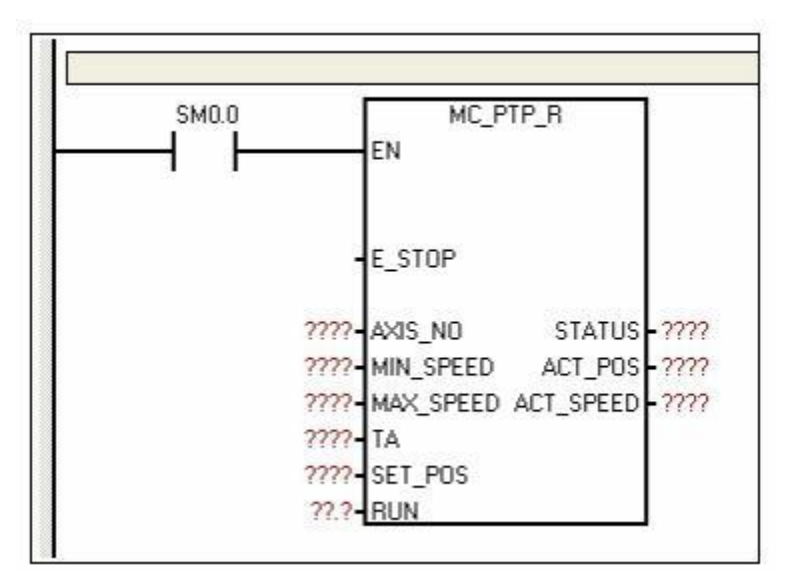

② Function: used for single axis peer-to-peer control (single axis fixed-length drive). Once called, it can output fixed pulse and accelerate to the max speed by setting max/min speed and accel time. When the pulses down, the frequency would be decrease to prevent vibration or jam caused by too large inertia.

| 3 | Parameters |
|---|------------|
|---|------------|

| Name      | I/O    | Description                                                                                           | Туре  | Value range                          | Notes                                                                                                    |
|-----------|--------|----------------------------------------------------------------------------------------------------|-------|--------------------------------------|----------------------------------------------------------------------------------------------------|
| E_STOP    | IN     | Emergency Stop<br>1: valid<br>0: invalid                                                              | Bool  | 0/1                                  | 1, run only when Run==1<br>& E_Stop==0.<br>2, when E_STOP = 1,<br>RUN reset internally.                                                         |
| AXIS_NO   | IN     | Set axis number, 0/1/2/3                                                                              | Byte  | 0~3                                  | Cannot modify during running.                                                                                                    |
| MIN_SPEED | IN     | Min speed at start or end.<br>Unit: HZ                                                                | Dword | 500~200000                           | 1, Min < Max.                                                                                                    |
| MAX_SPEED | IN     | Max speed during operation.<br>Unit: HZ                                                               | Dword | 500~200000                           | operation.                                                                                                    |
| ТА        | IN     | Accel /decel time,<br>Unit: ms                                                                        | Dword | 0∼10000<br>(refer to <b>Note 3</b> ) | Can be modified during<br>operation. (refer to <b>note</b><br>1 in this section)                                                                |
| SET_POS   | IN     | Output Pulses (signed)<br>Positive pulses - X direction,<br>Negative pulses - X negative<br>direction | Dint  | -2147483647<br>~<br>+2147483647      | modifiable, when the<br>new set value > output<br>pulses, the last pulse<br>would be subject to the<br>value, or else the pulse<br>output stop. |
| RUN       | IN/OUT | Run enable<br>1: valid<br>0: invalid                                                                  | Bool  | 0/1                                  | 1, Run only when RUN<br>==1 & E_STOP ==0<br>2, RUN reset internally                                                                             |

|           |     |                                  |       |             | after running completely. |
|-----------|-----|----------------------------------|-------|-------------|---------------------------|
|           |     |                                  |       |             | 3, RUN reset internally   |
|           |     |                                  |       |             | when E_STOP = 1           |
|           |     | Output status byte:              |       |             |                           |
|           |     | 7 6 5 4 3 2 1 0                  |       |             |                           |
|           |     | Bit0: Parameter configuration    |       |             |                           |
|           |     | error                            |       |             |                           |
|           |     | 1 - error                        |       |             |                           |
|           |     | 0 - normal                       |       |             |                           |
|           |     | Bit1: Run                        |       |             |                           |
|           |     | 1 - Running, it's outputting     |       |             | Rito - Only for ovia      |
|           |     | pulses.                          |       |             | Dito . Only for axis      |
|           |     | 0 - Not Run, for resources has   |       | 0~255       |                           |
| STATUS    | OUT | been occupied by other           | Byte  |             | EED/TA no orror o         |
|           |     | instructions; or it has been     |       |             | noorost valid value set   |
|           |     | executed.                        |       |             |                           |
|           |     | Bit2: Done                       |       |             | automatically.            |
|           |     | 1 - Done, instruction complete.  |       |             |                           |
|           |     | 0 - not done, not execute or not |       |             |                           |
|           |     | complete yet.                    |       |             |                           |
|           |     | Bit3: Busy                       |       |             |                           |
|           |     | 1: valid, the axis being         |       |             |                           |
|           |     | occupied by other instruction.   |       |             |                           |
|           |     | 0: invalid, executing or done.   |       |             |                           |
|           |     | Current relative coordinate or   |       | -2147483647 |                           |
| ACT_POS   | OUT | outputted pulses                 | Dint  | ~           |                           |
|           |     |                                  |       | +2147483647 |                           |
|           |     |                                  |       |             | There can be Deviation    |
|           |     |                                  |       |             | from actual value (no     |
| ACT_SPEED | OUT | Actual running speed             | Dword | 500~200000  | more than 5K), related    |
|           |     |                                  |       |             | with accel time and set   |
|           |     |                                  |       |             | speed.                    |

## Note 1:

Theoretically, TA  $\leq$  (MAX\_SPEED) - (MIN\_SPEED), If TA > (MAX\_SPEED) - (MIN\_SPEED), calculated as TA=(MAX\_SPEED) - (MIN\_SPEED)

# [Speed Control]

Name: MC\_SPEED\_CTL

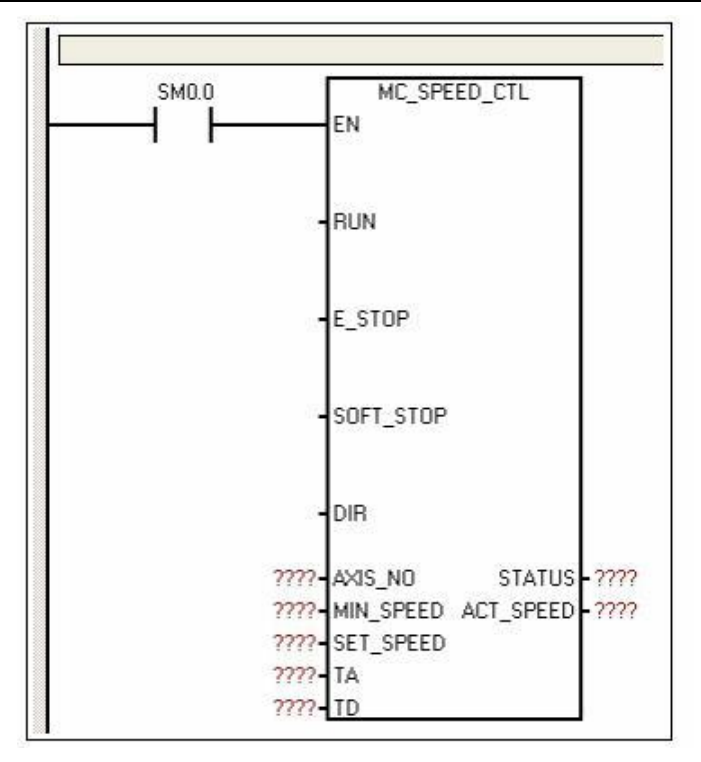

② Function: pulse frequency (Speed) can be changed any time by controlling the frequency of output pulses. When the Soft Stop instruction received, it would ramp down to stop automatically. When the Emergency Stop received, it would stop pulse output immediately without ramping.

| Parameter | I/O | Description                                    | Туре  | Value range | Note                 |
|-----------|-----|------------------------------------------------|-------|-------------|----------------------|
|           |     | RUN enbale                                     |       |             | Run only when RUN    |
| RUN       | IN  | 1: Valid                                       | Bool  | 0/1         | =1 & E_Stop=0 &      |
|           |     | 0: Invalid                                     |       |             | SOFT_STOP=0.         |
|           |     | Emergency Stop, 1-valid, 0-invalid.            |       |             | Run only when RUN    |
| E_STOP    | IN  | Stop without decel when receiving valid        | Bool  | 0/1         | =1 & E_Stop=0 &      |
|           |     | E-Stop instruction.                            |       |             | SOFT_STOP=0.         |
| COLT ST   |     | Soft Stop, 1: valid, 0: invalid.               |       |             |                      |
| 30F1_31   | IN  | Stop with decel when receiving valid           | Bool  | 0/1         |                      |
| OP        |     | Soft-Stop instruction.                         |       |             |                      |
| פוס       | INI | Bulao direction                                | Pool  | 0/1         | Cannot modify during |
| DIK       | IIN |                                                | BUUI  | 0/1         | operation            |
| AVIS NO   | INI | Axis number $0/1/2/3$                          | Buto  | 0~.2        | Cannot modify during |
| AXI0_NO   |     |                                                | Dyte  | 0-3         | operation            |
| MIN       | INI | Min Speed, at start or stop                    | Dword | 0.200000    | 1 Min + Sat Spaad    |
| _SPEED    |     | IN Unit: HZ                                    |       | 0~200000    | 2 modifiable during  |
| SET_SPE   | INI | Set Speed, to which the output pulse would     | Dword | 0.200000    |                      |
| ED        | IIN | accel/decel before receiving Stop instruction. | Dword | 0~200000    |                      |
| Τ.        | INI | Accel Time, from the MIN_SPEED to              | Dword | 0~10000     |                      |
|           | IIN | SET_SPEED, unit: ms                            | Dword | (note 3)    | modifiable during    |
| тр        | INI | Decel Time, from the SET_SPEED to              | Dword | 0~10000     | operation            |
|           | IIN | MIN_SPEED, unit: ms                            | Dword | (note 3)    |                      |
| STATUS    | OUT | Output status byte:                            | Byte  | 0~255       | Bit0 : Only for axis |

③ Parameter

|         |     |                                     | 7       | 6 5      | 4     | 3     |     | 2 1     | 0    |        |    |       |                 | parameters;             |
|---------|-----|-------------------------------------|---------|----------|-------|-------|-----|---------|------|--------|----|-------|-----------------|-------------------------|
|         |     | Bit0: Parameter configuration error |         |          |       |       |     |         | _    |        |    |       | MIN_SPEED/MAX_S |                         |
|         |     | 1 - er                              | ror     |          |       |       |     |         |      |        |    |       |                 | PEED/TA no error, a     |
|         |     | 0 - no                              | ormal   |          |       |       |     |         |      |        |    |       |                 | nearest valid value set |
|         |     | Bit1: I                             | Run     |          |       |       |     |         |      |        |    |       |                 | automatically.          |
|         |     | 1 - Run                             | ning,   | it's out | putt  | ing p | pu  | ulses.  |      |        |    |       |                 |                         |
|         |     | 0 - Not                             | Run,    | for res  | ourc  | es h  | na  | as bee  | n o  | ccupie | d  |       |                 |                         |
|         |     | by othe                             | er inst | ruction  | s; or | it ha | as  | s beer  | ı ex | ecuted | d. |       |                 |                         |
|         |     | Bit2: I                             | Done    |          |       |       |     |         |      |        |    |       |                 |                         |
|         |     | 1 - Don                             | ne, ins | tructio  | n co  | mple  | ete | e.      |      |        |    |       |                 |                         |
|         |     | 0 - not                             | done,   | not ex   | ecut  | te or | r r | not co  | mpl  | ete ye | t. |       |                 |                         |
|         |     | Bit3: I                             | Busy    |          |       |       |     |         |      |        |    |       |                 |                         |
|         |     | 1: val                              | id, the | e axis b | eing  | g occ | cu  | upied I | ру с | other  |    |       |                 |                         |
|         |     | instru                              | ction.  |          |       |       |     |         |      |        |    |       |                 |                         |
|         |     | 0: inv                              | alid, e | executio | ng o  | r doı | ne  | e.      |      |        |    |       |                 |                         |
|         |     |                                     |         |          |       |       |     |         |      |        |    |       |                 | There can be            |
| ACT SDE |     |                                     |         |          |       |       |     |         |      |        |    |       |                 | Deviation from actual   |
|         | OUT | Actua                               | l Spe   | ed (Fre  | que   | ncy)  | ) ( | output  |      |        |    | Dword | 500~200000      | value (no more than     |
|         |     |                                     |         |          |       |       |     |         |      |        |    |       |                 | 5K), related with accel |
|         |     |                                     |         |          |       |       |     |         |      |        |    |       |                 | time and set speed.     |

# 【软件回零指令】

1 Name: MC\_SET\_POS\_ZERO

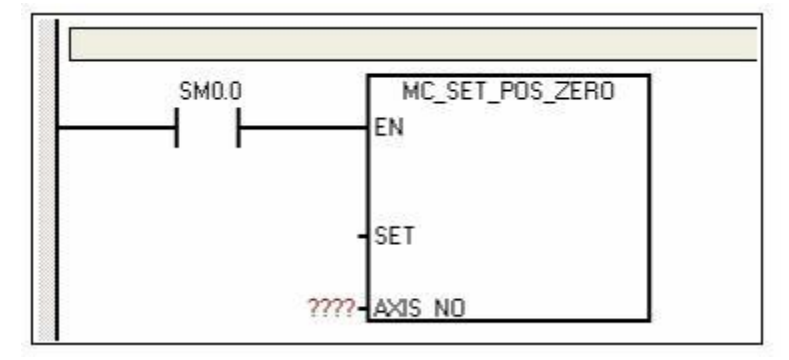

O Function: reset the absolute coordinate  $_{\circ}$ 

Note: when the machine reach a position and call this instruction, thus can set the origin of the axis to this position. For later calling Read Absolute Coordinate instruction, we can obtain the relative coordinates for this point.

#### ③ Parameters

| Name    | I/O | Description                                                                                                    | Туре | Value<br>range | Note |
|---------|-----|----------------------------------------------------------------------------------------------------|------|----------------|------|
| SET     | IN  | Reset Enable<br>Reset the absolute coordinate upon rising<br>edge of SET. Reset and then Set to 1<br>each time calling this instruction. | Bool | 0~1            |      |
| AXIS_NO | IN  | Axis Number, 0/1/2/3                                                                                                    | Byte | 0~3            |      |

# E.3 Application Example

#### 1) Single axis Relative Motion

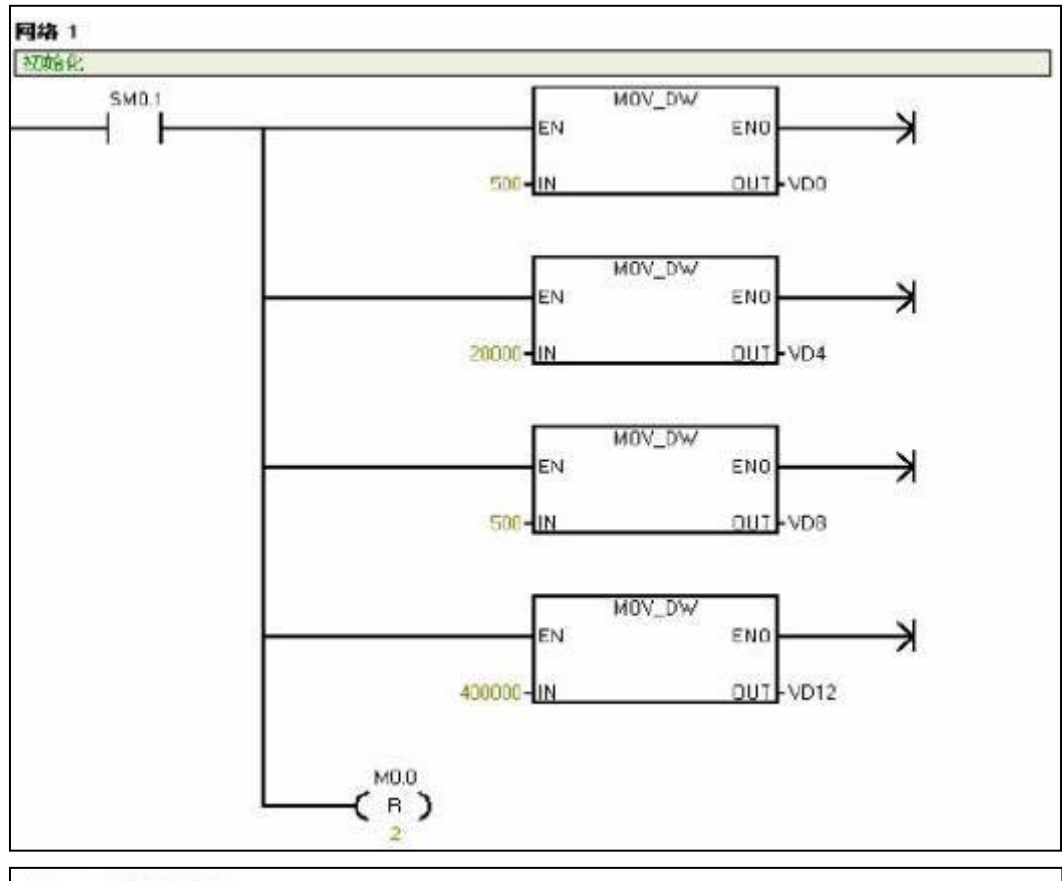

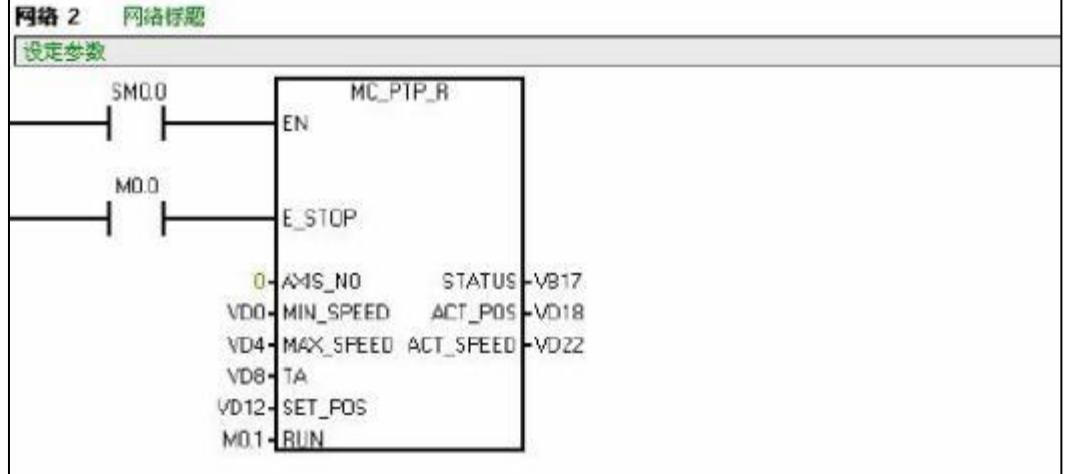

# 2)Single axis Speed Motion

| 程序注释<br>功能:控制单轴输出脉冲的频率,可任意时候改变输出脉冲的频率(速度)。<br>当接收到软停止命令时,会自动减速停止。当收到紧急停止命令时,会马上停止脉冲输出,不经过减速。                                                                                                    |
|----------------------------------------------------------------------------------------------------|
| M0.0       运行使能位;         M0.1       紧急停止位;         M0.2       软停止位;         M0.3       脉冲方向位(0为反方向,1为正方向);         轴号为0       Q0.0脉冲输出、Q0.1方向输出;         VD0       启动/停止速度         VD4       加速完成后的正常速度;         VD8       加速时间(ms);         VB17       输出状态字节;         VD18       当前输出脉冲速度(频率)。 |

网络 1

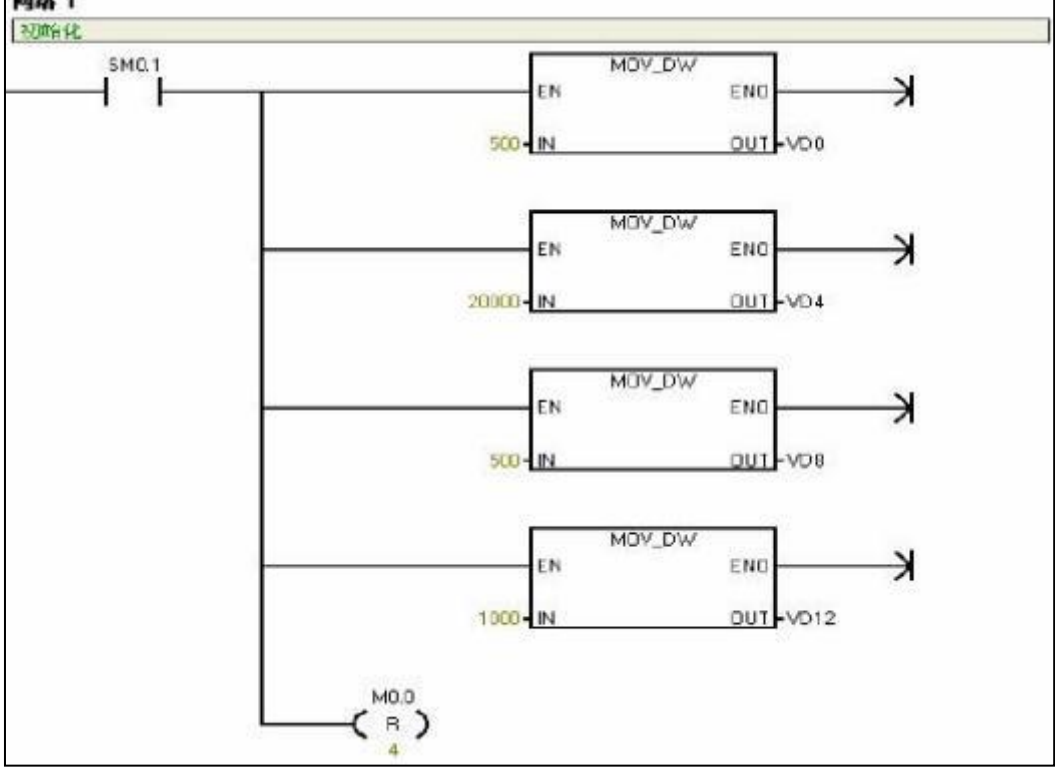

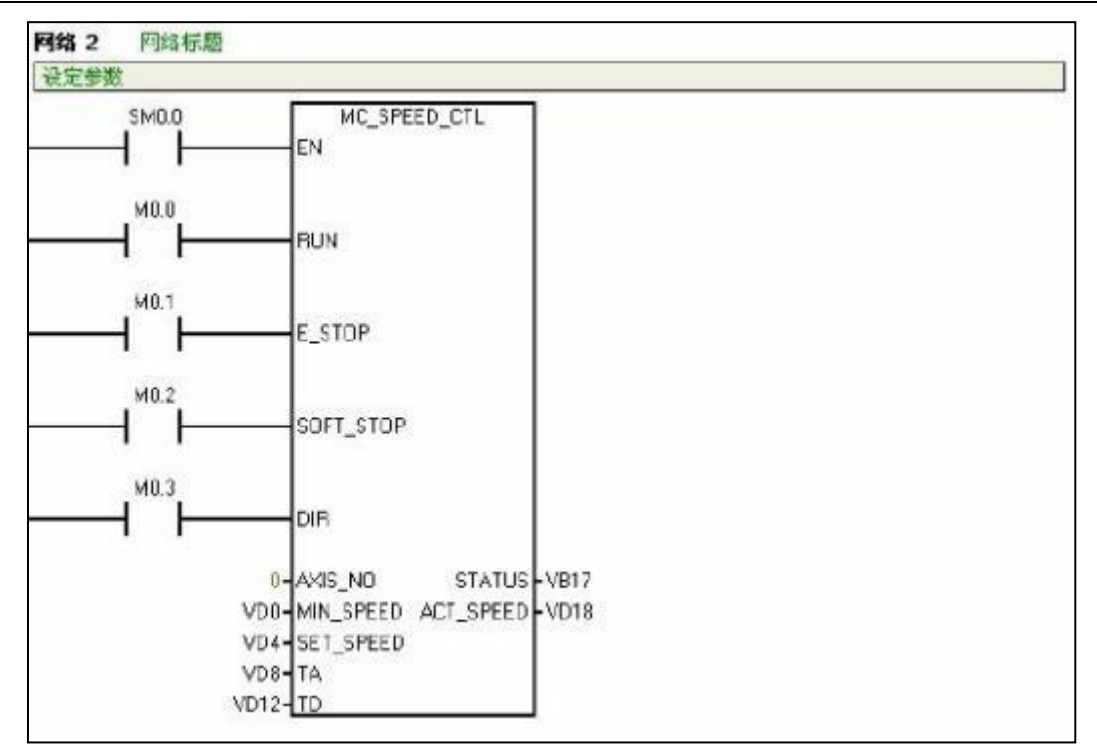

# F Weighing library for SM231 7WA module

The SM231 7WA module can transform the voltage signal from load cell to digital AIW, then convert the AIW to actual weight by using SM231 weighing library.

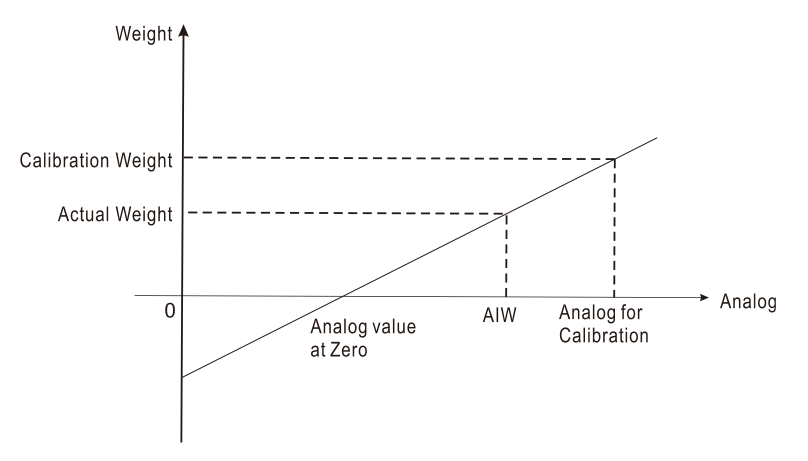

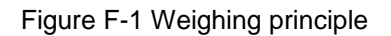

As shown in above figure, linear relationship between weight and analog value can be achieved based on a/b points, thus as the actual weight for the AIW. For accurate coordinates, Zero and Calibration must be performed.

### Zero and Calibration

First assume the load cell is fixed horizontally, the stock has been fixed on the load cell.

For Zero, put no weight on the stock and obtain analog value on 0 after settling down.

For calibration, put calibration weights on the stock and obtain calibrated analog value after settling down.

# F.1 Library Function description

EM231\_7WA32\_LIB(V2.1) is used for SM231-7WA Weighing module, for related library file and user guide, please visit http://www.co-trust.com. The library contains following parameters:

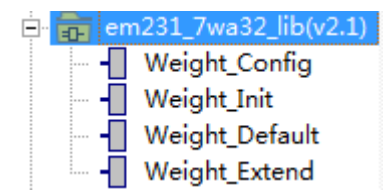

#### Weight configuration

- Name: Weight\_Config
- 2 Function: set the channel numbers and start address for each channel

| Function                      | Name         | I/O | Туре  | Value<br>range | Description                                     |
|-------------------------------|--------------|-----|-------|----------------|-------------------------------------------------|
| Neight Conf <sup>~</sup> :EC2 | EN           | IN  | BYTE  |                | Chanel Number                                   |
| -EN                           | ParaListBase | IN  | Dword |                | Start Address Pointer for the<br>parameter list |
| -faralı<br>-Channe~           | ChannelNum   | IN  | BYTE  |                | Total channel number for connected SM231        |

### Weight initialization

Name: Weight\_Init

(2) Function: configure the Sensor sensitivity, Cut-off frequency for low-pass filter, average filtering depth.

| Function                                    | Name        | I/O  | Туре | Value range            | Description                |
|---------------------------------------------|-------------|------|------|------------------------|----------------------------|
|                                             | Channel     | IN   | BYTE | 0~6                    | Channel number             |
|                                             |             |      |      | 1: 1mV/V               |                            |
|                                             | Sonoitivity | IN/  | DVTE | 2: 2mV/V               | Sensor sensitivity         |
|                                             | Sensitivity | OUT  | DIIC | 4: 4mV/V               | (default as 2)             |
|                                             |             |      |      | No other definition    |                            |
|                                             |             |      |      | 3: fg = 5Hz            |                            |
|                                             |             |      |      | 4: fg = 2Hz            |                            |
|                                             |             |      |      | 5: fg = 1Hz            | Cut off froquopov          |
|                                             | LimitErog   | IN/  | BVTE | 6: fg = 0.5Hz          | for low-pass filtor        |
|                                             |             | OUT  | DITL | 7: fg = 0.2Hz          | (default as 4)             |
|                                             |             |      |      | 8: fg = 0.1Hz          | (uelault as 4)             |
|                                             |             |      |      | 9: fg = 0.05Hz         |                            |
| Weight_Init:FC3<br>-EN                      |             |      |      | No other definition    |                            |
|                                             | FilterDept  | INI/ | BYTE | 0.255 0 or 1 indicates | average                    |
| -Channel AQWx-<br>Sungit <sup>~</sup> AOW-2 |             |      |      | no average filtering   | filtering depth            |
| LimitF~ Status                              | 11          | 001  |      | no average mering      | (default as 15)            |
| -Filter~                                    |             |      | WORD | Format: "0x53" +       | Corresponding for          |
|                                             | AQWx        | OUT  |      | "Sensitivity"          | the 1 <sup>st</sup> Analog |
|                                             |             |      |      | Ochonivity             | output                     |
|                                             |             |      |      | Format: "LimitFrea" +  | Corresponding for          |
|                                             | AQWx2       | OUT  | WORD | "FilterDepth"          | the 2 <sup>nd</sup> Analog |
|                                             |             |      |      |                        | output                     |
|                                             |             |      |      | Bit0: eigenvalue error |                            |
|                                             |             |      |      | Bit1: low-pass filter  |                            |
|                                             |             |      |      | frequency error        |                            |
|                                             | Status      | OUT  | BYTE | Bit2: invalid channel  | Status byte                |
|                                             |             |      |      | number                 |                            |
|                                             |             |      |      | Bit3: factory settings |                            |
|                                             |             |      |      | loading done           |                            |

Note: This instruction must be called by SM0.0.

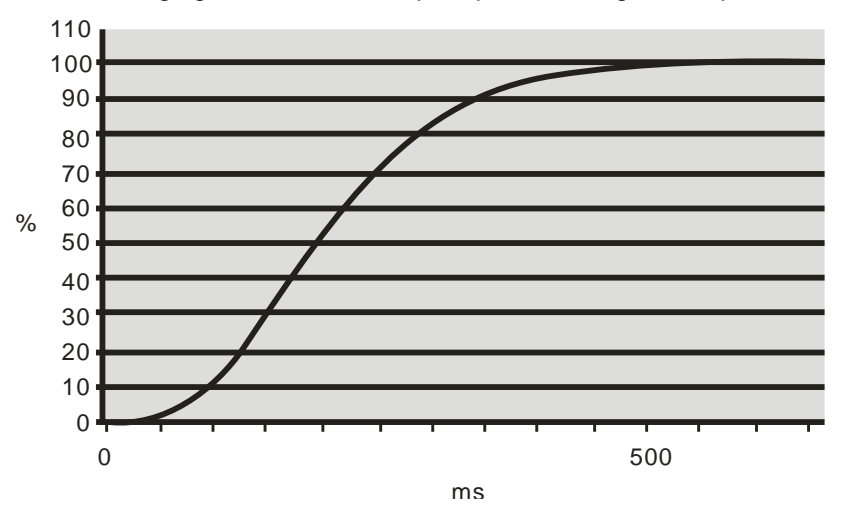

The following figure shows the step response for digital low-pass filter at fg=2Hz:

#### Set Weighing Standard

①Name: Weight\_Default

2 Function: calibration and measure (tared)

③Parameters

| Function                                     | Name            | I/O    | Туре     | Value<br>range   | Description                                                                    |
|----------------------------------------------|-----------------|--------|----------|------------------|--------------------------------------------------------------------------------|
| Yeight_Defa~∶FC4<br>-EN                      | Mode            | IN     | BOOL     |                  | Mode selection<br>0: basic mode, 1: extend<br>mode                             |
| -Mode                                        | LoadFacSetting  | IN     | BOOL     |                  | Load factory settings, valid for rising edge                                   |
| -LoadFa~                                     | ZeroSet         | IN     | BOOL     |                  | Set Zero, valid for rising edge                                                |
|                                              | FirCalibrate    | IN     | BOOL     |                  | 1 <sup>st</sup> calibration, valid for rising edge                             |
| -ZeroSet                                     | SeekTare        | IN     | BOOL     |                  | Tare weight, valid for<br>rising edge                                          |
| -FirCal~                                     | DeleteTare      | IN     | BOOL     |                  | Delete tare, valid for rising edge                                             |
| -SeekTa~                                     | AnalogValueInit | IN     | WOR<br>D |                  | Analog before filter,<br>corresponding for the 1 <sup>st</sup><br>analog input |
| - Delete<br>Analog`GNWeig`<br>Analog`TareWe` | AnalogValue     | IN     | WOR<br>D |                  | Analog after filter,<br>corresponding for the 2 <sup>nd</sup><br>analog input  |
| -Channel Status-                             | Channel         | IN     | BYTE     | 0-6              | channel number                                                                 |
| -Weight<br>FirCal~<br>ZeroVa~                | WeightRange     | IN/OUT | INT      |                  | Max scale range (default as 2000)                                              |
| -FirCal~                                     | FirCalWeight    | IN/OUT | INT      | > 5% of<br>scale | Calibration weights for 1 <sup>st</sup> calibration (default as                |

|  |             |        |     | 2000)                            |
|--|-------------|--------|-----|----------------------------------|
|  | Zoro)/oluo  |        | WOR | Sampling value at Zero           |
|  | Zerovalue   |        | D   | (default as 5461)                |
|  |             |        | WOR | Sampling value a 1 <sup>st</sup> |
|  | FirCalValue | IN/OUT |     | calibration (default as          |
|  |             |        | D   | 60074)                           |
|  | GNWeight    | OUT    | INT | Gross weight/net weight          |
|  | TareWeight  | OUT    | INT | Tare weight                      |
|  | Statua      |        | WOR | Statua                           |
|  | Sidius      | 001    | D   | Status                           |

# Load factory settings

| Parameters      | Factory | Note                           |
|-----------------|---------|--------------------------------|
| Sensitivity     | 2       | Sensitivity (eigenvalue) 2mv/v |
| LimitFreq       | 4       | Low-pass filter frequency 2Hz  |
| FilterDepth     | 15      |                                |
| WeightRange     | 2000    |                                |
| FirCalWeight    | 2000    |                                |
| ZeroValue       | 5461    |                                |
| FirCalValue     | 60074   |                                |
| TWProcessValue  | 0       |                                |
| SecCalWeight    | 0       |                                |
| MinWeight       | 20      | 20d, d for digital step        |
| Step            | 1       |                                |
| StandstillTime  | 1000    | Unit: ms                       |
| StandstillRange | 10      |                                |
| TareInput       | 0       |                                |
| SecCalValue     | 0       |                                |

Status :

| Bit              | Status           | Mode               | Description                                           |
|------------------|------------------|--------------------|-------------------------------------------------------|
| Di+O             | Bower down alarm | Pasia/Extand mode  | 0: power normal, 1: no power.                         |
| DILU             |                  | Dasic/Exteriu moue | When Bit0 = 1, sampling value 0xFFFF.                 |
|                  |                  |                    | 0: sensor connection normal, 1: load cell break       |
| Bit1             | Break-line alarm | Basic/Extend mode  | line                                                  |
|                  |                  |                    | When Bit0 = 1, sampling value 0xFFFE                  |
|                  | Over ceele alarm | Racia modo         | 1: Gross weight ≥ rated weight, sampling value        |
| Over-scale alarm | basic mode       | 0xFFFD.            |                                                       |
| DILZ             | MaxuQa           | Extend mode        | 1: Gross weight $\geq$ rated weight+9e, e for digital |
|                  | wax+9e           | Extend mode        | step.                                                 |
| Di+2             | Fixed tore       | Pasia/Extand mode  | 1: tare memory been occupied (tare process            |
| ыю               | Fixed tare       | Dasic/Extend mode  | value≠0)                                              |
| Bit4             | Pre-set tare     | Extend mode        | 1: Preset tare                                        |
| Bit5             | 1/4d             | Extend mode        | 1: Gross weight < $\pm 0.25d$ , d for digital step.   |
| Bit6             | still            | Extend mode        | 1: standstill determined                              |

#### CTH200 PLC User Manual

| Bit7         | Found Zero             | Basic/Extend mode  | 1: Found Zero                                                               |
|--------------|------------------------|--------------------|-----------------------------------------------------------------------------|
|              |                        | Basic mode         | 1: 1 <sup>st</sup> calibration done                                         |
| Bit8         | Calibrated             | Extand mode        | 1: 1 <sup>st</sup> calibration done (weight for 2 <sup>nd</sup> calibration |
|              |                        | Extend mode        | is 0) or 1st and 2 <sup>nd</sup> calibration done                           |
| Bit9         | Low weight             | Extend mode        | 1: current weight < min scale range                                         |
| D:+10        | Execute only for still | Extend mode        | 1. Zere and Tere must be standatill at this made                            |
| ыш           | status                 | Extend mode        | 1. Zero and Tare must be standstill at this mode                            |
| <b>Bi+11</b> | Allowed only for       | Basic/Extand mode  | 1: Zero must be performed before $1^{st}$ and $2^{nd}$                      |
| DILTI        | Zero status            |                    | calibration                                                                 |
| Di+1.2       | Allowed only for       | Pasia/Extand made  | 1: calibration must had been performed when                                 |
| DILIZ        | Calibrated status      | Dasic/Exteriu mode | tared and preset tare                                                       |
| Di+12        | Calibration weight is  | Pasia/Extand made  | 1: deviation between FirCalweight & Zero and                                |
| DILIS        | too small              |                    | SecCalweight & FirCalweight cannot < 5% FS                                  |
| Bit14        | Illegal tare value     | Basic/Extend mode  | 1: tare value must $\geq 0$ or > max scale range                            |
| Dit15        | Ditd 5 Illegal channel |                    |                                                                             |
| ыпэ          | number                 |                    |                                                                             |

# Weight extend

- $\textcircled{1} \text{ Weight}\_\text{Extend}$
- ② Function: used for 2<sup>nd</sup> calibration, set min weight, digital step, standstill detect, preset tare and zero-tracking.

|                | <b>D</b> ( |
|----------------|------------|
| (2)            | Daramotore |
| $(\mathbf{O})$ |            |

| Function           | Namo                          | 1/0    | Type  | Value        | Description                            |
|--------------------|-------------------------------|--------|-------|--------------|----------------------------------------|
| Function           | Name                          | 1/0    | Type  | range        | Description                            |
|                    | CooColibrata                  | INI    |       |              | 2 <sup>nd</sup> calibration, valid for |
|                    | Occoalibrate                  | IIN    | BOOL  |              | rising edge                            |
| Yeight_Exte~:FC5   | TarePreset                    | IN     | BOOL  |              | Preset tare                            |
|                    | Channel                       | IN     | BYTE  | 0-6          | Channel number                         |
|                    |                               |        |       |              | Weight for 2 <sup>nd</sup> calibration |
| -SecCal~           | SecCalWeight                  | IN/OUT | INT   | 0            | (default as 0, indicating no           |
|                    |                               |        |       |              | 2 <sup>nd</sup> calibration)           |
| -TarePr~           |                               |        |       |              | Min weight (default as 20),            |
|                    |                               | IN/OUT | INT   |              | only used for calibration              |
| 7 T~               | MinMaight                     |        |       |              | record with specified                  |
| Leroir             | winveign                      |        |       |              | digital step > min weight.             |
| -Channel Status-   |                               |        |       |              | Depend on the type and                 |
| -SecCal~           |                               |        |       |              | version of used sensor.                |
| MinWei<br>Ster     |                               |        |       | 1/2/5/10/20, |                                        |
| -Stands~           | Step                          | IN/OUT | BYTE  | no other     | Digital step (default: 1)              |
| -Stands~           |                               |        |       | definition   |                                        |
| -TareIn~           | Ota a da till <b>T</b> i as a |        |       |              | Standstill time (default:              |
| -SecCal<br>ZeroTr~ | Standstill Time               | IN/OUT | IIN I |              | 1000), Unit: ms                        |
| ZeroTr~            | Chan datill Dar at            |        |       |              | standstill range (default as           |
|                    | Standstillkange               |        | IIN I |              | 10)                                    |
|                    | TareInput                     | IN/OUT | INT   |              | Tare input, ie. preset tare            |

|               |     |      |      | (default as 0)                   |
|---------------|-----|------|------|----------------------------------|
| SocCalValue   |     | WORD |      | Analog value for 2 <sup>nd</sup> |
| Seccarvalue   |     |      |      | calibration (default as 0)       |
| ZeroTraceEn   | IN  | BOOL |      | Enable zero-tracking             |
| ZeroTraceRang |     |      | 4 0  | zero-tracking range              |
| е             |     |      | 1~3  | (default: 1)                     |
| ZaraTracaTima |     |      | 1000 | zero-tracking time (default:     |
| Zeromacenine  |     |      | 1000 | 1000), unit: ms                  |
| Status        | OUT | BYTE |      | Status byte                      |

#### Status definition:

| Bit  | Function                             | Note                                                                      |
|------|--------------------------------------|---------------------------------------------------------------------------|
| BitO | Too small Weight for 2 <sup>nd</sup> | The Deviation between weight mass for 2 <sup>nd</sup> and 1 <sup>st</sup> |
| DILU | calibration                          | calibration is less than 5% of scale.                                     |
| Bit1 | Digital step not correct             | Digital step can only be 1, 2, 5, 10, 20                                  |
| Bit2 | Standstill time not correct          | Standstill time must > 0                                                  |
| Bit3 | Standstill range not correct         | Standstill range must > 0                                                 |
|      |                                      | Preset tare cannot be negative or over the rated                          |
| DIL4 | Preset tale out of range             | scale range                                                               |
| Bit5 | Reserved                             |                                                                           |
| Bit6 | Standstill                           | Standstill determined                                                     |
| Bit7 | Illegal channel number               |                                                                           |

## F.2 Description

#### **Modes illustration**

SM231-7WA provides two modes for using the weighing library, you can select the Basic mode or Extend mode by configuring the "Mode" in Weight\_Default.

## 1) Basic mode (Mode=0)

(1) only need to call "Weight\_Init" and "Weight\_Default" instructions;

(2) support the following features:

- set the sensor sensitivity, low-pass cut-off frequency, filter depth;
- load the factory parameters;
- set the max scale range;
- set Zero;
- 1<sup>st</sup> calibration;
- obtain Tare;
- delete Tare;
- read the sampling values before and after filtering;
- indicate power down/break line/over scale alarms, Zero, Calibrated, preset tare;

### 2) Extend mode (Mode=1)

(1) calling "Weight\_Init", "Weight\_Default" and "Weight\_Extend" instructions;

(2) support the following features:

- all features in Basic mode;
- set the min scale range;
- 2<sup>nd</sup> calibration;
- preset tare;
- set digital step (set the min range scale, represented in 1×10<sup>k</sup>, 2×10<sup>k</sup> or 5×10<sup>k</sup>);
- Standstill determined (standstill is required when setting Zero and obtaining Tare);

• New status: Max+9e(GB/T 7724-2008), preset tare, 1/4d(GB/T 23111-2008), Standstill, low weight;

• zero tracking;

#### Parameter List

When calling this library, each channel needs 72 bytes memory, in which the detail parameter definition is shown in the following table (for example, Channel 0 starting from VB0):

| Name            | Address | Description                                    | Note                         |
|-----------------|---------|------------------------------------------------|------------------------------|
| Mode            | VB0     | Mode                                           | Basic/Extend                 |
| Sensitivity     | VB1     | Sensor sensitivity                             |                              |
| LimitFreq       | VB2     | Low-pass filter frequency                      |                              |
| FilterDepth     | \/B3    | Filter depth                                   | 0-255, 0 or 1 indicating not |
|                 | VD3     |                                                | filter for the average value |
| WeightRange     | VW4     | Max scale range                                |                              |
| FirCalWeight    | VW6     | 1 <sup>st</sup> calibration weight             |                              |
| SecCalWeight    | VW8     | 2 <sup>nd</sup> calibration weight             |                              |
| TareInput       | VW10    | Tare input                                     |                              |
| Min/Moight      | \/\//12 | Min coolo rongo                                | Generally 20d, d is digital  |
| wintweight      | VVVIZ   | win scale range                                | step                         |
| Step            | VB14    | Digital step                                   | range: 1, 2, 5, 10, 20       |
| StandstillTime  | VW15    | Standstill time                                | Unit: ms                     |
| StandstillRange | VW17    | Standstill Range                               |                              |
| ZeroValue       | VW19    | Sampling value at zero                         |                              |
| FirCalValue     | VW21    | Sampling value for 1 <sup>st</sup> calibration |                              |
| SecCalValue     | VW23    | Sampling value for 2 <sup>nd</sup> calibration |                              |
| GWProcessValue  | VW25    | Gross weight process value                     | Before round-off             |
| NWProcessValue  | VW27    | Net weight process value                       | Before round-off             |
| TWProcessValue  | VW29    | Tare process value                             | Before round-off             |
| AnalogValueInit | VW31    | Sampling value before filtering                |                              |
| AnalogValue     | VW33    | Sampling value after filtering                 |                              |
| GrossWeight     | VW35    | Gross weight                                   |                              |
| NetWeight       | VW37    | Net weight                                     |                              |
| TareWeight      | VW39    | Tare weight                                    |                              |

### CTH200 PLC User Manual

| Status_I          | VB41 | Status byte for Weight_Init      |  |
|-------------------|------|----------------------------------|--|
| Status_D          | VW42 | Status byte for Weight_Default   |  |
| Status_E          | VB44 | Status byte for Weight_Extend    |  |
| InternalVariable1 | VB45 | Internal variable 1              |  |
| AQWx              | VW46 | L Memory backup                  |  |
| AQWx2             | VW48 | L Memory backup                  |  |
| LB21_D            | VB50 | Weight_Default L Memory backup   |  |
| LB57_D            | VB51 | Weight_Default L Memory backup   |  |
| LB58_D            | VB52 | Weight_Default L Memory backup   |  |
| LB59_D            | VB53 | Weight_Default L Memory backup   |  |
| LB59_E            | VB54 | Weight_Extend L Memory backup    |  |
| LW36_E            | VW55 | Weight_Extend L Memory backup    |  |
| LD40_E            | VD57 | Weight_Extend L Memory backup    |  |
| Reserved          | VB61 |                                  |  |
| ZeroTraceTime     | VD62 | Zero tracking timing             |  |
| StandBeginTime    | VD66 | Start time for standstill status |  |
| ZeroTraceValue    | VW70 | Adjust value for zero tracking   |  |

For more details about instructions, please visit <a href="http://www.co-trust.com">http://www.co-trust.com</a> to download the related CTH200 Weighing Module SM231-7WA32 User Manual.

# G SM277A Module

#### Features:

- Photoelectric isolation, high immunity from interference and robust reliability
- Integrated terminal resistance, using line connection instead of special network connection
- Reverse connect protection and Surge absorption are provided for Power supply, suitable for harsh industry environment.

### Application notice:

- STP with both ends earth must be used for signal line.
- The module earth must be connected to the ground while in good ground, otherwise it's not ground.
- The terminal resistance must be ON for the last station.

### PROFIBUS-DP Network

## [Communication]

PROFIBUS-DP Network connects with SM277A DP slave module via it's DP port, while SM277A DP connects with CTH200 CPU via serial I/O bus. SM277A connects with PROFIBUS network by using block terminal instead of standard connector.

## [Function]

SM277A is a slave device used for modular of PROFIBUS DP network, up to 6 I/O expansion modules can be connected.

SM277A supports 9.6Kbps ~ 12Mbps baud rate as a PROFIBUS slave. It can receive and send various I/O configurations and I/O data with master, also read/write the defined Variable data block in CTH200 CPU, thus users can exchange any type of data with master.

#### **MPI Network**

## [Communication]

SM277A can communicate with other masters like PG/PC station, Copanel HMI or S7-300 / S7-400 CPU on the same network as a MPI slave. It uses XGET/XPUT instructions from S7-300/400 to provide communication for MPI master and CTH200 CPU. When the SM277A is used for MPI, the master must use the station address of SM277A module to send information for CTH200 CPU.

## [Function]

SM277A is a slave device used for MPI network to connect up to 6 Digital or Analog I/O modules.

SM277A support baud rate of 9.6K ~12M, it can receive and send various I/O configuration and different amount of data with master, then read/write the defined data block in CTH200 CPU.

Thus users can exchange any type of data with master.

#### SM277A Structure

LED indicators are located on the front of module and the address switch, Terminal resistance switch, Interface terminal and Power supply are shown as below:

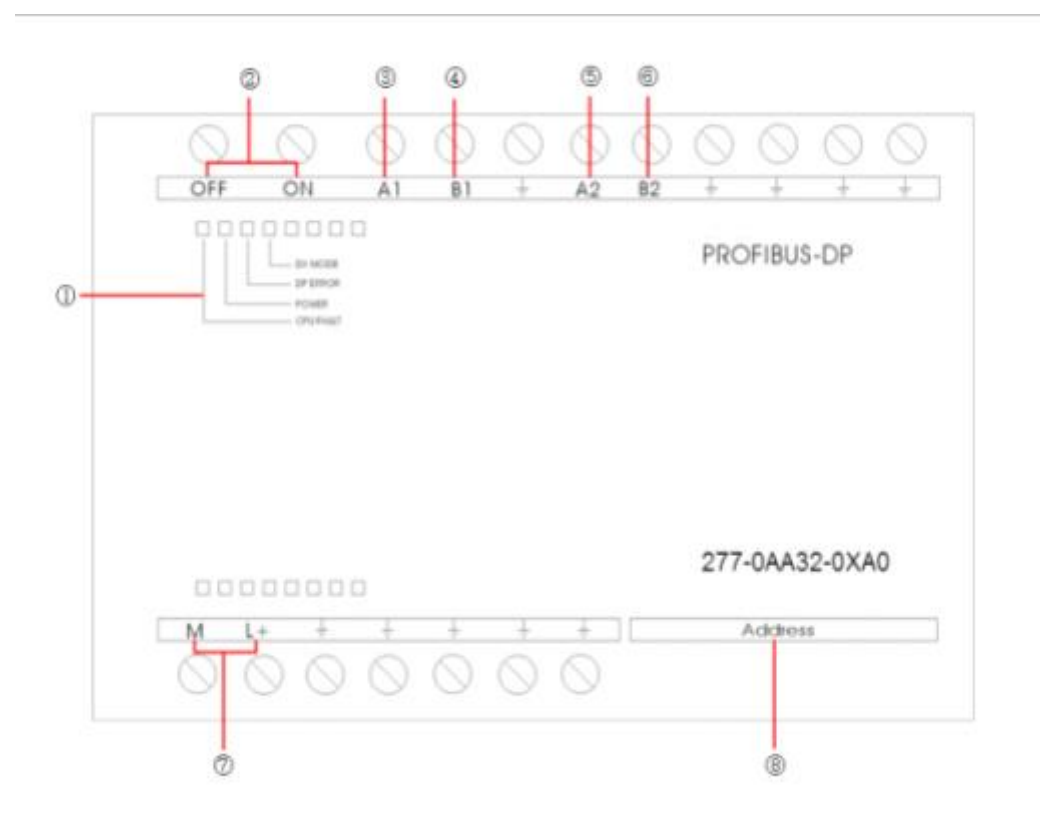

- LED indicators
- 2 Terminal switch: ON with Terminal resistance, OFF without Terminal resistance
- ③ Isolated signal A1
- ④ Isolated signal B1
- (5) Isolated signal A2
- 6 Isolated signal B2
- ⑦ Power supply
- (8) Address switch: 8-bit DIP switch, in binary, valid range 0~126.

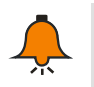

## Notice

A1/B1 and A2/B2 are RS485 electrical interfaces with identical electrical characteristic, users can select either combinations of connection or both.

#### PROFIBUS DP communication between S7-300 and SM277A module

PROFIBUS DP communication between S7-300 and SM277A module require configuration in STEP-7, no need for configuration and programming in CTH200 system, just correspond the communication data in V memory with the hardware I/O address configured in SM277A slave for the S7-300 system.

Program the FC1(DP\_SEND) and FC2(DP\_RECV) in OB1, then the DP master can read/write slave data to accomplish the communication between S7-300 and CTH200 CPU. The DP\_SEND Instruction can output memory data from CTH200 CPU to expansion modules for SM277A; the DP\_RECV instruction can input the data from expansion modules for SM277A into the memory of CTH200.

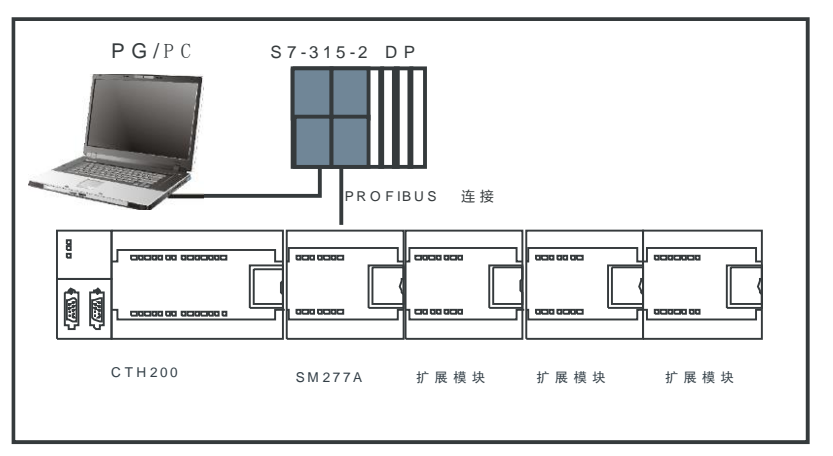

Figure G-1 shows the PROFIBUS network for CTH200 CPU and SM277A DP slave module.

- CPU 315-2 as DP master, with STEP 7 for configuration.
- CTH200 CPU is a slave for CPU 315-2 DP master
- CPU 315-2 DP master use the instructions DP\_SEND & DP\_RECV in the program to read /write data with CTH200.

Figure G-1 PROFIBUS network example

**Note**: the DP port address is set by DIP switch on the SM277A, which must match the address of master.

# MPI communication between S7-300 and CTH200

The MPI communication between CTH200 CPU and S7-300 CPU don't need any program in CTH200 PLC, just arrange the data to exchange into a continuous V memory. While S7-300 needs to call the system functions X\_GET(SFC67) and X\_PUT(SFC68) in OB1 (or the time interrupt OB35), to achieve the communication between S7-300 and CTH200 CPU. When calling the SFC67 and SFC68 to use VAR\_ADDR filling into data address area of CTH200 CPU, the P#DB1.xxx BYTE n is corresponding with the data area VBxx to VB(xx+n) in the CTH200 CPU V memory.

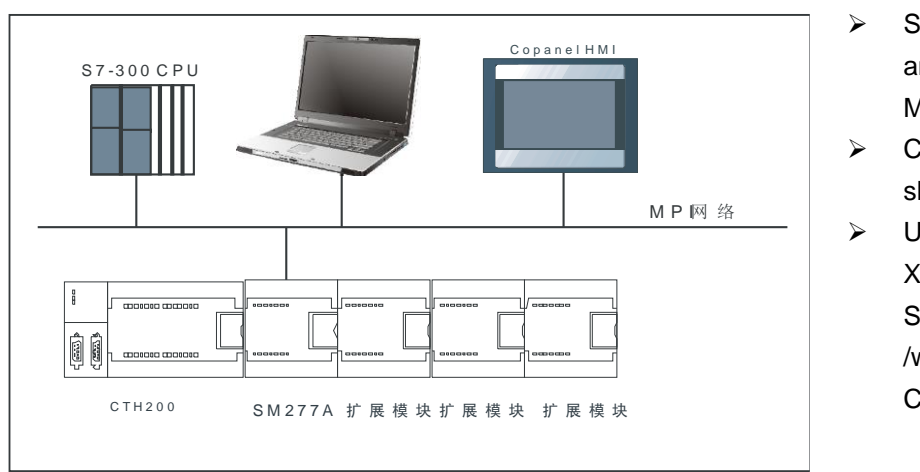

Figure G-2 shows the MPI network consisting of CTH200 and SM277A DP slave module.

- S7-300 CPU, PG\PC and Copanel HMI as MPI master
- CTH200 used as MPI slave.
- Using the instructions XGET / XPUT from S7-300/400 to read /write data with CTH200.

Figure G-2 MPI network example

Note: NEST\_ID must set to match the DIP address on the SM277A module.

# н SM277B Module

SM277B is a modular slave device on the PROFIBUS DP network which used for communication with DP master. SM277B can connect up to 6 Digital or Analog I/O expansion modules. It use terminals instead of standard connector to connect with the PROFIBUS network, the baud rate would be adjust to match the master.

### [Main features]

- Photoelectric isolation, high immunity from interference and robust reliability
- Reverse connect protection and Surge absorption are provided for Power supply, suitable for harsh industry environment.

### 【使用规范】

- STP with both ends earth must be used for signal line.
- The module earth must be connected to the ground while in good ground, otherwise it's not ground.
- The terminal resistance must be ON for the last station.

## H.1 PROFIBUS-DP Network Architecture

Distributed I/O system contains active (master) and passive (slave) nodes, they connect with each other by PROFIBUS-DP.

The following figure shows a typical PROFIBUS-DP network configuration consist of SM277B:

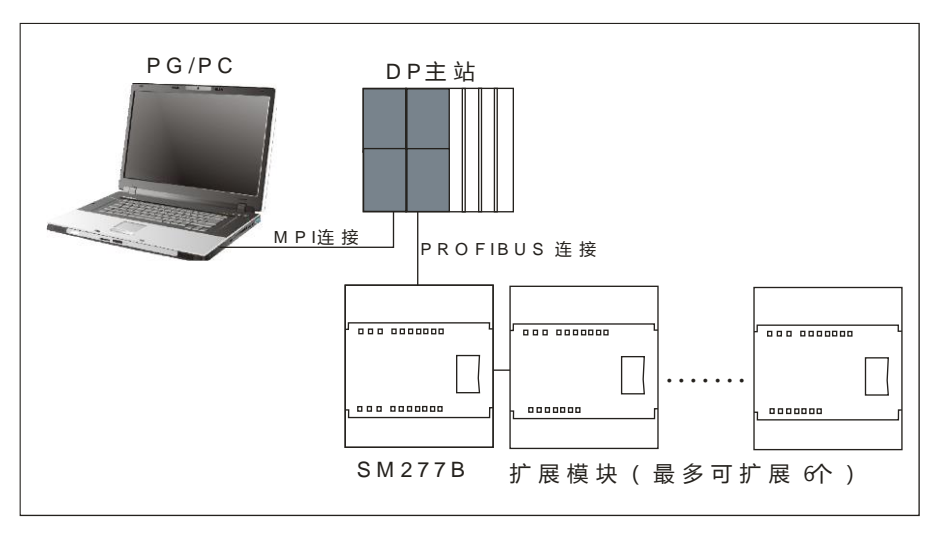

Figure H-1 PROFIBUS-DP network architecture

# H.2 SM277B Structure

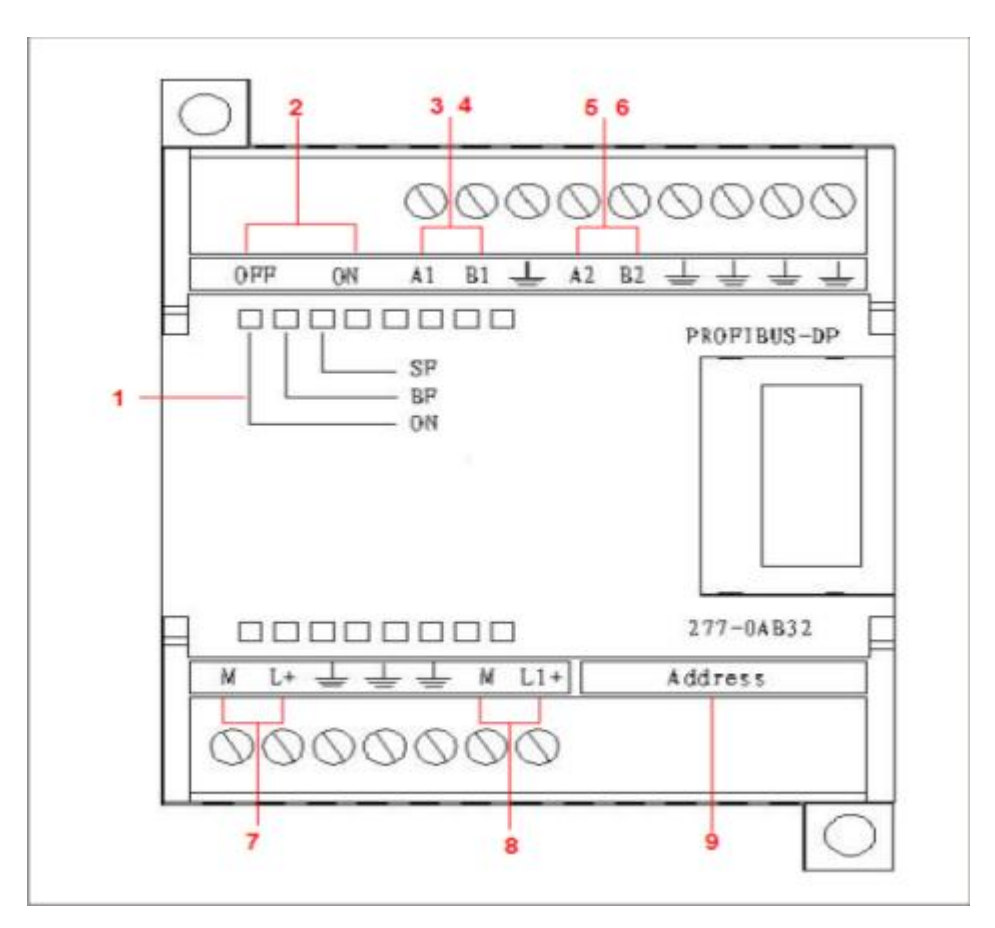

Figure H-2 SM277B structure

LED indicators

- 2 Terminal switch: ON with Terminal resistance, OFF without Terminal resistance
- ③ Isolated signal A (network input)
- ④ Isolated signal B (network output)
- (5) Isolated signal A (network parallel input)
- (6) Isolated signal B (network parallel output)
- ⑦ User Power supply
- ⑧ Sensor supply

(9) Address switch: 8-bit DIP switch, in binary, valid range 1~125.

## H.3 Application

This section introduces the application of SM277B with hardware configuration, user program and debug, system diagnose to communicate with CPU312-1AE13.

The network architecture is shown below:

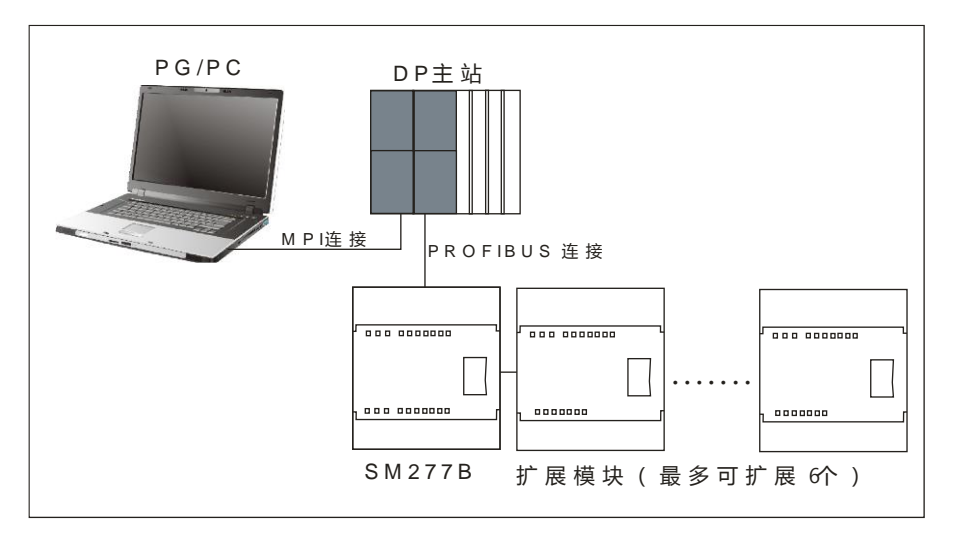

Figure H-3 SM277B network architecture

| Components               | Description                                              |
|--------------------------|----------------------------------------------------------|
| PG/PC with STEP7         | STEP 7 version must support DP master configuration      |
| MPI programming cable    | Used for downloading hardware configuration and program, |
|                          | monitoring data                                          |
| DP master system         | One CPU312-1AE13, one CP 342-5 (as slave)                |
| SM277B                   | As DP slave device                                       |
| PROFIBUS communication   | PROFIBUS cable must have a standard PROFIBUS             |
| cable                    | connector to connect with DP master.                     |
| CTH200 expansion modules | To connect with SM277B                                   |

# H.3.1 Hardware Configuration

Procedures:

1) Start SIMATIC Manager

Select "File"->"New", input a project name and select a directory to save the project.

2) Create a SIMATIC 300 station.

| SILA             | TIC Banager             | - [S7_Prol ·                         | C:\Program Files\Siemems\                      |
|------------------|-------------------------|--------------------------------------|------------------------------------------------|
| 🧾 文件             | (2) 銅輯(2)               | 插入(1) 門                              | ε 初图 (2) 逸项 (2) 留口 (2) 帮助 (2) 🔳<br>            |
| 0 🛋              | - 🔡 🗃   3               | 陶 亀   白                              | 🖕 📲 🐁 🌫 詳 🏛   伽   《元城城器》                       |
| 201              | 9 9 4<br>首切<br>复制<br>粘贴 | Ctrl+X<br>Ctrl+C<br>Ctrl+C<br>Ctrl+V | ●名称   符号名   英<br>I(1) K                        |
|                  | 删除                      | Del                                  |                                                |
|                  | 插入新对象<br>PLC            |                                      | SIVATIC 400 站点<br>SIVATIC 300 站点               |
|                  | 重命名<br>对象属性             | F2<br>Alt+Beturn                     | SIVATIC H 站点<br>SIVATIC PC 站点<br>其它站           |
|                  |                         |                                      | SIWATIC S5<br>PG/PC                            |
| 1                |                         |                                      | NPI                                            |
| 1                |                         |                                      | T业 Ethernet                                    |
| 1                |                         |                                      | PTP                                            |
| 1                |                         |                                      | S7 程序<br>N7 程序                                 |
| 将 SINAI          | TC 300 站点 #             | ▲<br>私入光标位置。                         |                                                |
| 1 ar             |                         | For                                  |                                                |
|                  | MIIC Ian。<br>伊ク) 伊松     | ager – [S<br>∃ov) #Fl                | (_frol == U:\frogram files\Siemens\□X          |
|                  | 1十亿) (明和                | 4(E) 100/\                           | 、(1) r型 7%図(4) (5/20) (5/20) (5/20) -<br>三<br> |
|                  | 🗲   🏭 🐖                 | i X 🖻                                | 💼 📩 😨 🗣 📭 🔚 🎬 🎬 🍏 (无过滤器>                       |
| ⊡ <mark>⊉</mark> | ) S7_Pro1               | C 300(1)                             | MPI(1) ISIMATIC 300(1)                         |

Figure H-4 Insert SIMATIC 300 station

3) Open HW-Config to operate the hardware configuration

Double-click the inserted "SIMATIC 300(1)" in step 2, as shown below:

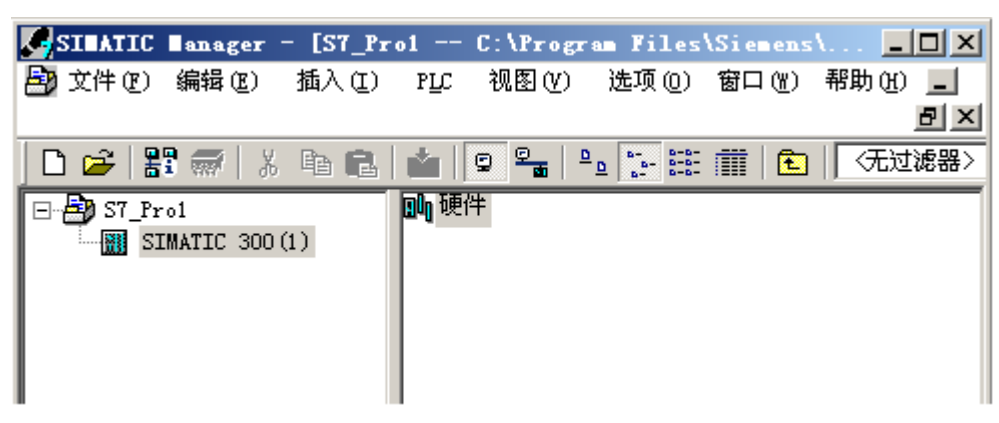

Figure H-5 open the HW-Config interface

Double-click the "Hardware" to open HW-config interface, set the distributed I/O(DP) stack, modules and PROFIBUS connection.

#### 4) Add a Rail

All station mast have corresponding rail to mount DP master.

| [][MT Config - [SIEATIC 300(1) (配置) ST_Frel]  |                                                                                    |
|-----------------------------------------------|------------------------------------------------------------------------------------|
| 🌉 就点 ② 編輯 ⑧ 議入 ③ 打止 直著 例 法项 ⑲ 音口 例 帮助 ⑳       | _ <del>8</del> ×                                                                   |
| D 🔊 💱 🗣 😂 🖄 🗈 🏙 🇰 🛅 🖽 👯 📢                     |                                                                                    |
|                                               | : <b>D</b> .N.                                                                     |
|                                               | 直找② ▲ ▲                                                                            |
| 2                                             | 配置文件(标准 💌                                                                          |
|                                               | PROFIBUE D?                                                                        |
|                                               | ROFING-FA                                                                          |
| 7 +1                                          | B INATIC 300                                                                       |
| 1. 1                                          | B = CT<br>B = CT = 300                                                             |
|                                               | E CPU-300                                                                          |
|                                               | B Gatevar                                                                          |
|                                               | B 20-300                                                                           |
|                                               | B 2 PS-300                                                                         |
|                                               | RACE-300                                                                           |
|                                               | E 21-300                                                                           |
|                                               | B- SINATIC 400                                                                     |
| -                                             | <ul> <li>B. SIMALIC PC Fased Control 300/4</li> <li>SIMALIC PC Station.</li> </ul> |
| <u>ا ا ا ا ا ا ا ا ا ا ا ا ا ا ا ا ا ا ا </u> |                                                                                    |
| (0) 18.                                       |                                                                                    |
| 新                                             |                                                                                    |
|                                               |                                                                                    |
| 3                                             |                                                                                    |
| 4                                             |                                                                                    |
|                                               | · · ·                                                                              |
|                                               | SIWATIC ST. WT 以及 CT (分相式) 毛」                                                      |
| 8                                             |                                                                                    |
| 版下 11 以約數補助。                                  | Drive                                                                              |
|                                               | ing the                                                                            |

#### Figure H-6 Add Rail

5) Add Power Supply (optionally)

Add the power supply required by rail, which must be placed into the 1<sup>st</sup> slot.

# 6) Add CPU and PROFIBUS connection (CP 342-5) for DP master

Drag and drop the actual CPU used for DP master from Hardware Catalog to the 2<sup>nd</sup> slot, so as for the CP 342-5 to the 4<sup>th</sup> slot, as shown below:

| ■1017 Config - (SIMATIC 300(1) (配用) ST_Feet)                                    |                                                                                                    |
|---------------------------------------------------------------------------------|----------------------------------------------------------------------------------------------------|
| 「「「「「「「」」」」」」」」」」」」」」」」」」」」」」」」」」」」」                                            | _ @ X                                                                                                    |
| D 🚅 💱 🏶 🚔   Pe 🕫   🇰 🏙 🖺 📼 🐮 📢                                                  |                                                                                                    |
| 1 CPU 512                                                                       |                                                                                                    |
|                                                                                 | B SIRANICS                                                                                                    |
|                                                                                 | A PLOTING-PA<br>PLOTING ID<br>SUMATIC SOD                                                                                                    |
| 10<br>11<br>11<br>11<br>11<br>11<br>11<br>11<br>11<br>11<br>11<br>11<br>11<br>1 | 下一个町<br>CP-301<br>H 山 KS-Interface<br>H 山 Industrial Ethernet                                                                                                    |
| 子科性):<br>                                                                       | 0         0         0         0         0         0         0         0         0         0         0         0         0         0         0         0         0         0         0         0         0         0         0         0         0         0         0         0         0         0         0         0         0         0         0         0         0         0         0         0         0         0         0         0         0         0         0         0         0         0         0         0         0         0         0         0         0         0         0         0         0         0         0         0         0         0         0         0         0         0         0         0         0         0         0         0         0         0         0         0         0         0         0         0         0         0         0         0         0         0         0         0         0         0         0         0         0         0         0         0         0         0         0         0         0         0         0 |
| *[<br>                                                                          | H- Point-to-Point<br>CPU-000<br>P PR-000<br>Gateway<br>IR-000                                                                                                    |
| 新 () 任法 … iT<br>1<br>2. 図 CPU 312 855                                           | 報助 #7-EXTENSION<br>F5-303<br>RACK-300                                                                                                    |
|                                                                                 | P-W SINATZC 400                                                                                                    |
|                                                                                 | [6037] 342-50400-0210<br>F50FI3535 CF: 1F: 150(7,*%)注/窗<br>水:接口。57 进讯 (服务器)                                                                                                    |
| 振下 F1 以获取帮助。                                                                    | One                                                                                                    |

Figure H-7 Add CPU for DP master

In the above dialog, set the interface address for PROFIBUS CP 342-5 (Here 2), click New button to add a PROFIBUS connection for DP master and set the required network parameters in Properties dialog, including Transfer Rate (default as 1.5Mbps) and Profile (select DP), as shown below:

| 届性 - 新建子网 PROFIBUS  |                                                                                   |         | × |
|---------------------|-----------------------------------------------------------------------------------|---------|---|
| 常规网络设置              |                                                                                   |         |   |
| 最高的 PROFIBUS 地址(M); | 126 🔽 🗖 改变 🖸                                                                      | 选项(0)   |   |
| 传输率 ①:              | 45.45 (31.25) Kbps<br>93.75 Kbps<br>187.5 Kbps<br>500 Kbps<br>1.5 Mbps<br>3. Mbps |         |   |
| 配置文件 (2):           | DP<br>标准<br>通用 (DP/FMS)<br>自定义                                                    | 总线参数 @) |   |
| <br>确定              |                                                                                   | 取消 帮助   |   |

Figure H-8 Network settings for Master

Click OK to affirm the new added CPU and PROFIBUS connection. Then set the data I/O addresses for CP 342-5D, working mode, etc. Double click CP342-5 on the rail, set the corresponding I/O addresses:
| <b>属性 - CP 342-5 - (R</b> | 0/S4)   |        |            | ×  |
|---------------------------|---------|--------|------------|----|
| 常规 地址 工作植                 | 夏式│诊断 │ |        |            |    |
| 「輸入                       |         |        |            | [] |
| 开始(2):                    | 256     | 长度: 16 | 🔲 系统默认 (I) |    |
|                           |         |        |            |    |
| +0.11                     |         |        |            |    |
| 「輸出 ————                  |         |        |            |    |
| 开始(点):                    | 256     | 长度: 16 | 🔲 系统默认 🕐   |    |
|                           |         |        |            |    |
|                           |         |        |            |    |
|                           |         |        |            |    |
|                           |         |        |            |    |
|                           |         |        |            |    |
|                           |         |        |            |    |
| 确定                        |         |        | 取消 4       |    |

Figure H-9 Set I/O addresses for CP 342-5D

Set the Start addresses for Input and Output (default as 256 - 16#100, which is required for CPLADDR parameter in subroutine).

Set the working mode for CP 342-5 as DP Master, as shown below:

| 属せ | E – CP 342                           | -5 - (RO/S4)                                |                   |      | ×  |
|----|--------------------------------------|---------------------------------------------|-------------------|------|----|
| 常  | 認 │地址                                | 工作模式  诊断                                    |                   |      |    |
|    | ○ 无 DP (<br>○ <u>DP 主站</u><br>DP 延迟时 | 2)<br>他<br>[问[毫秒] ①):<br>2 反应时间 (包括新迟时间) [] | ⊊秒1·              | 0    |    |
|    | C DP 从站                              | · (2)(2)(2)(2)(2)(2)(2)(2)(2)(2)(2)(2)(2)(  | ≅℃]:<br>≿局控件[毫秒]: | <br> | 0  |
|    | ☑ 调试/i<br>主站:                        |                                             | 不在项目中<br>         |      |    |
|    |                                      | 机架 (R)/插槽 (S):<br>接口模块插槽:                   |                   |      |    |
|    | 确定                                   |                                             |                   |      | 帮助 |

Figure H-10 CP 342-5D Working Mode

Once the above settings completed, the PROFIBUS DP master system would be added into the right side automatically, as shown below:

| <b>_</b> () | VR                  |                             |
|-------------|---------------------|-----------------------------|
| 1           |                     |                             |
| 2           | CPV 312             |                             |
| 3           | _                   | PROFIBIIS(1)· DP 士站玄统 (180) |
| 4           | <b>∺≣</b> ≓CP 342-5 |                             |
| 5           |                     |                             |
| 6           |                     |                             |
| 7           |                     |                             |
| 8           |                     |                             |
| 9           |                     |                             |
| 10          |                     |                             |
| 11          |                     |                             |

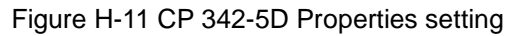

## Hardware Configuration

1) Import the GSD file for SM277B

The GSD file must be installed into STEP 7 before you can use SM277B.

Installation Method:

In the HW-config interface, select menu command [Options]->[Install GSD file], the Install GSD File dialog pop-up, users can click Navigate button to open the directory for SM277B GSD file, then click OK to choose SM277B.gsd, Click Install button to start installation and click Close to finish.

| 选项(0) 窗口(11) 帮助(14) |            |
|---------------------|------------|
| 自定义(2)              | Ctrl+Alt+E |
| 指定模块 (Y)            |            |
| 组态网络(图)             |            |
| 符号表 (S)             | Ctrl+Alt+T |
| 报告系统错误 (B)          |            |
| 编辑目录配置文件 (E)        |            |
| 更新目录(U)             |            |
| 安装 <u>H</u> W 更新    |            |
| 安装 <u>G</u> SD 文件   |            |
| 在服务和支持中查找 (2)       |            |
| 创建用于 I 设备的 GSD 文件   |            |

Figure H-12 Import GSD file

| 安装 GSD 文件                           |                      | ×         |
|-------------------------------------|----------------------|-----------|
| 安装 GSD 文件(M):                       | 来自目录                 |           |
| E:\测试用例\CTH200\测试申请文件\              | 5M 277B_GSD_V10      | MR B      |
| <u>文件 发行 版本 语言</u><br>SM277B.gsd 計込 |                      |           |
|                                     |                      |           |
|                                     |                      |           |
|                                     |                      |           |
|                                     |                      |           |
|                                     |                      |           |
| 安裝① 显示日志②                           | 全选( <u>A</u> ) 取消全选( | <u>p)</u> |
| 关闭                                  |                      | 帮助        |

Figure H-13 Install GSD file

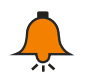

# Notice

Note: for GSD file of SM277B (SM277B.GSD), please visit http://www.co-trust.com.

After installation, we can see the SM277B and it's expandable modules in the HW-Config hardware catalog, as shown below:

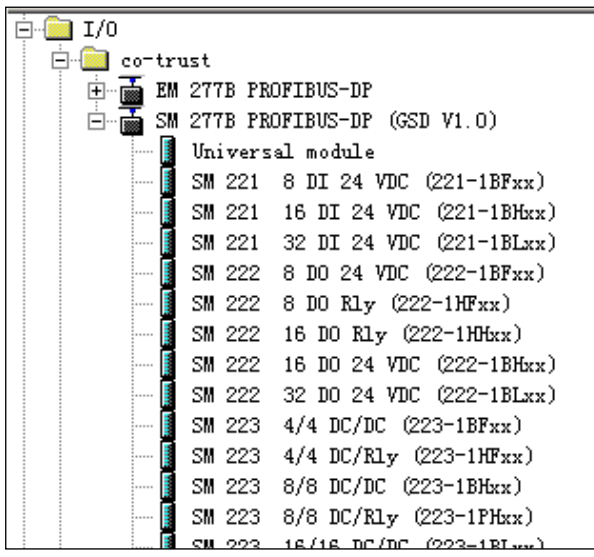

Figure H-14 Hardware Catalog

#### 2) Add SM277B DP slave

Drag and drop the SM277 PROFIBUS-DP from hardware catalog into PROFIBUS(1): DP master segment. Then a Properties dialog pops-up, in which you can set the the SM277B slave and network connection.

| <b>雇性 - PROFIBUS 接口</b> | SE 277B PROFIBUS-DP | (GSD | ×      |
|-------------------------|---------------------|------|--------|
| 常规  参数                  |                     |      |        |
| 地址(à):                  | <u>s</u>            |      |        |
| 传输率: 1.5 Mbps           |                     |      |        |
| 子网(S):                  |                     |      |        |
| 未连网<br>PROFIBUS (1)     | 1.5 Mbps            |      | f建(E)  |
|                         |                     | 厦    | 【性(LE) |
|                         |                     |      | 册除(L)  |
| ,                       |                     |      |        |
|                         |                     |      |        |
|                         |                     |      |        |
|                         |                     |      |        |
|                         |                     | 取消   | 帮助     |

Figure H-15 Add SM277B DP slave

#### Set the Slave Address

Set the SM277B slave address under the Parameter item in the Properties dialog.

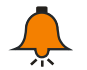

# Notice

The valid address range for slave is 1 to 125, which is required to be unique on PROFIBUS DP network, this address must be set as the DIP address on SM277B module.

#### **Network Settings for DP slave**

Click the Properties button under Parameter item in the Properties dialog, the following dialog appears:

| 雇性 - PROFIBUS      |                                                                                  |          | ×            |
|--------------------|----------------------------------------------------------------------------------|----------|--------------|
| 常规网络设置             |                                                                                  |          |              |
| 最高的 PROFIBUS 地址(H) | : 126 🔽 🗆 改变CD                                                                   | 选项 (0)   |              |
| 传输率 (I):           | 45.45 (31.25) Kbps<br>93.75 Kbps<br>187.5 Kbps<br>500 Kbps<br>1.5 Mbps<br>3 Mbps |          |              |
| 配置文件 @):           | <mark>DP</mark><br>标准<br>通用 (DP/FMS)<br>自定义                                      | 总线参数 (B) |              |
| <br>确定             |                                                                                  | 取消 帮助    | <del>"</del> |

Figure H-16 Slave Properties

|                                                                            | slave conlightation completed.   |
|----------------------------------------------------------------------------|----------------------------------|
| HT Config - [SILAT]                                                        | IC 300(1) (配置) ST_Prel]          |
| 「「「「「「「」」」」                                                                | 入口 ビビ 登着(1) 透明(10) 智口(10) 裕助(13) |
| 🗋 🗁 🔓 🖉 🦓                                                                  | 🖻 🛍 🇰 🏥 🗊 💳 🐮 📢                  |
| (0) UR<br>1<br>2<br>3<br>4<br>5<br>5<br>6<br>7<br>8<br>9<br>10<br>11<br>11 | FROFIBUS (1): DF 主站系统 (180)      |
| <                                                                          |                                  |
| (3) SM 2118                                                                | LUDITOR-DL (92D                  |
| 36 DP ID                                                                   | 订货号/标识 I Q 地址 注释                 |
|                                                                            | Leral Inputs                     |
| 2                                                                          |                                  |
| 3                                                                          |                                  |
| 4                                                                          |                                  |
| 5                                                                          |                                  |
| 0                                                                          |                                  |
|                                                                            |                                  |

Click the Network Settings item, Set Transfer Rate (Default 1.5Mbps) and Profile (Set as DP), then the SM277B slave configuration completed:

Figure H-17 Slave Properties configuration

**Note**: Make sure the Hex for Parameter Assignment in SM277B slave properties has default setting as shown below (00,00,00) (Double-click SM277B icon to check), otherwise the communication would be failed.

| 雇性 - DP 从站               |            | ×          |
|--------------------------|------------|------------|
| 常规  参数赋值                 |            |            |
|                          |            | [          |
| 参数                       | 数值         |            |
| 🗆 🖂 🎦 任站点参数              |            |            |
| 📄 🔤 🔄 十六进制参数赋值           |            |            |
| 「町 User_Prm_Data (0 到 2) | 00, 00, 00 |            |
|                          |            |            |
|                          |            |            |
|                          |            |            |
|                          |            |            |
|                          |            |            |
|                          |            |            |
|                          |            |            |
|                          |            |            |
|                          |            |            |
|                          |            |            |
|                          |            |            |
|                          |            |            |
|                          |            |            |
|                          |            |            |
|                          |            |            |
|                          | me         | <b>郵</b> 冊 |
|                          |            | (4)        |

Figure H-18 Parameter Assignment for DP slave

% Add expansion Module for SM277B Slave

| SIVIZITE, as shown below.                            |                                 |
|------------------------------------------------------|---------------------------------|
| 10 DT Config - [SIMATIC 300(1) (配置) ST_Prol]         |                                 |
| 19月11日 「「「「「「「」」」」「「「「「「「「「」」」」」「「「」」」」「「「」」」」「「」」」」 | X                               |
| D 😅 💱 🖉 🐘 🚑 🕒 R. 🎪 🎪 🏗 🗔 👯 👷                         |                                 |
|                                                      |                                 |
| 🚍 (0) VIL                                            | Web as ICP SHOLE                |
| 1                                                    | ERC C ALSACS                    |
| 2 CPU 312                                            | 配置文件(标准 💌                       |
| 3<br>A + 10+ CP 142-5<br>PROFIBUS(1): DP 主站系统 (180)  | - T/0                           |
| 5                                                    | e- co-trust                     |
| 6 T (0) (m of                                        | E-T EM 277B PROFIBUS-DP         |
| 7 (3) 3# 21                                          | E SM 277B PROFIBUS-DP (GSD V1.0 |
|                                                      | Universal module                |
|                                                      | SW 221 0 DI 24 VIC (221-1       |
| 11                                                   | - SM 221 32 DI 24 VDC (221-     |
| <u></u>                                              | - SM 222 8 D0 24 VDC (222-1     |
|                                                      | - SM 222 8 D0 ELy (222-1HFs     |
|                                                      | - SM 222 16 DO KLy (222-1)0     |
| تح                                                   | SM 222 16 10 24 VIC (222-       |
|                                                      | SM 223 4/4 DC/DC (223-18)       |
|                                                      | - SM 223 4/4 DC/ELy (223-1)     |
|                                                      | SM 223 8/8 DC/DC (223-1B)       |
| 插 🚺 IF ID 订货号/标识 I Q 地址 注释                           | - SM 223 8/8 DC/Ely (223-1F     |
| 0 0 Local inputs                                     | SW 223 16/16 DC/D v 223-1       |
| 1 160X DM 223 16/16 01 01                            | - SM 231 4 AI (231-0HCror)      |
| 3                                                    | - SM 231 8 AI (231-0HFxx)       |
| 4                                                    |                                 |
| 5                                                    | ₹s                              |
| 0                                                    | _                               |
|                                                      |                                 |
| 按下 P1 以获职帮助。                                         | Che //                          |

Drag the expansion modules from Hardware Catalog SM277B PROFIBUS-DP into blank slots of SM277B, as shown below:

Figure H-19 Add expansion modules for SM277B

X Download hardware configuration into DP Master CPU

In the HW-config interface, execute the menu command "Station"->"Save and Compile" to complete the hardware configuration.

Here we have done the whole configuration in STEP 7, and make sure the connection between DP master and PC/PG (MPI connection) had been established, then click PLC -> Download to download the hardware configuration into DP master CPU.

## H.3.2 **Program and Debug**

SM277B can read the input of expansion modules and provide then for DP master, while the DP master provides output information for SM277B, then write these information into its expansion modules. For this purpose, users can create program in the LAD/STL/FBD editor and download it into main CPU.

## [Program]

1) Call the FC1(DP\_SEND) and FC2(DP\_RECV) in OB1, to read/write 16 bytes of data from DP master, as shown below:

| 🗱 LAD/STL/FBD — [OB1 EM277A\SIMATIC | 300(1)\CPU 312]               |          |
|-------------------------------------|-------------------------------|----------|
| 4 文仲(2) 編輯(2) 插入(2) PLC 请试(2) 查看(2) | 选项(12) 窗口(12) 帮助(12)          | - 8 ×    |
|                                     |                               |          |
|                                     | 内容: '环境\换口'                   |          |
|                                     | □ 録 接口 名称                     | <u>^</u> |
| - 回 77 块                            | E - TEMP                      | M        |
| - Cash Ba                           | 程序段?1:标题:                     | ^        |
| — 💼 SFC 块                           | 5. (mo-mn14)> (ono-on14)      |          |
| - <b>#</b> SXX0                     | di care arri / care arri      |          |
| - SIMATIC MET CP                    |                               | _        |
| B (2) (7 300                        | fin mmf                       |          |
| - FB2 IJENT CP_300                  | EN ENO                        |          |
| - FB4 REPORT CP_300                 |                               |          |
| TES STATIS CP_300                   | W#16#100-CPLADDR DOME -M100.0 |          |
|                                     | P#M 0.0 EREOR -M100.1         |          |
| TEO UBLV CP300PBK                   | BYTE 15-SEND                  |          |
| TB12 BSEND CP300FBK                 | STATUS -WV101                 |          |
| FB13 BRLV CF300PBK                  |                               |          |
| B15 FUT CP300FBK                    | 我的教育的教育、标题。                   |          |
| - FB55 IP_COMFIG CP_300             |                               | _        |
| - FC2 07 RECV C7 300                | Tel (#D12-#D22) / (ID0-ID10)  |          |
| - TC3 D7_DIAG C7_300                |                               | _        |
| - 74 DP_CTRL CP_300                 |                               |          |
| - 105 MF_SER CF_300                 | "DP_KECV"                     |          |
| 1C7 NG_LOCK C7_300                  |                               |          |
| - 703 AG_UNILOCK CP_300             | W#16#100-CPLADDR NDR -#100.2  |          |
| - FC10 ROCARD CF_300                | Petr 15.0 ERROR -#100.3       |          |
| TC12 PHDD_BECV CP_300               | BYTE 15 - RECV                |          |
| TE NECK / CE 300                    | STATUS -WV103                 |          |
|                                     | DPSTATUS -MB105               |          |
| Barran Manager                      |                               | ×        |
| 101程序元案 10日第月                       |                               | 2        |
| 按下 F1 以获取帮助。                        | ♀ 嶌代 Abz < 5.2 Hw 2           | 1        |

Figure H-20 Program interface

Description of program function:

FC1(DP\_SEND): to output the memory data MB0-MB14 for CPU312 to QB0-QB14 for SM277B ; FC2(DP\_RECV): to input data form IB0-IB14 of SM277B into memory MB15-MB29 for CPU312. CPLADDR: the address 256(16#100) for CP342-5.

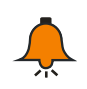

# Notice

For the CPU with DP port (like CPU313C-2DP), no need for FC1 and FC2, it can access the address assigned by SM277B module (like IB0-IB14, QB0-QB14).

2) Save the user program.

# 【Debug】

Procedures as following:

1) using communication cable to connect CP 342-5 and SM277B, set the terminal resistance and address for SM277B, plug in power for all devices.

2) STEP7 connect with master and download program into CPU.

3) Set the master to RUN.

4) Set and monitor the I/O data to be transfer and the result of program execution in the Variable Table of STEP7, watch the output status and LEDs for SM277B expansion modules.

There may appears some faults during debugging, for diagnostics, please refer to Section H.3.3.

#### H.3.3 Diagnose

Users can diagnose for PROFIBUS DP network through LED status of SM277B or fault message and specific program diagnose in STEP 7.

#### SM277B

LED for SM277B can be used for diagnose with master connection and SM277B firmware. After the SM277B powered on, ON LED lights on (Green).

If the BF and SF LEDs keep off, SM277B operates normally.

If the BF and SF LEDs light on, it indicates the addresses for expansion modules are overrange, or wire connection and program configuration has error.

| LED               | Color | Function description                                     |
|-------------------|-------|----------------------------------------------------------|
| ON G              | Green | Light on when SM277B powered on, controlled by hardware  |
|                   |       | of SM277B.                                               |
| SF (system fault) | Red   | SF lights on when expansion modules faulted or addresses |
|                   |       | overrange for SM277B.                                    |
| BF (bus fault)    | Red   | Flash when no mater exchange with DP slave.              |

Descriptions for LEDs of SM277B is shown in the below table:

Possible causes when no fault in system operation:

- Hardware configuration in STEP 7 not match with network devices. You need to modify the hardware configuration and download it into CP master CPU.
- Error parameter configured in STEP 7.
- Address configured in STEP7 not identical with actual PROFIBUS address for SM277B, or the later was set invalid like 126 or 127. If the actual address is set correctly for SM277B, you need to modify the slave address in STEP 7, then download configuration into DP master CPU; if the actual address is set incorrectly for SM277B, it need to be modified and powered off and re-up.
- Terminal resistance is set incorrectly for PROFIBUS network. For the last node in network, it must set ON, or else need to be OFF.
- PROFIBUS wiring incorrectly or PROFIBUS cable damaged. Check the wiring and cable.

#### STEP7

#### [Read Diagnostic Information in HW-Config]

S7 diagnose applys for all SIMATIC S7/M7 series modules, users can read the diagnostic information from the buffer of Master or from SM277B.

#### 【Identify Fault】

Procedures as below in the HW-Config:

- Select the menu Station >Open ONLINE, open the ONLINE window of the project.
- Check the symbols indicating device status and fault condition. Press F1 to open the Help page of this symbol for related comments.
- Select the menu PLC >Faulty Modules to display faulted module list. The View would not

update automatically after opening the ONLINE view if there exists any fault.

## [Read the diagnose information from master and slave]

In HW-Config, open the relate module information for detailed diagnostics:

- For DP master: select Diagnostic Buffer tag, check the diagnose information for modules.
- For SM277B slave devices: select General tab to check the module status. Select DP Slave diagnostics tab and click Hex. button to shown the diagnose bytes for SM277B.

## H.3.4 Power Budget for module diagnosing

Power Budget for SM277B is to supply enough power for connected expansion modules.

| SM227B power              | 5VDC                                                                                   | 24VDC                                                                 |
|---------------------------|----------------------------------------------------------------------------------------|-----------------------------------------------------------------------|
| Power supply              | SM277B provides a 5VDC<br>logical power for all<br>expansion modules in the<br>system. | SM277B provides a 24VDC sensor power for inputs of expansion modules. |
| Max available DC<br>power | extra current for all<br>SM277B expansion<br>modules cannot exceed<br>660mA            | Not exceed 400mA.                                                     |

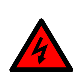

# 警告

- It's not allowed to use the DC power of SM277B and any other external power supply for the same device simultaneously.
- Two power supplies for each device is not allowed.
- Connecting an external 24VDC power for SM277B would lead to conflict which results power lifetime reduced or both powers faulted. Unexpected operation can result in serious injured or death and device damage.

# V Memory library CT\_savevmem

## **Function description**

CT\_SAVEVMEM is supplied as a function library for users. It's used for saving data of V memory segment into nonvolatile memory, to retain them for a long time (about 1 year).

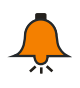

I

# Notice

Suitable for saving parameter, but not too frequently.

Don't set hold at power failure for required nonvolatile V memory.

All CTH200 CPUs support CT\_savevmem currently, the specific data storage is shown in below table:

| CPU    | Data storage             |
|--------|--------------------------|
| H224   | 8KB, not expandable      |
| H224X  | 8KB, expand up to 108KB  |
| H226L  | 8KB, not expandable      |
| H226XL | 10KB, expand up to 110KB |
| H228XL | 10KB, expand up to 110KB |

## Installation

1) Add library file

Click "File" -- "Add/Delete Library":

| 文件(E) | 编辑(E)          | 查看(⊻) | PLC(P) | 调试(D)  |
|-------|----------------|-------|--------|--------|
| 新建(   | N)             |       | (      | Ctrl+N |
| 打开(   | ා              |       | (      | Ctrl+O |
| 关闭()  | Ð              |       |        |        |
| 保存(   | อ              |       | (      | Ctrl+S |
| 另存为   | J(A)           |       |        |        |
| 设置名   | 5码(₩)          |       |        |        |
| 导入()  | p              |       |        |        |
| 令出()  | <u>E</u> )     |       |        |        |
| 上载()  | J)             |       | (      | Ctrl+U |
| 下载()  | ව)             |       |        | Ctrl+D |
| 新建四   | ≢(L)           |       |        |        |
| 添加/   | 删除库(R)         |       |        |        |
| 库存的   | 都区(M)          |       |        |        |
| 页面词   | ( <u>T</u> )置货 |       |        |        |
| 打印到   | 夏览(⊻)          |       |        |        |
| 打印()  | ව              |       | (      | Ctrl+P |

Click Add in the pop-up dialog, find ct\_savevmem.mwl, then select and click Save.

| 已添加下列用户创建的指令                                                                                                    | 选择要添加的库                                                           | 2             |
|----------------------------------------------------------------------------------------------------|-------------------------------------------------------------------|---------------|
| 选择适当的 STEP 7-Micro<br>可在以下列表中选择并单于<br>件。                                                                                                    | 保存在 (L): 🔁 Lib                                                    | • • • •       |
| D: \200CPU\cpu226L\modbv<br>D: \200CPU\224A226AM0DB1<br>D: \200CPU\224A226AM0DB1<br>D: \200CPU\224A226AM0DB1<br>D: \200CPU\224A226AM0DB1<br>C: \SIEMENS\SIEF 7-Micro<br>D: \200CPU\cpu226L增加U3<br>D: \200CPU\224A226AM0DB1 | Citavionen nv1<br>g ddl.nv1<br>或目1.nv1<br>或目2.nv1<br>要永久保存v内存.nv1 |               |
|                                                                                                    | 文件名 (图): [ct_savevmem.nwl                                         | 保存 (5)        |
|                                                                                                    | 保存类型(I): STEP 7-Micro/WIN 指令库(                                    | *.nvl) 💌 Wifi |

After installation, we can see the new added ct\_savevmem under Libraries of the project tree:

| L 文件(E) 编辑(E)    | 查看 ① PLC ② 调试 ② 工具 ① 窗口 ④ 帮助 创                                                                                                    | - 8 × |
|------------------|----------------------------------------------------------------------------------------------------|-------|
| 1 <b>6 6</b> 8 6 | ※ ● @   ~ 🗹 🗹 🔺 💶 計 🖪 📗 🕨 酒                                                                                                    |       |
|                  | ∧ % % <b>%</b> ∰ ∞                                                                                                    |       |
|                  | <ul> <li>● CT_MBUS_SLAVE_PORT1 (v1.0)</li> <li>● PID_T (v1.0)</li> <li>● PID_T (v1.0)</li> <li>● CT_MBUS_SLAVE (v1.0)</li> <li>● CT_MBUS_MASER (v1.0)</li> <li>● CT_MBUS_MASER (v1.0)</li> <li>● CT_SAVEVMEM (v1.0)</li> <li>● CT_MBUS_MASER_PORT1 (v1.0)</li> <li>● CT_MBUS_MASER_PORT1 (v1.0)</li> <li>● CT_MBUS_MASER_PORT1 (v1.0)</li> <li>● SBR_1</li> <li>● CT_MBUS_MASER_PORT1 (v1.0)</li> </ul> |       |
| 就绪               |                                                                                                    |       |

## 2) Call CT\_SAVEVMEM

Click the network to add function block and double click the SAVE\_VMEM under Libraries, then the corresponding block would be in the network as shown below:

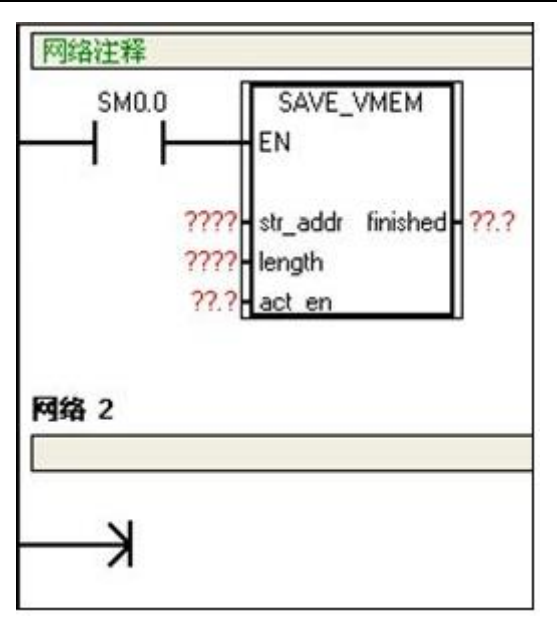

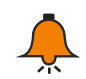

## Notice

Make sure the EN always ON before write operation done, which means it's better to user sm0.0 or act\_en calling the function.

## 3) Function description for CT\_SAVEVMEM\

| Name                                                          | Description         | Туре | Note                                        |
|---------------------------------------------------------------|---------------------|------|---------------------------------------------|
| otr oddr                                                      | Start address for V | WORD | Instant or variable                         |
| SII_auui                                                      | memory              | WORD | Such as the str_addr for VW500 is 500.      |
|                                                               |                     |      | Length for the nonvolatile V memory         |
| length                                                        | In bytes            | WORD | Such as the length for VB500-VB4499 is      |
|                                                               |                     |      | 2000.                                       |
| act_en                                                        | Write operation     | BOOL | Set when start writing; Reset after writing |
|                                                               | enable              |      | finished. This bit must retain to 1 during  |
|                                                               |                     |      | writing.                                    |
| finished                                                      | Write operation     | POOL | Reset automatically when start writing; Set |
|                                                               | finish              | BOOL | to 1 after writing finished.                |
| Note: total length for writing is integer multiples of words. |                     |      |                                             |

# J Programming Cable

Programming cable with USB-485 port is used for CTH200 CPU programming, uploading /downloading, monitoring.

|  | ltem               | Content                            |
|--|--------------------|------------------------------------|
|  | Order number       | CTS7 191-USB10                     |
|  | Supported OS       | Windows2000/Windows XP/Windows 7   |
|  | Baud rate          | 300bps $\sim$ 1Mbps, self-adaptive |
|  | Working            | 0 ~ 155 °C                         |
|  | temperature        |                                    |
|  | Cable length       | 2.5m                               |
|  | Cables for each PC | 1 item                             |

Table K-1 Physical characteristics for Program Cable

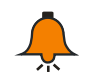

## Notice

CTH200 CPUs support the following programming cable: 191-USB10, 191-USB20, 191-USB30. Each one has corresponding drive file which can be download from CO-TRUST website: http://www.co-trust.com/cn/service.php?dlm=11&xlm=17

Cable structure:

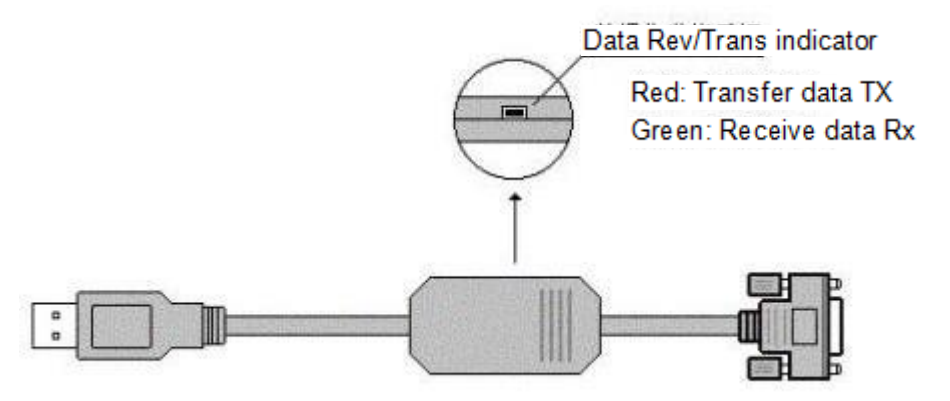

Figure J-1 Programming Cable Structure

## J.1 Install Drive

**[Step 1]** Put the Driver Disk into PC or save the drive file from CO-TRUST website into PC, then you can plug the cable CTS7 191-USBX0 into PC, it would be recognized and a Setup Wizard would pop up.

**Note**: Step 2-5 only suitable for Drive of the General Serial Bus Controller when it's not exist, it's better to proceed these steps.

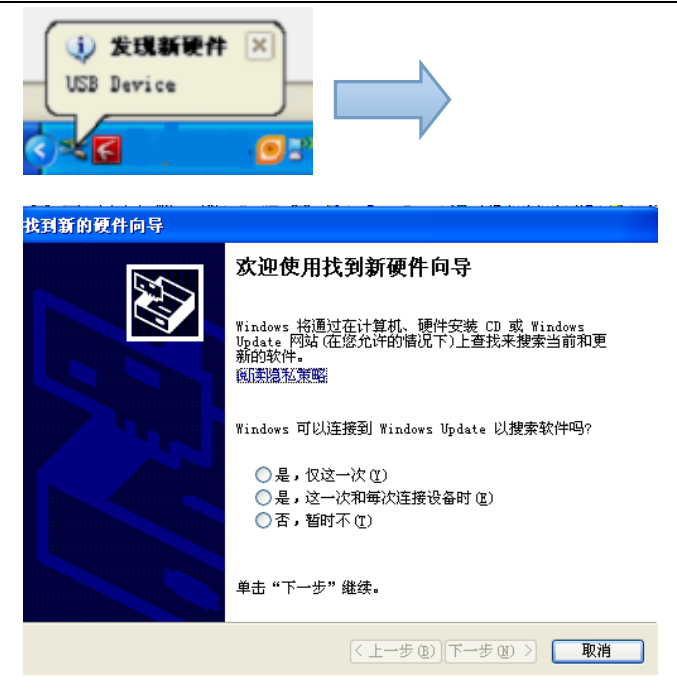

**(Step 2)** if either screen doesn't show up, Device Manger would appear a yellow exclamation mark as shown below:

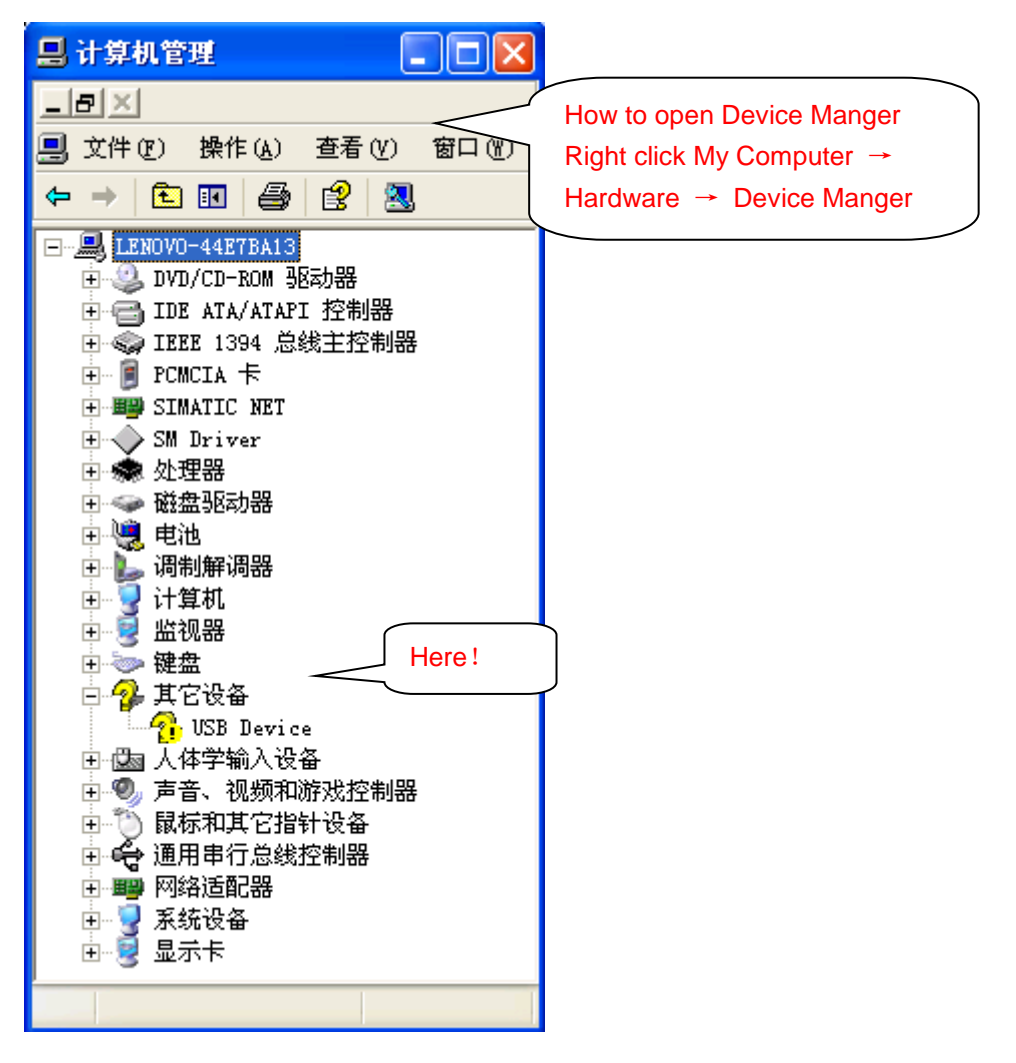

**[Step 3]** Situations in Step 1 indicate that the cable has been recognized by computer, you

need to open drive disk or RS-232 Driver folder, click SETUP.EXE to install the drive, as shown in step 2.

| SETUP<br>GOTCOR       USESER34<br>安装信息         WSESER34. VXD<br>虚拟设备驱动程序<br>20 KB       WSESER34<br>WSESER34<br>安装信息         WSESER34<br>安装信息       WSESER34<br>安装信息         WSESER34<br>安装信息       WSESER34<br>家経<br>大小: 2.96 KB         WSESER34<br>20 KB       WSESER34<br>家経<br>文本信息 |
|----------------------------------------------------------------------------------------------------|
| # Setup V1.40                                                                                                    |
| Device Driver Install / UnInstall                                                                                                    |
| 安装驱动 ect INF File: USBSER34.INF                                                                                                    |
| INSTALL<br>UNIMSTALL<br>卸载驱动<br>HELP                                                                                                    |
| <b>Step 4</b> Click and wait for the following screen, it indicates setup successfully.                                                                                                    |
| DriverSetup<br>议<br>驱动安装成功!                                                                                                    |

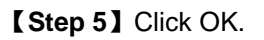

**[Step 6]** In the Device Manager, right-click Update Driver.

| 🖃 🔜 QINZHENGANG     |              |
|---------------------|--------------|
| 🕀 🥝 DVD/CD-ROM 3    | 动器           |
| 😟 🚍 IDE ATA/ATAPI   | 控制器          |
| 🗄 👼 处理器             |              |
| 王 🥪 磁盘驱动器           |              |
| 🗄 🍠 端口 (COM 和 I     | LPT)         |
| 🦷 🐺 паусак (сог     |              |
|                     | 更新驱动程序(P)    |
| ◎ 通知端口              | 停用 (0)       |
|                     | 知我のな         |
| 出 🛃 江县机             | 14P#0 (0)    |
| ⊡ 😼 监视器             | 扫描や御師使みもの    |
| ⊡ 🧼 键盘              |              |
| 🗉 📠 人体学输入设备         | <b>屋性(B)</b> |
| <b>山 Ø</b> 。声音、视频和流 |              |

**[Step 7]** Select No  $\rightarrow$  Install from list or specified location.

| 找到新的硬件向导 |                                                                                                    |
|----------|----------------------------------------------------------------------------------------------------|
|          | <b>欢迎使用找到新硬件向导</b><br>Windows 将通过在计算机、硬件安装 CD 或 Windows<br>Updata 网站(在您允许的情况下)上查找来搜索当前和更<br>新的软件。<br><u>阅读隐私策略</u> |
|          | <ul> <li>□ 是,仅这一次(1)</li> <li>○ 是,仅这一次(1)</li> <li>○ 是,这一次和每次连接设备时(2)</li> <li>○ 否,暂时不(1)</li> </ul>               |
|          | 单击"下一步"继续。                                                                                                    |
|          | 〈上一步 ⑧】下一步 ⑧ 〉 取消                                                                                                  |
| 找到新的硬件向导 |                                                                                                    |
|          | 这个向导帮助您安装软件:<br>CP2102 USB to VART Bridge Controller                                                               |
|          | <ul> <li>如果您的硬件带有安装 CD 或软盘,请现在将</li> <li>其插入。</li> </ul>                                                           |
|          | 您期望向导做什么?                                                                                                    |
|          | ●目动安装软件(推荐)(C) ○从列表或指定位置安装(高级)(S)                                                                                  |
|          | 要继续,请单击"下一步"。                                                                                                    |
|          |                                                                                                    |

**[Step 8]** Click Next and check Search the Disk and Search specified location, click Navigate to find the corresponding RS485Drivers and affirm with OK.

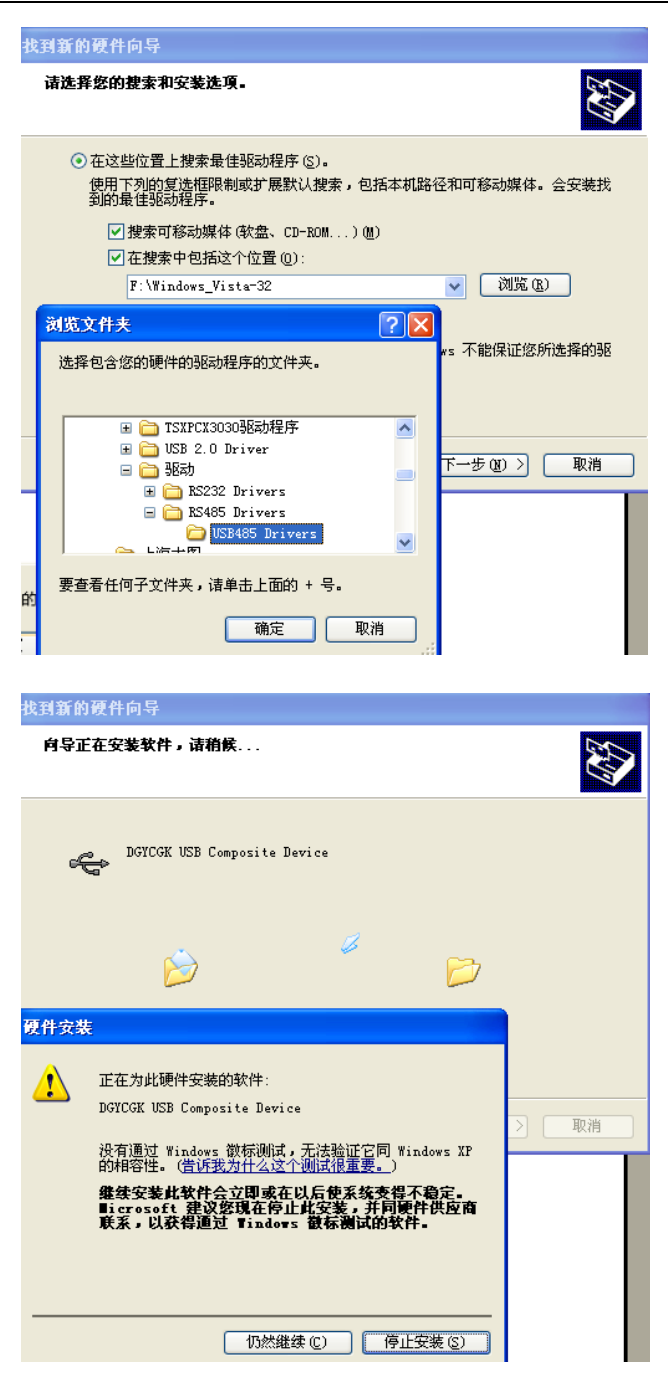

**[Step 9]** The above screen would appear during setup, click Continue.

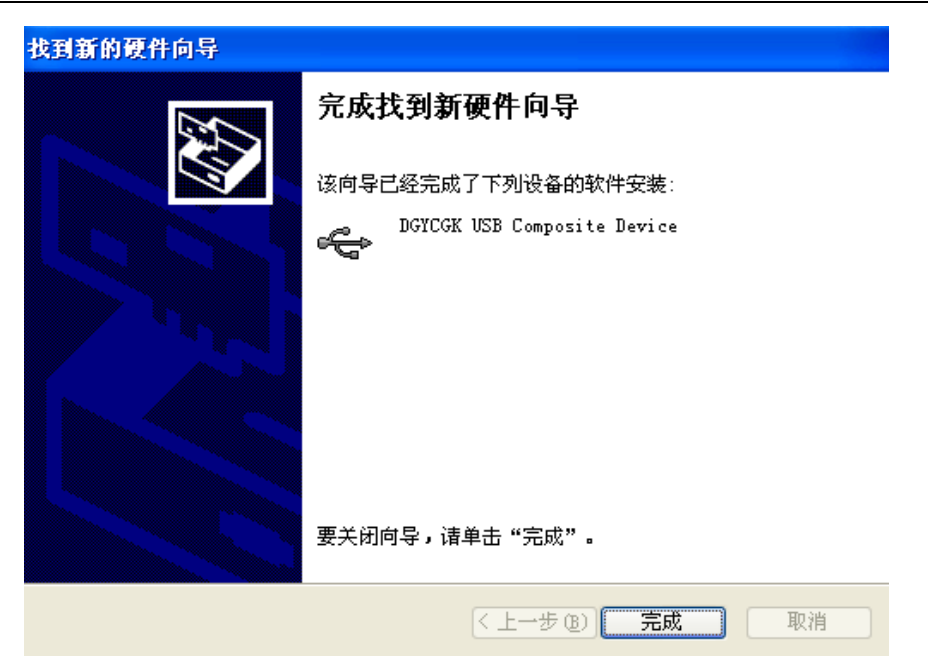

[Step 10] The above dialog indicates setup successfully, click OK.

| 找到新的硬件向导 |                             |  |  |
|----------|-----------------------------|--|--|
|          | 完成找到新硬件向导                   |  |  |
|          | 该向导已经完成了下列设备的软件安装:          |  |  |
|          | DGYCGK USB Composite Device |  |  |
|          | 要关闭向导,请单击"完成"。              |  |  |
|          | < 上一步 (B) 完成 取消             |  |  |

## J.2 Modify COM Port Number

Port numbers are limited in some earlier application software, if a PLC program software supports port number COM1~COM4, but the cable address shown in Device Manager is COM5 after the USB Driver in Chapter J.1 installed due to other USB transformer has been installed before, thus the program software cannot access this COM port. Here we need to modify the COM number for Cable, procedures as below:

#### **1, Find Port Location**

COM number can be modified directly in Windows2000/XP system: after installing the above driver, right-click My Computer  $\rightarrow$  Hardware  $\rightarrow$  Device Manager  $\rightarrow$  Port<sub>o</sub>

#### 2, Modify Port

| 1 Here with COM2 as example: Find the port, click COM2 $\rightarrow$ Properties $\rightarrow$ Port Setting - | > |
|----------------------------------------------------------------------------------------------------|---|
| Advance", Select required idol COM Port.                                                                     |   |

| P2101 USB to UART Brid                                                                                                   |                                                                                                    |                            | and the second second s |
|----------------------------------------------------------------------------------------------------|----------------------------------------------------------------------------------------------------|----------------------------|----------------------------------------------------------------------------------------------------|
| 常規 第口设置 驱动程序 计                                                                                                    | 羊细信息                                                                                                    |                            |                                                                                                    |
| 每秒位                                                                                                    | 数(2): 115200                                                                                                    |                            | -                                                                                                    |
| 数据                                                                                                    | 位 @): 8                                                                                                    | NOTING THE C               | -                                                                                                    |
| 音偶校                                                                                                    | 验(2): 无                                                                                                    | 8                          | -                                                                                                    |
| 停止                                                                                                    | 位(5): 1                                                                                                    |                            | *                                                                                                    |
| 流控                                                                                                    | 制度): 无                                                                                                    | 8                          | -                                                                                                    |
| C                                                                                                    | 高级 (6)]                                                                                                    | 还原默认值 @                    |                                                                                                    |
|                                                                                                    | 3                                                                                                    | 新定                         | 取消                                                                                                    |
| 5B Serial Port (COL5)                                                                                                    | 属性                                                                                                    |                            | 取消<br>?                                                                                                    |
| 5 <mark>8 Serial Port (COI5)</mark><br>常规 Paramètres du port                                                             | <b>属性</b><br>驱动程序 详细信                                                                                                    | <b>龍定</b>                  | 取消<br>?                                                                                                    |
| 5 <mark>8 Serial Port (COI5)</mark><br>常规 Paramètres du port<br>Bits parg                                                | <mark>属性</mark><br>驱动程序 详细信<br>econde: 9600                                                                                                    |                            | <b>取消</b><br>?                                                                                                    |
| 5 <mark>8 Serial Port (COI5)</mark><br>常规 Paramètres du port<br>Bits parg<br>Bits de <u>c</u>                            | <mark>属性</mark><br>驱动程序 详细信<br>econde: <u>9600</u><br>lonnées: 8                                                                                                    | <b>漁定</b>                  | 取消<br>?<br>▼                                                                                                    |
| <mark>5B Serial Port (CO∎5)</mark><br>常规 Paramètres du port<br>Bits parg<br>Bits de <u>c</u>                             | 属性<br>驱动程序 详细信<br>econde: 9600<br>lonnées: 8<br>Pajité: Aucune                                                                                                    | <b>漁定</b>                  | ■ 2                                                                                                    |
| <mark>5B Serial Port (CO■5)</mark><br>常规 Paramètres du port<br>Bits par <u>s</u><br>Bits de <u>c</u><br>Bits de <u>c</u> | 属性<br>驱动程序 详细信<br>econde: 9600<br>lonnées: 8<br>Pajité: Aucune<br>s d'arrêt: 1                                                                                                    | <b>漁定</b>                  | ■ 字                                                                                                    |
| <mark>5B Serial Port (COT5)</mark><br>常规 Paramètres du port<br>Bits parg<br>Bits de <u>c</u><br>Bits<br>Bits             | 展性<br>驱动程序 详细信<br>econde: <u>9600</u><br>Jonnées: 8<br>Pagité: Aucune<br>s d'arrêt: 1<br>a de flux: Aucun                                                                                   |                            | ■ 字                                                                                                    |
| 5B Serial Port (COI5)<br>第规 Paramètres du port<br>Bits parg<br>Bits de g<br>Bits de g                                    | 原性         驱动程序       详细信         econde:       9600         jonnées:       8         Pagité:       Aucune         s d'arrêt:       1         a de flux:       Aucun         Ayancé       P | )<br>息<br>aramètres par d  | 眼消<br>?<br>?<br>?<br>?<br>?<br>?<br>?<br>?<br>?<br>?<br>?<br>?<br>?<br>?<br>?<br>?<br>?<br>?<br>?                                                                                                    |
| 5B Serial Port (COT5)<br>常规 Paramètres du port<br>Bits par s<br>Bits de g<br>Bits<br>Contrôle                            | 展性         驱动程序       详细信         econde:       9600         jonnées:       8         Pajité:       Aucune         s d'arrêt:       1         e de flux:       Aucun         Ayancé       P | 離定<br>息<br>aramètres par d | ■<br>東<br>マ<br>マ<br>マ<br>く<br>く<br>く<br>く<br>く<br>く<br>く<br>く<br>く<br>く<br>く<br>く<br>く<br>く<br>く<br>く                                                                                                    |
| 5B Serial Port (COT5)<br>常规 Paramètres du port<br>Bits par s<br>Bits de <u>c</u><br>Bit<br><u>C</u> ontrôle              | 展性         驱动程序       详细信         econde:       9600         jonnées:       8         Pajité:       Aucune         s d'arrêt:       1         e de flux:       Aucun         Ayancé       P | 離定<br>息<br>aramètres par d | ■ National State State St      |

| CO∎5 的高级设置                                                                                                    |                                         | ? 🛽         |
|----------------------------------------------------------------------------------------------------|-----------------------------------------|-------------|
| ☑ 使用 FIFO 缓冲区 (需要 1655)<br>选择较低设置以纠正连接问题。<br>选择较高设置以提高性能。                                                                                                    | D 兼容 UART) (①                           |             |
| 接收缓冲区(图):低(1)                                                                                                    | · · · · · · · · · · · · · · · · · · ·   | (14) 默认值(1) |
| 传输缓冲区 ①:低(1)                                                                                                    | Only need to modify port<br>number here | (16)        |
| COM 端口号 (2): COM2<br>COM3 (使用中<br>COM3 (使用中<br>COM5 (使用中<br>COM6 (使用中<br>COM6 (使用中<br>COM6 (で)<br>COM7<br>COM8<br>COM9<br>COM10<br>COM11<br>COM12<br>COM13<br>COM14<br>COM13<br>COM14<br>COM15<br>COM15<br>COM16<br>COM17<br>COM16<br>COM17<br>COM16<br>COM17<br>COM18<br>COM19<br>COM20<br>COM19<br>COM20<br>COM20<br>COM20<br>COM21<br>COM20<br>COM21<br>COM21<br>COM23<br>COM24<br>COM23<br>COM24<br>COM24<br>COM24<br>COM25<br>COM24<br>COM24<br>COM25<br>COM24<br>COM24<br>COM25<br>COM24<br>COM24<br>COM25<br>COM24<br>COM24<br>COM25<br>COM24<br>COM24<br>COM25<br>COM24<br>COM24<br>COM25<br>COM24<br>COM25<br>COM24<br>COM24<br>COM25<br>COM24<br>COM24<br>COM25<br>COM24<br>COM25<br>COM24<br>COM24<br>COM25<br>COM24<br>COM25<br>COM24<br>COM25<br>COM24<br>COM25<br>COM26<br>COM27<br>COM20<br>COM20 | 确定 取消                                   |             |

Note: if the PC has built in COM2 port, you cannot change the Port as duplicated COM.

## J.3 Release COM Port

If COM1 to COM8 are all prompted in use (actually not), you may need to release the occupied COM port, procedures: Start - Run - input regedit to enter registry editor;

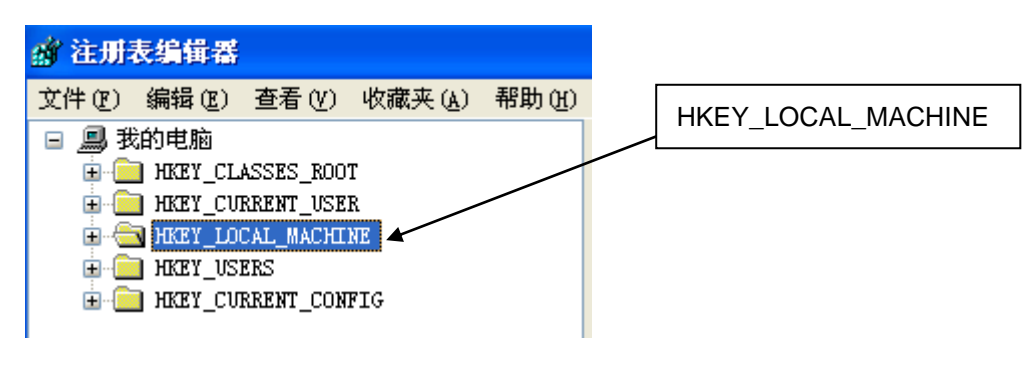

1, Open HKEY\_LOCAL\_MACHINE

2, Open SYSTEM:

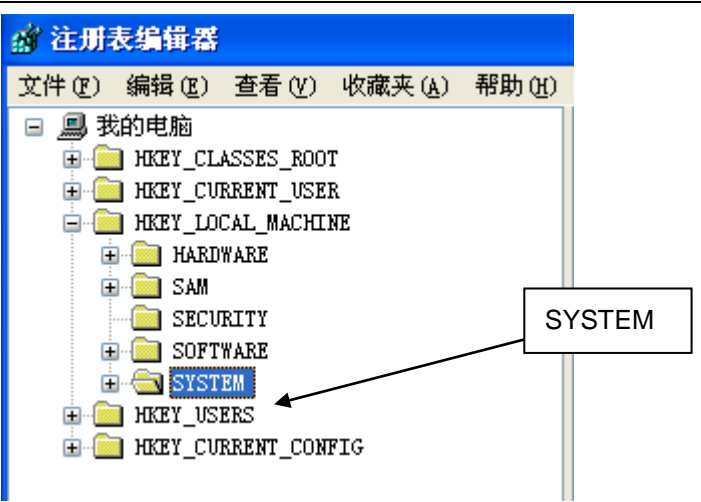

3, Open currentControlset

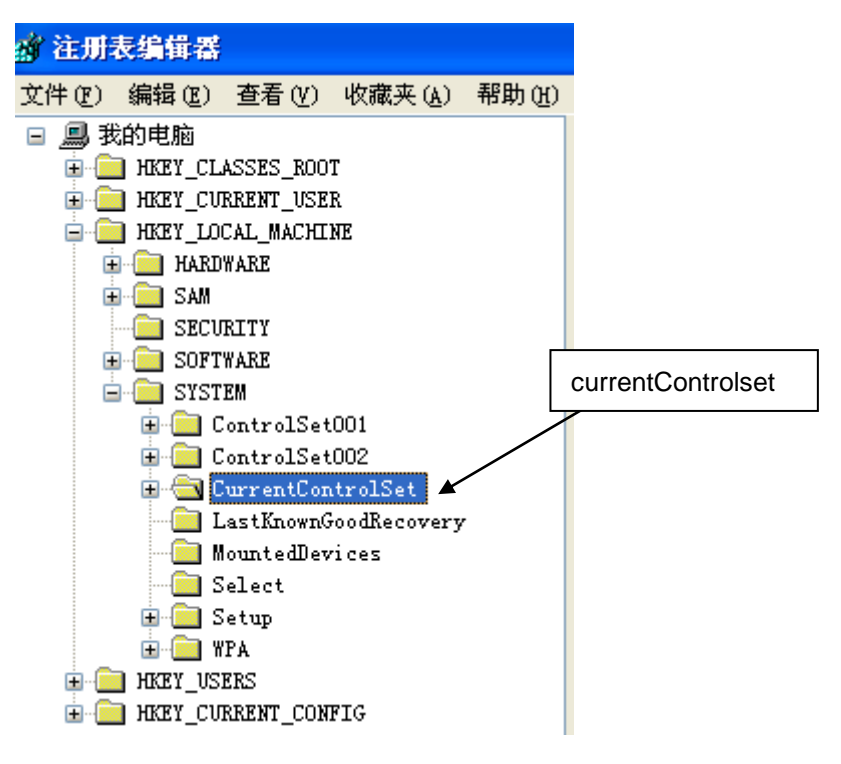

4, Open COM Name Arbiter, delete ComDB, or restart the computer;

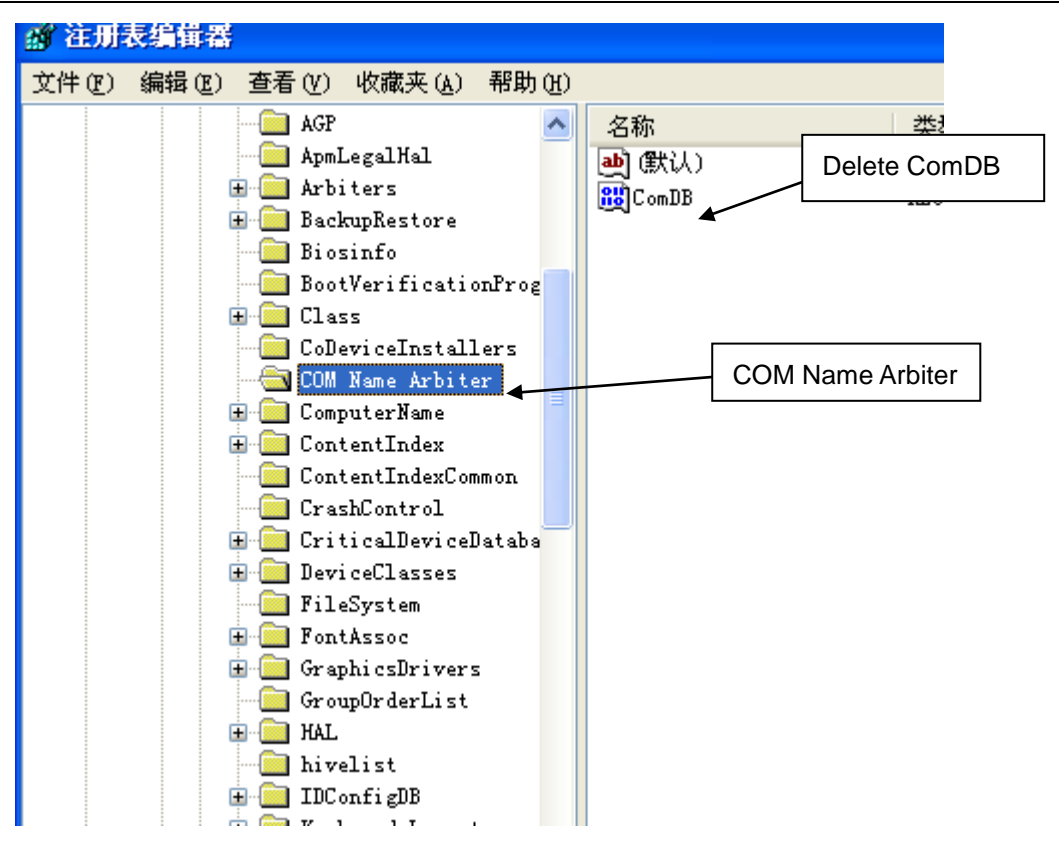

# κ Special Memory (SM)

### SMB0: System Status Bits

SMB0 contains eight status bits that are updated by the PLC at the end of each scan cycle.

| SMB0    | Function Description (Read-only)                                                  |
|---------|-----------------------------------------------------------------------------------|
| SM0.0   | This bit is always on.                                                            |
| SM0 1   | This bit is on for the first scan cycle. One use is to call an initialization     |
| 51010.1 | subroutine.                                                                       |
|         | This bit is turned on for one scan cycle if retentive data was lost. This bit can |
| SM0.2   | be used as either an error memory bit or as a mechanism to invoke a special       |
|         | startup sequence.                                                                 |
|         | This bit is turned on for one scan cycle when RUN mode is entered from a          |
| SM0.3   | power-up condition. This bit can be used to provide machine warm-up time          |
|         | before starting an operation.                                                     |
|         | This bit provides a clock pulse that is on for 30 seconds and off for 30          |
| SM0.4   | seconds, for a duty cycle time of 1 minute. It provides an easy-to-use delay,     |
|         | or a 1-minute clock pulse.                                                        |
|         | This bit provides a clock pulse that is on for 0.5 seconds and then off for 0.5   |
| SM0.5   | seconds, for a duty cycle time of 1 second. It provides an easy-to-use delay      |
|         | or a 1-second clock pulse.                                                        |
| SM0.6   | This bit is a scan cycle clock which is on for one scan cycle and then off for    |
| 31010.0 | the next scan cycle. This bit can be used as a scan counter input.                |
|         | This bit reflects the position of the Mode switch (off is TERM position, and on   |
| SM0 7   | is RUN position). If you use this bit to enable Freeport mode when the            |
| SIVIU.7 | switch is in the RUN position, normal communications with the programming         |
|         | device can be enabled by switching to the TERM position.                          |

### SMB1: Status Bits for Command Execution

SMB1 contains various potential error indicators. These bits are set and reset by instructions at execution time:

| SMB1     | Function Description (Read-only)                                             |
|----------|------------------------------------------------------------------------------|
| SM1 0    | This bit is turned on by the execution of certain instructions when the      |
|          | result of the operation is zero.                                             |
| SM1 1    | This bit is turned on by the execution of certain instructions either when   |
| SIVIT.1  | an overflow results or when an illegal numeric value is detected.            |
| SM1 2    | This bit is turned on when a negative result is produced by a math           |
| SIVI 1.2 | operation.                                                                   |
| SM1.3    | This bit is turned on when division by zero is attempted.                    |
|          | This bit is turned on when the Add to Table instruction attempts to overfill |
| SIVI 1.4 | the table.                                                                   |
|          | This bit is turned on when either LIFO or FIFO instructions attempt to read  |
| C.11VIC  | from an empty table.                                                         |

| SM4 C   | This bit is turned on when an attempt to convert a non-BCD value to      |
|---------|--------------------------------------------------------------------------|
| 5111.0  | binary is made.                                                          |
| CM4 7   | This bit is turned on when an ASCII value cannot be converted to a valid |
| 51011.7 | hexadecimal value.                                                       |

### SMB2: Freeport Receive Character

SMB2 is the Freeport receive character buffer. As described in Table below, each character received while in Freeport mode is placed in this location for easy access from the ladder logic program:

| SM byte | Function Description (Read-only)                                         |  |
|---------|--------------------------------------------------------------------------|--|
| SMDO    | This byte contains each character that is received from Port 0 or Port 1 |  |
| SMB2    | during Freeport communications.                                          |  |

## SMB3: Freeport Parity Error

SMB3 is used for Freeport mode and contains a parity error bit that is set when a parity error is detected on a received character. As shown in Table D-4, SM3.0 turns on when a parity error is detected. Use this bit to discard the message.

| SMB3        | Function Description (Read-only)                                |  |  |
|-------------|-----------------------------------------------------------------|--|--|
| SM3 0       | Parity error from Port 0 or Port 1 (0 = no error; 1 = error was |  |  |
| 51013.0     | detected)                                                       |  |  |
| SM3.1~SM3.7 | Reserved                                                        |  |  |

#### SMB4: Queue Overflow

SMB4 contains the interrupt queue overflow bits, a status indicator showing whether interrupts are enabled or disabled, and a transmitter-idle memory bit. The queue overflow bits indicate either that interrupts are happening at a rate greater than can be processed, or that interrupts were disabled with the global interrupt disable instruction

| SMB4    | Function Description (Read-only)                                          |
|---------|---------------------------------------------------------------------------|
| SM4 0   | This bit is turned on when the communications interrupt queue has         |
| 51014.0 | overflowed.                                                               |
| SM4.1   | This bit is turned on when the input interrupt queue has overflowed.      |
| SM4.2   | This bit is turned on when the timed interrupt queue has overflowed.      |
| SM4.3   | This bit is turned on when a run-time programming problem is detected.    |
| SM4 4   | This bit reflects the global interrupt enable state. It is turned on when |
| SIVI4.4 | interrupts are enabled.                                                   |
| SM4.5   | This bit is turned on when the transmitter is idle (Port 0).              |
| SM4.6   | This bit is turned on when the transmitter is idle (Port 1).              |
| SM4.7   | This bit is turned on when something is forced.                           |

**Note:** Use status bits 4.0, 4.1, and 4.2 only in an interrupt routine. These status bits are reset when the queue is emptied, and control is returned to the main program.

#### SMB5: I/O status

SMB5 contains status bits about error conditions that were detected in the I/O system. These bits

provide an overview of the I/O errors detected.:

| SM5         | Function Description (Read-only)                                    |  |  |
|-------------|---------------------------------------------------------------------|--|--|
| SM5.0       | This bit is turned on if any I/O errors are present.                |  |  |
| SME 1       | This bit is turned on if too many digital I/O points have been      |  |  |
| 51015.1     | connected to the I/O bus.                                           |  |  |
| SME 2       | This bit is turned on if too many analog I/O points have been       |  |  |
| 51015.2     | connected to the I/O bus.                                           |  |  |
| SME 2       | This bit is turned on if too many intelligent I/O modules have been |  |  |
| 51015.5     | connected to the I/O bus.                                           |  |  |
| SM5.4~SM5.7 | Reserved.                                                           |  |  |

#### SMB6: CPU ID Register

SMB6 is the identification register for the CPU. SM6.4 to SM6.7 dentify the type of CPU. SM6.0 to SM6.3 are reserved for future use:

| SM6             | Function Description (Read-only)              |  |  |
|-----------------|-----------------------------------------------|--|--|
| SMB6            | CPU ID Register                               |  |  |
| SM6.0~SM6.3     | Reserved                                      |  |  |
|                 | Identify the CPU type                         |  |  |
|                 | 0000: CPU212, CPU222; 0010: CPU214, CPU224;   |  |  |
| SIVI0.4~SIVI0.7 | 0110: CPU221; 1000: CPU215;                   |  |  |
|                 | 1001: CPU216, CPU226, CPU226XM; 1110: H35-00; |  |  |

SMB6 format:

| MSB                             |                             |       |       |       |       |       | LSB   |
|---------------------------------|-----------------------------|-------|-------|-------|-------|-------|-------|
| Bit 7                           | Bit 6                       | Bit 5 | Bit 4 | Bit 3 | Bit 2 | Bit 1 | Bit 0 |
| х                               | х                           | х     | х     | r     | r     | r     | r     |
| 0000: CPU212, CPU222;           |                             |       |       | Rese  | erved |       |       |
| 0010: CPL                       | 0010: CPU214, CPU224;       |       |       |       |       |       |       |
| 0110: CPU                       | 0110: CPU221; 1000: CPU215; |       |       |       |       |       |       |
| 1001: CPU216, CPU226, CPU226XM; |                             |       |       |       |       |       |       |
| 1110: H35-00                    |                             |       |       |       |       |       |       |

## SMB8~SMB21: I/OModule ID and Error Registers

SMB8~SMB21 are organized in byte pairs for expansion modules 0 to 6. As described in Table D-8, the even-numbered byte of each pair is the module-identification register. These bytes identify the module type, the I/O type, and the number of inputs and outputs. The odd-numbered byte of each pair is the module error register. These bytes provide an indication of any errors detected in the I/O for that module:

| SM    | Function Description (Read-only) |
|-------|----------------------------------|
| SMB8  | Module 0 ID register             |
| SMB9  | Module 0 error register          |
| SMB10 | Module 1 ID register             |
| SMB11 | Module 1 error register          |

#### CTH200 PLC User Manual

| SMB12 | Module 2 ID register    |
|-------|-------------------------|
| SMB13 | Module 2 error register |
| SMB14 | Module 3 ID register    |
| SMB15 | Module 3 error register |
| SMB16 | Module 4 ID register    |
| SMB17 | Module 4 error register |
| SMB18 | Module 5 ID register    |
| SMB19 | Module 5 error register |
| SMB20 | Module 6 ID register    |
| SMB21 | Module 6 error register |

## Even-Number Byte: (module ID register) format:

| MSB       |                        |   |             |              |          |               | LSB      |
|-----------|------------------------|---|-------------|--------------|----------|---------------|----------|
| Bit 7     | Bit 6 Bit 5            |   | Bit 4       | Bit 3        | Bit 2    | Bit 1         | Bit 0    |
| m         | t                      | t | а           | i            | i        | q             | q        |
| m: Module | tt: Module type        |   | a: I/O type | ii: Inputs   |          | qq: Outputs   |          |
| present   | 00 Non-intelligent I/O |   | 0 =         | 00 No inputs |          | 00 No outputs |          |
| 0Yes      | module                 |   | Discrete    | 01 2 AI o    | or 8 DI  | 01 2 AQ 0     | or 8 DQ  |
| 1No       | 01 Intelligent module  |   | 1 = Analog  | 10 4 Al o    | or 16 DI | 10 4 AQ o     | or 16 DQ |
|           | 10 Reserved            |   |             | 11 8 AI o    | or 32 DI | 11 8 AQ c     | or 32 DQ |
|           | 11 Reserved            |   |             |              |          |               |          |

## Odd-Number Byte (module error register) format:

| MSB                           |                        |       |       |       |       |       | LSB   |
|-------------------------------|------------------------|-------|-------|-------|-------|-------|-------|
| Bit 7                         | Bit 6                  | Bit 5 | Bit 4 | Bit 3 | Bit 2 | Bit 1 | Bit 0 |
| С                             | 0                      | 0     | b     | r     | р     | f     | t     |
| c: Configurat                 | ion erro               | r     |       |       |       |       |       |
| b: Bus fault o                | or parity              | error |       |       |       |       |       |
| r: Out-of-rang                | r: Out-of-range error  |       |       |       |       |       |       |
| p: No user p                  | p: No user power error |       |       |       |       |       |       |
| f: Blown fuse                 | f: Blown fuse error    |       |       |       |       |       |       |
| t: Terminal block loose error |                        |       |       |       |       |       |       |
| 0 = no error                  | 0 = no error           |       |       |       |       |       |       |
| 1 = error                     |                        |       |       |       |       |       |       |

#### SMW22~SMW26: Scan Times

SSMW22, SMW24, and SMW26 provide scan time information: minimum scan time, maximum scan time, and last scan time in milliseconds.:

| SM    | Function Description (Read-only)                                       |
|-------|------------------------------------------------------------------------|
| SMW22 | Scan time of the last scan cycle in milliseconds                       |
| SMW24 | Minimum scan time in milliseconds recorded since entering the RUN mode |
| SMW26 | Maximum scan time in milliseconds recorded since entering the RUN mode |

#### SMB28~SMB29: Analog Adjustment

SMB28 and SMB29 respectively hold the digital value that represents the position of analog adjustment 0 and 1. The analog adjustment is located on front of CPU, you can adjust it with a screwdriver (increase in clockwise, decrease in anticlockwise.

| SM    | Function Description (Read-only)                                        |  |  |  |
|-------|-------------------------------------------------------------------------|--|--|--|
| SMB28 | This byte stores the value entered with analog adjustment 0. This value |  |  |  |
|       | is updated once per scan in STOP/RUN.                                   |  |  |  |
| SMB29 | This byte stores the value entered with analog adjustment 1. This value |  |  |  |
|       | is updated once per scan in STOP/RUN.                                   |  |  |  |

#### SMB30 and SMB130: Freeport Control Registers

SMB30 controls the Freeport communications for port 0; SMB130 controls the Freeport communications for port 1. You can read and write to SMB30 and SMB130. As described in Table below, these bytes configure the respective communications ports for Freeport operation and provide selection of either Freeport or system protocol support.

| SM              | Function Description (Read-only)   |
|-----------------|------------------------------------|
| SMB30           | Freeport 0 control register        |
| SMB130          | Freeport 1 control register        |
| SM30.0~SM30.1   | Port 0 Protocol selection          |
| SM130.0~SM130.1 | Port 1 Protocol selection          |
| SM30.2~SM30.4   | Freeport 0 Baud rate               |
| SM130.2~SM130.4 | Freeport 1 Baud rate               |
| SM30.5          | Freeport 0 Data bits per character |
| SM130.5         | Freeport 1 Data bits per character |
| SM30.6~SM30.7   | Freeport 0 Parity select           |
| SM130.6~SM130.7 | Freeport 1 Parity select           |

#### Freeport mode control byte SMB30 format:

| MSB         |           |            |            |                |              |               | LSB      |
|-------------|-----------|------------|------------|----------------|--------------|---------------|----------|
| Bit 7       | Bit 6     | Bit 5      | Bit 4      | Bit 3          | Bit 2        | Bit 1         | Bit 0    |
| р           | р         | d          | b          | b              | b            | m             | m        |
| pp: Parity  | select 00 | =no parity | 10 =odd pa | arity          |              |               |          |
|             |           |            | 01 =even   | parity         |              |               |          |
|             |           |            | 11 =odd p  | arity          |              |               |          |
| d: Data bit | s per cha | racter     | 08 bits p  | per characte   | er           |               |          |
|             |           |            | 17 bits p  | er characte    | r            |               |          |
| bbb: Freep  | ort Baud  | rate       | 0003840    | 00 bps         |              |               |          |
|             |           |            | 0011920    | 00 bps         |              |               |          |
|             |           |            | 0109600    | ) bps          |              |               |          |
|             |           |            | 0114800    | ) bps          |              |               |          |
|             |           |            | 1002400    | ) bps          |              |               |          |
|             |           |            | 1011200    | ) bps          |              |               |          |
|             |           |            | 1101152    | 200 bps        |              |               |          |
|             |           |            | 1115760    | 0 bps          |              |               |          |
| mm: Proto   | col selec | tion       | 00Point    | -to-Point Inte | erface proto | col (PPI/slav | /e mode) |
|             |           |            | 01 Free    | port protoco   | bl           |               |          |
|             |           |            | 10PPI/m    | naster mode    |              |               |          |
|             |           |            | 11Reser    | ved (default   | s to PPI/sla | ve mode)      |          |

**<Note>** When you select code mm = 10 (PPI master), the PLC will become a master on the network and allow the NETR and NETW instructions to be executed. Bits 2 through 7 are ignored in PPI modes.

### SMB31 and SMW32: Permanent Memory (EEPROM) Write Control

You can save a value stored in V memory to permanent memory under the control of your program. To do this, load the address of the location to be saved in SMW32. Then, load SMB31 with the command to save the value. Once you have loaded the command to save the value, you do not change the value in V memory until the S7-200 resets SM31.7, indicating that the save operation is complete. At the end of each scan, the S7-200 checks to see if a command to save a value to permanent memory was issued. If the command was issued, the specified value is saved to permanent memory.

As described in Table below, SMB31 defines the size of the data to be saved to permanent memory and provides the command that initiates a save operation. SMW32 stores the starting address in V memory for the data to be saved to permanent memory.

| SM            | Function Description                                               |
|---------------|--------------------------------------------------------------------|
| SMB31         | Permanent memory instruction register                              |
|               | Size of the data                                                   |
| SM31.0~SM31.1 | 00 =byte 10 =word                                                  |
|               | 01 =byte 11 =double word                                           |
| SM31.2~SM31.6 | Reserved , always 00000                                            |
|               | Save to permanent memory, PLC resets this bit after each save      |
| SM21 7        | operation.                                                         |
| 510151.7      | 0 =No request for a save operation to be performed                 |
|               | 1 =User program requests to save data                              |
|               | The V memory address for the data to be saved is stored in         |
| SMW32         | SMW32. This value is entered as an offset from V0. When a save     |
|               | operation is executed, the value in this V memory address is saved |
|               | to the corresponding V memory location in the permanent memory.    |

#### SMB34 and SMB35: Time Interval Registers for Timed Interrupts

SMB34 specifies the time interval for timed interrupt 0, and SMB35 specifies the time interval for timed interrupt 1. You can specify the time interval (in 1-ms increments) from 1 ms to 255 ms. The time-interval value is captured by the S7-200 at the time the corresponding timed interrupt event is attached to an interrupt routine. To change the time interval, you must reattach the timed interrupt event to the same or to a different interrupt routine. You can terminate the timed interrupt event by detaching the event.

| SM    | Function Description                                                   |  |  |
|-------|------------------------------------------------------------------------|--|--|
| SMB34 | This byte specifies the time interval (in 1-ms increments from 1 ms to |  |  |
|       | 255 ms) for timed interrupt 0.                                         |  |  |
| SMB35 | This byte specifies the time interval (in 1-ms increments from 1 ms to |  |  |
|       | 255 ms) for timed interrupt 1.                                         |  |  |

# SMB36~SMB65: HSC0, HSC1 and HSC2 registers

SMB36~SMB65 are used for monitoring and controlling operations for high speed counter HSC0, HSC1 and HSC2:

| SM            | Function Description                                                         |  |
|---------------|------------------------------------------------------------------------------|--|
| HSC0          |                                                                              |  |
| SMB36         | HSC0 counter status                                                          |  |
| SM36.0 $\sim$ | Percented                                                                    |  |
| SM36.4        | Reserved                                                                     |  |
| SM36.5        | HSC0 current counting direction status bit: 1 = counting up                  |  |
| SM36.6        | HSC0 current value equals preset value status bit: 1 = equal                 |  |
| SM36.7        | HSC0 current value is greater than preset value status bit: 1 = greater than |  |
| SMB37         | HSC0 control byte                                                            |  |
| SM27 0        | Active level control bit for Reset: 0= Reset is active high, 1 = Reset is    |  |
| SIVIS7.0      | active low                                                                   |  |
| SM37.1        | Reserved                                                                     |  |
| SM37-2        | Counting rate selection for quadrature counters:0=4x counting rate; 1=1 x    |  |
| 010107.2      | counting rate                                                                |  |
| SM37.3        | HSC0 direction control bit: 1 = count up                                     |  |
| SM37.4        | HSC0 update the direction: 1 = update direction                              |  |
| SM37.5        | HSC0 update the preset value: 1 = write new preset value to HSC0 preset      |  |
| SM27.6        | HSC0 update the current value: 1 = write new current value to HSC0           |  |
| 510157.0      | current                                                                      |  |
| SM37.7        | HSC0 enable bit: 1 = enable                                                  |  |
| SMD38         | HSC0 new current value                                                       |  |
| SMD42         | HSC0 new preset value                                                        |  |
| HSC1          |                                                                              |  |
| SMB46         | HSC1 counter status                                                          |  |
| SM46.0 $\sim$ | Percented                                                                    |  |
| SM46.4        | reseived                                                                     |  |
| SM46.5        | HSC1 current counting direction status bit: 1 = counting up                  |  |
| SM46.6        | HSC1 current value equals preset value status bit: 1 = equal                 |  |
| SM46.7        | HSC1 current value is greater than preset value status bit: 1 = greater than |  |
| SMB47         | HSC1 control byte                                                            |  |
| SM47.0        | HSC1 active level control bit for reset: 0 = active high, 1 = active low     |  |
| SM47.1        | HSC1 active level control bit for start: 0 = active high, 1 = active low     |  |
| SM47.2        | HSC1 quadrature counter rate selection: $0 = 4x$ rate, $1 = 1x$ rate         |  |
| SM47.3        | HSC1 direction control bit: 1 = count up                                     |  |
| SM47.4        | HSC1 update the direction: 1 = update direction                              |  |
| SM47.5        | HSC1 update the preset value: 1 = write new preset value to HSC1 preset      |  |
| SM47 C        | HSC1 update the current value: 1 = write new current value to HSC1           |  |
| 511147.0      | current                                                                      |  |
| SM47.7        | HSC1 enable bit: 1 = enable                                                  |  |
| SMD48         | HSC1 new current value                                                       |  |
| SMD52         | HSC1 new preset value                                                        |  |
| HSC2          |                                                                              |  |

| SMB56         | HSC2 counter status                                                          |
|---------------|------------------------------------------------------------------------------|
| SM56.0 $\sim$ | Deserved                                                                     |
| SM56.4        | Reserved                                                                     |
| SM56.5        | HSC2 current counting direction status bit: 1 = counting up                  |
| SM56.6        | HSC2 current value equals preset value status bit: 1 = equal                 |
| SM56.7        | HSC2 current value is greater than preset value status bit: 1 = greater than |
| SMB57         | HSC2 control byte                                                            |
| SM57.0        | HSC2 active level control bit for reset: 0 = active high, 1 = active low     |
| SM57.1        | HSC2 active level control bit for start: 0 = active high, 1 = active low     |
| SM57.2        | HSC2 quadrature counter rate selection: $0 = 4x$ rate, $1 = 1x$ rate         |
| SM57.3        | HSC2 direction control bit: 1 = count up                                     |
| SM57.4        | HSC2 update the direction: 1 = update direction                              |
| SM57.5        | HSC2 update the preset value: 1 = write new preset value to HSC2 preset      |
| 01457.0       | HSC2 update the current value: 1 = write new current value to HSC2           |
| O. reivie     | current                                                                      |
| SM57.7        | HSC2 enable bit: 1 = enable                                                  |
| SMD58         | HSC2 new current value                                                       |
| SMD62         | HSC2 new preset value                                                        |

#### <Comment>

1) The counter status bit is only valid when executing the interrupt program triggered by HSC event.

2) When using the HSC external reset interrupt event, don't reset the current new value and re-enable the counter in the interrupt program related with this event, this would cause serious error.

#### SMB66~SMB85: PTO/PWM register

SMB66~SMB85are used to monitor and control the pulse train output and pulse width modulation functions.

| SM            | Function Description                                                      |  |  |
|---------------|---------------------------------------------------------------------------|--|--|
| PTO0          |                                                                           |  |  |
| SMB66         | PTO0 status byte                                                          |  |  |
| SM66.0 $\sim$ | Pesenved                                                                  |  |  |
| SM66.3        | Reserved                                                                  |  |  |
| SM66 A        | PTO0 profile aborted: $0 = no error$ , $1 = aborted due to a delta$       |  |  |
| 31000.4       | calculation error                                                         |  |  |
| SM66 5        | PTO0 profile aborted: 0 = not aborted by user command, 1 = aborted        |  |  |
| 31000.5       | by user command                                                           |  |  |
|               | PTO0 pipeline overflow (cleared by the system when using external         |  |  |
| SM66.6        | profiles, otherwise must be reset by user): 0 = no overflow, 1 = pipeline |  |  |
|               | overflow                                                                  |  |  |
| SM66.7        | PTO0 idle bit: 0 = PTO in progress, 1 = PTO idle                          |  |  |
| SMB67         | Pulse train output control and PWM for Q0.0                               |  |  |
| SM67.0        | PTO0/PWM0 update the cycle time value: 1 = write new cycle time           |  |  |
| SM67.1        | PWM0 update the pulse width value: 1 = write new pulse width              |  |  |

| SM67.2        | PTO0 update the pulse count value: 1 = write new pulse count        |  |  |  |  |  |
|---------------|---------------------------------------------------------------------|--|--|--|--|--|
| SM67.3        | PTO0/PWM0 time base: 0 = 1 µs/tick, 1 = 1 ms/tick                   |  |  |  |  |  |
| SMG7 4        | Update PWM0 synchronously: 0 = asynchronous update, 1 =             |  |  |  |  |  |
| 510107.4      | synchronous update                                                  |  |  |  |  |  |
|               | PTO0 operation: 0 = single segment operation (cycle time and pulse  |  |  |  |  |  |
| SM67.5        | count stored in SM memory), 1 = multiple segment operation (profile |  |  |  |  |  |
|               | table stored in V memory)                                           |  |  |  |  |  |
| SM67.6        | PTO0/PWM0 mode select: 0 = PTO, 1 = PWM                             |  |  |  |  |  |
| SM67.7        | PTO0/PWM0 enable bit: 1 = enable                                    |  |  |  |  |  |
| SMW68         | PTO0/PWM0 cycle time value (2 to 65,535 units of time base);        |  |  |  |  |  |
| SMW70         | PWM0 pulse width value (0 to 65,535 units of the time base);        |  |  |  |  |  |
| SMD72         | PTO0 pulse count value (1 to 2321);                                 |  |  |  |  |  |
| PTO1          |                                                                     |  |  |  |  |  |
| SMB76         | PTO1 status byte                                                    |  |  |  |  |  |
| SM76.0 $\sim$ | Deserved                                                            |  |  |  |  |  |
| SM76.3        | Reserved                                                            |  |  |  |  |  |
| SM76 4        | PTO1 profile aborted: 0 = no error, 1 = aborted because of delta    |  |  |  |  |  |
| 51176.4       | calculation error                                                   |  |  |  |  |  |
| SM76 F        | PTO1 profile aborted: 0 = not aborted by user command, 1 = aborted  |  |  |  |  |  |
| SIV17 D.S     | by user command                                                     |  |  |  |  |  |
|               | PTO1 pipeline overflow (cleared by the system when using external   |  |  |  |  |  |
| SM76.6        | profiles, otherwise                                                 |  |  |  |  |  |
|               | must be reset by the user): 0 = no overflow, 1 = pipeline overflow  |  |  |  |  |  |
| SM76.7        | PTO1 idle bit: 0 = PTO in progress, 1 = PTO idle                    |  |  |  |  |  |
| SMB77         | Pulse train output control and PWM for Q0.1                         |  |  |  |  |  |
| SM77.0        | PTO1/PWM1 update the cycle time value: 1 = write new cycle time     |  |  |  |  |  |
| SM77.1        | PWM1 update the pulse width value: 1 = write new pulse width        |  |  |  |  |  |
| SM77.2        | PTO1 update the pulse count value: 1 = write new pulse count        |  |  |  |  |  |
| SM77.3        | PTO1/PWM1 time base: 0 = 1 µs/tick, 1 = 1 ms/tick                   |  |  |  |  |  |
| CM77 4        | Update PWM1 synchronously: 0 = asynchronous update, 1 =             |  |  |  |  |  |
| 51177.4       | synchronous update                                                  |  |  |  |  |  |
|               | PTO1 operation: 0 = single segment operation (cycle time and pulse  |  |  |  |  |  |
| SM77.5        | count stored in SM memory), 1 = multiple segment operation (profile |  |  |  |  |  |
|               | table stored in V memory)                                           |  |  |  |  |  |
| SM77.6        | PTO1/PWM1 mode select: 0 = PTO, 1 = PWM                             |  |  |  |  |  |
| SM77.7        | PTO1/PWM1 enable bit: 1 = enable                                    |  |  |  |  |  |
| SMW78         | PTO1/PWM1 cycle time value (2 to 65,535 units of the time base);    |  |  |  |  |  |
| SMW80         | PWM1 pulse width value (0 to 65,535 units of the time base);        |  |  |  |  |  |
| SMD82         | PTO1 pulse count value (1 to 2321);                                 |  |  |  |  |  |

# SMB86~SMB94 and SMB186~SMB194: receive Message control

SMB86~SMB94 and SMB186~SMB194 are used to control and read the status of the Receive Message instruction.

| SM           | Function description                                                        |
|--------------|-----------------------------------------------------------------------------|
| P0 receive N | lessage                                                                     |
| SMB86        | P0 Receive Message status byte                                              |
| SMB87        | P0 Receive Message control byte                                             |
| SMB88        | P0 Start of message character                                               |
| SMB89        | P0 End of message character                                                 |
| SMMOO        | Idle line time period given in milliseconds. The first character received   |
| 310100 90    | after idle line time has expired is the start of a new message.             |
| SMM/02       | Inter-character/message timer time-out value (in milliseconds). If the time |
| 31010092     | period is exceeded, the receive message is terminated.                      |
|              | Maximum number of characters to be received (1 to 255 bytes).               |
| SMB94        | <note> This range must be set to the expected maximum buffer size,</note>   |
|              | even if the character count message termination is not used.                |
| P1 receive M | lessage                                                                     |
| SMB186       | P1 Receive Message status byte                                              |
| SMB187       | P1 Receive Message control byte                                             |
| SMB188       | P1 Start of message character                                               |
| SMB189       | P1 End of message character                                                 |
| SMW/100      | Idle line time period given in milliseconds. The first character received   |
| 310100 190   | after idle line time has expired is the start of a new message.             |
| SMW/102      | Inter-character/message timer time-out value (in milliseconds). If the time |
| 311111 192   | period is exceeded, the receive message is terminated.                      |
|              | Maximum number of characters to be received (1 to 255 bytes).               |
| SMB194       | <note> This range must be set to the expected maximum buffer size,</note>   |
|              | even if the character count message termination is not used.                |

#### Receive Message status byte format:

MSB

LSB

| NOD   |       |       |       |       |       |       | LOD   |
|-------|-------|-------|-------|-------|-------|-------|-------|
| Bit 7 | Bit 6 | Bit 5 | Bit 4 | Bit 3 | Bit 2 | Bit 1 | Bit 0 |
| n     | r     | е     | 0     | 0     | t     | С     | р     |

n = 1: Receive message terminated by user disable command

r = 1: Receive message terminated: error in input parameters or missing start or end condition

- e = 1: End character received
- t = 1: Receive message terminated: timer expired
- c = 1: Receive message terminated: maximum character count achieved
- p = 1: Receive message terminated because of a parity error

#### Receive Message control byte format:

| MSB   |       |       |       |       |       |       | LSB   |
|-------|-------|-------|-------|-------|-------|-------|-------|
| Bit 7 | Bit 6 | Bit 5 | Bit 4 | Bit 3 | Bit 2 | Bit 1 | Bit 0 |

| -  |                                                                       |              |                |               |              |             |          |   |
|----|-----------------------------------------------------------------------|--------------|----------------|---------------|--------------|-------------|----------|---|
| Γ  | en                                                                    | SC           | ес             | il            | c/m          | tmr         | bk       | 0 |
| (  | en: 0 =Re                                                             | ceive Messa  | age function   | is disabled.  |              |             |          |   |
|    | 1 =Rec                                                                | eive Messa   | ge function i  | is enabled.   |              |             |          |   |
|    | The en                                                                | able/disable | receive me     | ssage bit is  | checked ea   | ch time the |          |   |
|    | RCV in                                                                | struction is | executed.      |               |              |             |          |   |
| \$ | sc: 0 =lgn                                                            | ore SMB88    | or SMB188.     |               |              |             |          |   |
|    | 1 =Use                                                                | the value o  | f SMB88 or     | SMB188 to     | detect start | ofmessage.  |          |   |
| (  | ec: 0 =lgn                                                            | ore SMB89    | or SMB189      |               |              |             |          |   |
|    | 1 =Use                                                                | the value o  | f SMB89 or     | SMB189 to     | detect end o | ofmessage.  |          |   |
| i  | il: 0 =Ignore SMW90 or SMW190.                                        |              |                |               |              |             |          |   |
|    | 1 =Use the value of SMW90 or SMW190 to detect an idle line condition. |              |                |               |              |             |          |   |
| (  | c/m: 0 =Timer is an inter-character timer.                            |              |                |               |              |             |          |   |
|    | 1 =Timer is a message timer.                                          |              |                |               |              |             |          |   |
| 1  | tmr: 0 =Ignore SMW92 or SMW192.                                       |              |                |               |              |             |          |   |
|    | 1 =Terr                                                               | ninate recei | ve if the time | e period in S | SMW92 or S   | MW192 is e  | xceeded. |   |
|    | hk: 0 -laporo brook conditions                                        |              |                |               |              |             |          |   |

bk: 0 =Ignore break conditions.

1 =Use break condition as start of message detection.

## SMW98: Errors on the Expansion I/O Bus

SMW98 gives you information about the number of errors on the expansion I/O bus.:

| SM    | Function description                                                     |
|-------|--------------------------------------------------------------------------|
|       | This location is incremented each time a parity error is detected on the |
| SMW98 | expansion I/O bus. It is cleared upon power up, and can be cleared by    |
|       | the user.                                                                |

## SMB110~SMB112: Upload control for Program Card

SMB110~SMB111 are used for Program Card control

| SM     | Function description                                                      |
|--------|---------------------------------------------------------------------------|
| SMB110 | Start forced upload protection                                            |
| SMB111 | Overwrite options for Program Card:                                       |
|        | 0 - overwrite program block and data block; 1 - overwrite data block, not |
|        | for program block;                                                        |
|        | 2 -overwrite program block, not for data block; 3 -not overwrite program  |
|        | block and data block;                                                     |
|        | 4 -same as with option 0                                                  |

## SMB112~SMB113: Display the current CPU information

SMB112~SMB113 lists the current CPU information:

| SM       | Function description                                               |
|----------|--------------------------------------------------------------------|
| SMP112   | Display the current CPU version correctly (SMB112=16#83, indicates |
| SIVIBITZ | CTH200 series)                                                     |
| SMB113   | Display the current CPU type correctly                             |
|          | H224/H224X RLY: 16#02; H224/H224X PNP: 16#03                       |
|          | H226X/H226XL RLY: 16#08; H226X/H226XL PNP: 16#09                   |
|          | H228XL RLY: 16#18                                                  |

## SMB114~SMB115: Expansion board information

SMB114: Expansion board module type

SMB114 = 0x20: CAN

0x19: 2AI/1AQ

0x1E: 4AI/2AQ

Bit definition is shown below

| Bti7                 | Bit6        | Bti5                                     | Bit4       | Bit3        | Bit2       | Bti1      | Bit0     |
|----------------------|-------------|------------------------------------------|------------|-------------|------------|-----------|----------|
|                      | Е           | Т                                        | т          | t           |            | I         | 00       |
| E                    | 1: No       |                                          |            |             |            |           |          |
| Module presence      | 0: Yes      |                                          |            |             |            |           |          |
|                      | 00          | Non-ir                                   | telligent  | module      |            |           |          |
| ТТ                   | 01          | Intellig                                 | ent modu   | ule         |            |           |          |
| (Module type)        | 10          | Specia                                   | al Non-int | elligent mo | dule (like | 97PF)     |          |
|                      | 11          | Intellig                                 | ent modu   | ule from CC | DTRUST     | (like PID | modules) |
|                      | Non-intelli | 0: Digi                                  | tal        |             |            |           |          |
| J<br>(modulo         | gent        | 1: Ana                                   | log        |             |            |           |          |
| (module<br>sub-type) | Intelligent | 0: Nor                                   | mal intell | igent       |            |           |          |
| Sub-type)            | Intelligent | 1: Intelligent module from COTRUST (PID) |            |             |            |           |          |
|                      |             | 00                                       | None       |             |            |           |          |
|                      | Non-intelli | 01                                       | AI/8DI     |             |            |           |          |
| II (Inputs)          | gent        | 10                                       | 2AI/16D    | I           |            |           |          |
|                      |             | 11                                       | 4AI/32D    | I           |            |           |          |
|                      | Intelligent | Reser                                    | /ed        |             |            |           |          |
|                      |             | 00                                       | None       |             |            |           |          |
| 00                   | Non-intelli | 01                                       | 1AO/8D     | 0           |            |           |          |
| (Outpute)            | gent        | 10                                       | 2AO/8D     | 0           |            |           |          |
| (Outputs)            |             | 11                                       | 4AO/32     | 00          |            |           |          |
|                      | Intelligent | Reser                                    | /ed        |             |            |           |          |

SMB115: expansion board status

SMB115 = 0x0: module has no error

0x255: expansion board access error

other: expansion board internal diagnose

## SMW116~SMW126: Analog Mapping area for expansion board

Mapping area correspondence:

| Expansion<br>board | Analog Mapping area                                                   |  |  |  |  |
|--------------------|-----------------------------------------------------------------------|--|--|--|--|
| 2AI/1AQ            | Expansion board: AIW0 for SMW116; AIW2 for SMW118; AQW0 for           |  |  |  |  |
|                    | SMW124<br>Expansion board: AIW0 for SMW116; AIW2 for SMW118; AIW4 for |  |  |  |  |
| 4AI/2AQ            | SMW124, AIW6 for SMW122; AQW0 for SMW124; AQW2 for SMW126             |  |  |  |  |

#### SMB131 CAN expansion board access cycle setting

CAN expansion board access cycle (ms), default as 1ms when set to 0

## SMB136~SMB165: HSC3, HSC4 and HSC5 registers

SMB136~SMB165 are used to monitor and control the operation of high-speed counters HSC3, HSC4, and HSC5:

| SM         | Function description                                                       |
|------------|----------------------------------------------------------------------------|
| HSC3       |                                                                            |
| SMB136     | HSC3 counter status                                                        |
| SM136.0~4  | Reserved                                                                   |
| SM136.5    | HSC3 current counting direction status bit: 1 = counting up                |
| SM136.6    | HSC3 current value equals preset value status bit: 1 = equal               |
| SM126 7    | HSC3 current value is greater than preset value status bit: 1 = greater    |
| SIVIT30.7  | than                                                                       |
| SMB137     | HSC3 control byte                                                          |
| SM137.0~2  | Reserved                                                                   |
| SM137.3    | HSC3 direction control bit: 1 = count up                                   |
| SM137.4    | HSC3 update direction: 1 = update direction                                |
| SM137.5    | HSC3 update preset value: 1 = write new preset value to HSC3 preset        |
|            |                                                                            |
| SM137.6    | HSC3 update current value: 1 = write new current value to HSC3             |
| SM127 7    | Unent                                                                      |
| SIVI 137.7 |                                                                            |
| SMD138     |                                                                            |
| SMD142     | HSC3 new preset value                                                      |
| HSC4       |                                                                            |
| SMB146     | HSC4 counter status                                                        |
| SM146.0~4  | Reserved                                                                   |
| SM146.5    | HSC4 current counting direction status bit: 1 = counting up                |
| SM146.6    | HSC4 current value equals preset value status bit: 1 = equal               |
| SM1/6 7    | HSC4 current value is greater than preset value status bit: 1 = greater    |
| 510140.7   | than                                                                       |
| SMB147     | HSC4 control byte                                                          |
| SM447.0    | Active level control bit for Reset: 0 = Reset is active high, 1 = Reset is |
| SIVI 147.U | active low                                                                 |
| SM147.1    | Reserved                                                                   |
| SM147.2    | Counting rate selection for quadrature counters: 0 = 4x counting rate,     |

|            | 1 = 1x counting rate                                            |
|------------|-----------------------------------------------------------------|
| SM147.3    | HSC4 direction control bit: 1 = count up                        |
| SM147.4    | HSC4 update direction: 1 = update direction                     |
| SM147 E    | HSC4 update preset value: 1 = write new preset value to HSC4    |
| 5101147.5  | preset                                                          |
| SM147 6    | HSC4 update current value: 1 = write new current value to HSC4  |
| SIVI 147.0 | current                                                         |
| SM147.7    | HSC4 enable bit: 1 = enable                                     |
| SMD148     | HSC4 new current value                                          |
| SMD152     | HSC4 new preset value                                           |
| HSC5       |                                                                 |
| SMB156     | HSC5 counter status                                             |
| SM156.0~4  | Reserved                                                        |
| SM156.5    | HSC5 current counting direction status bit: 1 = counting up     |
| SM156.6    | HSC5 current value equals preset value status bit: 1 = equal    |
| SM156 7    | HSC5 current value is greater than preset value status bit: 1 = |
| SIVIT50.7  | greater than                                                    |
| SMB157     | HSC5 control byte                                               |
| SM157.0~2  | Reserved                                                        |
| SM157.3    | HSC5 direction control bit: 1 = count up                        |
| SM157.4    | HSC5 update direction: 1 = update direction                     |
|            | HSC5 update preset value: 1 = write new preset value to HSC5    |
| SM157.5    | preset                                                          |
| SM467.6    | HSC5 update current value: 1 = write new current value to HSC5  |
| 0.101107   | current                                                         |
| SM157.7    | HSC5 enable bit: 1 = enable                                     |
| SMD158     | HSC5 new current value                                          |
| SMD162     | HSC5 new preset value                                           |

#### <Note>

1, The counter status bit is only valid when executing the interrupt program triggered by HSC event.

2, When using the HSC external reset interrupt event, don't reset the current new value and re-enable the counter in the interrupt program related with this event, this would cause serious error.

#### SMB166~SMB185: PTO0, PTO1 Profile Definition Table

SMB166~SMB194 are used to show the number of active

profile steps and the address of the profile table in V memory (H224/H226L not support; H224X/H226XL/H228XL support):

| CM/      |
|----------|
| SIV      |
| <b>U</b> |

**Function description**
| PTO0   |                                                                            |
|--------|----------------------------------------------------------------------------|
| SMB166 | Current entry number of the active profile step for PTO0                   |
| SMB167 | Reserved                                                                   |
| SMW168 | V memory address of the profile table for PTO0 given as an offset from V0. |
| SMB170 | Linear PTO0 status byte                                                    |
| SMB171 | Linear PTO0 result byte                                                    |
|        | Specifies the frequency to be generated when the Linear PTO0 generator is  |
| SMD172 | operated in manual mode. The frequency is specified as a double integer    |
|        | value in Hz. SMB172 is MSB and SMB175 is LSB                               |
| PTO1   |                                                                            |
| SMB176 | Current entry number of the active profile step for PTO1                   |
| SMB177 | Reserved                                                                   |
| SMW178 | V memory address of the profile table for PTO1 given as an offset from V0. |
| SMB180 | Linear PTO1 status byte                                                    |
| SMB181 | Linear PTO1 result byte                                                    |
| SMD182 | Specifies the frequency to be generated when the Linear PTO1 generator is  |
|        | operated in manual mode. The frequency is specified as a double integer    |
|        | value in Hz. SMB182 is MSB and SMB178 is LSB                               |

## SMB200~SMB549: Intelligent Module Status

SMB200~SMB549 are reserved for information provided by intelligent expansion modules, such as the EM 277 PROFIBUS--DP module:

| Intelligent<br>Module in | Intelligent<br>Module in | Intelligent<br>Module in | Intelligent<br>Module in | Intelligent<br>Module in | Intelligent<br>Module in | Intelligent<br>Module in | Description          |
|--------------------------|--------------------------|--------------------------|--------------------------|--------------------------|--------------------------|--------------------------|----------------------|
| Slot 0                   | Slot 1                   | Slot 2                   | Slot 3                   | Slot 4                   | Slot 5                   | Slot 6                   |                      |
| SMB200~215               | SMB250~265               | SMB300~315               | SMB350~365               | SMB400                   | SMB450                   | SMB500~515               | Module name (16      |
|                          |                          |                          |                          | $\sim$ 415               | $\sim$ 465               |                          | ASCII characters)    |
| SMB216~219               | SMB266~269               | SMB316~319               | SMB366~369               | SMB416                   | SMB466                   | SMB516~519               | S/W revision number  |
|                          |                          |                          |                          | $\sim$ 419               | $\sim$ 469               |                          | (4 ASCII characters) |
| SMW220                   | SMW270                   | SMW320                   | SMW370                   | SMW420                   | SMW470                   | SMW520                   | Error code           |
| SMB222~249               | SMB272~299               | SMB322~349               | SMB372~399               | SMB422                   | SMB472                   |                          | Information specific |
|                          |                          |                          |                          |                          |                          | SMB522~549               | to the particular    |
|                          |                          |                          |                          | $\sim$ 449               | $\sim$ 499               |                          | module type          |

## ∟ Order information

| Product Name and Specification                                       | Or. Number             |  |  |  |
|----------------------------------------------------------------------|------------------------|--|--|--|
| CPU modules                                                          |                        |  |  |  |
| CPU H224 12KB program/8KB data,24VDC supply,14DI/10DO                |                        |  |  |  |
| transistor-source outputs, 0.5A, 1 PPI port, 1 freeport, 1 Ethernet  | CTH2 214-1AD33-0X24    |  |  |  |
| port,3 50KHz motion outputs                                          |                        |  |  |  |
| CPU H224 12KB program/8KB data, 220VAC supply, 14DI/10DO             | CTH2 214-1BD33-0X24    |  |  |  |
| relay outputs, 2A,1 PPI port, 1 freeport, 1 Ethernet port            |                        |  |  |  |
| CPU H226L 12KB program/8KB data,24VDC supply,24DI/16DO               |                        |  |  |  |
| transistor-source outputs,0.5A, 2 PPI/freeports,1 Ethernet port,3    | CTH2 216-2AD33-0X40    |  |  |  |
| 50KHz motion outputs                                                 |                        |  |  |  |
| CPU H226L 12KB program/8KB data, 220VAC supply, 24DI/16DO            |                        |  |  |  |
| relay outputs, 2A, 2 PPI/freeports,1 Ethernet port                   | CTT2 210-20035-0740    |  |  |  |
| CPU H224X 16KB program/108KB data, 24VDC supply, 14DI/10DO           |                        |  |  |  |
| transistor-source outputs, 0.5A,1 PPI port, 1 freeport, 1 Ethernet   | CTH2 214-1AX33-0X24    |  |  |  |
| port, 2 50KHz outputs (Pulse/Dir or PTO/PWM)                         |                        |  |  |  |
| CPU H224X 16KB program/108KB data, 220VAC supply,                    | CTH2 21/-18X33-0X2/    |  |  |  |
| 14DI/10DO relay outputs, 2A, 1 PPI port, 1 freeport, 1 Ethernet port | CTT2 214-10X33-0X24    |  |  |  |
| CPU H226XL 72KB program/110KB data, 24VDC supply,                    |                        |  |  |  |
| 24DI/16DO transistor-source outputs, 0.5A, 2 PPI/freeports,1         | CTH2 216-2AX33-0X40    |  |  |  |
| Ethernet port, 2 50KHz outputs (Pulse/Dir or PTO/PWM)                |                        |  |  |  |
| CPU H226XL 72KB program/110KB data, 220VAC supply,                   | CTH2 216-2BX33-0X40    |  |  |  |
| 24DI/16DO relay outputs, 2A, 2 PPI/freeports, 1 Ethernet port        | 01112 210 20,000 0,000 |  |  |  |
| CPU H228XL 96KB program/110KB data, 220VAC supply,                   | CTH2 218-3BX33-0X60    |  |  |  |
| 36DI/24DO relay outputs, 2A, 2 PPI/freeports, 1 Ethernet port        |                        |  |  |  |
| Expansion modules                                                    |                        |  |  |  |
| SM221 Digital Input module with 8 Inputs, 24VDC                      | CTH2 221-1BF32         |  |  |  |
| SM221 Digital Input module with 16 Inputs, 24VDC                     | CTH2 221-1BH32         |  |  |  |
| SM221 Digital Input module with 32 Inputs, 24VDC                     | CTH2 221-1BL32         |  |  |  |
| SM222 Digital Output module with 8 transistor outputs, 24VDC, 0.5A   | CTH2 222-1BE32         |  |  |  |
| (with Output Protection)                                             |                        |  |  |  |
| SM222 Digital Output module with 16 transistor outputs, 24VDC,       | CTH2 222-1BH32         |  |  |  |
| 0.5A (with Output Protection)                                        |                        |  |  |  |
| SM222 Digital Output module with 32 transistor outputs, 24VDC,       | CTH2 222-1BL 32        |  |  |  |
| 0.5A (with Output Protection)                                        |                        |  |  |  |
| SM222 Digital Output module with 8 relay outputs, 2A                 | CTH2 222-1HF32         |  |  |  |
| SM222 Digital Output module with 16 relay outputs, 2A                | CTH2 222-1HH32         |  |  |  |
| SM223 Digital Input/Output module with 4 24VDC inputs, 4 transistor  | CTH2 223-1BF32         |  |  |  |
| outputs, 24VDC, 0.5A (with Output Protection)                        |                        |  |  |  |
| SM223 Digital Input/Output module, 8 24VDC inputs, 8 transistor      | CTH2 222-18U22         |  |  |  |
| outputs, 24VDC, 0.5A (with Output Protection)                        |                        |  |  |  |
| SM223 Digital Input/Output module, 16 24VDC inputs, 16 transistor    | CTH2 223-1BL32         |  |  |  |

| outputs, 24VDC, 0.5A (with Output Protection)                                             |                 |  |
|-------------------------------------------------------------------------------------------|-----------------|--|
| SM223 Digital Input/Output module, 4 24VDC inputs, 4 relay                                |                 |  |
| outputs, 2A                                                                               | GTHZ 223-THF32  |  |
| SM223 Digital Input/Output module, 8 24VDC inputs, 8 relay                                |                 |  |
| outputs, 2A                                                                               | GTH2 223-TPH32  |  |
| SM223 Digital Input/Output module, 16 24VDC inputs, 16 relay                              |                 |  |
| outputs, 2A                                                                               | CTH2 223-1PL32  |  |
| SM231 Analog Input module with 4 inputs, 0 $\sim$ 20 mA current input or                  |                 |  |
| $\pm$ 5V, $\pm$ 2.5V, 0 $\sim$ 10V, 0 $\sim$ 5V voltage input, isolated 12 bit resolution | CTH2 231-0HC32  |  |
| SM231 Analog Input module with 8 inputs, $\pm 2.5$ V, 0 $\sim$ 10V, 0 $\sim$ 5V           |                 |  |
| voltage input or optional 0 $\sim$ 20 mA current input, isolated 12 bit                   | CTH2 231-5HF32  |  |
| resolution                                                                                |                 |  |
| SM231 Thermal resistance Temperature Input module, 2 RTDs,                                |                 |  |
| isolated 16 bit resolution                                                                | CTH2 231-7PB32  |  |
| SM231 Thermal resistance Temperature Input module, 4 RTDs,                                |                 |  |
| isolated 16 bit resolution                                                                | CTH2 231-7PC32  |  |
| SM231 Thermocouple Temperature Input module, 4 TCs,                                       |                 |  |
| J/K/R/S/T/E/N, isolated 16 bit resolution                                                 | CTH2 231-7PD32  |  |
| SM231 Thermocouple Temperature Input module, 8 TCs,                                       |                 |  |
| J/K/R/S/T/E/N, isolated 16 bit resolution                                                 | CTH2 231-7PF32  |  |
| SM231 Thermocouple PID module, 4-points J/K model with                                    |                 |  |
| intelligent PID, isolated 16 bit resolution                                               | CTH2 231-71D32  |  |
| SM231 Thermocouple PID module, 8-points J/K model with                                    |                 |  |
| intelligent PID, isolated 16 bit resolution                                               | CTH2 231-7TF32  |  |
| SM231 Hybrid temperature Input module, 2-points NTC or PT100,                             |                 |  |
| dual 0~20mA current or ±5V/±10V/0~10V/0~5V voltage inputs,                                | CTH2 231-7ND32  |  |
| isolated 16 bit resolution                                                                |                 |  |
| SM231 Thermal resistance temperature Input Module,                                        |                 |  |
| 8NTC/PT100, isolated 16 bit resolution                                                    | CTH2 231-7NF32  |  |
| SM231 Weighing Module, single sensor input, 50Hz sample                                   |                 |  |
| frequency, 0.01% accuracy, 6VDC, 150mA excitation power output                            | CTH2 231-7WA32  |  |
| per channel, isolated 16 bit resolution                                                   |                 |  |
| SM232 Analog Output Module, dual ±10V supply or 0 $\sim$ 20mA                             |                 |  |
| current outputs, isolated 12 bit voltage or 11 bit current resolution                     | GTHZ 232-UHD32  |  |
| SM232 Analog Output Module, quad $\pm 10V$ supply or 0~20mA                               |                 |  |
| current outputs, isolated 12 bit voltage or 11 bit current resolution                     | CTH2 232-0HD32  |  |
| SM235 Analog Input/Output Module, quad voltage/current inputs,                            |                 |  |
| single voltage/current output, isolated 12 bit voltage or 11 bit current                  | CTH2 235-0KD32  |  |
| resolution                                                                                |                 |  |
| SM253 Positioning module, two uniphase or AB phase HSC inputs,                            | CTU2 252 10U22  |  |
| 2-axis PTO/PWM output, 200KHz, Co-trust motion ctr lib.                                   | UTTZ 200-TDT3Z  |  |
| SM277A Profibus DP Slave Interface Module, 12Mbps traffic rate,                           |                 |  |
| photoelectric isolated                                                                    |                 |  |
| SM277B Profibus DP Slave module, 1.5Mbps traffic rate,                                    |                 |  |
| photoelectric isolated                                                                    | UTTZ ZI I UADJZ |  |

| SM277C CAN Slave module, 8DI/6DO, photoelectric isolated, up to 7 extendable modules | CTH2 277-0AC32   |  |  |  |
|--------------------------------------------------------------------------------------|------------------|--|--|--|
| Expansion Boards                                                                     |                  |  |  |  |
| EBH AMS-03 Analog I/O Expansion Board, 2*12 bit resolution                           | CTH2 AMS-03S1-EB |  |  |  |
| inputs, 1*12 bit resolution voltage/current output                                   |                  |  |  |  |
| EBH AMS-06 Analog I/O Expansion Board, 4*12 bit resolution                           | CTH2 AMS-06S1-EB |  |  |  |
| inputs, 2*12 bit resolution voltage/current output                                   |                  |  |  |  |
| EBH CAN-01 CAN Master communication Expansion Board, 1Mbps,                          |                  |  |  |  |
| photoelectric isolated                                                               | CTTZ CAN-UTST-ED |  |  |  |

## 深圳市合信自动化技术有限公司

SHENZHEN CO-TRUST TECHNOLOGY CO., LTD.

Room 209, 210 at IC Design Industrial Park of XiLi Chaguang Road,

Nanshan District, Shenzhen

Phone: 400-700-4858

E-mail: sales@co-trust.com

Website: http://www.co-trust.com

Contents subject to change without prior notice

All rights reserved. Unauthorized copying and copying are prohibited.